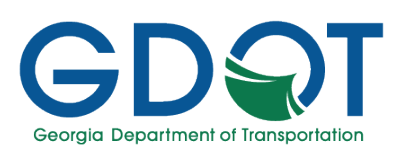

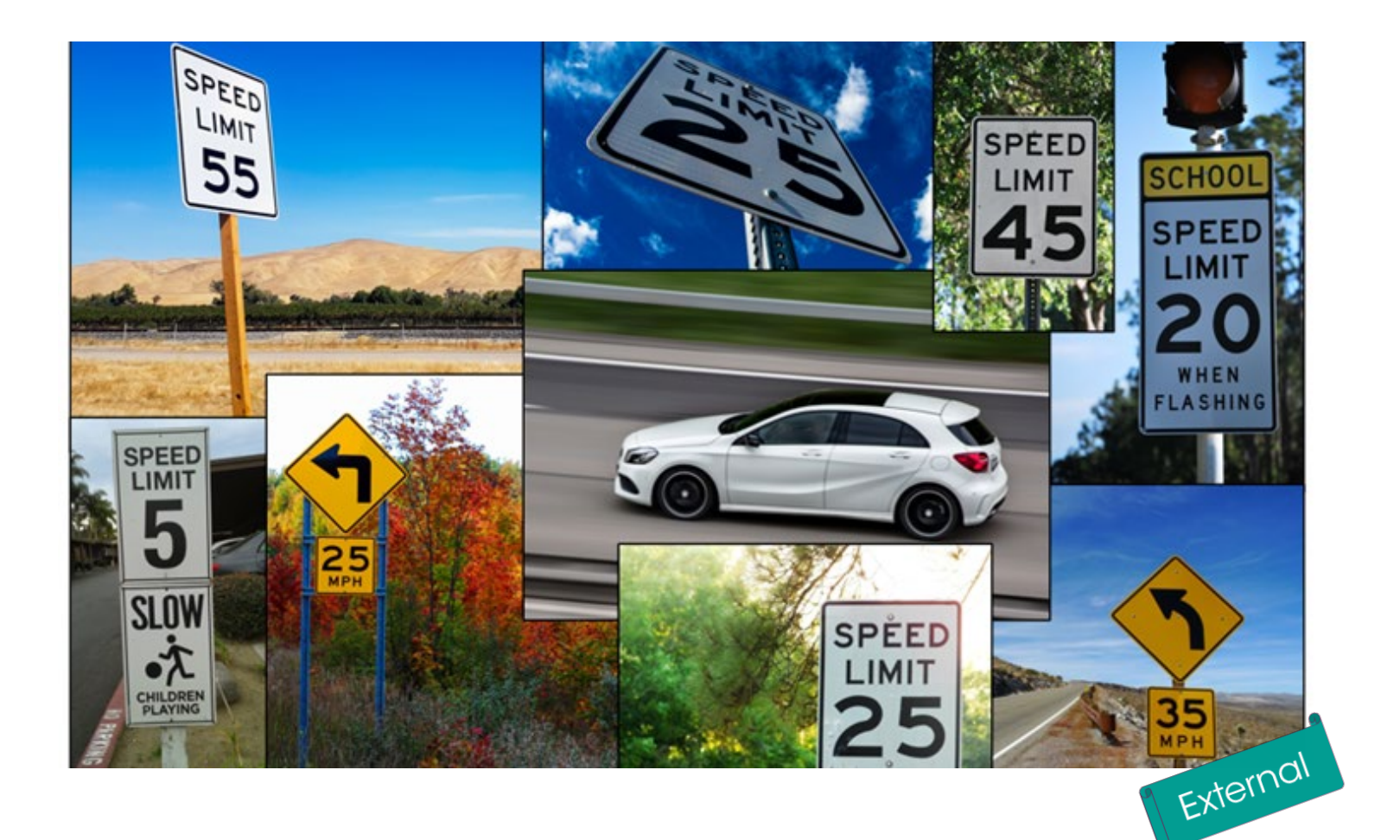

# GPAS – Speed Zone Permits for External Applicants

Manual

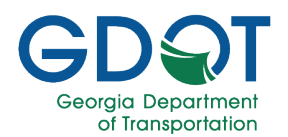

### Table of Contents

| About this Manual                        | 6  |
|------------------------------------------|----|
| Background                               | 7  |
| Speed Detection Device Permit (SDDP)     | 7  |
| Introduction                             |    |
| Access GPAS                              |    |
| Create and Login to GPAS Account         |    |
| First-Time Login                         | 14 |
| Subsequent Logins                        |    |
| Manage User Profile                      |    |
| Manage Addresses                         |    |
| The GPAS Interface                       |    |
| Review Permit Details and Status         | 23 |
|                                          |    |
| Search / Sort / Filter Permits           |    |
| Search for Speed Zone Permits            |    |
| Grid Search                              |    |
| Default Extent                           |    |
| Zoom Out                                 |    |
| Zoom In                                  | 27 |
| Show Hide Data Layers                    |    |
| Switch Basemap                           |    |
| Legend                                   |    |
| Tri View                                 |    |
| Search by Drawing a Rectangle on the Map |    |
| Filter Permits                           | 41 |
| Sort Permits                             | 43 |
|                                          |    |

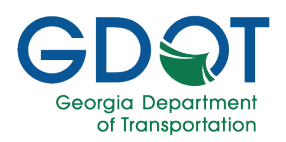

| Speed Zone Permits Application Process                                                                                                    | 45                                     |
|----------------------------------------------------------------------------------------------------|----------------------------------------|
| Submit a SDDP Request to Add/Modify a Segment or Change a Speed Limit on a State                                                                                                    | e Route                                |
| (On-System)                                                                                                    |                                        |
| Applicant/Main Information Tab                                                                                                    |                                        |
| Permit Location Tab                                                                                                    | 51                                     |
| ETI Report Tab                                                                                                    |                                        |
| Attachments Tab                                                                                                    | 63                                     |
| Review Permit                                                                                                    | 66                                     |
| Submit a SDDP Request to Add/Modify a Segment or Change a Speed Limit on a City Street/County Road (Off-System)                                                                                                    | 67                                     |
| Applicant/Main Information Tab                                                                                                    | 68                                     |
| Permit Location Tab                                                                                                    | 70                                     |
| Attachments Tab                                                                                                    | 76                                     |
| Review Permit                                                                                                    | 79                                     |
| Submit a SDDP Request to Add/Modify a Segment or Change a Speed Limit on BOTH                                                                                                    | a State                                |
| Route (On-System) and a City Street/County Road (Off-System)                                                                                                    | 80                                     |
| Applicant/Main Information Tab                                                                                                    | 80<br>82                               |
| Route (On-System) and a City Street/County Road (Off-System)         Applicant/Main Information Tab.         Permit Location Tab.                                                                                                    | 80<br>82<br>84                         |
| Route (On-System) and a City Street/County Road (Off-System)         Applicant/Main Information Tab.         Permit Location Tab.         Add a New Segment to a State Route                                                                                                    | 80<br>82<br>84<br>88                   |
| Route (On-System) and a City Street/County Road (Off-System)         Applicant/Main Information Tab.         Permit Location Tab.         Add a New Segment to a State Route         Add a New Segment to a City Street or County Road.                                                                                                    | 80<br>82<br>84<br>88<br>91             |
| Route (On-System) and a City Street/County Road (Off-System)<br>Applicant/Main Information Tab<br>Permit Location Tab<br>Add a New Segment to a State Route<br>Add a New Segment to a City Street or County Road<br>ETI Report Tab                                                                                                    | 80<br>82<br>84<br>88<br>91<br>95       |
| Route (On-System) and a City Street/County Road (Off-System)<br>Applicant/Main Information Tab<br>Permit Location Tab<br>Add a New Segment to a State Route<br>Add a New Segment to a City Street or County Road<br>ETI Report Tab<br>Attachments Tab                                                                                                    | 80<br>82<br>84<br>88<br>91<br>95<br>99 |
| Route (On-System) and a City Street/County Road (Off-System)<br>Applicant/Main Information Tab<br>Permit Location Tab<br>Add a New Segment to a State Route<br>Add a New Segment to a City Street or County Road<br>ETI Report Tab<br>Attachments Tab<br>Review Permit                                                                                                    |                                        |
| Route (On-System) and a City Street/County Road (Off-System)<br>Applicant/Main Information Tab<br>Permit Location Tab<br>Add a New Segment to a State Route<br>Add a New Segment to a City Street or County Road<br>ETI Report Tab<br>Attachments Tab<br>Review Permit<br>Submit a Speed Detection Device Permit Renewal                                                                             |                                        |
| Route (On-System) and a City Street/County Road (Off-System)<br>Applicant/Main Information Tab<br>Permit Location Tab<br>Add a New Segment to a State Route<br>Add a New Segment to a City Street or County Road<br>ETI Report Tab<br>Attachments Tab<br>Review Permit<br>Submit a Speed Detection Device Permit Renewal<br>Applicant/Main Information Tab                                           |                                        |
| Route (On-System) and a City Street/County Road (Off-System)<br>Applicant/Main Information Tab<br>Permit Location Tab<br>Add a New Segment to a State Route<br>Add a New Segment to a City Street or County Road<br>ETI Report Tab<br>Attachments Tab<br>Review Permit<br>Submit a Speed Detection Device Permit Renewal<br>Applicant/Main Information Tab<br>Permit Location Tab                    |                                        |
| Route (On-System) and a City Street/County Road (Off-System)<br>Applicant/Main Information Tab<br>Permit Location Tab<br>Add a New Segment to a State Route<br>Add a New Segment to a City Street or County Road<br>ETI Report Tab<br>Attachments Tab<br>Review Permit<br>Submit a Speed Detection Device Permit Renewal<br>Applicant/Main Information Tab<br>Permit Location Tab<br>Attachments Tab |                                        |

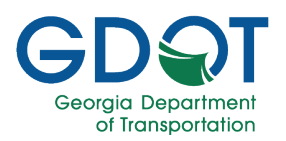

| F | Permit Location Mapping Tools                                           | 111 |
|---|-------------------------------------------------------------------------|-----|
|   | Map Tools                                                               | 111 |
|   | Segment Tools - Grid                                                    | 112 |
|   | Segment Modification Indicators (Appears in the Active Column)          | 112 |
|   | Map Legend Speeds                                                       | 113 |
|   | Delete an Existing Segment                                              | 114 |
|   | Grid Tools                                                              | 114 |
|   | Map Tools                                                               | 115 |
|   | Modify an Existing Segment                                              | 118 |
|   | Grid Tools                                                              | 118 |
|   | Map Tools                                                               | 120 |
|   | Add a New Segment                                                       | 123 |
|   | Add a New Segment on a State Route (On-System)                          | 123 |
|   | Add a New Segment Common to Two or More State Routes (On-System)        | 127 |
|   | Add a New Segment on a City Street or County Road (Off-System)          | 132 |
|   | Add Map Geometry to an Existing State Route, City Street or County Road | 136 |
|   |                                                                         |     |

| Review Application Status                 | 140 |
|-------------------------------------------|-----|
| GDOT Review                               | 140 |
| Collaboration with GDOT                   | 141 |
| Review Suggested Changes                  | 142 |
| Update Application with Suggested Changes | 143 |
| GDOT Approval                             | 144 |
| GDPS Review                               | 145 |
| GDPS Reviewer                             | 145 |
| GDPS Reviewer Approval                    | 146 |
| GDPS Approval                             | 148 |

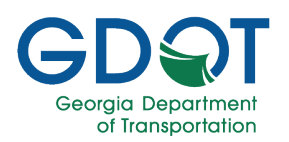

| Help                           | 154 |
|--------------------------------|-----|
| Access Help                    | 154 |
| GDOT Certifications & Training | 154 |

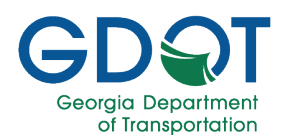

### About this Manual

This manual discusses how external applicants can use the Georgia Permit Application System (GPAS) to manage speed zone permit requests. This manual will introduce the following GPAS topics:

- ✓ Access GPAS
- Create and Login to GPAS Account
- ✓ Manage User Profile and Addresses
- The GPAS Interface
- Review Permit Details and Status
- Search / Sort / Filter Permits
- Speed Zone Permits Applications Process
- Permit Location Mapping Tools
- Review Application Status
- Help

#### How to Use this Manual

Throughout the manual, you will see callouts that contain notes, pro tips, and important information to help you use GPAS efficiently and boost productivity. Look out for these callouts to quickly become a super user!

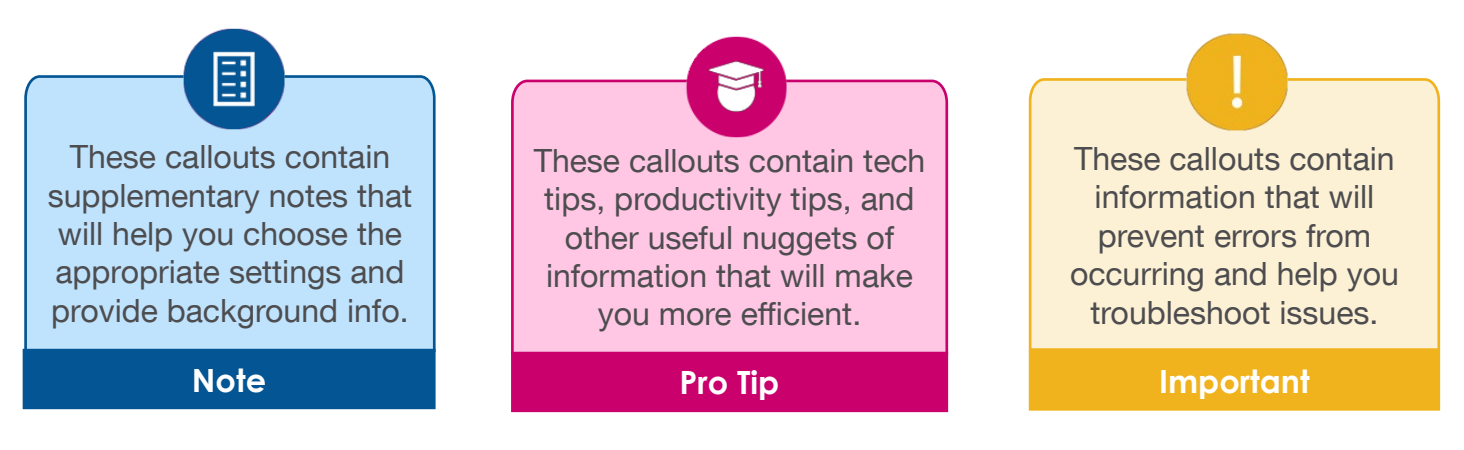

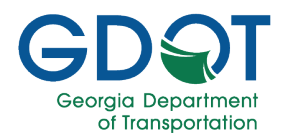

### Background

#### Speed Detection Device Permit (SDDP)

The issuing authority for speed zone permits is the Georgia Department of Public Safety (GDPS). GDOT only approves the List of Roadways (LOR).

The Georgia Department of Public Safety defines the governing authorities. There's a compliance list that they provided to GDOT. And if a governing authority is not on that, and if it is not in compliance, then such governing authority cannot even request a speed detection device permit.

#### Important

At this time, there is no way to create a new governing authority; this will require contacting GDPS. There is a process, paper process, that the processes within GPAS don't address. During this process, the GDPS will certify, post certify the organization so the Sheriff's Office or the Police Office will be able to wear a badge for the State of Georgia. Once they've got all the paperwork, they'll then submit that to GDOT. Within GDOT, the Traffic Management team submits a request, through a ticket, for the IT Applications team to create a new governing authority. However, this doesn't happen that often.

The business process establishes the coordination between governing authorities, which for SDDP can be a county, municipality, and university or college. All these are determined by the GDPS. Governing authorities operating radars are the ones that will be part of this process, and they will be the ones that will submit to GDOT a request to set a speed limit on either a city road, county road, or state route.

Once the request comes to GDOT, GDOT reviews it and may include an Engineering Traffic Investigation (ETI) report depending on certain criteria. Then, once GDOT's requirements are fulfilled, GDOT approves the request which is referred to as the List of Roadways (LOR) for that governing authority. Such information is sent to GDPS. GDPS adds a cover page with the corresponding signatures, and that is the permit. This permit is good for three years, but it can be amended multiple times during that three-year time frame.

The list of roadways for a speed detection device permit can be on-system, which would be your state routes. Such state routes will be identified in the document listing from and to with a relative mile point based on the county as well as listing the speed limit for each segment, as shown below in the image.

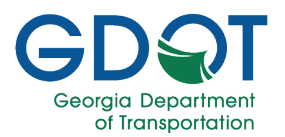

#### ON-SYSTEM ROADWAYS

#### ALL ON-SYSTEM ROUTES HAVE BEEN VERIFIED BY GEORGIA DEPARTMENT OF TRANSPORTATION

| STATE ROUTE                                             | WITHIN THE CITY<br>/ TOWN LIMITS<br>OF and/or School<br>Name | FROM                               | MILE POINT | то                                | MILE POINT | LENGTH IN<br>MILES | SPEED<br>LIMIT |
|---------------------------------------------------------|--------------------------------------------------------------|------------------------------------|------------|-----------------------------------|------------|--------------------|----------------|
| SR 15/US 441                                            |                                                              | Jackson County<br>Line             | 0.00       | 362' west of<br>Walmart Driveway  | 0.07       | 0.07               | 55             |
| SR 15/US 441<br>***SCHOOL<br>ZONE***                    | Banks County<br>High School<br>SCHOOL DAYS<br>ONLY           | 988' south of SR<br>164            | 3.80       | 1,304 north of SR<br>164          | 4.36       | 0.50               | 55             |
| SR 15/US 441<br>***SCHOOL<br>ZONE***<br>*****ATESD***** | Banks County<br>Middle School<br>SCHOOL DAYS<br>ONLY         | 1,348' south of<br>Thompson Street | 4.97       | 1,304 north of<br>Thompson Street | 5.47       | 0.50               | 55             |

Sometimes, the list identifies a school zone. In this case, the SDDP will display "Effective School Zones." This establishes the speed limit for the school zone, and it's usually a subset of an existing segment.

#### \*SCHOOL ZONES ARE EFFECTIVE\*

One hour before normal hours of school operation begin until one hour after normal hours of school operation have concluded for the dismissal of school. SCHOOL DAYS ONLY.

When you get into the off-system, the information is not as detailed. It doesn't have as much information as the on-system; it is not a state route; therefore, we don't get mile points.

The information is listed as the road name from a road or state route to another point (road or state route) with a speed limit, as shown in the image below:

|                                   | ٥                                                         | FF-SYSTEM ROADWAY                      | 2                                  |                    |       |
|-----------------------------------|-----------------------------------------------------------|----------------------------------------|------------------------------------|--------------------|-------|
| ALL OFF-SYSTEM RO                 | UTES WILL NOT BE VERIF                                    | TED BY GEORGIA DEPA                    | RTMENT OF TRANSPO                  | RTATION            |       |
| ROAD NAME                         | WITHIN THE CITY /<br>TOWN LIMITS OF and/or<br>School Name | FROM                                   | то                                 | LENGTH IN<br>MILES | SPEED |
| Amhurst Way                       | KENNESAW                                                  | Highcroft Main                         | Dead end                           | 0.25               | 25    |
| Anmore Crossing                   | KENNESAW                                                  | Westover Lane                          | Dead end                           | 0.31               | 25    |
| Annandale Main                    | KENNESAW                                                  | Legacy Park Circle                     | Dead end                           | 0.30               | 25    |
| Baker Road                        | KENNESAW                                                  | Jiles Road                             | Hickory Grove Road                 | 1.50               | 35    |
| Baker Road *** SCHOOL<br>ZONE *** | KENNESAW Baker<br>Elementary School                       | 650 feet north of Moon<br>Station Lane | 105 feet north of<br>Jacobean Road | 0.30               | 25    |

Examples of requests include speed reductions for new neighborhoods or changing the name of a road.

Background

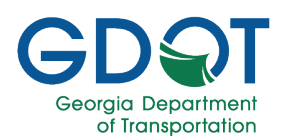

There are three workflows for the SDDP:

- **Renewal**. For this type of request, the submitters cannot change anything. The request goes directly to GDPS. GDOT gets notified that a new one was issued.
- Changes to Off-System Routes. GDOT does a cursory review, and then it goes to GDPS.
- **Changes to On-System Routes (State Routes)**. GDOT reviews it. Maybe even complete an ETI and if agreed, sign off on the state route changes (LOR), and then that goes to GDPS.

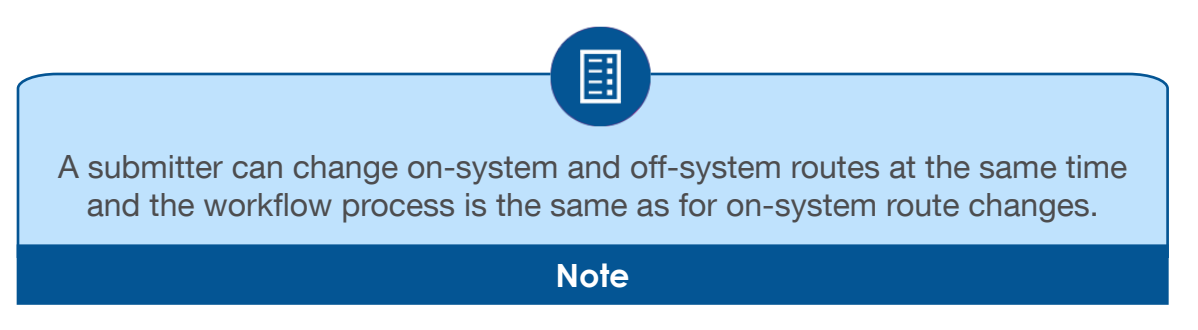

A county governing authority is different from a county geographic space.

Speed detection device permits are issued to governing authorities. It may be a county government, or it could be a city government, but don't think of this as a geographic city or county.

For example, Sheriff and Police are government officials who are required to maintain law and order. However, sheriffs are considered to be a higher authority than the police. Sheriffs are responsible for an entire county, whereas a police office has control over a designated area or part of a town in a county or state. Gwinnett County has both police offices. It has Gwinnett County Police and Gwinnett County Sheriff. They both have a speed detection device permit which is independent of each other.

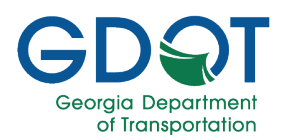

### Introduction

### **Access GPAS**

- Access GPAS from <u>https://gpas.dot.ga.gov/</u> or from the GDOT website, navigate to **Doing Business With GDOT**.
- 2. Select Services.
- 3. Select Permits.
- 4. Select GPAS.

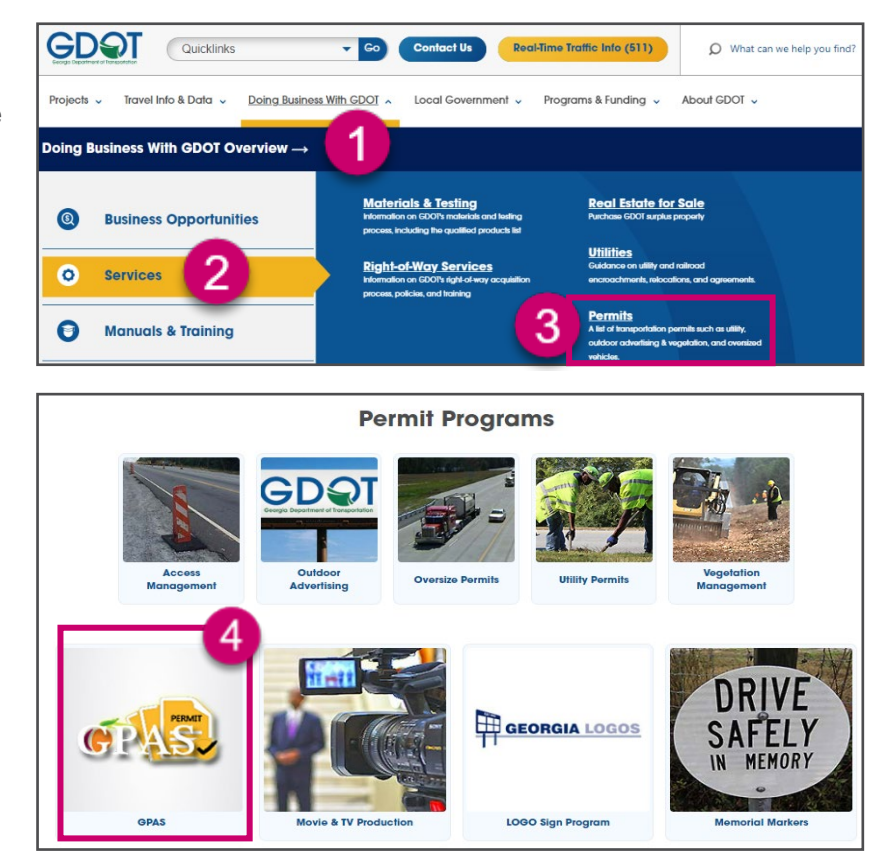

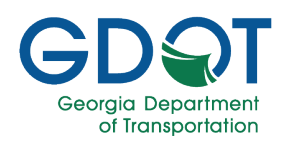

5. The GPAS login page will appear.

If this is your first time accessing GPAS, you must first create an account and setup your profile.

| Georgia Permit Application System (GPAS) |   |
|------------------------------------------|---|
| EXISTING GPAS USER                       |   |
| Email*                                   |   |
| Verification Code *                      | 0 |
| LOGIN     SEND VERIFICATION CODE         |   |
| New to GPAS?                             |   |

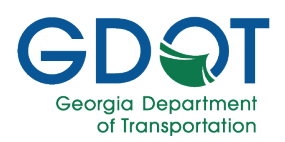

### **Create and Login to GPAS Account**

1. To create a GPAS account, select CREATE YOUR GPAS ACCOUNT.

2. Enter your Email Address, First Name, Last Name, and Phone number.

| Georgia Permit Application S                                    | System (GPAS)            |
|-----------------------------------------------------------------|--------------------------|
| EXISTING GPAS USE                                               | R                        |
| Email*                                                          |                          |
| Verification Code *                                             | 0                        |
| N LOGIN                                                         | ON CODE                  |
| New to GPAS?                                                    |                          |
| CREATE YOUR GPAS ACCOUNT                                        | 0                        |
| Create Account                                                  |                          |
| Email *                                                         |                          |
| First Name *                                                    |                          |
| Last Name *                                                     |                          |
| Phone *                                                         | Phone Type*              |
| I agree, that email I am using will be an official email for me | or my company.           |
| By clicking the Register button, you agree to GD                | OT Terms and Conditions. |
| REGISTER                                                        |                          |
| Existing GPAS User Log In                                       |                          |

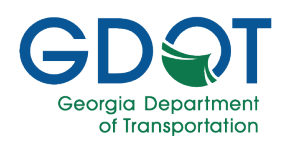

3. When adding a phone number, indicate whether this is a **Mobile** or **Land Line** phone.

 When adding a Mobile phone, you are presented with the option to Send verification code via mobile texts.

Select the checkbox to authorize GDOT to send you verification codes via text message.

 Select the checkbox to confirm that the email you entered is the official email for you or your Company.

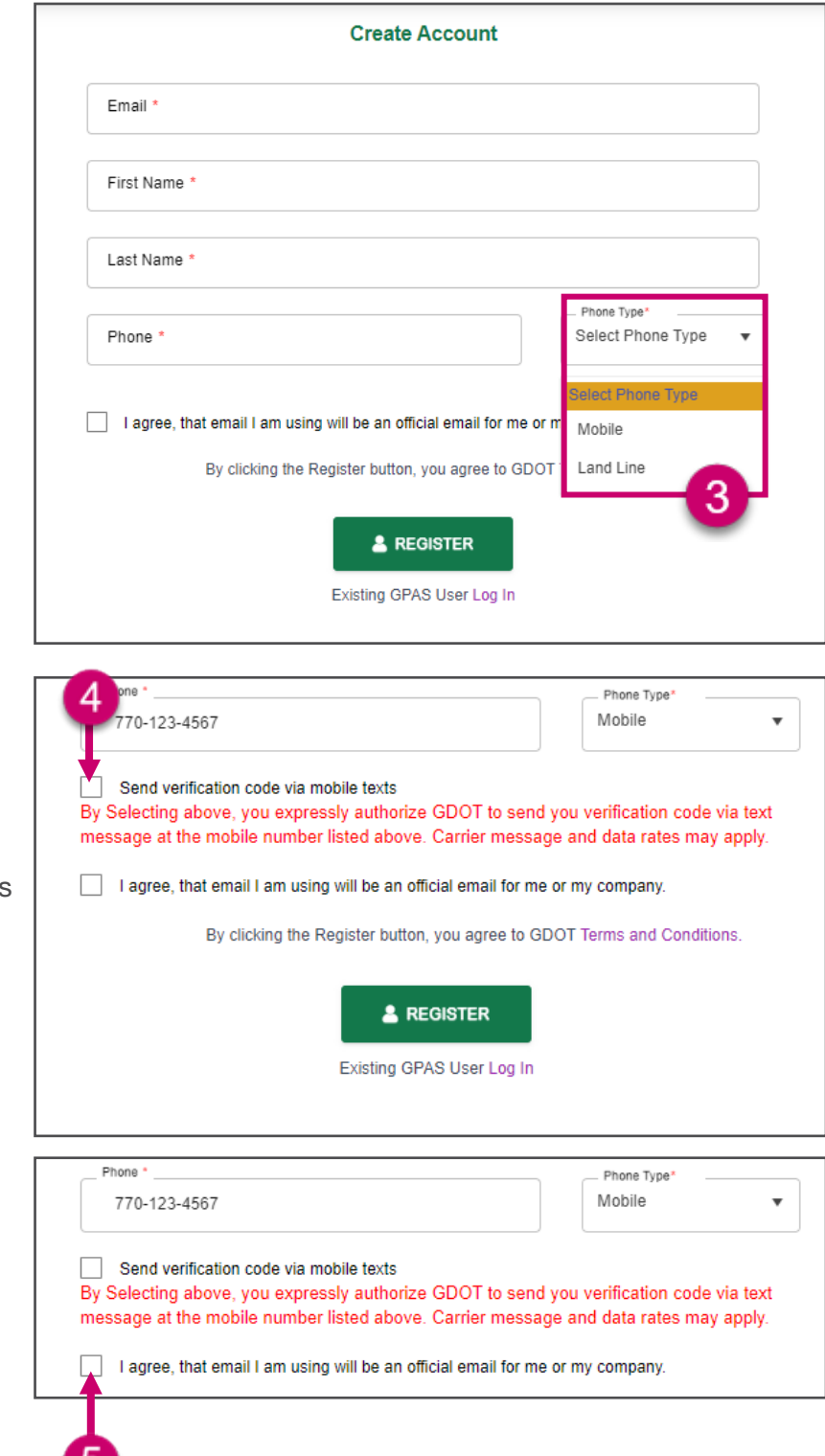

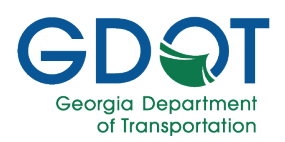

6. Select **REGISTER** to continue.

You will receive an email to the registered email address with instructions to login to the application.

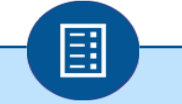

A verification code will be included in the registration email. Each subsequent login must request a new verification code.

Note

#### **First-Time Login**

- After receiving your verification code, return to the login screen. From the login screen:
  - a. Enter the **Email** address that you entered on registration.
  - b. Enter the **Verification Code** that was sent to your email address (or mobile device).
  - c. Select LOGIN.
- 2. You will now be logged into the Georgia Permit Application System.

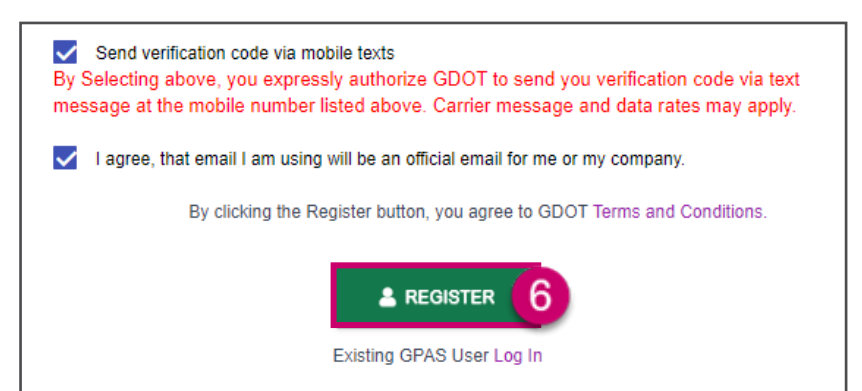

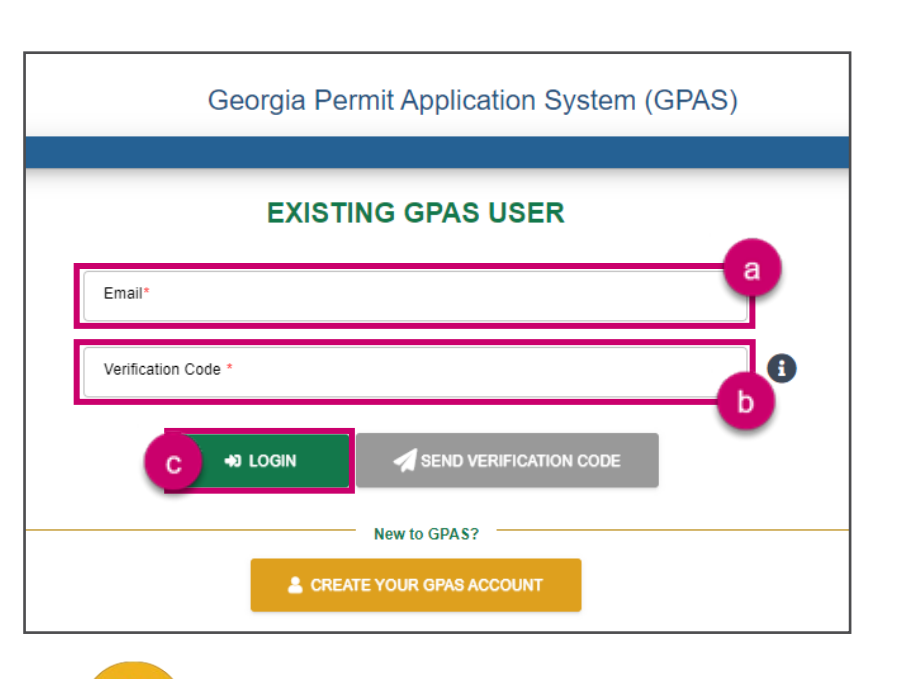

The verification code is a one-time use code that will only be active for 60 minutes. If you attempt to login after 60 minutes, or if you login once using the code, you will need to request a new verification code for subsequent logins.

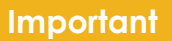

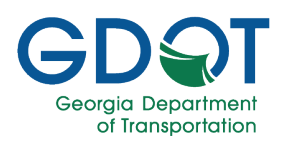

#### **Subsequent Logins**

- 1. From the login screen:
  - a. Enter the **Email** address that you entered on registration.
  - b. Select SEND VERIFICATION CODE.

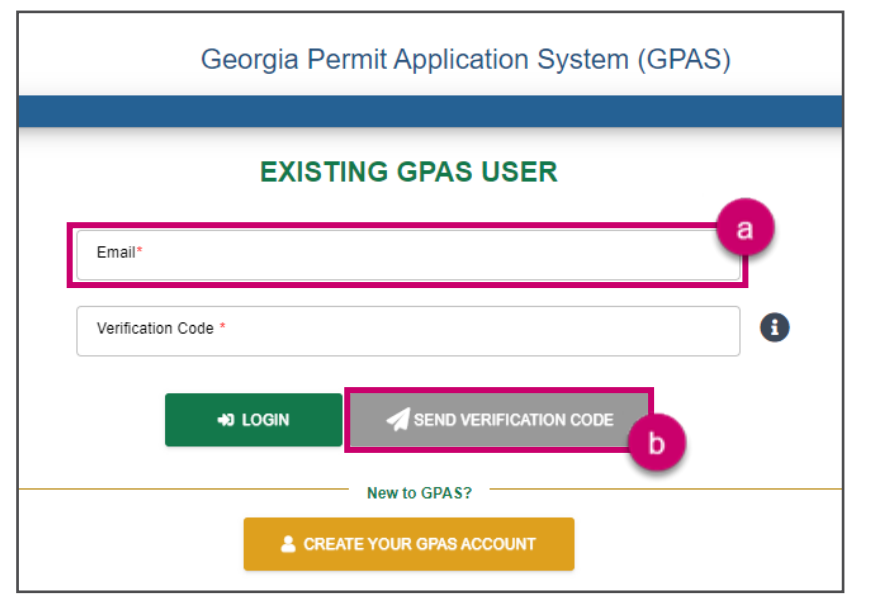

- 2. From the pop-up window, select how you would like to receive the verification code.
- 3. Select SEND.

To receive verification codes via text message, you must have selected **Mobile** as the phone type during registration.

Note

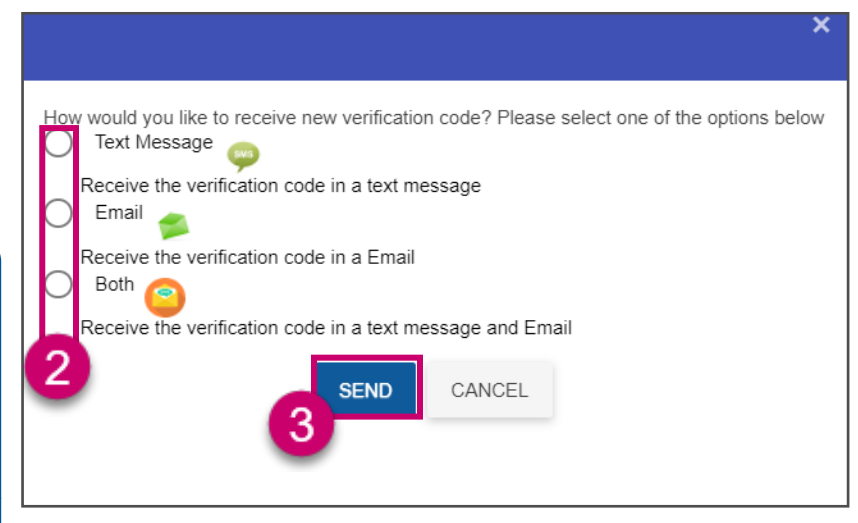

The verification code is a one-time use code that will only be active for 60 minutes. If you attempt to login after 60 minutes, or if you login once using the code, you will need to request a new verification code for subsequent logins.

Important

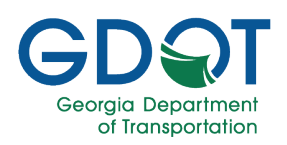

- 4. After receiving your verification code, return to the login screen. From the login screen:
  - a. Enter your **Email** address.
  - b. Enter the **Verification Code** that was sent to your email address (or mobile device).
  - c. Select LOGIN.
- 5. You will now be logged into the Georgia Permit Application System.

Georgia Permit Application System (GPAS)

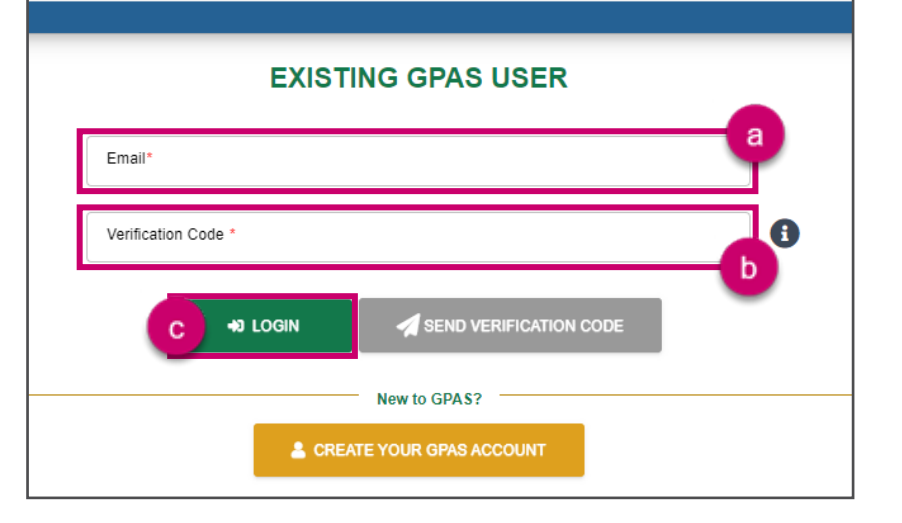

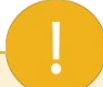

After ten unsuccessful login attempts, your account will be locked. To unlock your account or to get help with any GPAS issues, contact the Solutions Center at <u>SolutionsCenter@dot.ga.gov</u>.

Important

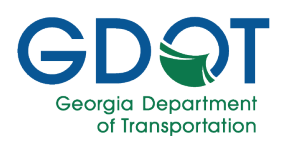

#### **Manage User Profile**

The first time you log into GPAS, you will be prompted to update your user profile.

1. Select OK.

| Update                                                                                                    | MyProfile Details                       | ×                                                                                                    |
|----------------------------------------------------------------------------------------------------|-----------------------------------------|----------------------------------------------------------------------------------------------------|
| Once you                                                                                                    | a click OK button it goes to My Profile | e page. Please update Applicant Type in MyProfile section.                                                                                                    |
|                                                                                                    |                                         |                                                                                                    |
|                                                                                                    |                                         |                                                                                                    |
|                                                                                                    |                                         |                                                                                                    |
|                                                                                                    | M                                       | Y PROFILE                                                                                                    |
|                                                                                                    |                                         |                                                                                                    |
|                                                                                                    | GDPS Governing Authority                | Governing Authority     Clayton City Government                                                                                                    |
|                                                                                                    | First Name *                            | Last Name *                                                                                                    |
|                                                                                                    | Jane                                    | Doe                                                                                                    |
|                                                                                                    |                                         |                                                                                                    |
|                                                                                                    | Title                                   |                                                                                                    |
|                                                                                                    |                                         |                                                                                                    |
|                                                                                                    | Email *                                 |                                                                                                    |
|                                                                                                    |                                         | Phone * Phone Type*                                                                                                    |
|                                                                                                    | JDoe@ClaytonCity.ga.gov                 | Add-123-4567 Profe Type*<br>Mobile<br>mobile texts<br>essly authorize GDOT to send you verification code via text<br>re listed above. Carrier message and data rates may apply.                                                                                                    |
|                                                                                                    | JDoe@ClaytonCity.ga.gov                 | Printe     Printe                                                                                                    |
|                                                                                                    | JDoe@ClaytonCity.ga.gov                 | Printe       "Printe Type"         404-123-4567       Wobile         mobile texts       sesily authorize GDOT to send you verification code via text er listed above. Carrier message and data rates may apply.         UPDATE PROFILE       GE ADDRESSES                                                                                                    |
| + ADD NEW ADDRES                                                                                                    | JDoe@ClaytonCity.ga.gov                 | Phote Type:<br>404-123-4567  Phote Type:<br>Mobile  Phote Type:<br>Mobile  Phote Type:<br>Phote Type:<br>Phote Type: |
| + ADD NEW ADDRES                                                                                                    | JDoe@ClaytonCity.ga.gov                 | Printe     Printe                                                                                                    |
| + ADD NEW ADDRES                                                                                                    | JDoe@ClaytonCity.ga.gov                 | Printer     Printer                                                                                                    |
| + ADD NEW ADDRESS<br>Addres Y Add<br>H 4 0 >                                                                                                    | JDoe@ClaytonCity.ga.gov                 | Priore Type*         404-123-4567         Mobile         mobile texts         essly authorize GDOT to send you verification code via text         er listed above. Carrier message and data rates may apply.         UPDATE PROFILE         GE ADDRESSES         City T State T Zip T A. T         No items to disp                                                                                                    |
| Addres Y Addres Addres Y                                                                                                    | JDoe@ClaytonCity.ga.gov                 | Printer       Printer                                                                                                    |
| Addres Y Addres Addres Addres Y Addres Y Addres | JDoe@ClaytonCity.ga.gov                 | Printe "yes" 404-123-4567 Printe "yes" 404-123-4567 Mobile  mobile texts eesly authorize GDOT to send you verification code via text er listed above. Carrier message and data rates may apply.  UPDATE PROFILE  GE ADDRESSES  City Y State Y Zip Y A. Y No items to disp                                                                                                    |
| Addres Y Add<br>Addres Y Add<br>Addres Y Add<br>Addres Y Add<br>BOPS Governi                                                                                                    | JDoe@ClaytonCity.ga.gov                 | Printe "yes"<br>404-123-4567<br>Mobile<br>mobile texts<br>easily authorize GDOT to send you verification code via text<br>er listed above. Carrier message and data rates may apply.<br>UPDATE PROFILE<br>GE ADDRESSES<br>City T State T Zip T A. T<br>No items to disp                                                                                                    |
| Addres Y Add<br>Addres Y Add<br>Addres Y Add<br>Addres Y Add<br>BOPS Governi                                                                                                    | JDoe@ClaytonCity.ga.gov                 | Printe "yes"<br>404-123-4567<br>Mobile<br>mobile texts<br>sealy authorize GDOT to send you verification code via text<br>er listed above. Carrier message and data rates may apply.<br>UPDATE PROFILE<br>GE ADDRESSES<br>City Y State Y Zip Y A. Y<br>No items to disp                                                                                                    |
| Addres Y Add<br>Addres Y Add<br>Addres Y Add<br>Addres Y<br>Addres<br>Addres<br>Addres<br>Addres<br>Addres<br>Addres<br>Addres<br>Select Applicant                                                                                                    | JDoe@ClaytonCity.ga.gov                 | Printe "yes"<br>404-123-4567<br>Mobile<br>mobile texts<br>sesky authorize GDOT to send you verification code via text<br>er listed above. Carrier message and data rates may apply.<br>UPDATE PROFILE<br>GE ADDRESSES<br>City Y State Y Zip Y A. Y<br>No items to disp                                                                                                    |
| Addres Y Addres Addres Y Addres Addres Y Addres Addres Y Addres GDPS Governi Select Applicant Company                                                                                                    | JDoe@ClaytonCity.ga.gov                 | Printe "yes"<br>404-123-4567<br>Mobile<br>mobile texts<br>sesky authorize GDOT to send you verification code via text<br>er listed above. Carrier message and data rates may apply.<br>UPDATE PROFILE<br>GE ADDRESSES<br>City T State T Zip T A. T<br>No items to disp                                                                                                    |
| Addres Y Addres Addres Y Addres Addres Y Addres Addres Y Addres GDPS Governi Select Applicant Company                                                                                                    | JDoe@ClaytonCity.ga.gov                 | Printe "yes"<br>404-123-4567<br>Mobile<br>mobile texts<br>seesly authorize GDOT to send you verification code via text<br>er listed above. Carrier message and data rates may apply.<br>UPDATE PROFILE<br>GE ADDRESSES<br>City Y State Y Zip Y A. Y<br>No items to disp                                                                                                    |
| ADD NEW ADDRES  Addres Y Adc  Addres Y Adc  Addres Y Adc  GDPS Governi  Select Applicant  Company  GDPS Governi                                                                                                    | JDoe@ClaytonCity.ga.gov                 | Printe Type:  Printe Type:  P                                                                                                    |
| Addres Y Addres Addres Y Addres Addres Y Addres Addres Y Addres GDPS Governi Select Applicant Company GDPS Governi Individual/Proo                                                                                                    | JDoe@ClaytonCity.ga.gov                 | Priote Type:   404-123-4567  Wobile  mobile texts  exits authorize GDOT to send you verification code via text er listed above. Carrier message and data rates may apply.  UPDATE PROFILE  GE ADDRESSES  City T State T Zip T A. T  No items to disp  (                                                                                                    |
| Addres Y Addres Addres Y Addres Addres Y Addres Addres Y Addres GDPS Governi Select Applicant Company GDPS Governi Individual/Prop                                                                                                    | JDoe@ClaytonCity.ga.gov                 | Priote '1'ya'<br>404-123-4567 Mobile<br>mobile texts<br>sestly authorize GDOT to send you verification code via text<br>er listed above. Carrier message and data rates may apply.<br>UPDATE PROFILE<br>GE ADDRESSES<br>City T State T Zip T A. T<br>No items to disp                                                                                                    |
| Addres Y Addres Addres Y Addres Addres Y Addres Addres Y Addres GDPS Governia Select Applicant Company GDPS Governia Individual/Prop Local Government                                                                                                    | JDoe@ClaytonCity.ga.gov                 | Priote Type"<br>404-123-4567<br>Mobile<br>mobile texts<br>seesly authorize GOOT to send you verification code via text<br>er listed above. Carrier message and data rates may apply.<br>UPDATE PROFILE<br>GE ADDRESSES<br>City T State T Zip T A. T<br>No items to disp                                                                                                    |

2. You will be directed to the **MY PROFILE** page.

3. Choose the **Applicant Type**.

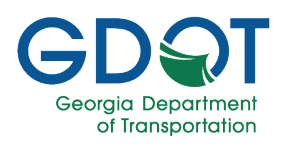

 The field to the right of Applicant Type will change depending on the Applicant Type selected.

For example, if **GDPS Governing Authority** was selected as the **Applicant Type**, enter the **Governing Authority** in the field to the right.

- 5. Continue completing the required fields listed:
  - a. First Name
  - b. Last Name
  - c. Email
  - d. Phone
  - e. Phone Type
- If you selected the checkbox to receive verification codes via mobile text during registration, the checkbox on this page will be checked.
- 7. Select **UPDATE PROFILE** to continue.

Applicant Type\* \_\_\_\_\_ Governing Authority \_\_\_\_\_ Gayerning Authority \_\_\_\_\_ Clayton City Government

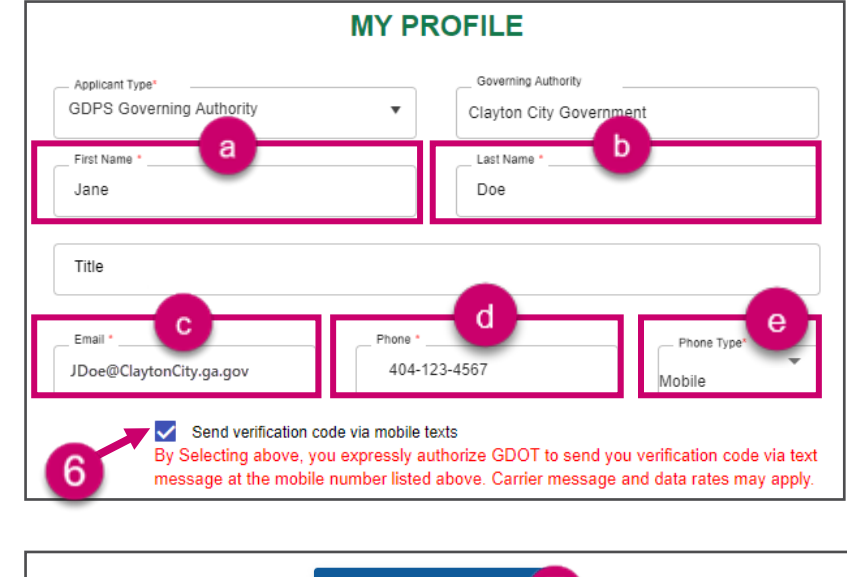

C UPDATE PROFILE

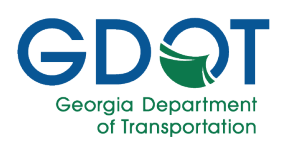

#### **Manage Addresses**

- If you are not already in the My Profile section, select My Profile from the upper right corner.
- 2. Select ADD NEW ADDRESS.

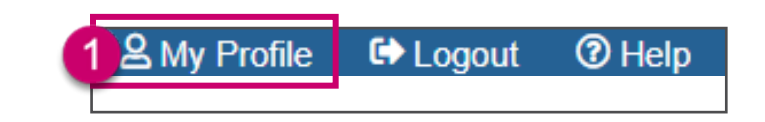

| + ADD NEW ADDRESS 2             |                    |
|---------------------------------|--------------------|
| Address T Y Address 1 Y Address | 2 T City T State T |
| 📧 🔹 0 🕨 🙌 10 👻 items per page   |                    |

- 3. Expand **Address Type** from the drop-down list.
- 4. Select Address Type.

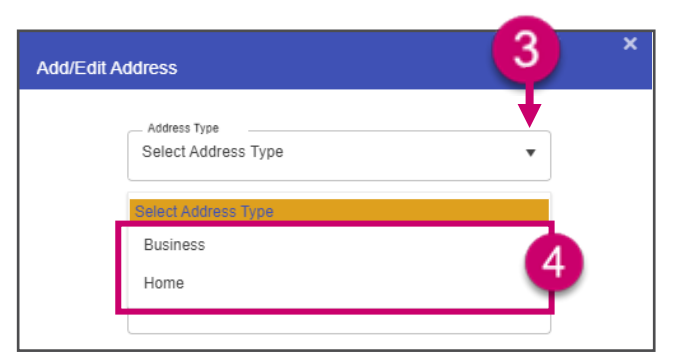

- 5. Enter Address.
- 6. Select UPDATE.

| Add/Edit Address                              | ×    |
|-----------------------------------------------|------|
| Address Type Business V                       |      |
| Address1 *<br>600 West Peachtree Street, N. W |      |
| Address2                                      |      |
| _ Zip Code *<br>30308                         |      |
| City *                                        |      |
| State Georgia                                 |      |
|                                               | DATE |

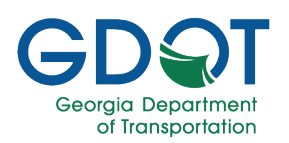

### The GPAS Interface

The GPAS **Home** page shows the types of permits your profile allows you to submit. In this case, we select **Speed Zones**.

The first time you log in, you only see the option to apply for a new permit.

| GDQT Georgia<br>Department<br>of Transportation      | " Georgia Permit Application System (GPAS)          |                   |  |  |  |  |  |  |  |  |
|------------------------------------------------------|-----------------------------------------------------|-------------------|--|--|--|--|--|--|--|--|
| We Home Q Search                                     | Welcome to Georgia Permit Application System (GPAS) | € Logout ⑦ Help   |  |  |  |  |  |  |  |  |
|                                                      | Select a type of Permit                             |                   |  |  |  |  |  |  |  |  |
|                                                      | SPEED ZONES                                         |                   |  |  |  |  |  |  |  |  |
|                                                      |                                                     |                   |  |  |  |  |  |  |  |  |
| GD T Georgia<br>Department<br>of Transportation      | Georgia Permit Application System (GPAS)            | GPAS.             |  |  |  |  |  |  |  |  |
| Q Search     SPEED ZONES PERMIT     APPLY NEW PERMIT | Welcome: Jane Doe ≗Wy Profile                       | 6 Logout ( ) Help |  |  |  |  |  |  |  |  |

#### The GPAS **SPEED ZONES PERMITS** page shows **Draft/Sent for Correction Permits** and **Submitted Permits** applications.

From here, you can edit and delete draft permit applications and view the details of submitted permits.

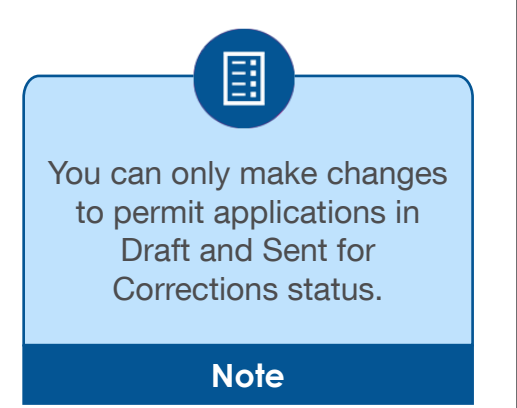

| GDOT                 | nani<br>portution<br>Di Admini - | Georgia Permit                                                  | Application :                 | System (GP/              | NS)          | C. Marcel Data          | PAS          |
|----------------------|----------------------------------|-----------------------------------------------------------------|-------------------------------|--------------------------|--------------|-------------------------|--------------|
|                      |                                  | SPEED ZON                                                       | NES PERMI                     | TS                       |              | and a set               |              |
|                      |                                  | Draft/Sent for 0                                                | orrection Perm                | its                      |              | OAT                     | NEW PERMIT   |
| Reference Officiel O | Report Type Y                    | Governightenry T                                                | County T                      | tota T                   | Upland By T  | Updated Data Y          |              |
| \$2-207-000116-3     | LOR-OF                           | Porsyn City Downment                                            | Monroe                        | Dut                      | 11307444     | Apr-11-2023 02:03<br>PM | × *          |
| 82-013-000089-1      | LOR-AI                           | Braseton City Dovernment                                        | Darrow                        | Dut                      | Martin Adams | Apr-10-2023 02:39<br>PM | ×            |
| \$2-015-000087-6     | LDR - Dr                         | Befow County<br>Commissioners Sheriff                           | Batow                         | Serctor<br>Conector      | Bar Smith    | Apr-10-2023 12:10<br>PM | ×            |
| 82-187-000087-1      | LOR - DH                         | Pendergrass City Government                                     | Jackson                       | Dut                      | Carl Johnson | Mar-18-2023 11:59<br>AM | ×            |
| \$2-187-000085-1     | 52-157-00008-1 LOR - On          |                                                                 | Jackson                       | Dut                      | Mary L Dive  | Jan-20-2023-03-26<br>PM | ×            |
| 2 2 2 2              | 4 5 5 7 8 *                      | * 5 * Jama per paga                                             |                               |                          |              | 1-1                     | of 40 dams   |
| MyQueue              |                                  | Submitt                                                         | ed Permits                    |                          |              |                         |              |
| Palerera OPareit     | T Hepest Type T                  | Onversing Authority 7                                           | Churry T                      | Data T                   | Submitted By | Y Sub-Hall Dat          | т.           |
| + 52-087-000122-7    | LOR-OF                           | Kannesaw City Government                                        | Cotto Panding                 |                          | John Switts  | Ap-18-2023 10           | 200 PM       |
| + 52.089-000119-4    | Paraval                          | Douglas City Oovernment                                         | Coffee Approved               |                          | Jame Doe     | Apr-12-2023-01          | 138 PM       |
| · 52-059-000118-4    | Parenal                          | Douglas City Dovernment                                         | Coffee Rejected               |                          | Jane Doe     | Apr-11-2023 03          | 130 PM       |
| + 52-139-000117-1    | + 52-139-000117-1 LOR-OF         |                                                                 | Hall                          | Approved                 | Carl Johnson | Apr-11-2023 03          | :06 Ptd      |
| + 52/273-000115-4    | + 52-073-000115-4 LOR-OF         |                                                                 | 2414                          | Pending                  | low Tyler    | Apr-11-2023 02          | - Mar        |
|                      |                                  | 10 · · · · · ·                                                  | ma per page                   |                          |              | 1-5                     | of 750 James |
|                      | 0 202                            | i Georgia Department of Thansportation (j.<br>All Rights Reserv | entent Lille (The left Course | nty and call Traffic Ope |              |                         |              |

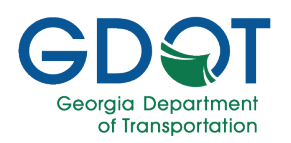

From the top left of the page, you can access two of the main sections, which are:

- a. **Home** This will bring you back to the GPAS homepage.
- Search Here, you can search for Submitted permits.

From the top right of the page, you can access the following:

- c. **My Profile** Update your user profile.
- d. Logout Logout of GPAS.
- e. **Help** Access help documents for GPAS.

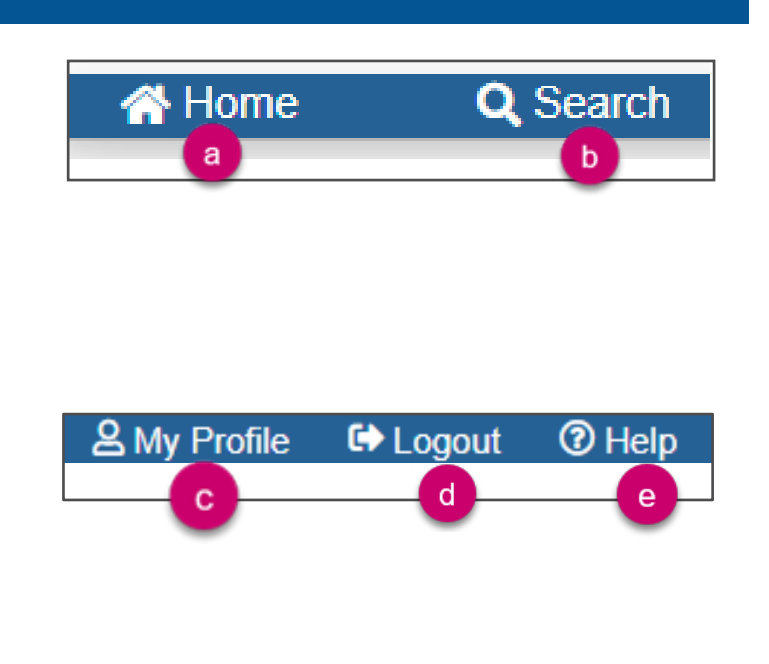

You can filter the lists of permits by selecting the **Filter** (**I**) icon next to any of the columns. You can also sort by selecting the column headings in ascending or descending order.

 Reference ID/Permit ID
 Y
 Request Type
 Y
 Governing Authority
 Y
 County
 Y
 Status
 Y
 Updated By
 Y
 Updated Date
 Y

You can move from one page of permit records to the next by selecting the page number or the arrows next to it at the bottom of each section.

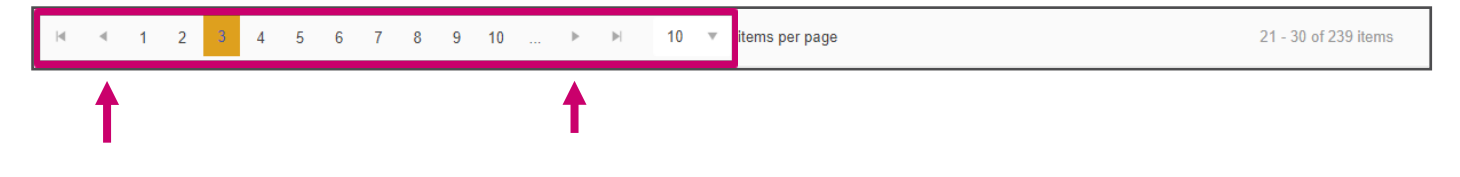

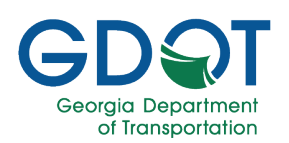

You can change the number of items per page by selecting the down arrow in any of the sections.

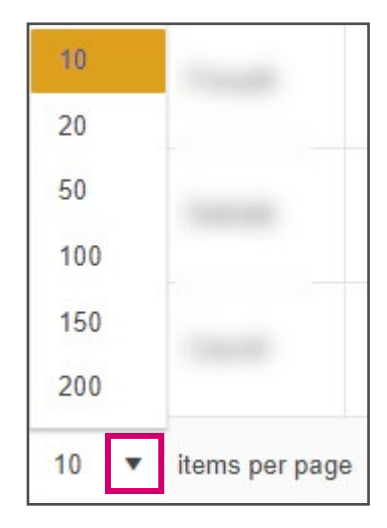

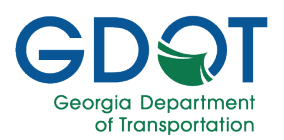

#### **Review Permit Details and Status**

- 1. To review the approval workflow history of a submitted permit, select the arrow on the left side of the Permit ID.
- 2. The permit's status is displayed under the **Status** column.
- 3. To view a permit's details, select the **permit number link**.

|                        |              |                                |          | 2               |                   |                      |
|------------------------|--------------|--------------------------------|----------|-----------------|-------------------|----------------------|
| Reference ID/Permit ID | Request Type | Governing Authority            | County T | Status <b>T</b> | Submitted By      | Submitted Date       |
| SZ-001-000131-5        | Renewal      | Appling County Sheriffs Office | Appling  | Approved        | Addi, Harikrishna | Apr-25-2023 09:11 AM |

The permit's current status in the approval process is displayed.

|   | Reference ID/Permit ID         | T                                                    | Request Typ | pe 🔻 🝸                         | Governing      | ) Authority      | T           | County                  | T                       | Status            | T                       | Submitted By         | T                                          | Submitted Date                                        |                         |  |                         |  |                         |  |                         |  |                         |  |  |  |  |  |
|---|--------------------------------|------------------------------------------------------|-------------|--------------------------------|----------------|------------------|-------------|-------------------------|-------------------------|-------------------|-------------------------|----------------------|--------------------------------------------|-------------------------------------------------------|-------------------------|--|-------------------------|--|-------------------------|--|-------------------------|--|-------------------------|--|--|--|--|--|
| × | SZ-001-000131-5 Renewal Applin |                                                      | Appling C   | County Sheriffs Office Appling |                | Appling          | Approved    |                         |                         | Addi, Harikrishna |                         | Apr-25-2023 09:11 AM |                                            |                                                       |                         |  |                         |  |                         |  |                         |  |                         |  |  |  |  |  |
|   | Group Name Assigned Date       |                                                      |             | Assigned To                    | Status         |                  | Status Date |                         |                         | Last Updated User | Comments                |                      |                                            |                                                       |                         |  |                         |  |                         |  |                         |  |                         |  |  |  |  |  |
|   | SpeedZones GDPS Commiss        | SpeedZones GDPS Commissioner Apr-25-2023 09:22:35 AM |             | AM                             | catsvendor1@ou | Approved         |             | Apr-25-2023 09:26:01 AM |                         |                   |                         |                      |                                            |                                                       |                         |  |                         |  |                         |  |                         |  |                         |  |  |  |  |  |
|   | SpeedZones GDPS Commissioner   |                                                      |             | Apr-25-2023 09:22:35 AM        |                | catsvendor1@ou   |             |                         | Apr-25-2023 09:22:35 AM |                   | Apr-25-2023 09:22:35 AM |                      | Apr-25-2023 09:22:35 AM                    |                                                       | Apr-25-2023 09:22:35 AM |  | Apr-25-2023 09:22:35 AM |  |                         |  |                         |  |                         |  |  |  |  |  |
|   | SpeedZones GDPS Reviewer       |                                                      |             | Apr-25-2023 09:19:45 AM        |                | reviewer1@gdps   | Approved    |                         | Apr-25-2023 09:22:22 AM |                   | Apr-25-2023 09:22:22 AM |                      | Apr-25-2023 09:22:22 AM                    |                                                       | Apr-25-2023 09:22:22 AM |  | Apr-25-2023 09:22:22 AM |  | Apr-25-2023 09:22:22 AM |  | Apr-25-2023 09:22:22 AM |  | Apr-25-2023 09:22:22 AM |  |  |  |  |  |
|   | SpeedZones GDPS Reviewer       | r                                                    |             | Apr-25-2023 09:19:45           | AM             | reviewer1@gdps   |             |                         | Apr-25-2023 09:19:45 AM |                   |                         |                      |                                            |                                                       |                         |  |                         |  |                         |  |                         |  |                         |  |  |  |  |  |
|   | SpeedZones GDPS Reviewer       | r                                                    |             | Apr-25-2023 09:17:21           | AM             |                  | Unclaimed   |                         | Apr-25-2023             | 09:19:21 AM       |                         |                      |                                            |                                                       |                         |  |                         |  |                         |  |                         |  |                         |  |  |  |  |  |
|   | SpeedZones GDPS Reviewer       | Zones GDPS Reviewer Apr-25-2023 09:17:21 AM          |             | AM                             | reviewer1@gdps |                  |             | Apr-25-2023             | 09:17:21 AM             |                   |                         |                      |                                            |                                                       |                         |  |                         |  |                         |  |                         |  |                         |  |  |  |  |  |
|   | SpeedZones Submitter           |                                                      |             | Apr-25-2023 09:11:38           | AM             | Harikrishna Addi | Submitted   |                         | Apr-25-2023             | 09:11:39 AM       |                         | Harikrishna Addi     | 04-25-2023 09<br>directly to Spee<br>group | :11 AM-Application Submitted<br>edZones GDPS Reviewer |                         |  |                         |  |                         |  |                         |  |                         |  |  |  |  |  |
|   | N 🔨 🕨 🖂 1 - 7 of 7 items       |                                                      |             |                                |                |                  |             |                         |                         |                   |                         |                      |                                            |                                                       |                         |  |                         |  |                         |  |                         |  |                         |  |  |  |  |  |

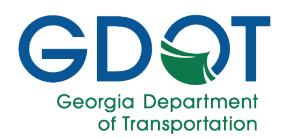

### Search / Sort / Filter Permits

#### **Search for Speed Zone Permits**

#### **Grid Search**

1. Select Search.

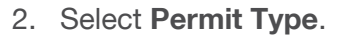

3. Select **Speed Zone Permit** from the dropdown list.

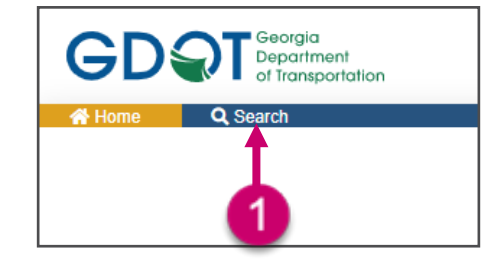

| SEARCH PERMITS                        | 2   |
|---------------------------------------|-----|
| – Permit Type *<br>Select Permit Type | · · |
| Select Permit Type                    |     |
| Access Permit                         |     |
| Signal Permit                         | 3   |
| Speed Zone Permit                     |     |

4. Select as many search criteria as you need to narrow your results.

#### 5. Select SEARCH.

|                     |     | SEARCH PER                         | MITS    |             |   |
|---------------------|-----|------------------------------------|---------|-------------|---|
|                     |     | Permit Type *<br>Speed Zone Permit | T       |             |   |
|                     |     | County                             |         | City        |   |
| Select District     | •   | Select County                      | •       | Select City | 7 |
| - Request Type      |     |                                    |         |             |   |
| Select Request Type | •   | Permit Reference ID                |         | Permit ID   |   |
| Route Number        |     |                                    |         |             |   |
|                     |     | 4                                  |         |             |   |
|                     |     | -                                  |         |             |   |
| Governing Authority |     |                                    |         |             |   |
|                     |     |                                    |         |             |   |
|                     | C D | Q, SEARCH                          | D RESET |             |   |
|                     |     |                                    |         |             |   |

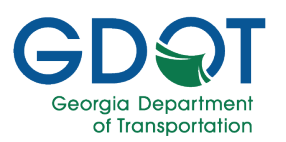

- 6. The system displays a map showing the speed zone permits that match your search criteria, highlighted in red. The following tools are available to you when interacting with the map:
  - a. Default Extent: Resets the map to display all of the districts in the state of Georgia.
  - b. **Zoom**: select "+" to zoom in and "-"to zoom out. You can use your mouse wheel to zoom in and out.
  - c. Show Hide Data Layers: Displays the GPAS layers menu.
  - d. Switch Basemap: Allows you to select a basemap for the view.
  - e. Legend: Displays the map legend.
  - f. **Tri View**: Displays the location on online mapping.
  - g. Search by drawing a rectangle on the map: Allows you to search a region on the map by drawing a rectangle around it.

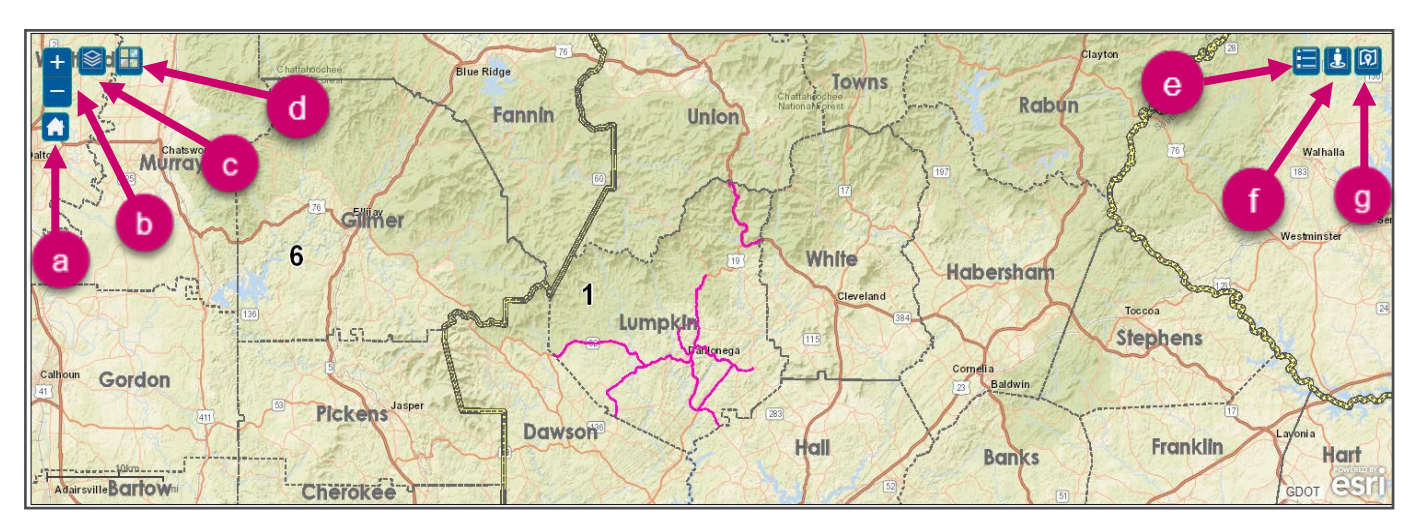

- 7. Below the map is a table showing the speed zones depicted on the map.
  - a. Notice the system shows how many total items were found by your search as well as how many items are displayed on the page.
  - b. You can advance forward or backward to display items on other pages (if any).
  - c. Select a segment location to view the permit with which it is associated.

|                           | Segment T<br>Location | Request <b>Y</b><br>Type | State T<br>Route/<br>Name | Governing Authority                     | County T | From Desc T                                                   | To Desc 🛛 🍸                     | From T<br>MP | To MP | Speed 🔻 | Length <b>Y</b><br>in<br>Miles | School <b>Y</b><br>Zone |
|---------------------------|-----------------------|--------------------------|---------------------------|-----------------------------------------|----------|---------------------------------------------------------------|---------------------------------|--------------|-------|---------|--------------------------------|-------------------------|
| ×                         | ę                     | LORALL                   | 00005200                  | Lumpkin County Sheriffs<br>Office       | Lumpkin  | 68 west of Westbrook<br>Road                                  | 55 west of State Route 115      | 19.2400      | 19.6  | 35      | 0.36                           | Yes                     |
|                           | ۲                     | LORALL                   | 00005200                  | Lumpkin County Sheriffs<br>Office       | Lumpkin  | 930 east of State Route 9<br>(East Dahlonega City<br>Limits)  | 197 east of State Route<br>115  | 15.13        | 19.61 | 45      | 4.48                           | No                      |
|                           | •                     | MSO                      | 00005200                  | GEORGIA DEPARTMENT<br>OF TRANSPORTATION | Lumpkin  | 930' east of State Route 9<br>(East Dahlonega City<br>Limits) | 197' east of State Route<br>115 | 15.13        | 19.61 | 45      | 4.48                           | No                      |
| ×                         | •                     | MSO                      | 00005200                  | GEORGIA DEPARTMENT<br>OF TRANSPORTATION | Lumpkin  | 68' west of Westbrook<br>Road                                 | 55' west of State Route<br>115  | 19.2400      | 19.6  | 35      | 0.36                           | Yes                     |
| K K K S0 ▼ items per page |                       |                          |                           |                                         |          |                                                               |                                 |              |       | a       | 1 - 4 of 4 items               |                         |

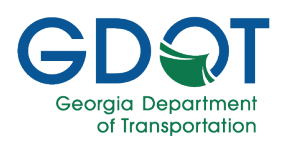

#### **Default Extent**

When you open the search tab, the map shows all the districts in the state of Georgia. You can go back to the default view by selecting **Default Extent** (

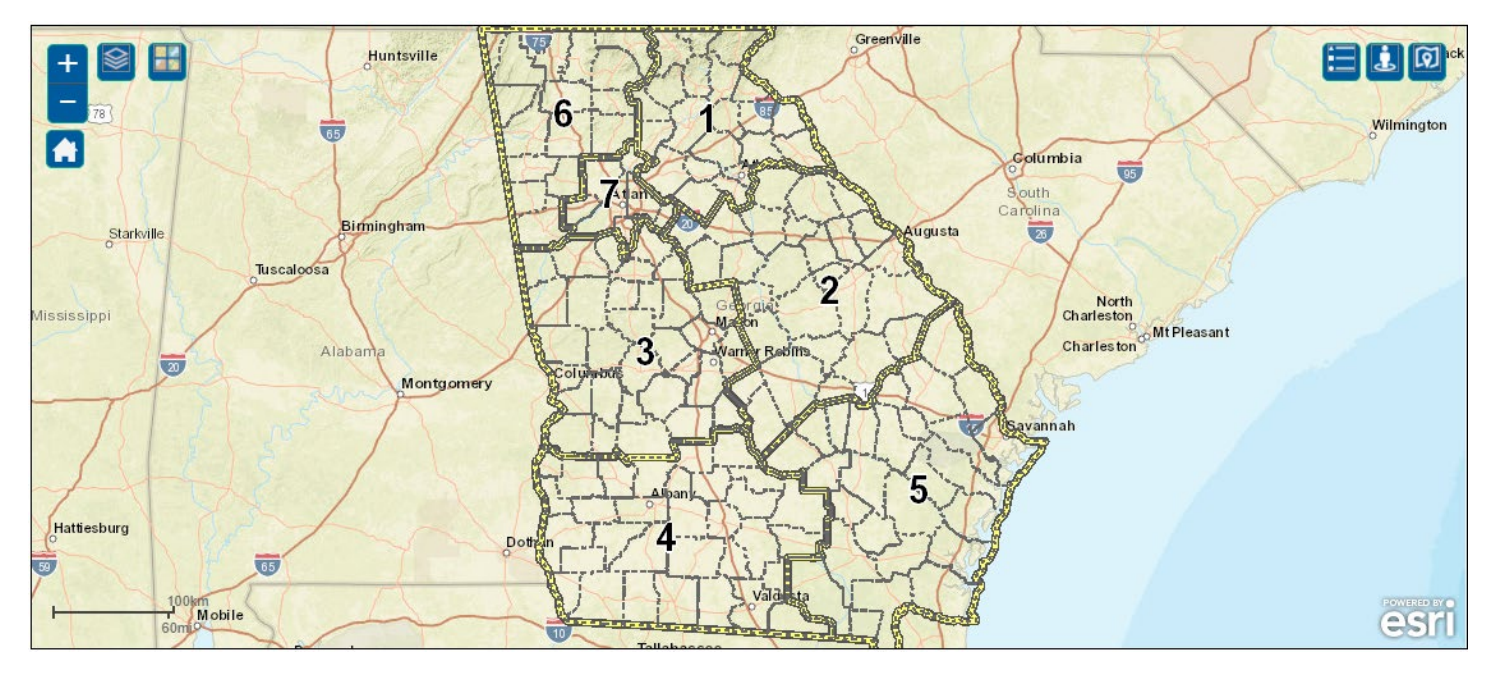

#### Zoom Out

To zoom out the map view, select **Zoom Out** ( ) as many times as needed to achieve the desired scaled view.

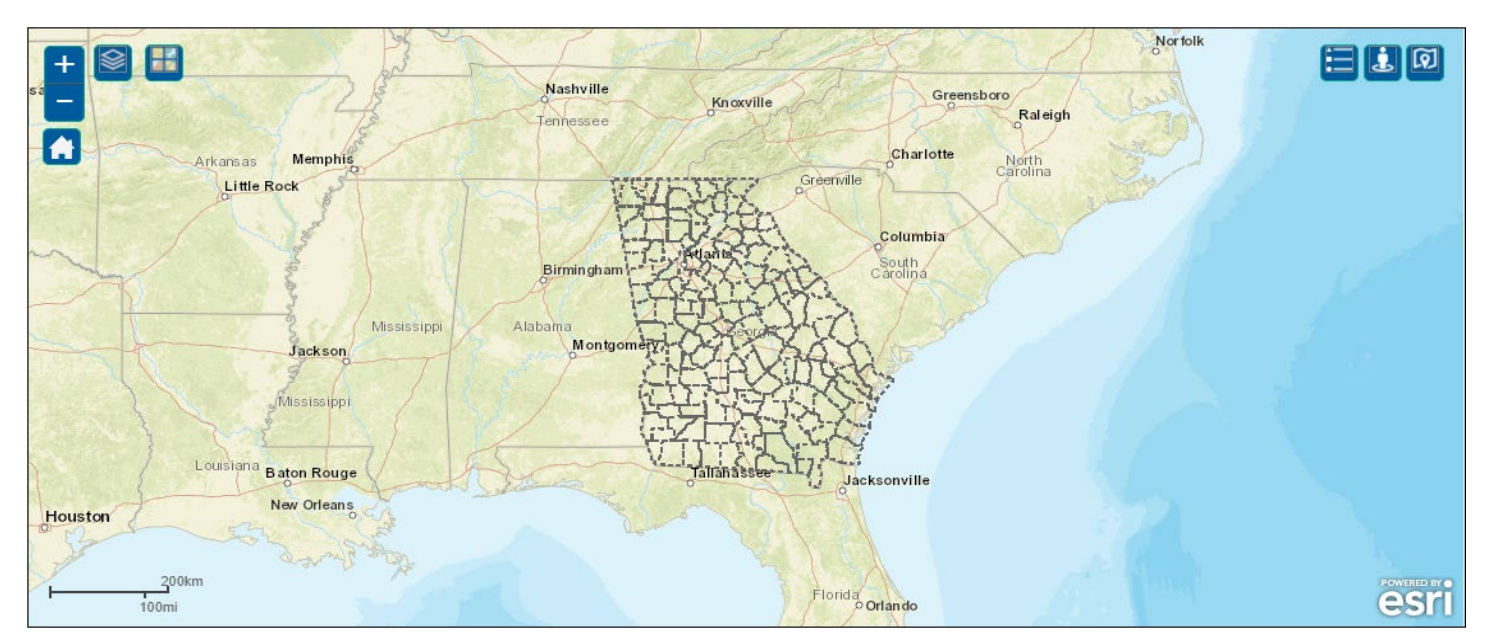

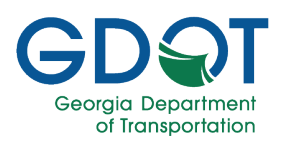

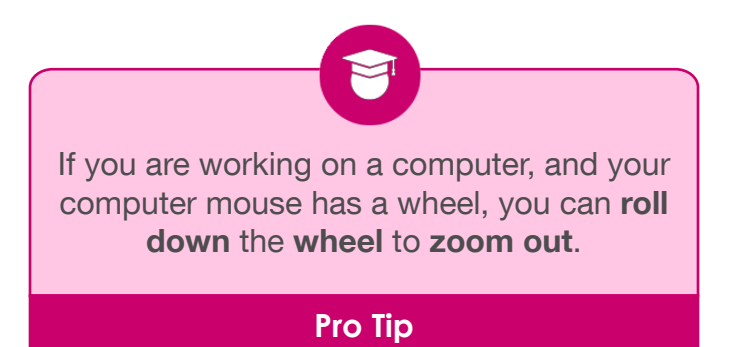

#### Zoom In

To zoom into the map view, select **Zoom In** (+) as many times as needed to achieve the desired scaled view.

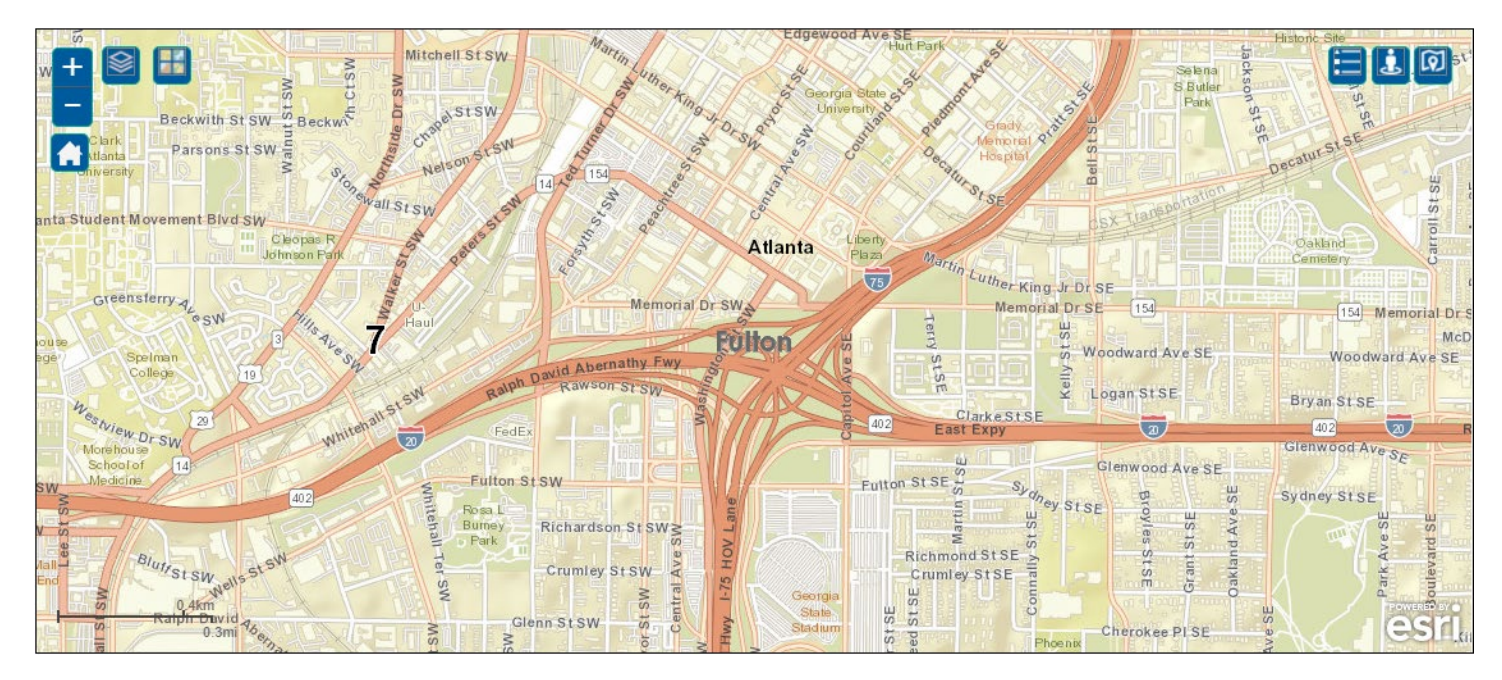

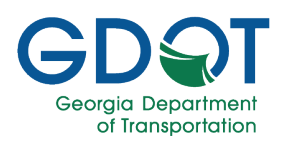

#### **Show Hide Data Layers**

Use the **Show Hide Data Layers** () icon to show or hide data layers at any time.

- 1. Select Show Hide Data Layers.
- 2. Select the right arrow to display the layers.

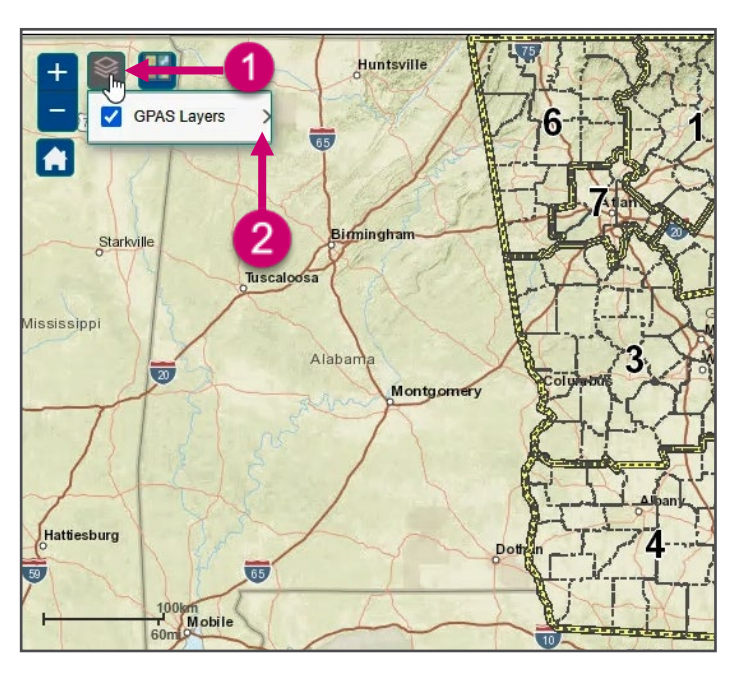

3. By default, the **Counties** and the **GDOT District** layers are visible.

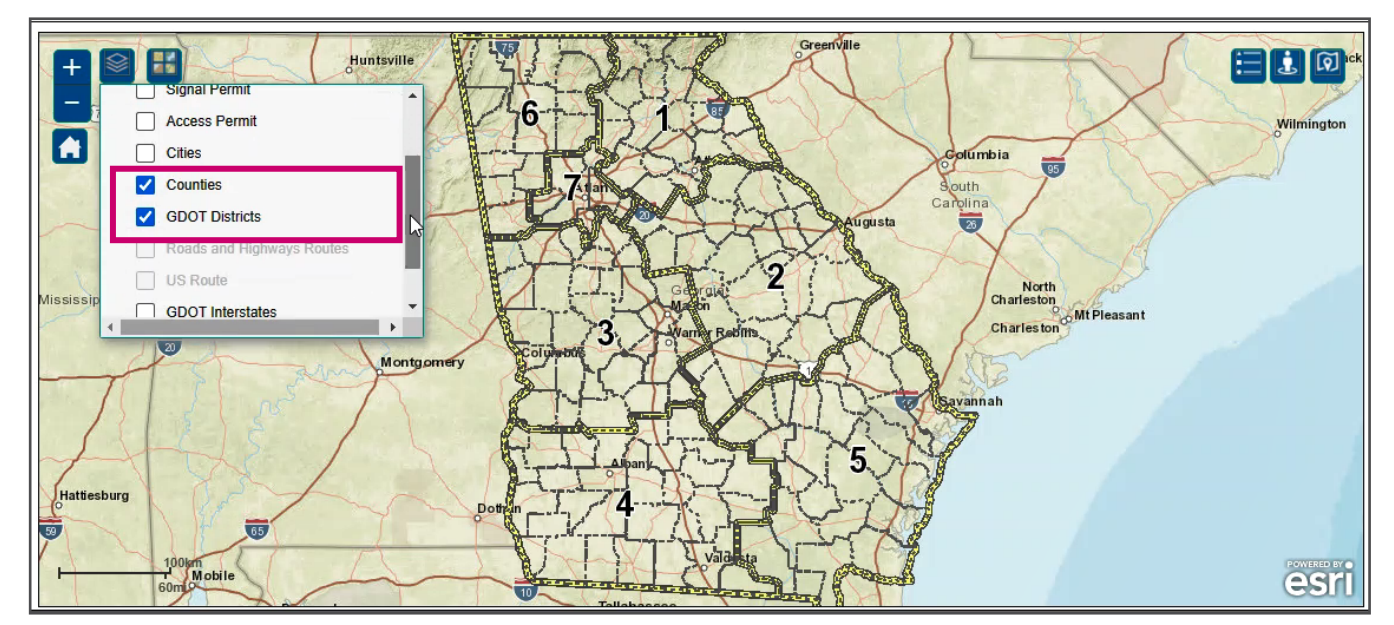

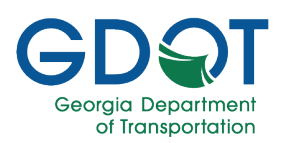

If you deselect the GDOT District layer, you will be left with only the Counties layer.

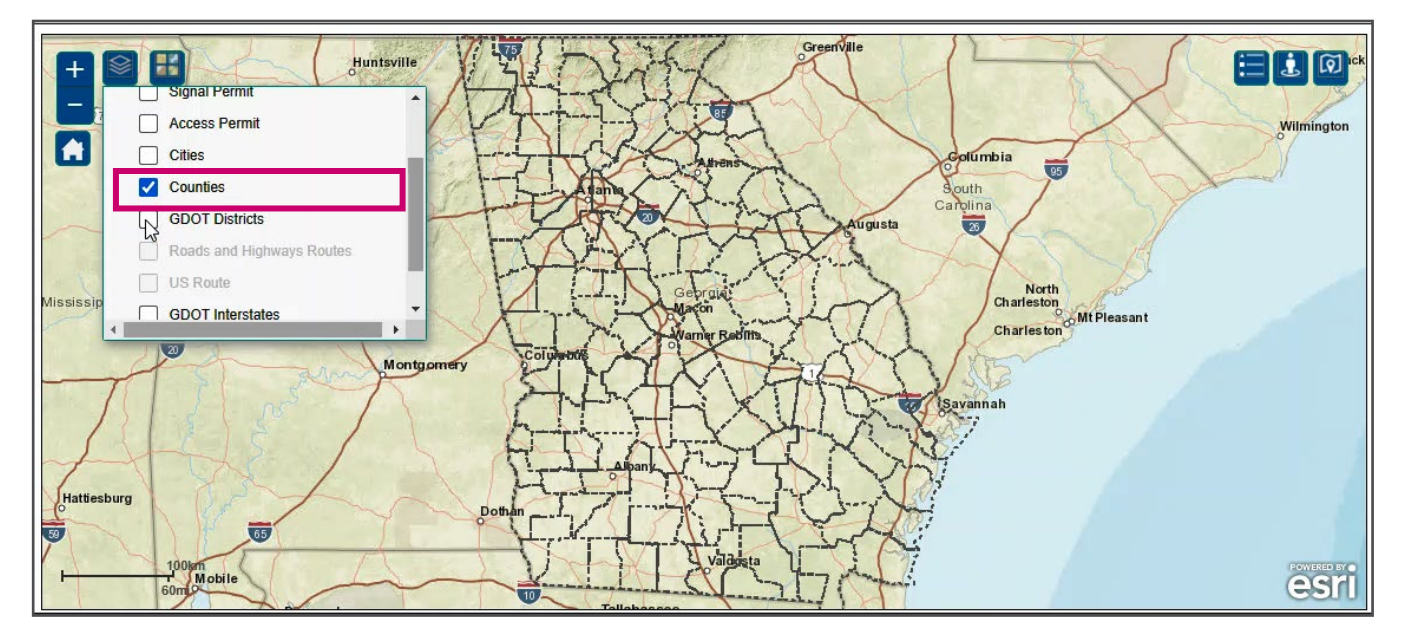

If you deselect instead the Counties layer, you will be left with only the GDOT Districts layer.

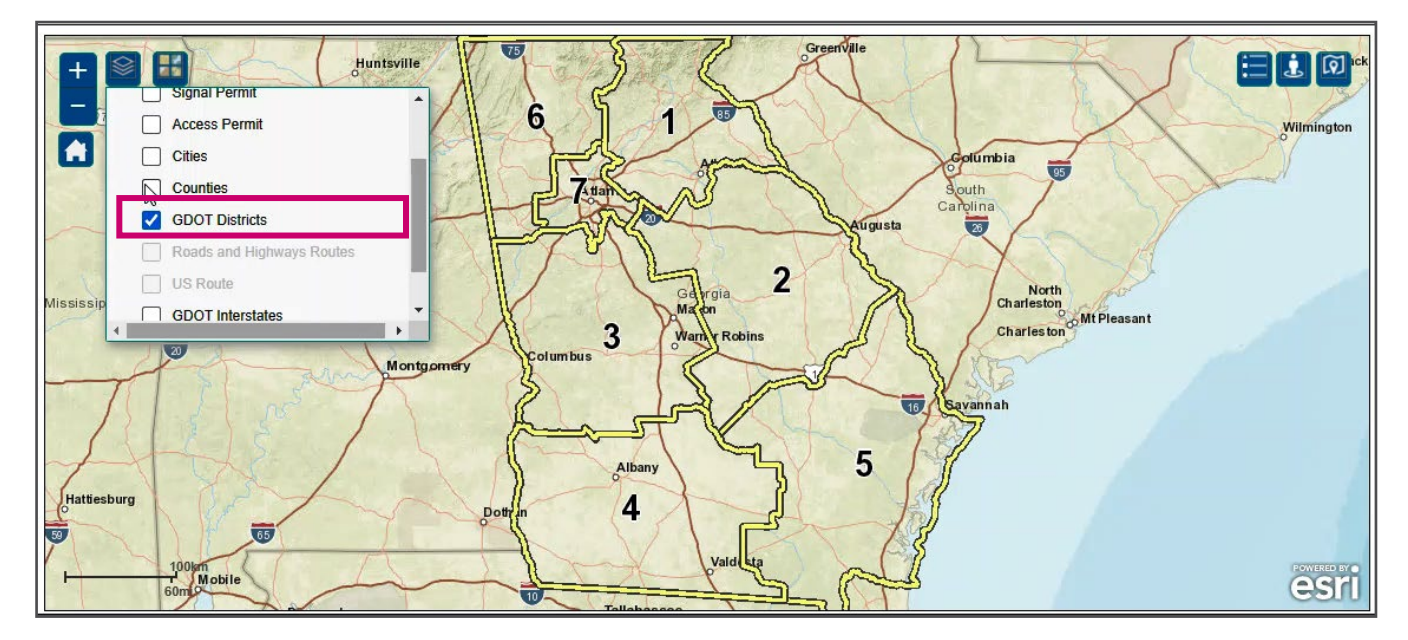

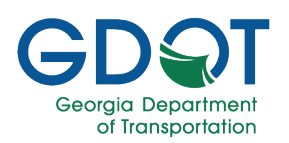

If you have made a search and you select the **Show Hide Data Layers**, the layer data of your search will be added to the display. Notice the Speed Zone locations on the map.

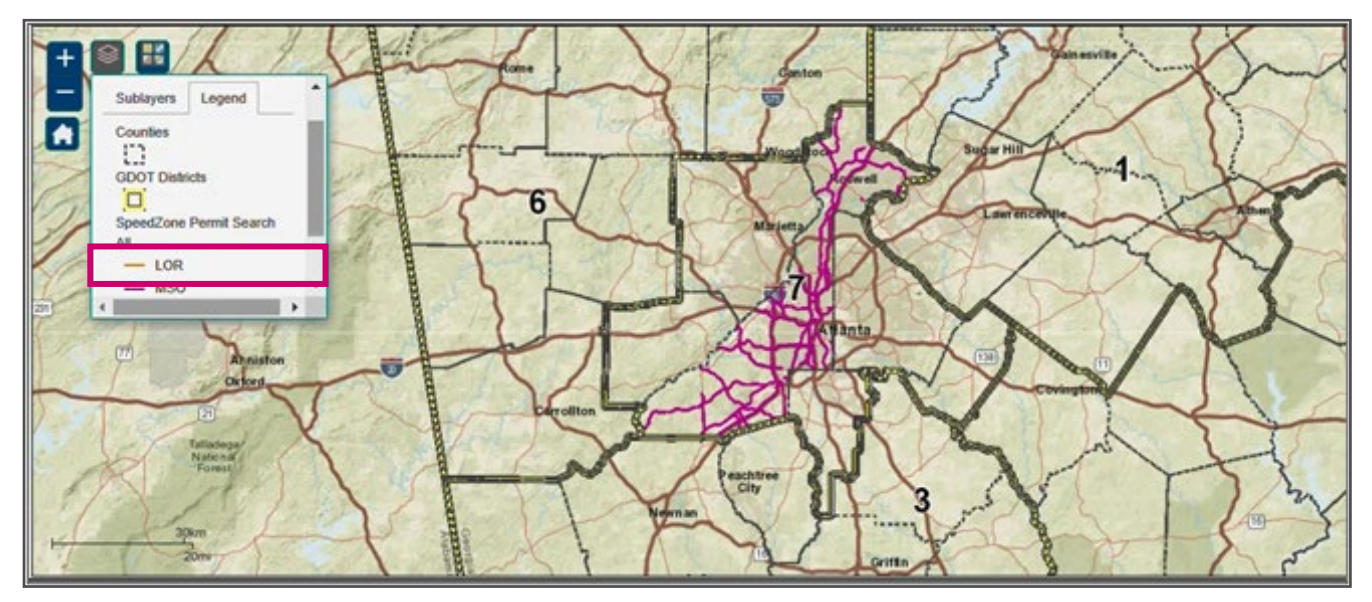

If you select the **US Route** layer, the system will highlight any US Routes visible on the map.

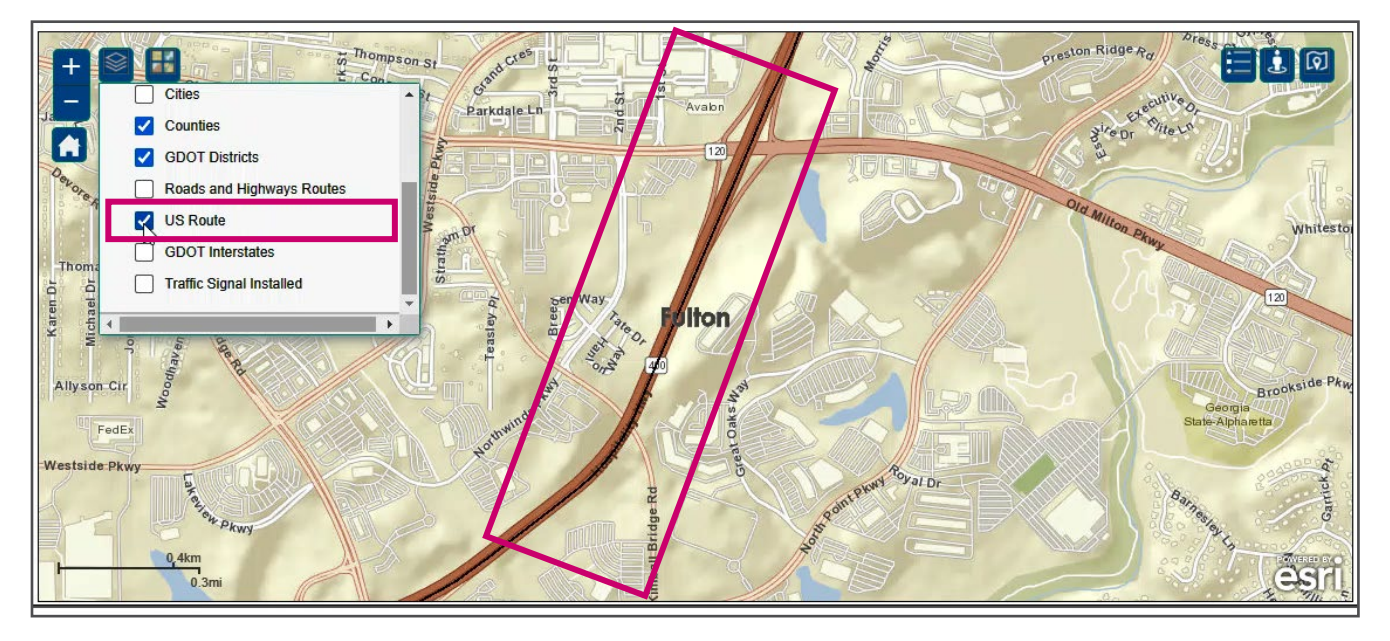

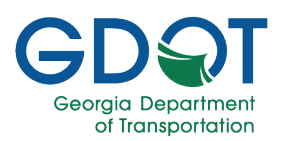

If you select the **SpeedZone\_OnSystem** layer, the system will highlight any Speed Zones On-System permits that are visible on the map. Notice you could display the off-system as well.

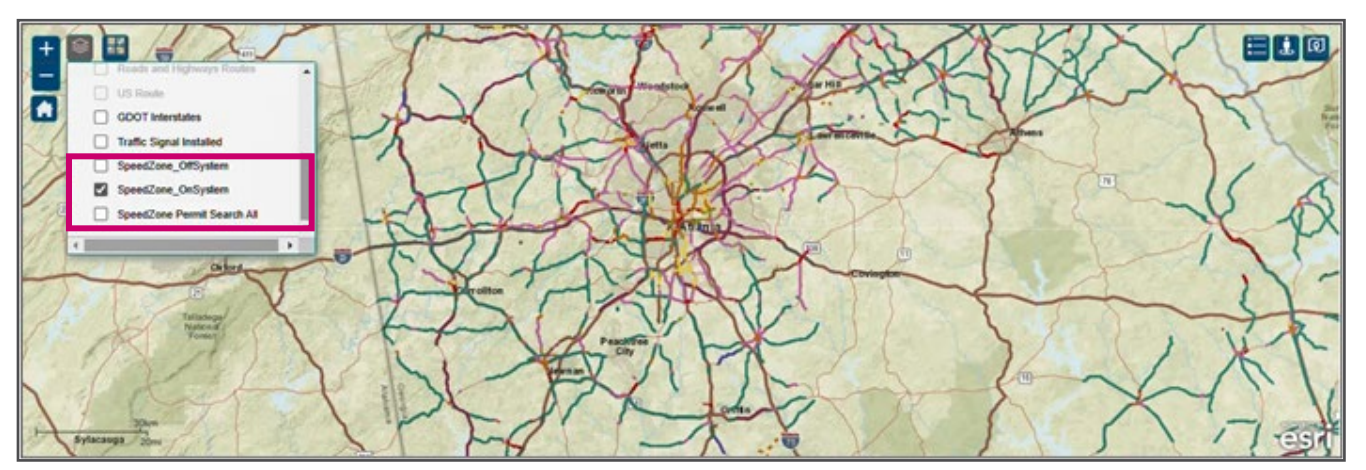

#### **Switch Basemap**

Use the **Switch Basemap** () icon to change the display of the basemap for easier viewing.

1. Select Switch Basemap. By default, the Streets type is visible.

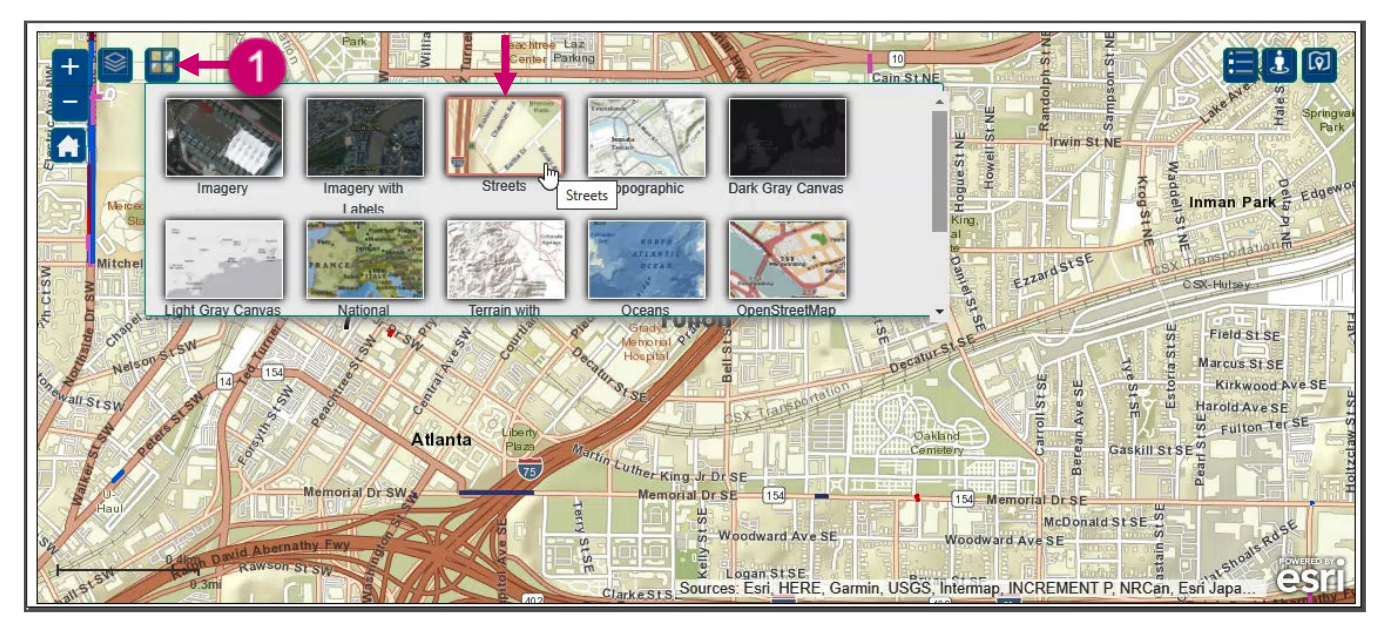

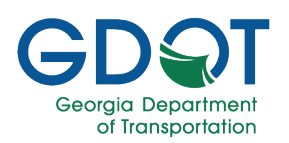

If you select the **Imagery** basemap type, the display changes as shown below.

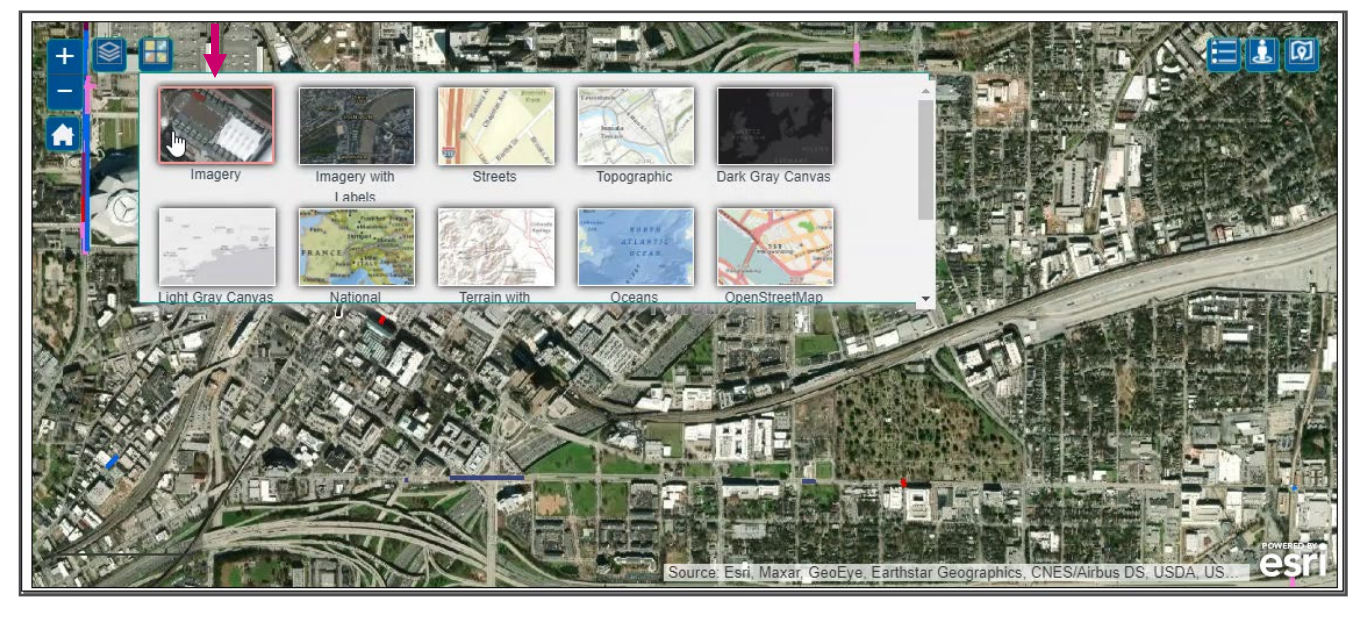

If you select the **Imagery with labels** basemap type, the display changes as shown below.

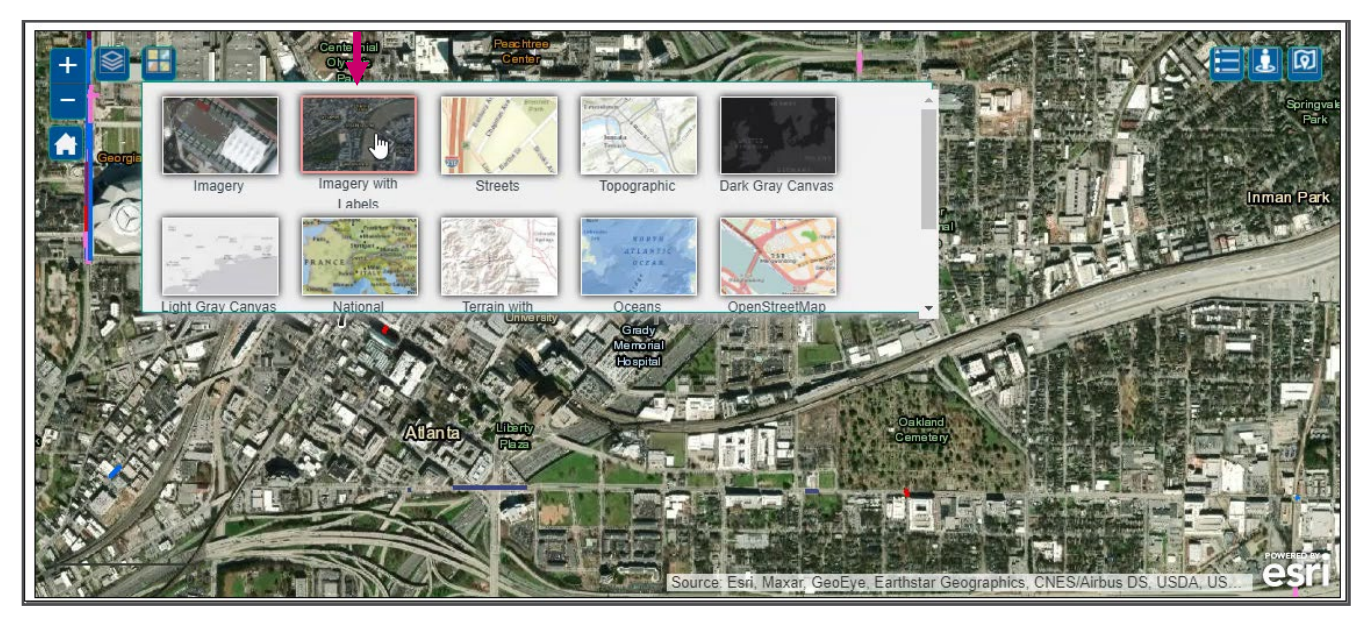

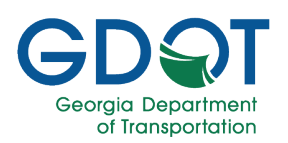

If you select the **Topographic** basemap type, the display changes as shown below.

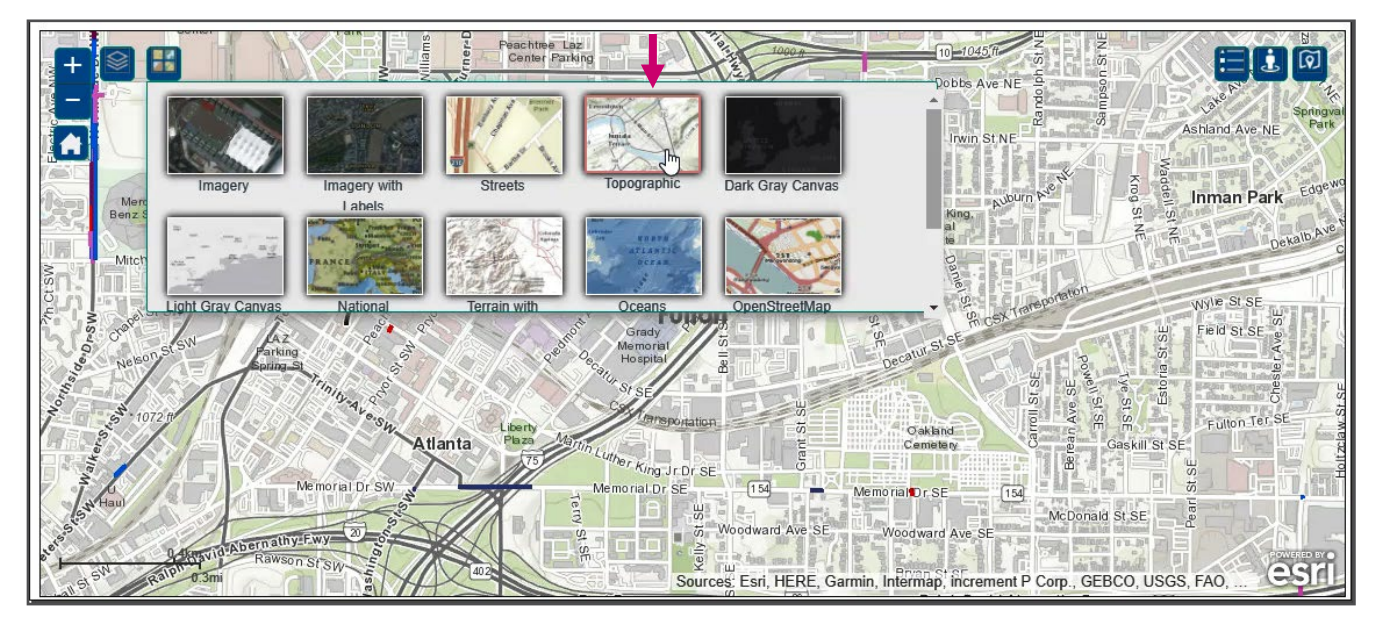

If you select the Dark Gray Canvas basemap type, the display changes as shown below.

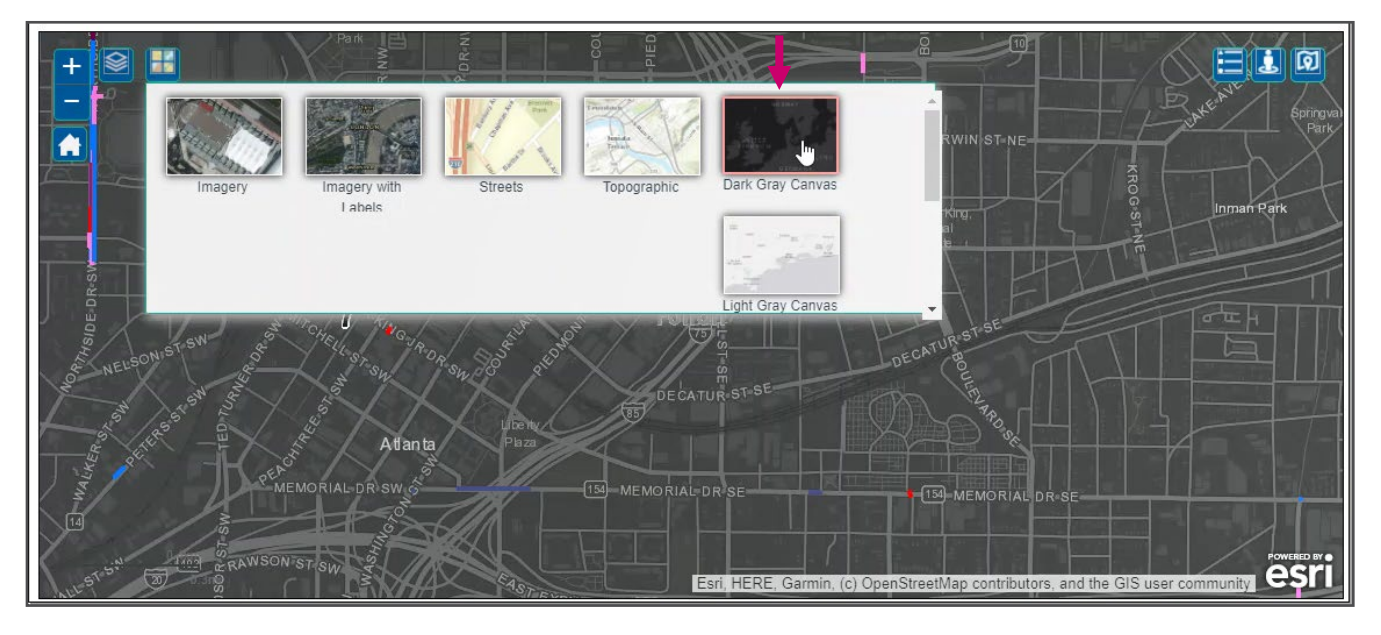

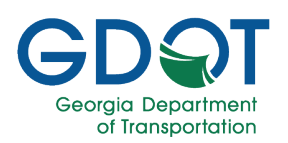

If you select the Light Gray Canvas basemap type, the display changes as shown below.

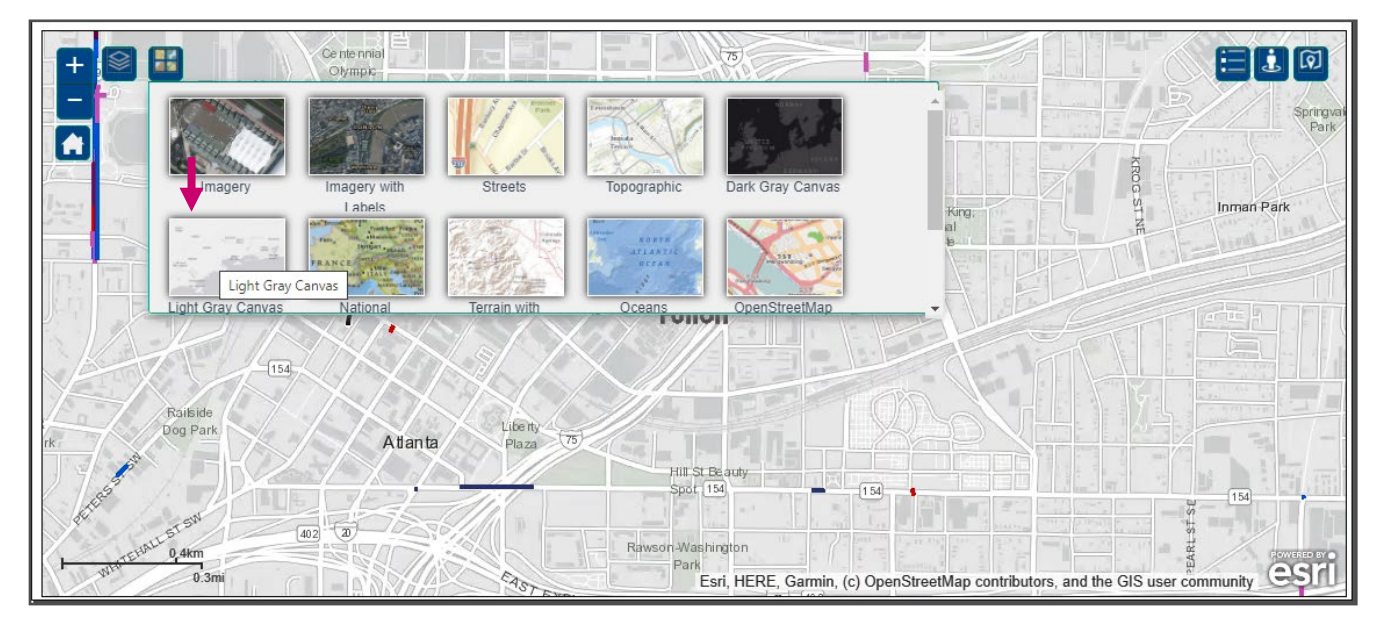

If you select the National basemap type, the display changes as shown below.

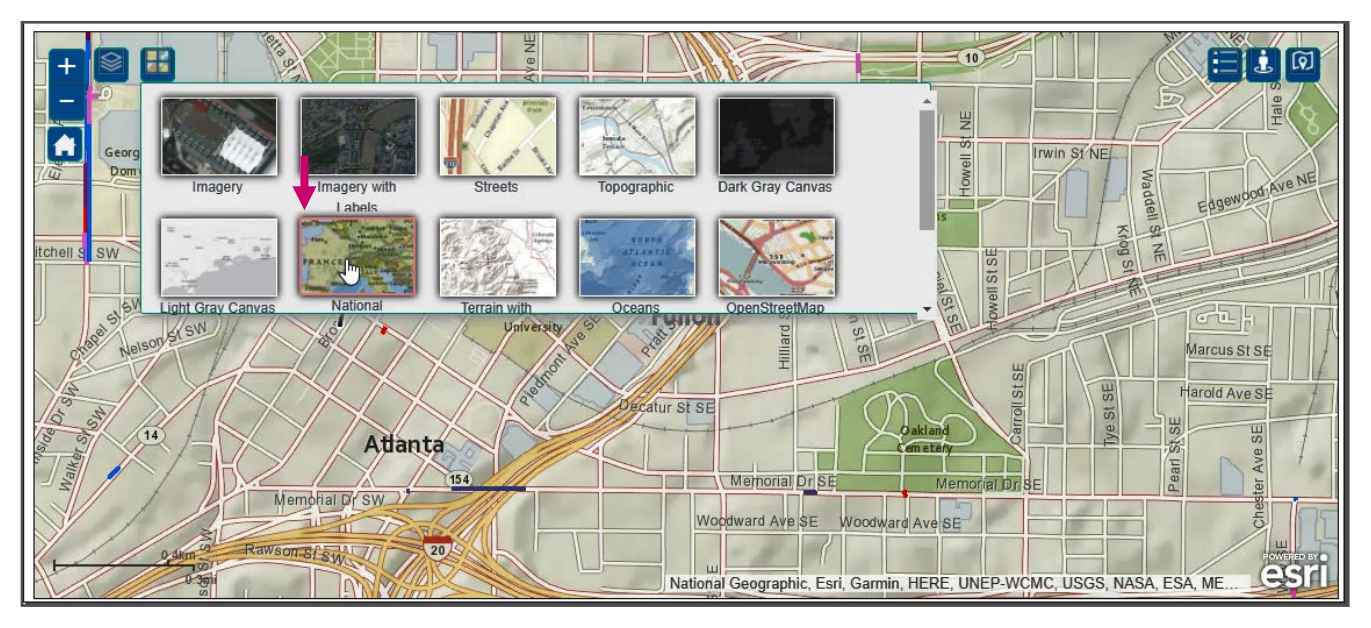

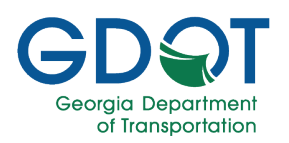

If you select the **OpenStreetMap** basemap type, the display changes as shown below.

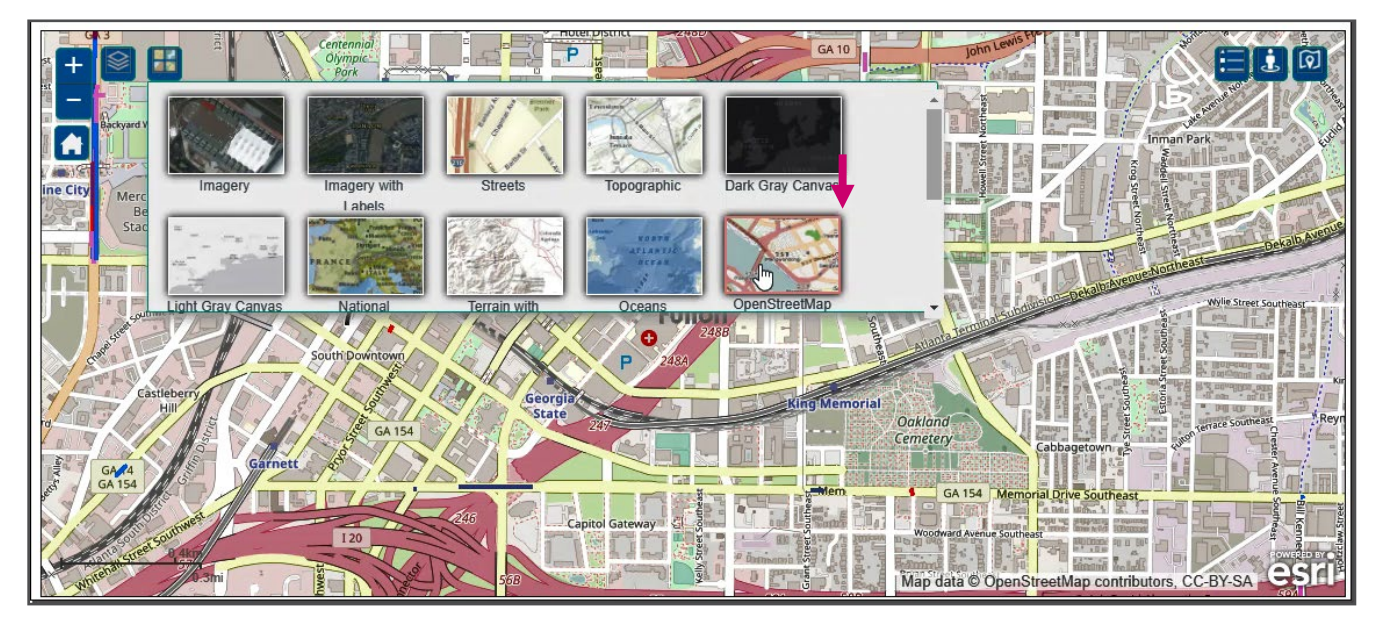

If you select the USGS National basemap type, the display changes as shown below.

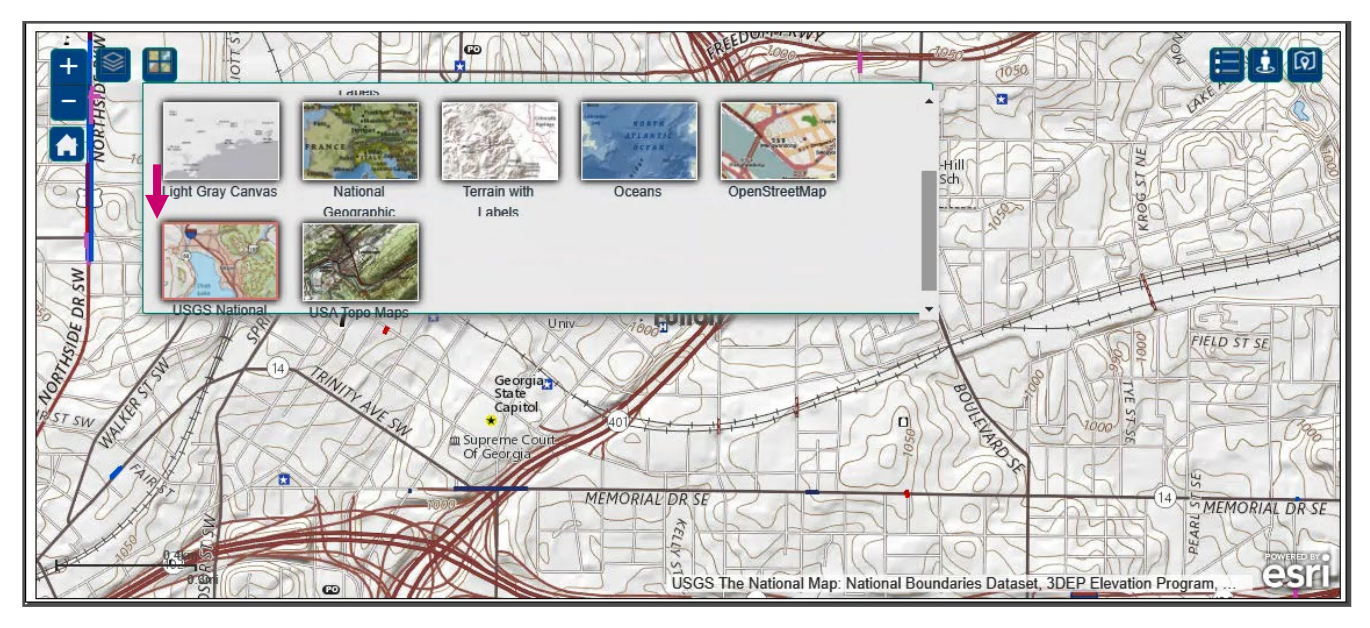

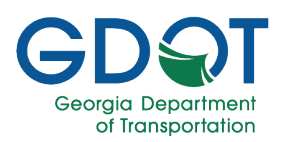

And if you select the **USA Topo Maps** basemap type, the display changes as shown below.

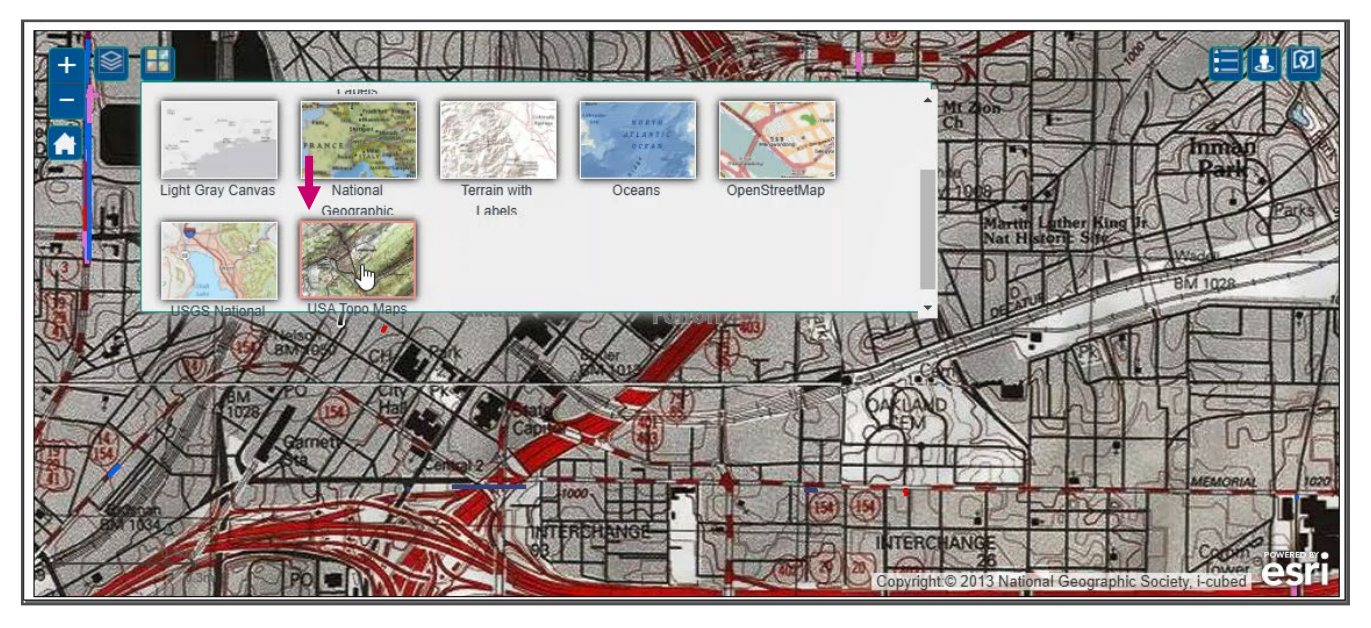

#### Legend

Use the **Legend** () icon to have the color-coded symbols that appear on the map defined for you.

- 1. Select Legend.
- 2. If necessary, scroll down to see all the items on the legend.

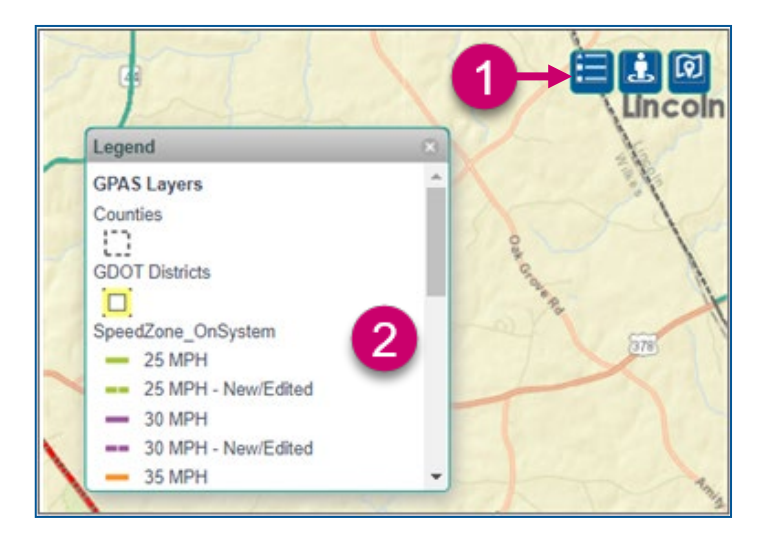
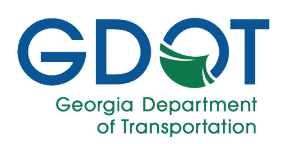

#### **Tri View**

The **Tri View** (<sup>11</sup>) icon helps you at visualizing a specific location on the map.

- 1. Zoom into the general area you would like to mark the map for you to see.
- 2. Select Tri View.
- 3. Select the desired location on the map to open Tri View.

|                                        | SEARCH PERMITS                                                          |                                                                                                    |
|----------------------------------------|-------------------------------------------------------------------------|----------------------------------------------------------------------------------------------------|
| GDOT District                          | Permit Type * Speed Zone Permit Select County                           | Select City                                                                                                    |
| Request Type Request Type Route Number | Permit Reference ID                                                     | Permit ID                                                                                                    |
| Governing Authority                    |                                                                         |                                                                                                    |
|                                        | Q SEARCH "D RESET                                                       |                                                                                                    |
|                                        | US-78 North Ave NW<br>Barks<br>Fullon<br>Linden Ave NW<br>Linden Ave NW | 50 North Ave 0 North Ave NE<br>13 12<br>13 12<br>13 12<br>13 12<br>14 12<br>14 12<br>14 12<br>15 12<br>15 12<br>1 |

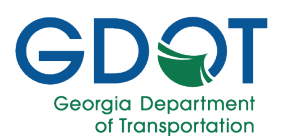

4. Select View Map from the new window.

| 🚓 GPAS - Georgia Permit Application 🗧 🗙 | 😨 Duai Maps. Road Map. Aeriai View. 🗙 🕇                                                                                                    | $\sim$ | - | ٥     | ×         |
|-----------------------------------------|----------------------------------------------------------------------------------------------------|--------|---|-------|-----------|
| ← → C ▲ Not secure   da                 | ta.mapchannels.com/mm/dual2/map.htm?x=-84.2707039557833&y=34.068758089612718z=168gm=0&xv=3&gc=0&xb=-84.2707039557833&yb=34.068758089612718zb=1&db=0&bar=0&mw=1&sv=1&sv=1&sv=1&sv=1&sv=1&sv=1&sv=1&sv | ß      | ☆ |       | 1         |
| H Apps GDDT EOC Links                   |                                                                                                    |        |   | Other | bookmarks |
|                                         | Dual Maps                                                                                                    |        |   |       |           |
|                                         | Piease click the link below to view the Dual Map.                                                                                                    |        |   |       |           |
|                                         |                                                                                                    |        | < |       |           |
|                                         | Fourth Minus & Controllite Mana                                                                                                    |        |   |       |           |
|                                         | Earth View & Satellite Maps                                                                                                    |        |   |       |           |
|                                         | Get Earth And Street Maps With The PerfectMapsAndDirections Extension.                                                                                                    |        |   |       |           |
|                                         | PerfectMapsAndDirections Open                                                                                                    |        |   |       |           |
|                                         |                                                                                                    |        |   |       |           |
|                                         | 4 Wiew Map                                                                                                    |        |   |       |           |
| javascript view Dual Map (}             | -                                                                                                    |        |   |       |           |

- 5. The program displays three windows, all in the same area, in different formats.
- 6. Use the tools on the map to familiarize yourself with the area.

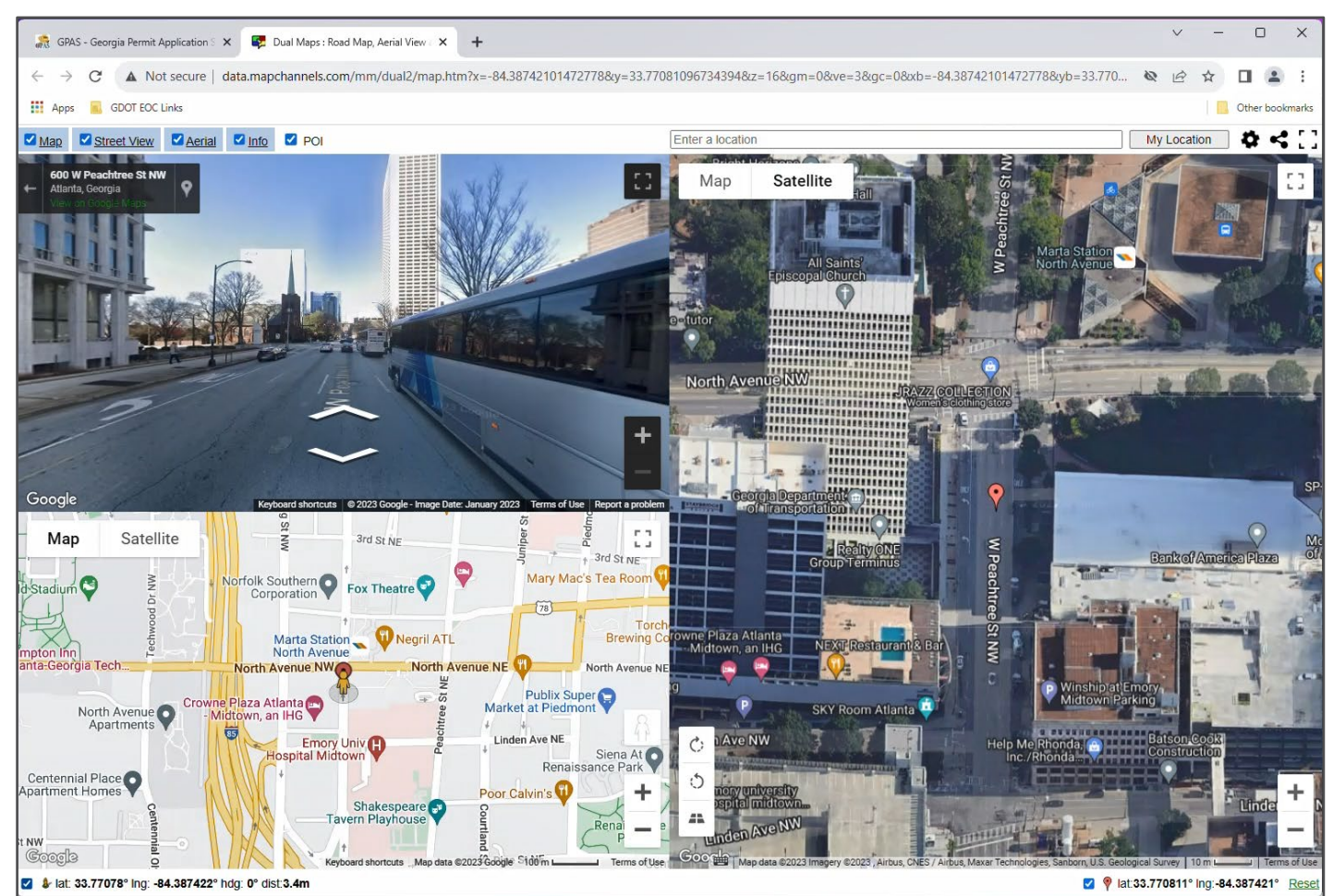

Search / Sort / Filter Permits

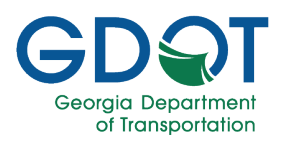

### Search by Drawing a Rectangle on the Map

Another option for searching GPAS records is to use the Search by Drawing a Rectangle on the

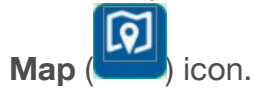

- 1. Zoom into the general area you would like to conduct your search.
- 2. Select Search by Drawing a Rectangle on the Map.

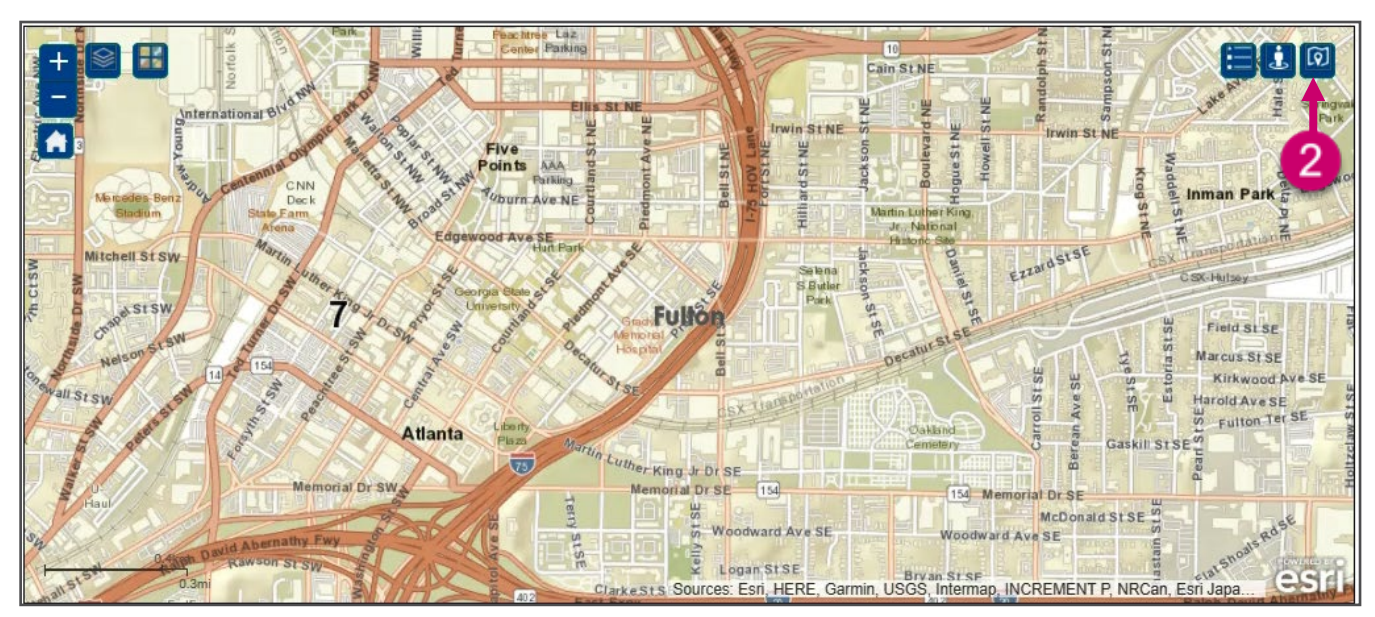

3. At the top left of the region you want to select, press and hold the left button on the mouse.

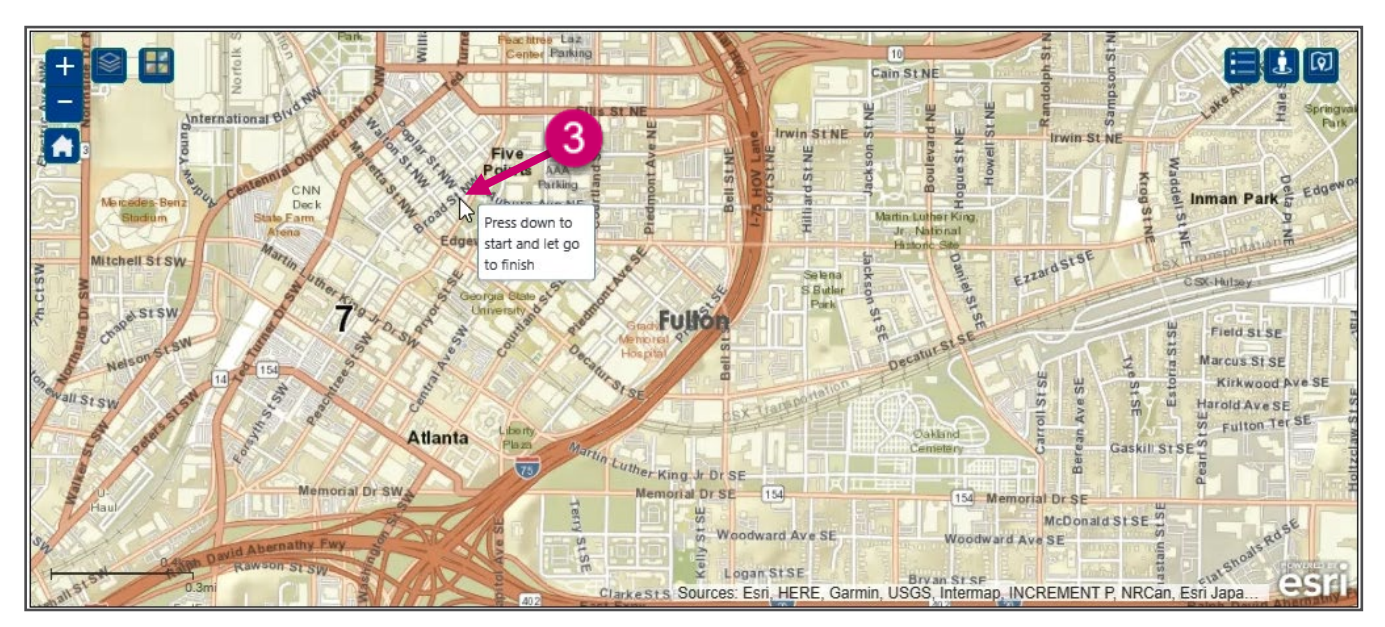

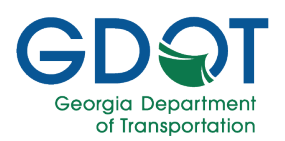

- 4. Drag the mouse diagonally across the desired area.
- 5. Release the mouse button to complete drawing the rectangle on the map.

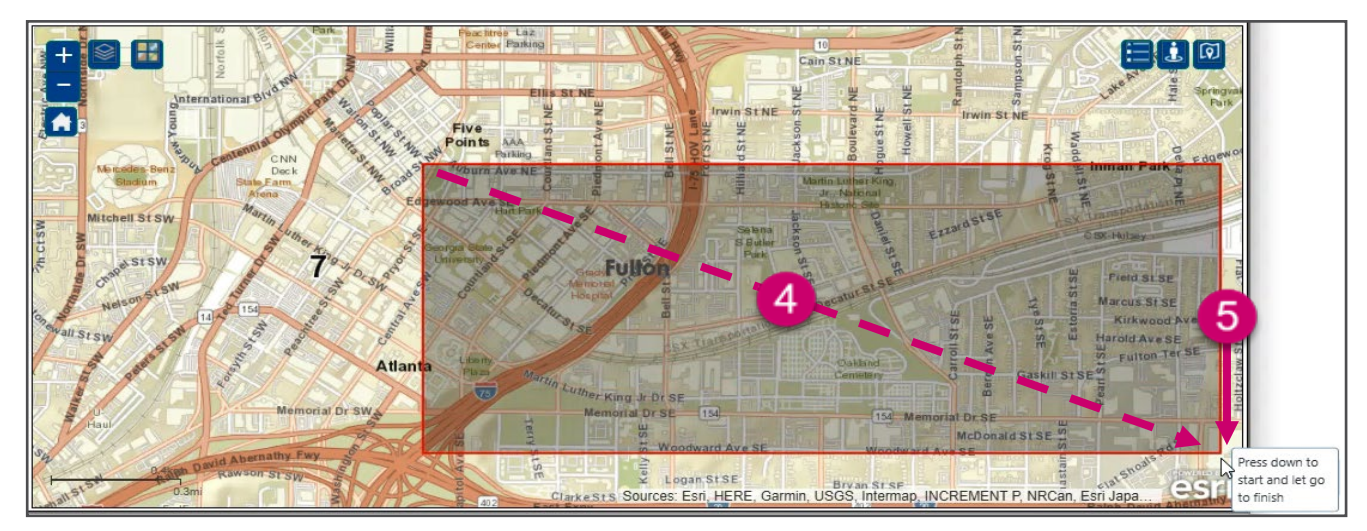

6. The search results are displayed below the marked map.

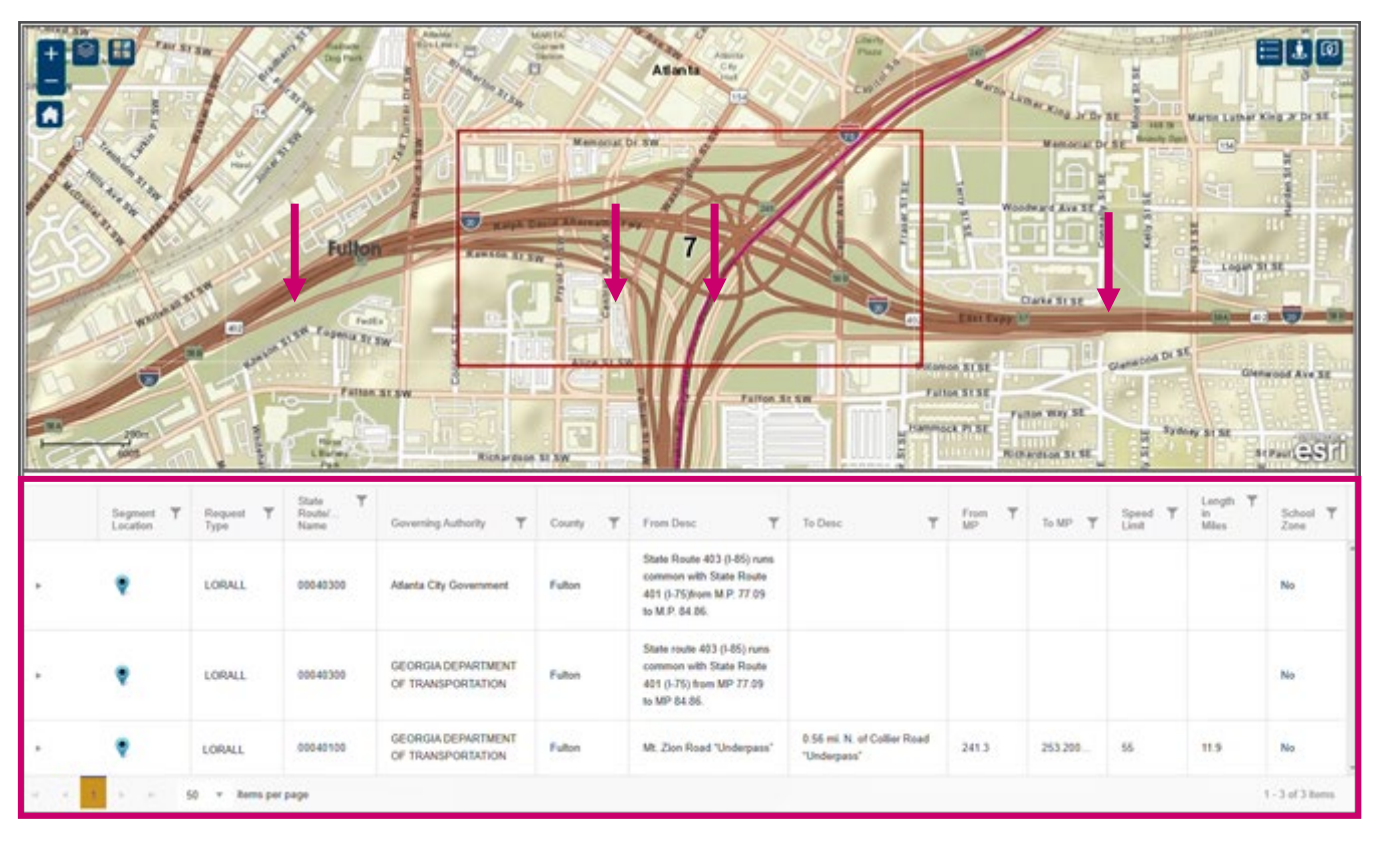

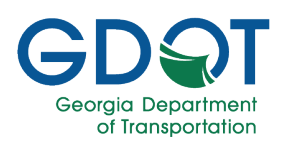

### **Filter Permits**

To narrow down the results of any search, you can apply column filters. To apply a column filter:

1. Select a filter button next to a column heading.

|    | Request Type     State Route/       Name     Governing Authority       Y     County       Y     From Desc       Y     To Desc | ▼ From<br>MP         | To MP Y Speed Y                                   |
|----|----------------------------------------------------------------------------------------------------|----------------------|---------------------------------------------------|
|    |                                                                                                    |                      |                                                   |
| 2. | When you select a filter button, a filter dialog box appears.                                                                 | Applicant<br>Name    | Submitted St<br>By<br>Show items with value that: |
| 3. | If necessary, expand the <b>Show items with</b> value that: drop-down list.                                                   |                      | Is equal to                                       |
|    |                                                                                                    |                      | And v 3<br>Is equal to v                          |
|    |                                                                                                    | -                    | CLEAR FILTER                                      |
| 4. | Select the most relevant option for your search.                                                                              | Show iter<br>Is equa | ns with value that:<br>I to ▼                     |
|    |                                                                                                    | Is equa              | al to                                             |
|    |                                                                                                    | Starts               | with                                              |
|    |                                                                                                    | Contai               | ns 🔮                                              |
|    |                                                                                                    | Does n               | not contain                                       |
|    |                                                                                                    | Ends v               | vith                                              |
|    |                                                                                                    | IS HUI               |                                                   |

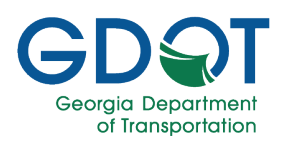

- 5. Enter a filter criterion in the field.
- 6. You may add a secondary filter criterion in the extra field.
- 7. Select FILTER.

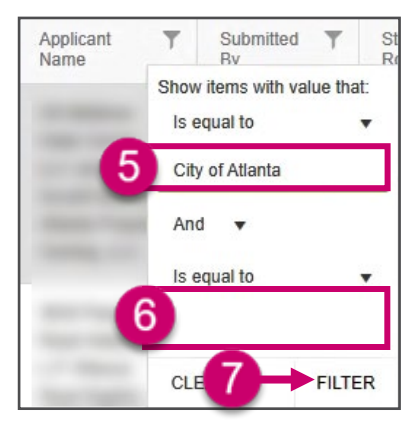

To remove the filter:

- 1. Select the filter icon.
- 2. Select CLEAR.

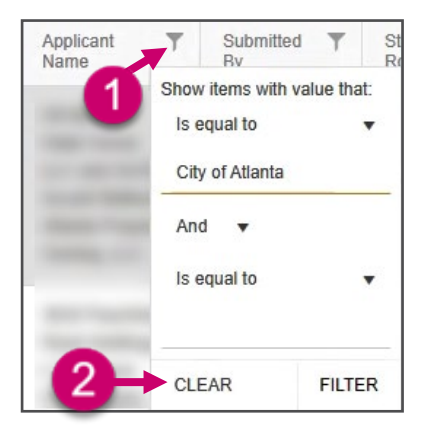

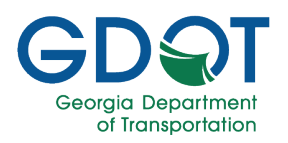

### **Sort Permits**

Another way to display the records is to sort the results.

#### To sort the list:

1. Display the records that you want to sort.

|     | Segment T<br>Location | Request <b>T</b> ype | State T<br>Route/<br>Name | Governing Authority                     | County T | From Desc 🔻       | To Desc 🛛 🍸                         | From T<br>MP | To MP 🔻 | Speed <b>T</b><br>Limit | Length <b>Y</b><br>in<br>Miles | School <b>Y</b><br>Zone |
|-----|-----------------------|----------------------|---------------------------|-----------------------------------------|----------|-------------------|-------------------------------------|--------------|---------|-------------------------|--------------------------------|-------------------------|
| >   | •                     | LORALL               | 00001100                  | Lumpkin County Sheriffs<br>Office       | Lumpkin  | White County Line | State Route 9                       | 0            | 1.91000 | 55                      | 1.91000                        | No                      |
| >   |                       | LORALL               | 00001100                  | Lumpkin County Sheriffs<br>Office       | Lumpkin  | State Route 9     | 1320 south of Union<br>County Line  | 1.91000      | 9.36    | 45                      | 7.45                           | No                      |
| >   | •                     | LORALL               | 00001100                  | GEORGIA DEPARTMENT<br>OF TRANSPORTATION | Lumpkin  | State Route 9     | 1320' south of Union<br>County Line | 1.91000      | 9.36    | 45                      | 7.45                           | No                      |
| >   | •                     | LORALL               | 00001100                  | GEORGIA DEPARTMENT<br>OF TRANSPORTATION | Lumpkin  | White County Line | State Route 9                       | 0            | 1.91000 | 55                      | 1.91000                        | No                      |
| н ч | 1 ▶ ►                 | 50 🔻 items per       | r page                    |                                         |          |                   |                                     |              |         |                         |                                | 1 - 4 of 4 items        |

2. Select a column header. Select it once to sort in ascending order, which is indicated by the arrow pointing up (1).

| Segment T | Request <b>Y</b><br>Type | State TROUTE Name | Governing Authority                     | County T | From Desc         | To Desc 🛛 🍸                         | From T<br>MP | To MP 🍸 | Speed ▼<br>Limit<br>↑ | Length <b>Y</b><br>in<br>Miles | School<br>Zone  |
|-----------|--------------------------|-------------------|-----------------------------------------|----------|-------------------|-------------------------------------|--------------|---------|-----------------------|--------------------------------|-----------------|
| ۰.        | LORALL                   | 00001100          | Lumpkin County Sheriffs<br>Office       | Lumpkin  | State Route 9     | 1320 south of Union<br>County Line  | 1.91000      | 9.36    | 45 2                  | 45                             | No              |
| ۲         | LORALL                   | 00001100          | GEORGIA DEPARTMENT<br>OF TRANSPORTATION | Lumpkin  | State Route 9     | 1320' south of Union<br>County Line | 1.91000      | 9.36    | 45                    | 7.45                           | No              |
| ۲         | LORALL                   | 00001100          | Lumpkin County Sheriffs<br>Office       | Lumpkin  | White County Line | State Route 9                       | 0            | 1.91000 | 55                    | 1.91000                        | No              |
| ۲         | LORALL                   | 00001100          | GEORGIA DEPARTMENT<br>OF TRANSPORTATION | Lumpkin  | White County Line | State Route 9                       | 0            | 1.91000 | 55                    | 1.91000                        | No              |
| < 1 → H   | 50 🔻 items per           | page              |                                         |          |                   |                                     |              |         |                       |                                | 1 - 4 of 4 iter |

3. Select it again to sort in descending order, which is indicated by the arrow pointing down  $(\downarrow)$ .

|     | Segment <b>Y</b><br>Location | Request <b>Y</b><br>Type | State <b>Y</b><br>Route/<br>Name | Governing Authority                     | County T | From Desc 🔻 🔻     | To Desc 🍸                           | From <b>Y</b><br>MP | To MP 🍸 | Speed ▼<br>Limit<br>↓ | Length <b>y</b><br>in<br>Miles | School<br>Zone  |
|-----|------------------------------|--------------------------|----------------------------------|-----------------------------------------|----------|-------------------|-------------------------------------|---------------------|---------|-----------------------|--------------------------------|-----------------|
|     | •                            | LORALL                   | 00001100                         | Lumpkin County Sheriffs<br>Office       | Lumpkin  | White County Line | State Route 9                       | 0                   | 1.91000 | 55 3                  | .91000                         | No              |
|     | •                            | LORALL                   | 00001100                         | GEORGIA DEPARTMENT<br>OF TRANSPORTATION | Lumpkin  | White County Line | State Route 9                       | 0                   | 1.91000 | 55                    | 1.91000                        | No              |
|     | •                            | LORALL                   | 00001100                         | Lumpkin County Sheriffs<br>Office       | Lumpkin  | State Route 9     | 1320 south of Union<br>County Line  | 1.91000             | 9.36    | 45                    | 7.45                           | No              |
|     | •                            | LORALL                   | 00001100                         | GEORGIA DEPARTMENT<br>OF TRANSPORTATION | Lumpkin  | State Route 9     | 1320' south of Union<br>County Line | 1.91000             | 9.36    | 45                    | 7.45                           | No              |
| < 1 | ► H                          | 50 🔻 items per           | page                             |                                         |          |                   |                                     |                     |         |                       |                                | 1 - 4 of 4 iter |

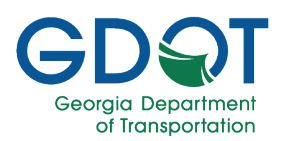

4. Select it again to no longer sort the list of records.

|     | Segment T<br>Location | Request Type   | State T<br>Route/<br>Name | Governing Authority                     | County T | From Desc <b>Y</b> | To Desc 🔻                           | From T<br>MP | To MP   | Speed 🔻<br>Limit | Length <b>Y</b><br>in<br>Miles | School<br>Zone |
|-----|-----------------------|----------------|---------------------------|-----------------------------------------|----------|--------------------|-------------------------------------|--------------|---------|------------------|--------------------------------|----------------|
|     |                       | LORALL         | 00001100                  | Lumpkin County Sheriffs<br>Office       | Lumpkin  | White County Line  | State Route 9                       | 0            | 1.91000 | 55 4             | 1.91000                        | No             |
|     | ę                     | LORALL         | 00001100                  | Lumpkin County Sheriffs<br>Office       | Lumpkin  | State Route 9      | 1320 south of Union<br>County Line  | 1.91000      | 9.36    | 45               | 7.45                           | No             |
|     | •                     | LORALL         | 00001100                  | GEORGIA DEPARTMENT<br>OF TRANSPORTATION | Lumpkin  | State Route 9      | 1320' south of Union<br>County Line | 1.91000      | 9.36    | 45               | 7.45                           | No             |
|     | •                     | LORALL         | 00001100                  | GEORGIA DEPARTMENT<br>OF TRANSPORTATION | Lumpkin  | White County Line  | State Route 9                       | 0            | 1.91000 | 55               | 1.91000                        | No             |
| < 1 | > N                   | 50 🔻 items per | page                      |                                         |          |                    |                                     |              |         |                  |                                | 1 - 4 of 4 ite |

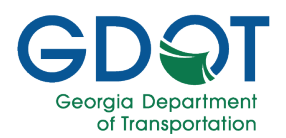

### Speed Zone Permit Application Process

The Speed Zone Permit application is a process that has a clear start and end. In general, the application process can be visualized as below.

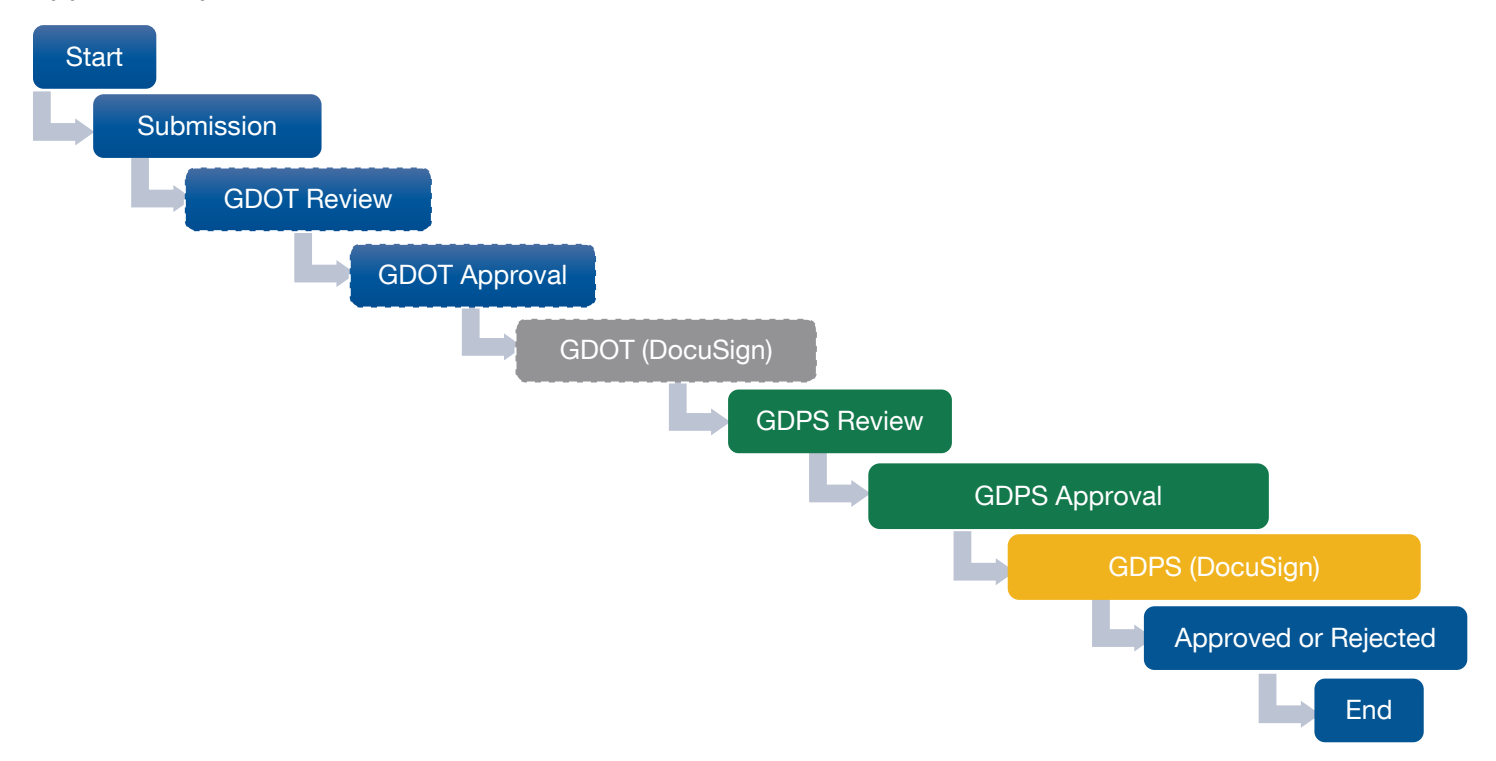

As soon as a permit application is submitted, its status becomes **Pending**. The status will change to: **Approved**, or **Rejected**, depending on where it is in the approval process.

|   |                        |              | Submittee                             | l Permits       |          |                   |                      |
|---|------------------------|--------------|---------------------------------------|-----------------|----------|-------------------|----------------------|
|   | Reference ID/Permit ID | Request Type | Governing Authority                   | County <b>T</b> | Status 🔻 | Submitted By      | Submitted Date       |
| - | SZ-037-000137-4        | LOR - On     | Calhoun County Board of Commissioners | Calhoun         | Pending  | Addi, Harikrishna | May-10-2023 03:05 PM |
| - | SZ-285-000136-3        | LOR - On     | Troup County Sheriff                  | Troup           | Pending  | Addi, Harikrishna | May-02-2023 02:18 PM |
| - | SZ-121-000132-7        | LOR - Off    | Alpharetta City Government            | Fulton          | Pending  | Addi, Harikrishna | May-02-2023 01:45 PM |
| - | SZ-001-000131-5        | Renewal      | Appling County Sheriffs Office        | Appling         | Approved | Addi, Harikrishna | Apr-25-2023 09:11 AM |
|   | > SZ-037-000128-4      | LOR - On     | Calhoun County Board of Commissioners | Calhoun         | Approved | Addi, Harikrishna | Apr-20-2023 03:21 PM |
| м | ∢ 1 2 3 4 5            | 6 7 8 9 10 ▶ | ► 5                                   |                 |          |                   | 1 - 5 of 705 items   |

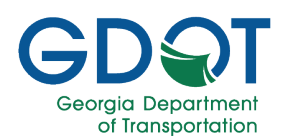

Your options when working with Speed Zone Permits are:

- Add or Modify a Segment or Change a Speed Limit on a State Route (On-System)
- Add or Modify a Segment or Change a Speed Limit on a City Street/County Road (Off-System)
- Add or Modify a Segment or Change a Speed Limit on a State Route (On-System) **and** City Street/County Road (Off-System)
- Renew a Speed Detection Device Permit

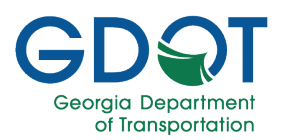

### Submit a SDDP Request to Add/Modify a Segment or Change a Speed Limit on a State Route (On-System)

Once a speed zone permit application has been submitted, it enters the initial GDOT review process. The process can be visualized as below.

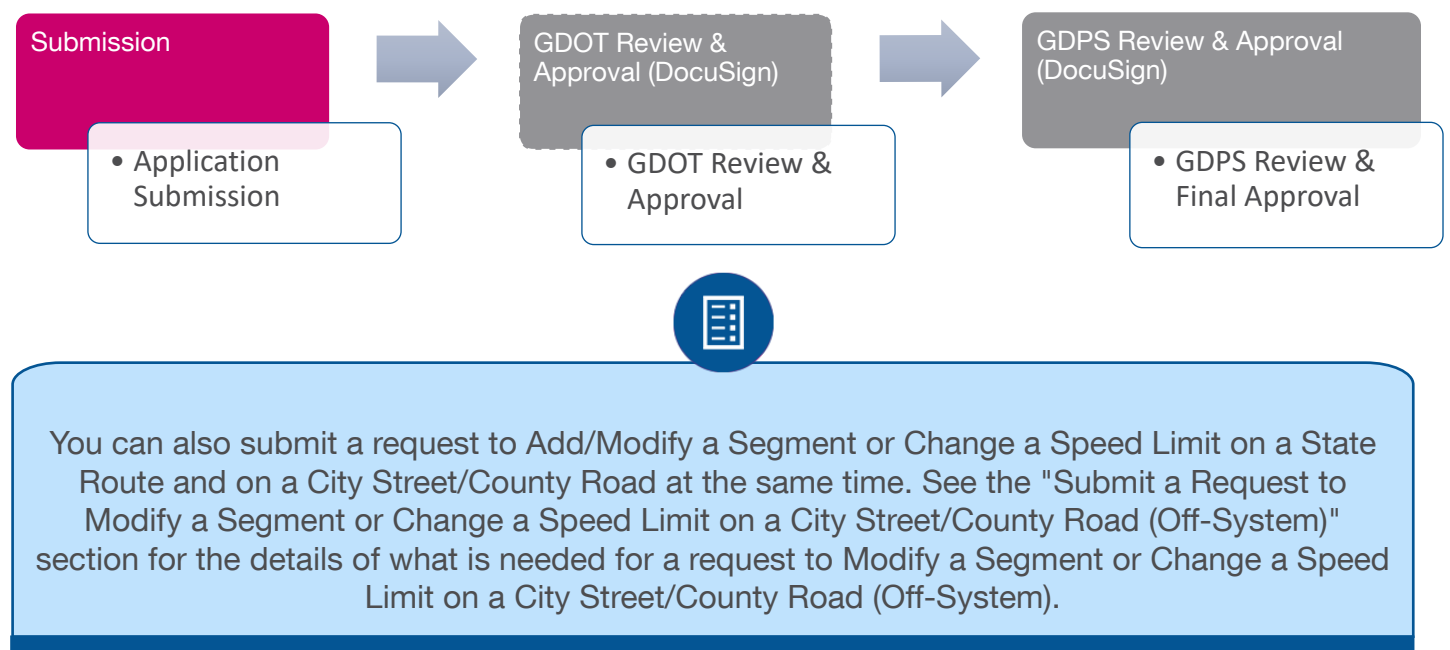

Note

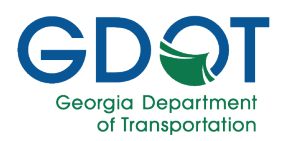

Before you begin, make sure you have the following information:

#### **Applicant/Main Information**

### ETI Report (If Applicable)

- Governing Authority
- Apply on Behalf of the Governing Authority: Y/N
  - Governing Authority Contact
- Applicant Information:
  - First Name (required)
  - Last Name (required)
  - o Email (required)
  - Phone (required)
  - Address (required)
  - $\circ$  Title (optional)
  - Adopted Date (required)

#### **Permit Location**

- If applicable, Select Segment Route
- If applicable, Common Segment: Y/N
- Route Description (required)
- Within The City/Town Limits Of and/or School Name
- From (required)
- To (required)
- From Mile Point (required)
- To Mile Point (required)
- Current Speed Limit
- New Speed Limit
- Length in Miles (required)
- Justification/Comments (required)
- School Zone: Y/N
- ATESD: Y/N
- Variable Speed? Y/N

- State Route (required)
- Area Type (required)
  - o Rural
  - o Urban
- Parking Adjacent to Roadway (required)
  - o Yes
    - **No**
- Reason for Investigation (required)
- Area Description (required)
  - Roadway Geometrics
- (required)
- Volume (required)Truck Percentage (required)
- Crash History (Last 5 years)
- (required)Additional Information (required)
- Conclusion (required)
- Recommendation (required)
- Add new data

### Attachments

- LOR Application Signature
   Attachment (required)
- ATESD Permit (required if ATESD is checked)
- Certificate of Calibration
- Crash Data (required if ETI is required)
- ETI Report (required if ETI is required)
- FCC Radio Station License
- Miscellaneous
- POST Staffing Report
- Plans/Aerial Map (required if ETI is required)
- SDDP Renewal Request Letter
- Speed Data (required if ETI is required)
- US Limits (required if ETI is required)

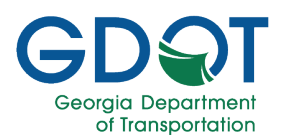

### **Applicant/Main Information Tab**

- 1. Select the type of Speed Zone permit you are requesting.
  - a. Select I want to add/modify a segment or change a speed limit.
  - b. Select State Route.

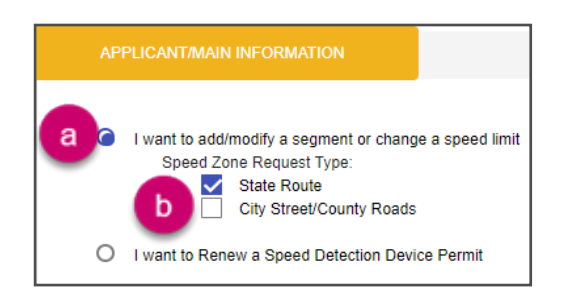

- 2. Enter a Governing Authority.
- 3. If you are entering the speed zone permit on behalf of the governing authority, select the **check box**.
- 4. Select the drop-down arrow in the **Governing Authority Contact** field and select the individual on whose behalf you are entering the speed zone permit.

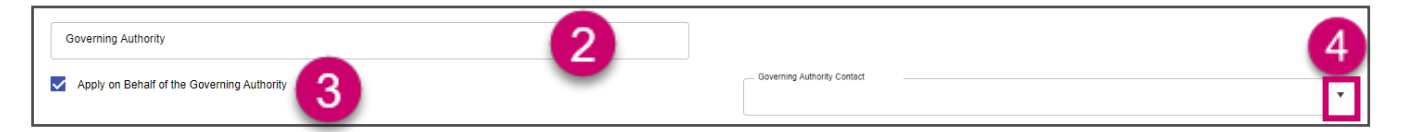

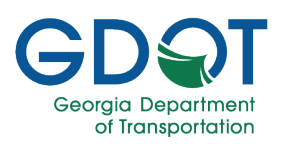

- 5. Enter your **First Name**.
- 6. Enter your Last Name.
- 7. Enter your Email address.
- 8. Enter your **Phone** number (including area code).
- 9. Enter the first line of your street address in Address Line 1 field.
- 10. Enter your Title.
- 11. Enter the second line of your street address in Address Line 2 field.
- 12. Enter your **Zip Code**. The **City** and **State** fields are then prefilled.
- 13. Select the **Calendar** icon and choose the date on which your local authority adopted the speed zone request.

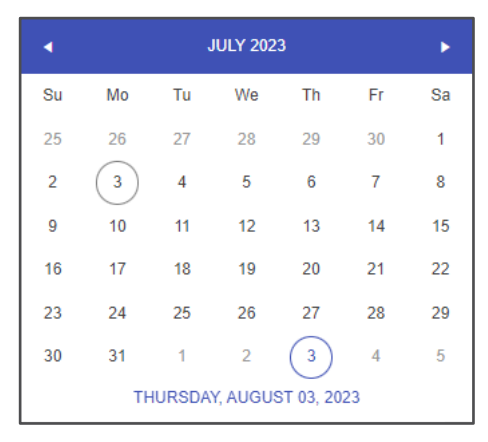

14. Select Next.

| mail*            | Phone *      | 8  |
|------------------|--------------|----|
| Address Line 1 * | Title        | 10 |
| Address Line 2   | Zip Code *   | 12 |
| -                | State*       | -  |
| Sity *           | Select State |    |
| pted Date • 🕄    |              |    |
| ₿ 1              | 3            | 6  |

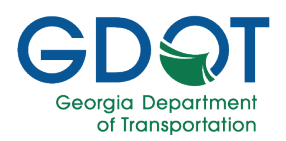

### **Permit Location Tab**

Wait for the system to load. A notification that the application was saved successfully appears momentarily on the lower right of the screen. The system generates a permit **Reference ID** which is listed at the top of the page. If there is any data for the area, the application will zoom into the map automatically and show the segments list at the bottom of the page.

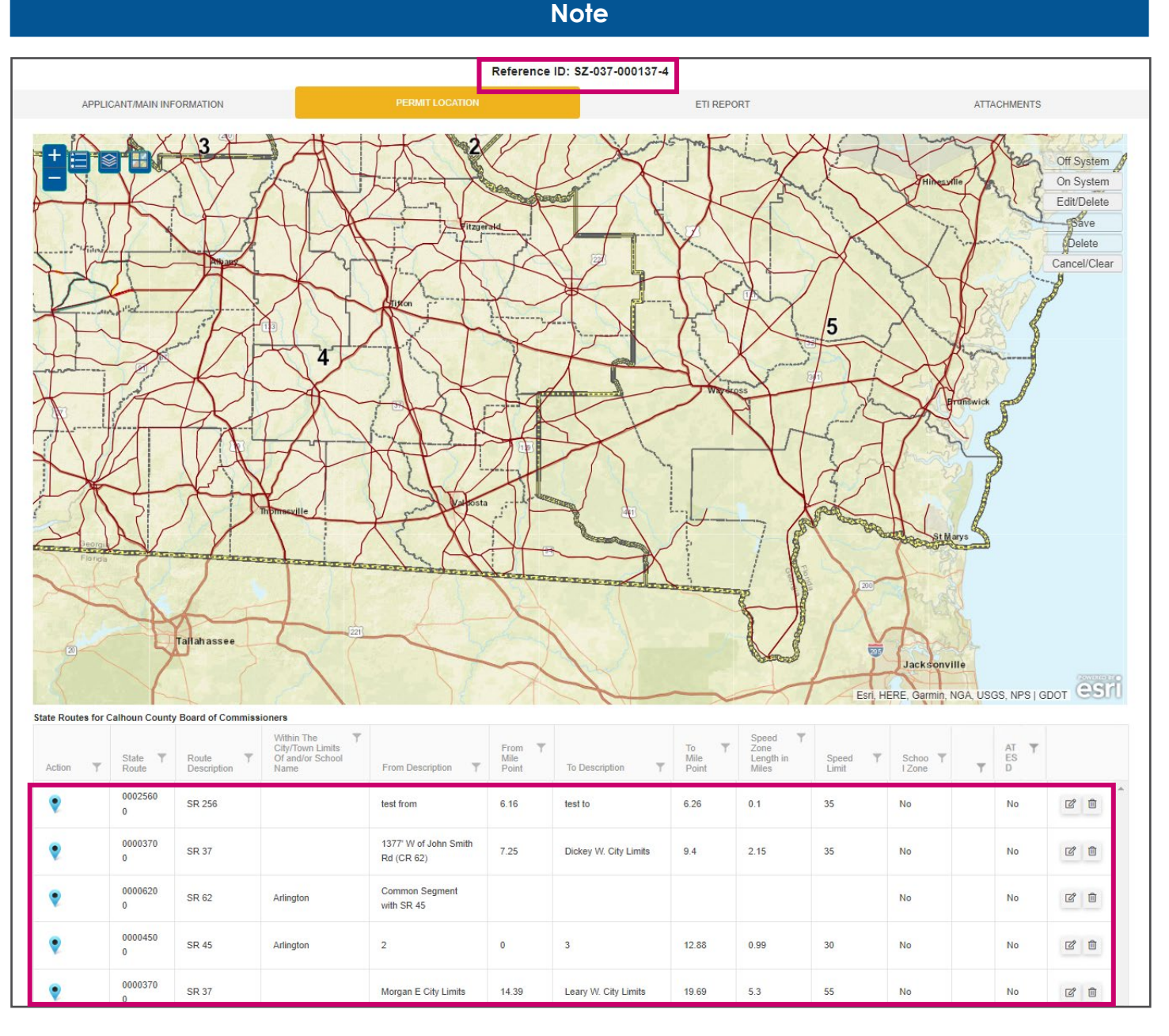

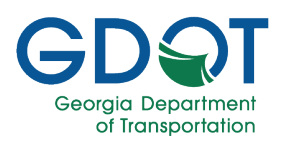

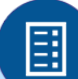

This section goes over the most common generic steps to add a segment. Please see the Permit Location Mapping Tools chapter for complete details.

Note

Similar tools presented for the permit search are available in the Permit Location tab.

### Top Left

| -       | Zoom                                          | Out                                                  | Zooms out the view of the map.                                                                                                    |  |  |  |  |  |  |
|---------|-----------------------------------------------|------------------------------------------------------|----------------------------------------------------------------------------------------------------|--|--|--|--|--|--|
| +       | Zoom                                          | In                                                   | Zooms in the view of the map.                                                                                                    |  |  |  |  |  |  |
| $\Xi$   | Legen                                         | d                                                    | Displays the definition of the symbols on the map.                                                                                                    |  |  |  |  |  |  |
|         | Show                                          | Hide Data Layers                                     | Shows or hides data layers on the map.                                                                                                    |  |  |  |  |  |  |
|         | Switch Basemap                                |                                                      | Changes the display of the basemap. A basemap is a background image showing common reference data such as streets, imagery, or terrain. To see easier the road segments, <b>Switch the</b> |  |  |  |  |  |  |
|         |                                               |                                                      | Basemap to Dark Gray Canvas.                                                                                                    |  |  |  |  |  |  |
|         | Dialat                                        |                                                      | Pro Tip                                                                                                    |  |  |  |  |  |  |
| Top Rig | op Right                                      |                                                      |                                                                                                    |  |  |  |  |  |  |
| Off Sys | System Off System means n                     |                                                      | ot on a state route. All map information and changes are part of                                                                                                    |  |  |  |  |  |  |
|         | the off system. Select with on systems only   |                                                      | ct to enable new segment functions on the map. When working y, this option is disabled.                                                                                                    |  |  |  |  |  |  |
| On Sys  | System On System means o system. Select to en |                                                      | n a state route. All map information and changes are part of the on able new segment functions on the map.                                                                                 |  |  |  |  |  |  |
| Edit/De | <b>Delete</b> Allows you to make function.    |                                                      | edits to segments on the map. Select to activate the delete                                                                                                    |  |  |  |  |  |  |
| Save    |                                               | Saves your changes update the information            | to the map and opens the Add/Edit Segment dialog for you to on.                                                                                                    |  |  |  |  |  |  |
| Delete  |                                               | After you have active selecting <b>Delete</b> , it w | ited the <b>Edit/Delete</b> function, you can select a segment, and by<br>vill remove it from the map.                                                                                     |  |  |  |  |  |  |
| Cancel  | /Clear                                        | The Cancel/Clear bu                                  | tton cancels the current selection.                                                                                                    |  |  |  |  |  |  |

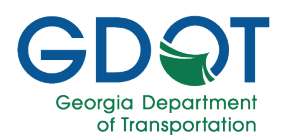

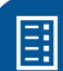

The location information should be accurate. Make sure that all the information you enter in the **Add/Edit** Segment dialog is complete and accurate since that information is what will appear in the permit.

### Note

To add a segment or change a speed limit on a state route:

- 1. You may need to wait until the Permit Location tab information loads any information available for the corresponding governing authority you selected in the first tab.
- 2. Once it loads, if there is any information it will be displayed at the bottom of the page, and the map will zoom into the location. If no information is available, then no items will be listed on the page, and the map won't zoom in.

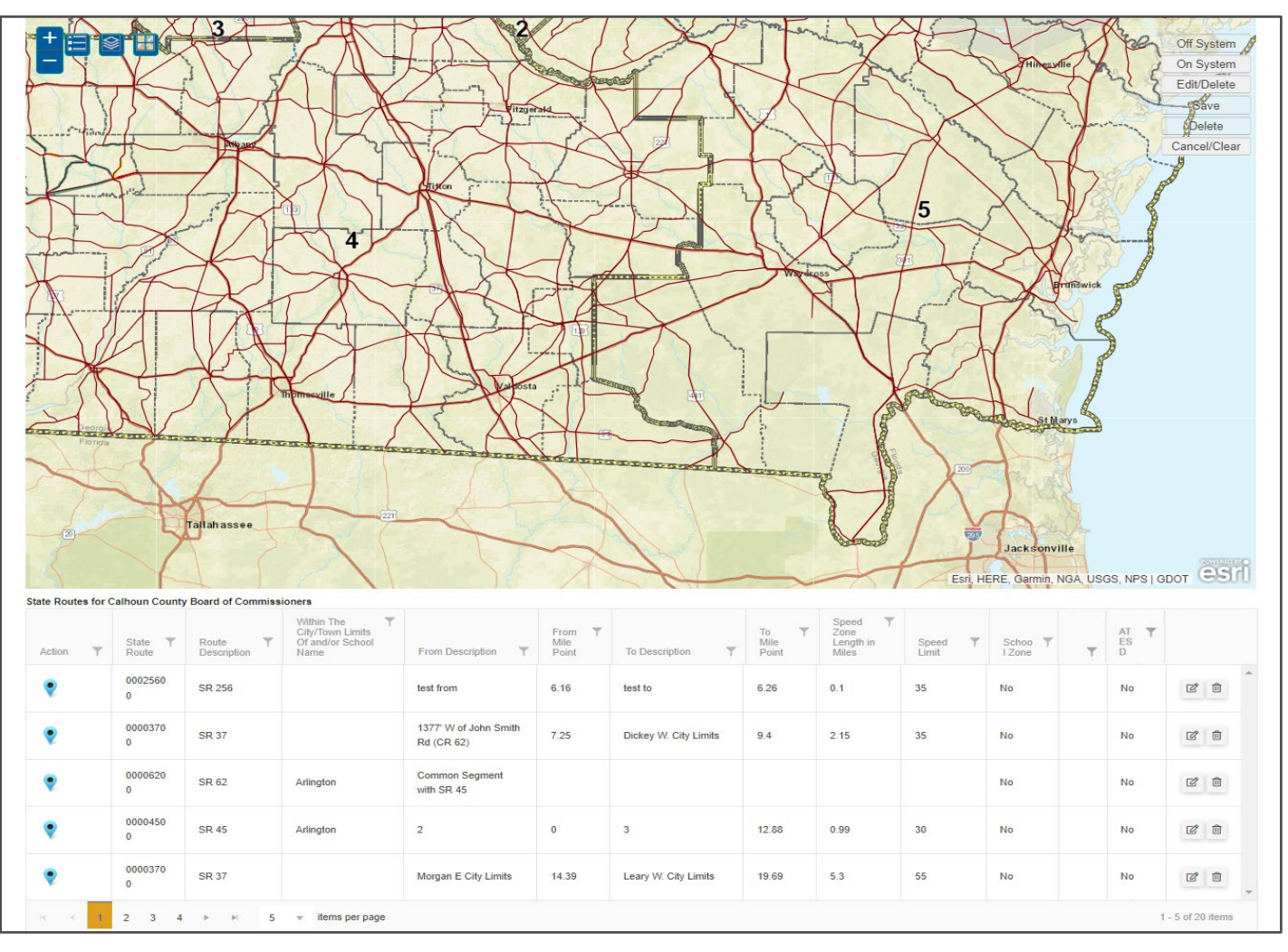

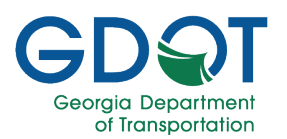

To change an existing segment:

a. Select the **Edit** (<sup>12</sup>) icon from the far right of the item on the list. Selecting the **Zoom to the** 

Map (♥) icon, from the left, helps to locate the segment on the map.

| State Routes for C | Calhoun County   | Board of Commiss       | ioners                                                     |                                     |                                |                       |                       |                                          |                         |                   |   |                 |                 |
|--------------------|------------------|------------------------|------------------------------------------------------------|-------------------------------------|--------------------------------|-----------------------|-----------------------|------------------------------------------|-------------------------|-------------------|---|-----------------|-----------------|
| Action T           | State T<br>Route | Route T<br>Description | Within The<br>City/Town Limits<br>Of and/or School<br>Name | From Description                    | From <b>T</b><br>Mile<br>Point | To Description        | To ▼<br>Mile<br>Point | Speed Tone<br>Zone<br>Length in<br>Miles | Speed <b>T</b><br>Limit | Schoo T<br>I Zone | Ŧ | AT T<br>ES<br>D |                 |
| •                  | 0002560<br>0     | SR 256                 |                                                            | test from                           | 6.16                           | test to               | 6.26                  | 0.1                                      | 35                      | No                |   | No              | C Î             |
| ۰.                 | 0000370<br>0     | SR 37                  |                                                            | 1377' W of John Smith<br>Rd (CR 62) | 7.25                           | Dickey W. City Limits | 9.4                   | 2.15                                     | 35                      | No                |   | No              | ď i             |
| ۲                  | 0000620<br>0     | SR 62                  | Arlington                                                  | Common Segment<br>with SR 45        |                                |                       |                       |                                          |                         | No                |   | No              | r i             |
| •                  | 0000450<br>0     | SR 45                  | Arlington                                                  | 2                                   | 0                              | 3                     | 12.88                 | 0.99                                     | 30                      | No                |   | No              | C I             |
| •                  | 0000370<br>0     | SR 37                  |                                                            | Morgan E City Limits                | 14.39                          | Leary W. City Limits  | 19.69                 | 5.3                                      | 55                      | No                |   | No              | C i             |
| R                  | 2 3 4            | ▶ ▶  5                 | w items per page                                           |                                     |                                |                       |                       |                                          |                         |                   |   | 1               | - 5 of 20 items |

 b. Once you select the segment, the Add/Edit Segment dialog opens. You can then proceed to make the changes and select UPDATE to save them.

| Route Number *                                   | Route Desc *          |
|--------------------------------------------------|-----------------------|
| 00003700                                         | SR 37                 |
| Within The City/Town Limits Of and/or School Nar | ne                    |
| From *                                           | To                    |
| 1377' W of John Smith Rd (CR 6                   | Dickey W. City Limits |
| From Mile Point *                                | To Mile Point *       |
| 7.25                                             | 9.4                   |
| Current Speed Limit                              | - New Speed Limit     |
| 35                                               | 35 🔻                  |
| Length in Miles *                                | Map Calculated Length |
| 2.15                                             | 2.51                  |
| Justification/Comments *                         |                       |
| Change the From description                      |                       |
|                                                  |                       |

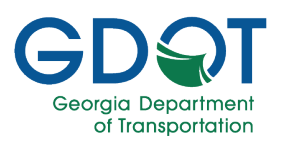

- 3. In this example we will proceed to add a new segment. Zoom into the area you would like to add a segment.
- 4. Select On System.
- 5. Press and hold the **Ctrl** key, and move the mouse close to the state route segment you would like to edit.
- 6. Notice the blue X that appears over the state route. **Click to start drawing** the segment on the map where you would like to start the segment.

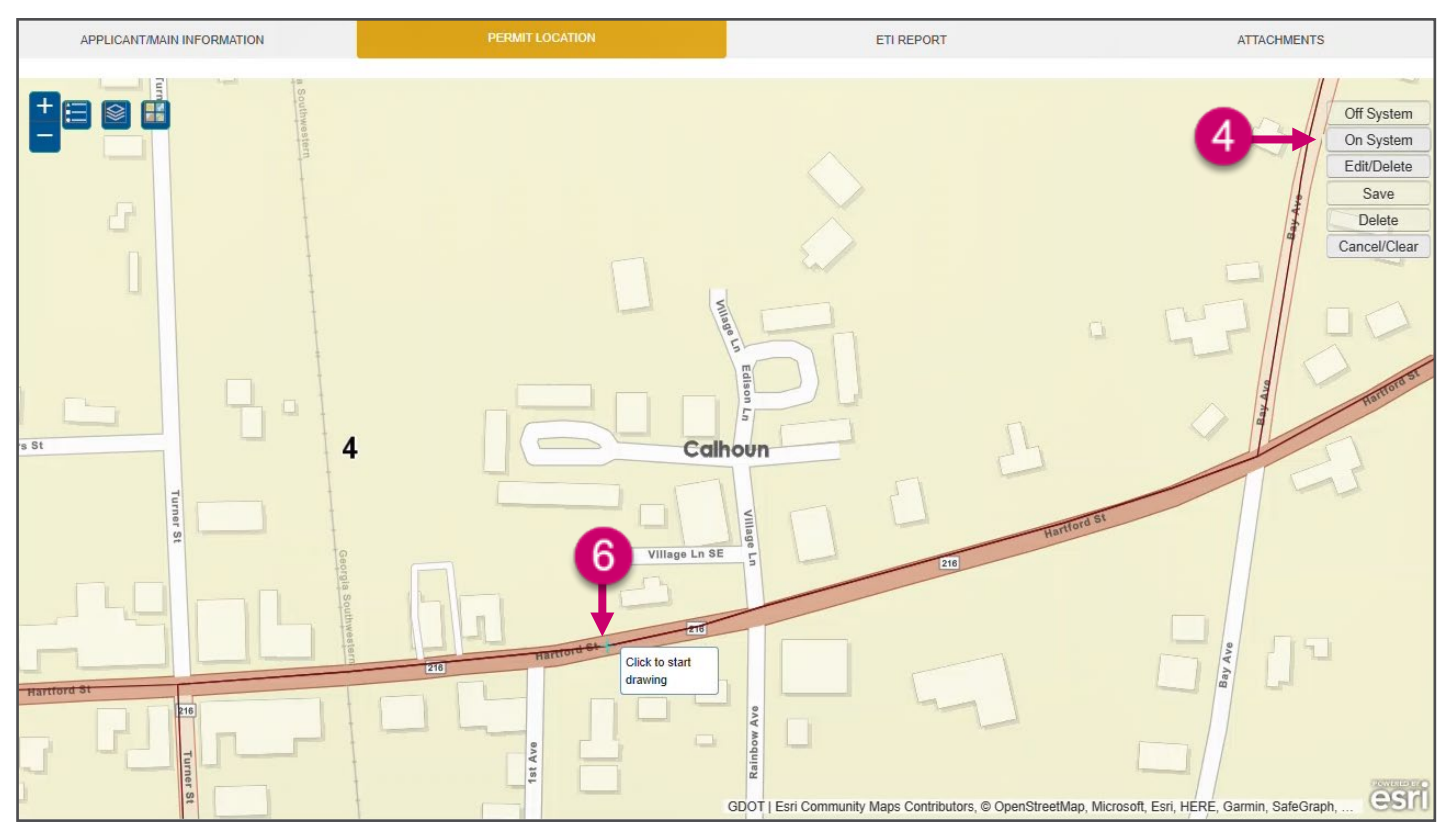

Zooming into the map aids the system to snap to the correct state route while holding the **Ctrl** key. The snap feature is only available for state routes (on system). The more you are zommed into the map, the more accurate the Map Calculated Length will be.

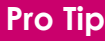

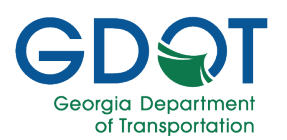

- 7. Notice the red segment that appears, which is the one you are currently adding.
- 8. **Click to continue drawing** along the segment. Just two or three vertices may suffice along a straight road. More vertices may be needed along a curve.

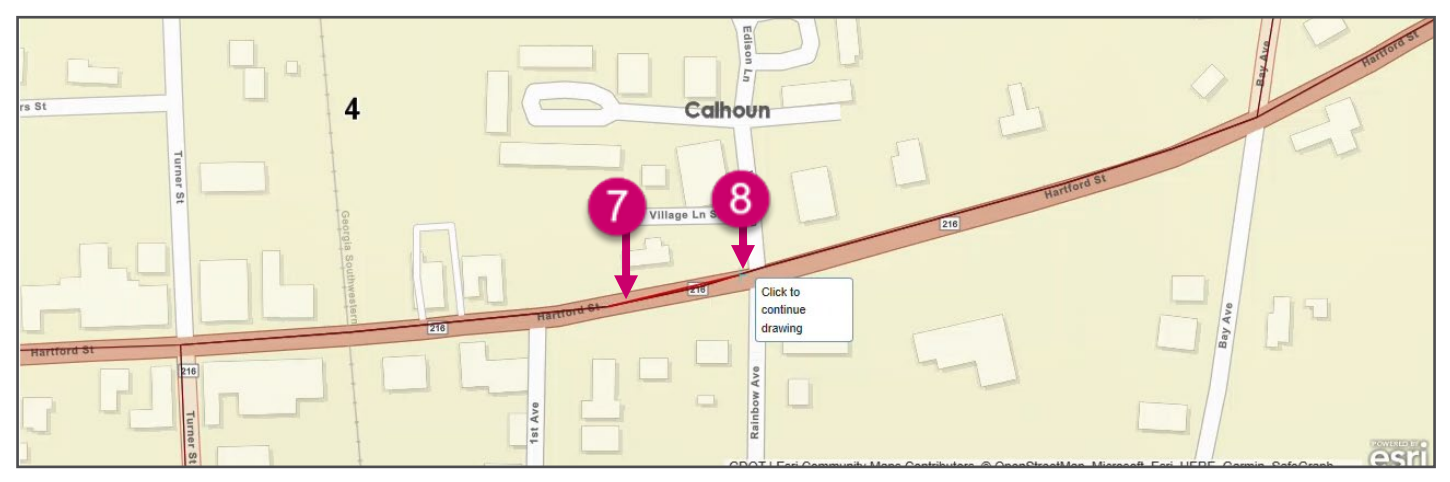

9. Double-click to complete the segment.

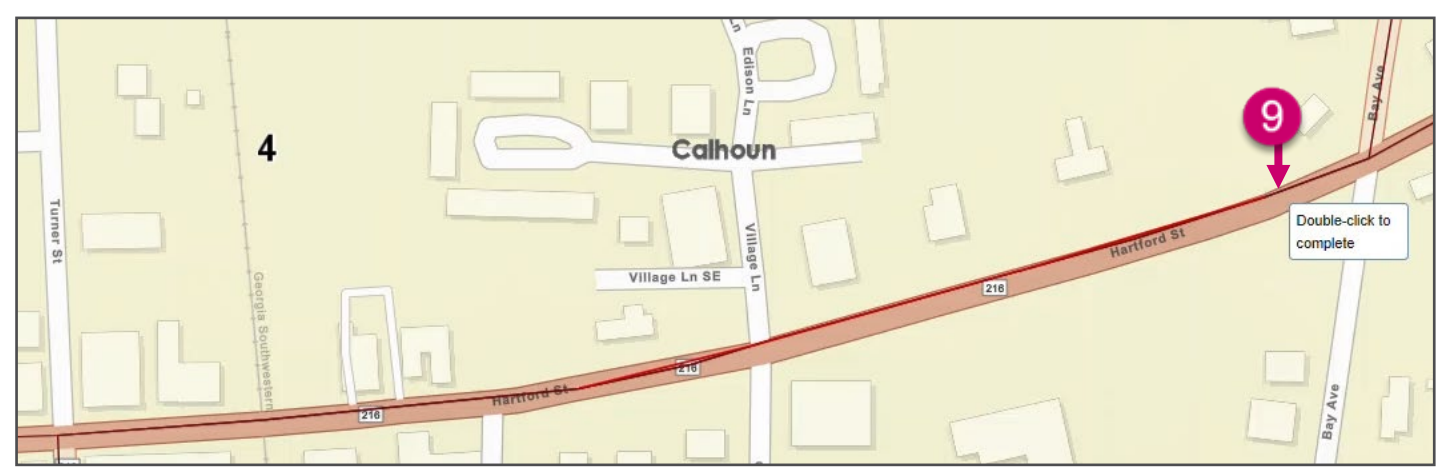

10. If there is more than one route, you will need to **Select the Segment Route** from the drop-down list.

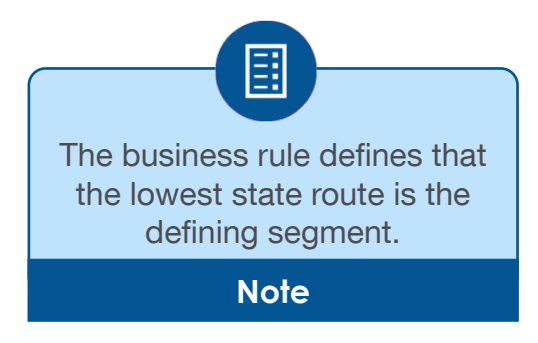

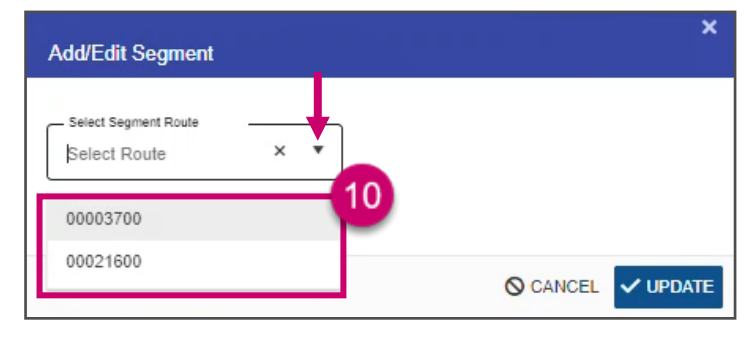

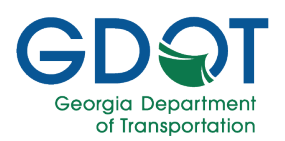

11. The segment changes to a blue dashed line.

The **Add/Edit Segment** dialog appears showing the initial estimate of the **Map Calculated Length** for the segment you added.

- 12. Fill in the information:
  - a. Check the box if it **is a Common Segment.** Used when the route selected is not the lowest one.
  - b. Route Description
  - c. Within The City Town Limits Of and/or School Name
  - d. **From** (road/street/route where the segment starts)
  - e. **To** (road/street/route where the segment ends)
  - f. If necessary, enter or adjust the **From Mile Point**
  - g. If necessary, enter or adjust the **To Mile Point**
  - h. The **Current Speed Limit** is a readonly field.
  - i. Select the **Speed Limit** from the dropdown list
  - j. Enter Length in Miles. You may round up the Map Calculated Length
  - k. Justification/Comments
  - I. If applicable, select the **School Zone** checkbox.
  - m. If applicable, select the **ATESD** checkbox.
  - n. If applicable, select Variable Speed?
- 13. Select UPDATE.

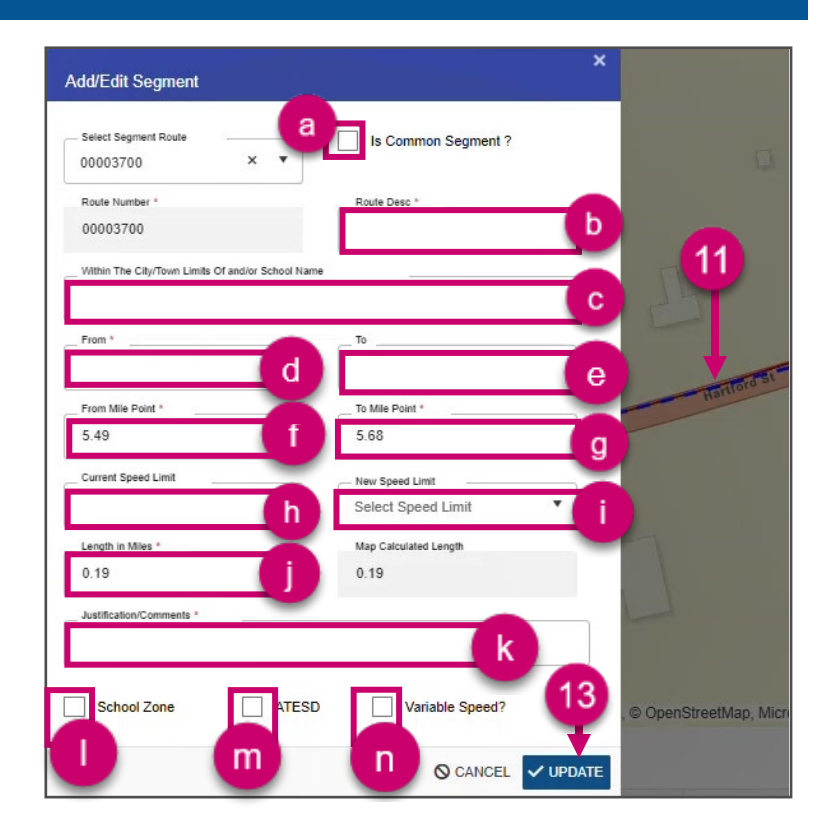

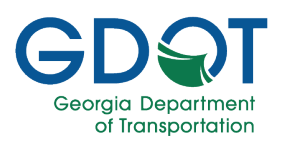

14. Repeat **steps 3 through 13** for any other segments. This image shows two new segments which are indicated by the green icon on the left of each new row. Where (a) is on the **main route** (defining segment) and (b) is a **common segment**.

#### 15. Select **NEXT**.

| State Rout  | es for C | Calhoun Count           | y Board of Commiss   | ioners                                                     |                                     |                                       |                                                                            |                       |                                          |                         |                   |   |                 |            |    |
|-------------|----------|-------------------------|----------------------|------------------------------------------------------------|-------------------------------------|---------------------------------------|----------------------------------------------------------------------------|-----------------------|------------------------------------------|-------------------------|-------------------|---|-----------------|------------|----|
| Action      | Ŧ        | State <b>T</b><br>Route | Route<br>Description | Within The<br>City/Town Limits<br>Of and/or School<br>Name | From Description                    | From <b>Y</b><br>Mile<br>Point        | To Description                                                             | To ▼<br>Mile<br>Point | Speed Tone<br>Zone<br>Length in<br>Miles | Speed <b>Y</b><br>Limit | Schoo 🝸<br>I Zone | Ŧ | AT T<br>ES<br>D |            |    |
| 0 🎈         |          | 00003700                | SR 37                |                                                            | Cherry Ave                          | 0                                     | Martin Luther King<br>Blvd                                                 | 4.86                  | 0.38                                     | 30                      | No                |   | No              | C .        | 5  |
| 0 🎈         |          | 00021600                | SR 216               | b                                                          | Common Segment<br>with SR 37        |                                       |                                                                            |                       |                                          |                         | No                |   | No              | C .        | Ð  |
| •           |          | 00025600                | SR 256               |                                                            | test from                           | 6.16                                  | test to                                                                    | 6.26                  | 0.1                                      | 35                      | No                |   | No              | C (        | ð  |
| •           |          | 00003700                | SR 37                |                                                            | 1377' W of John Smith<br>Rd (CR 62) | 7.25                                  | Dickey W. City Limits                                                      | 9.4                   | 2.15                                     | 35                      | No                |   | No              | C (        | ð  |
| •           |          | 00006200                | SR 62                | Arlington                                                  | Common Segment<br>with SR 45        |                                       |                                                                            |                       |                                          |                         | No                |   | No              | c (        | ð  |
|             | 1        | 2 3 4                   | 5 ⊫ ⊫                | 5 v items per pag                                          | je                                  |                                       |                                                                            |                       |                                          |                         |                   |   | 1 - 5           | of 22 item | IS |
|             |          |                         |                      | One hour before normal                                     | hours of school operation be        | *SCHOOL 2<br>gin until one hou<br>SCH | ZONES ARE EFFECTIVE*<br>ur after normal hours of school<br>HOOL DAYS ONLY. | l operation have      | concluded for the                        | dismissal of school     | L                 |   |                 |            |    |
| <b>←</b> PR | EVIOUS   | S O CANO                | DEL                  |                                                            |                                     |                                       |                                                                            |                       |                                          |                         |                   | 1 |                 | → NEX1     |    |

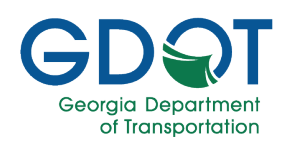

### **ETI Report Tab**

Once the ETI Report tab loads, if no ETI Report is needed, you will see the following message: "Referenced permit has no changes to segment, no ETI report needed. Please proceed to the Next tab".

An ETI Report will be required if you:

- Add a new segment
- Edit a segment which has either a School Zone or ATESD
- Change the speed limit for a segment
- Change from/to description and change from/to mile point of a segment

A separate ETI report is needed for each segment change, even if it is on the same state route.

### Important

| n Sneed Zanas Homa                                    | SPEED ZONE PE                      | RMIT APPLICATION                                |                                    |                                  |
|-------------------------------------------------------|------------------------------------|-------------------------------------------------|------------------------------------|----------------------------------|
|                                                       | Reference ID:                      | SZ-037-000137-4                                 |                                    |                                  |
| APPLICANT/MAIN INFORMATION                            | PERMIT LOCATION                    | ETI REPORT                                      |                                    | ATTACHMENTS                      |
| Plate Review                                          |                                    |                                                 |                                    |                                  |
| SR 37 From MP 0 To MP 4.86 with posted Speed Limit 30 |                                    |                                                 |                                    |                                  |
|                                                       | Subn                               | itted Date:                                     |                                    |                                  |
| Area Type*<br>Select Area Type                        | •                                  | Parking Adjacent to Roadway* Select             |                                    | •                                |
|                                                       |                                    |                                                 |                                    |                                  |
| Reason For Investigation (75 Characters Max) *        | Area Description (150 Characters N | ax) *                                           | Roadway Geometr                    | ics (100 Characters Max) *       |
| Volume (15 Characters Max) *                          | Truck Percentage *                 |                                                 | Crash History (Las                 | t 5 years) (75 Characters Max) * |
|                                                       | Spe                                | ed Data                                         |                                    |                                  |
|                                                       | + ADD                              | NEW DATA                                        |                                    |                                  |
| Date Y Mile Point Y Speed                             | Mean Speed T<br>(MPH) Median Speed | 10 Miles Per Hour Range T<br>MPH) T Lower (MPH) | 10 Miles Per Hour R<br>Upper (MPH) | ange 🔻                           |
| < < 0 ▷ ▷ 5 ♥ items per page                          |                                    |                                                 |                                    | No items to display              |
| Additional Information (1000 Characters Max) *        |                                    |                                                 |                                    |                                  |
| Recommendation (150 Characters Max) *                 |                                    |                                                 |                                    |                                  |
| PREVIOUS O CANCEL                                     |                                    |                                                 |                                    | SAVE → NEXT                      |

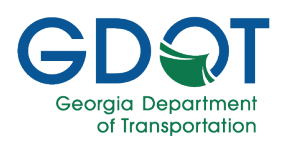

Fill in the report fields at the top of the page:

1. If necessary, select the **State Route** segment from the dropdown list.

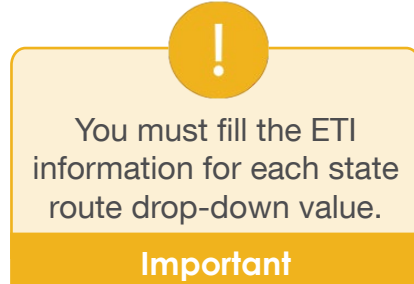

- 2. Select the **Area Type** from the drop-down list.
- Indicate if there is a Parking Adjacent to Roadway using the options from the drop-down list.
- 4. Enter the **Reason for Investigation**.
- 5. Enter the Area Description.
- 6. Enter the Roadway Geometrics.
- 7. Enter the Volume.
- 8. Enter the **Truck Percentage**.

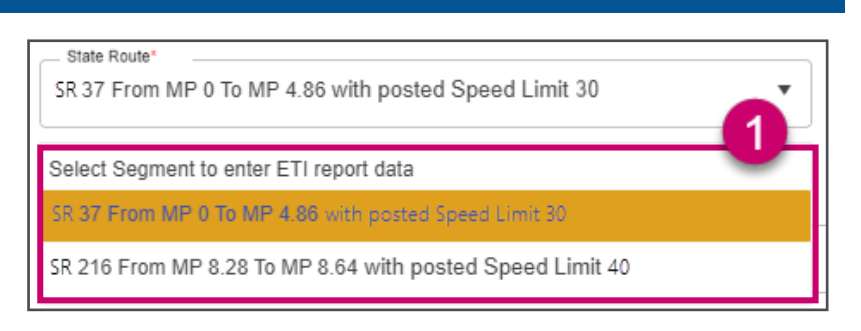

| Select Area Type   Rural   Urban     Parking Adjacent to Roadway*   Select   Select   No   Yes     Reason For Investigation (75 Characters Max) *   4   Area Description (150 Characters Max) *   6     Volume (15 Characters Max) *                                                                       | Area Type*<br>Select Area Type                                                                                                    | 2                |
|----------------------------------------------------------------------------------------------------|----------------------------------------------------------------------------------------------------|------------------|
| Rural   Urban     Parking Adjacent to Roadway*   Select   Select   No   Yes     Reason For Investigation (75 Characters Max) *   Area Description (150 Characters Max) *   Area Description (150 Characters Max) *   6     Volume (15 Characters Max) *                                                    | Select Area Type                                                                                                    |                  |
| Urban Parking Adjacent to Roadway* Select 3 Select No Yes Reason For Investigation (75 Characters Max) * 4 Area Description (150 Characters Max) * 5 Roadway Geometrics (100 Characters Max) * 6 Volume (15 Characters Max) * 7                                                                            | Rural                                                                                                    |                  |
| Parking Adjacent to Roadway*<br>Select<br>No<br>Yes<br>Reason For Investigation (75 Characters Max) *<br>Area Description (150 Characters Max) *<br>Roadway Geometrics (100 Characters Max) *<br>(6)<br>Volume (15 Characters Max) *                                                                       | Urban                                                                                                    |                  |
| Select          Select       3         Select       No         Yes       Yes         Reason For Investigation (75 Characters Max) *       4         Area Description (150 Characters Max) *       5         Roadway Geometrics (100 Characters Max) *       6         Volume (15 Characters Max) *       7 | - Parking Adjacent to Roadway*                                                                                                    |                  |
| Select<br>No<br>Yes<br>Reason For Investigation (75 Characters Max) * 4<br>Area Description (150 Characters Max) * 5<br>Roadway Geometrics (100 Characters Max) * 6<br>Volume (15 Characters Max) * 7                                                                                                    | Select                                                                                                    |                  |
| Select No Yes Reason For Investigation (75 Characters Max) * 4 Area Description (150 Characters Max) * 5 Roadway Geometrics (100 Characters Max) * 6 Volume (15 Characters Max) * 7                                                                                                    |                                                                                                    | 3                |
| No<br>Yes<br>Reason For Investigation (75 Characters Max) * 4<br>Area Description (150 Characters Max) * 5<br>Roadway Geometrics (100 Characters Max) * 6<br>Volume (15 Characters Max) *                                                                                                    | Select                                                                                                    |                  |
| Yes          Reason For Investigation (75 Characters Max) *       4         Area Description (150 Characters Max) *       5         Roadway Geometrics (100 Characters Max) *       6         Volume (15 Characters Max) *       7                                                                         | No                                                                                                    |                  |
| Reason For Investigation (75 Characters Max) *       4         Area Description (150 Characters Max) *       5         Roadway Geometrics (100 Characters Max) *       6         Volume (15 Characters Max) *       7                                                                                      | Vac                                                                                                    |                  |
| Area Description (150 Characters Max) * 6 Roadway Geometrics (100 Characters Max) * 6 Volume (15 Characters Max) * 7                                                                                                    | Reason For Investigation (75 Characters Max) *                                                                                                    | A                |
| Roadway Geometrics (100 Characters Max) *<br>Volume (15 Characters Max) * 7                                                                                                    | Reason For Investigation (75 Characters Max) *                                                                                                    | 4                |
| Volume (15 Characters Max) *                                                                                                    | Reason For Investigation (75 Characters Max) *<br>Area Description (150 Characters Max) *                                                                              | 4                |
| Volume (15 Characters Max) *                                                                                                    | Reason For Investigation (75 Characters Max) *<br>Area Description (150 Characters Max) *<br>Roadway Geometrics (100 Characters Max) *                                 | 4                |
|                                                                                                    | Reason For Investigation (75 Characters Max) *<br>Area Description (150 Characters Max) *<br>Roadway Geometrics (100 Characters Max) *                                 | 4<br>5<br>6      |
|                                                                                                    | Reason For Investigation (75 Characters Max) *<br>Area Description (150 Characters Max) *<br>Roadway Geometrics (100 Characters Max) *<br>Volume (15 Characters Max) * | 4<br>5<br>6<br>7 |

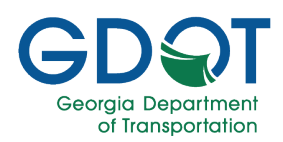

- 9. Enter Crash History (Last 5 years).
- 10. Scroll down and enter **Additional** Information.
- 11. Enter Conclusion.
- 12. Enter **Recommendation**.
- 13. Select SAVE.
- 14. A message indicating the "ETI Data Saved" appears momentarily at the lower right.
- 15. Select the **+ ADD NEW DATA** button.
- 16. Enter the information in the dialog:
  - a. Date
  - b. Mile Point
  - c. 85<sup>th</sup> Percentile Speed (MPH)
  - d. Mean Speed (MPH)
  - e. 10 Miles Per Hour Range Lower (MPH)
  - f. 10 Miles Per Hour Range Upper (MPH)
- 17. Select UPDATE.

| Crash History (Last 5 years) (7                                                                                         | '5 Characters Max) * 9                                                                 |
|----------------------------------------------------------------------------------------------------|----------------------------------------------------------------------------------------|
| Additional Information (1000 Cha                                                                                        | iracters Max) *                                                                        |
|                                                                                                    | 10                                                                                     |
| - Conclusion (1000 Characters M                                                                                         | xy) *                                                                                  |
|                                                                                                    |                                                                                        |
| Recommendation (150 Characte                                                                                            | rs Max) *                                                                              |
|                                                                                                    | 12                                                                                     |
|                                                                                                    | 13 → B SAVE → NEXT                                                                     |
|                                                                                                    | Saved.                                                                                 |
|                                                                                                    |                                                                                        |
|                                                                                                    | Speed Data                                                                             |
| 15→                                                                                                    | Speed Data<br>+ ADD NEW DATA                                                           |
| 15<br>Add/Edit Speed Data                                                                                               | Speed Data<br>+ ADD NEW DATA                                                           |
| 15<br>Add/Edit Speed Data<br>Date:                                                                                      | Speed Data<br>+ ADD NEW DATA  X                                                        |
| Add/Edit Speed Data Date:                                                                                               | Speed Data<br>+ ADD NEW DATA<br>×                                                      |
| 15<br>Add/Edit Speed Data<br>Date:<br>Mile Point                                                                        | Speed Data  ADD NEW DATA                                                               |
| Add/Edit Speed Data Date: Mile Point 85th Percentile Speed                                                              | Speed Data<br>+ ADD NEW DATA<br>(MPH)<br>C                                             |
| Add/Edit Speed Data Date: Mile Point 85th Percentile Speed Mean Speed (MPH)                                             | Speed Data  ADD NEW DATA                                                               |
| Add/Edit Speed Data Date: Mile Point B5th Percentile Speed Mean Speed (MPH)                                             | Speed Data  ADD NEW DATA                                                               |
| Add/Edit Speed Data Date: Mile Point 85th Percentile Speed Mean Speed (MPH) 10 Miles Per Hour Ran                       | Speed Data  + ADD NEW DATA   (MPH)  (MPH)  (MPH)  (C  d  ge Lower (MPH)  (B)           |
| Add/Edit Speed Data Date: Mile Point B5th Percentile Speed Mean Speed (MPH) 10 Miles Per Hour Ran 10 Miles Per Hour Ran | Speed Data  + ADD NEW DATA   (MPH)  (MPH)  (ge Lower (MPH)  (ge Upper (MPH)  (f)  (17) |

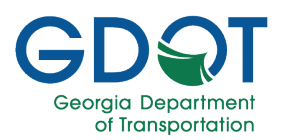

- 18. If necessary, repeat steps 15 through 17 to add more entries.
- 19. In the example below, two different entries have been added.

|    |                |                     |                             |                              | Speed Data                     |                                             |                                           |         |                  |   |
|----|----------------|---------------------|-----------------------------|------------------------------|--------------------------------|---------------------------------------------|-------------------------------------------|---------|------------------|---|
|    | + ADD NEW DATA |                     |                             |                              |                                |                                             |                                           |         |                  |   |
| Da | ite 🔻 🔻        | Mile Point <b>T</b> | 85th<br>Percentile<br>Speed | Mean Speed <b>T</b><br>(MPH) | Median Speed <b>T</b><br>(MPH) | 10 Miles Per Hour T<br>Range Lower<br>(MPH) | 10 Miles Per Hour<br>Range Upper<br>(MPH) | 19      |                  |   |
|    | 04/10/2023     | 1                   | 25.5                        | 25                           | 25                             | 20                                          | 30                                        | / EDIT  | × DELETE         | ^ |
|    | 04/03/2023     | 4.5                 | 34                          | 35                           | 35                             | 30                                          | 40                                        | /* EDIT | ×DELETE          | - |
| н  | < 1 → →        | 5 ▼ ite             | ems per page                |                              |                                |                                             |                                           |         | 1 - 2 of 2 items | 3 |

- 20. Repeat **steps 1 through 18** for every additional State Route change that appears from the State Route drop-down list on step 1.
- 21. Select SAVE.
- 22. Select NEXT.

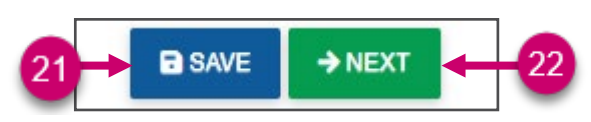

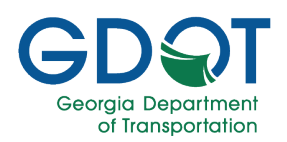

#### **Attachments Tab**

The next step in the permit application process is to upload all required documents and any you deem relevant.

Ξ

- The only file type you may upload is a PDF file.
- Attachments are limited to 100 MB per file.
- You may only upload one document for each type.
- You may upload the same file more than once to create multiple versions of the file.
- Upload one document at a time.

#### Note

1. Select PDF Only to the right of the document type you wish to upload.

| Rev | k to Snoo  | 1 Zanas Hama                           | SPEED ZON       | IE PERMIT APPLICATION    |               |
|-----|------------|----------------------------------------|-----------------|--------------------------|---------------|
| Dat | A to opeed | Zones Home                             | Refere          | ence ID: SZ-187-000142-1 |               |
|     |            | APPLICANT/MAIN INFORMATION             | PERMIT LOCATION | ETI REPORT               | ATTACHMENTS   |
|     |            | Document Type                          | Upload          | Document Link            | Date Uploaded |
|     | ÷          | ATESD Attachments *                    | SELECT PDF ONLY |                          | í             |
|     | Þ          | Crash Data *                           | SELECT PDF ONLY |                          |               |
|     | Þ          | ETI Report *                           |                 |                          |               |
|     | Þ          | LOR Application Signature Attachment * | SELECT PDF ONLY |                          |               |
|     | Þ          | Plans *                                | SELECT PDF ONLY |                          |               |

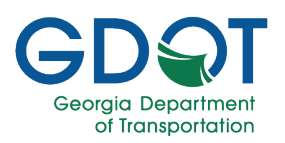

- 2. Select the file.
- 3. Select Open.

| Bac | k to Spee | d Zones Home                           |                 | SPEED ZONE                                                                              | PERMIT APPLICATION                                                                                                    |      |                                                                                 |                                                                        |
|-----|-----------|----------------------------------------|-----------------|-----------------------------------------------------------------------------------------|----------------------------------------------------------------------------------------------------|------|---------------------------------------------------------------------------------|------------------------------------------------------------------------|
|     |           |                                        |                 | Reference                                                                               | ID: SZ-187-000142-1                                                                                                    |      |                                                                                 |                                                                        |
|     |           | APPLICANT/MAIN INFORMATION             | PERMI           | T LOCATION                                                                              | ETI REPORT                                                                                                    |      |                                                                                 | ATTACHMENTS                                                            |
|     |           | Document Type                          | Upload          | D                                                                                       | ocument Link                                                                                                    | Date | Uploaded                                                                        |                                                                        |
|     | Þ         | ATESD Attachments *                    | SELECT PDF ONLY | C Open                                                                                  | ic PC > Downloads                                                                                                    |      | v 81                                                                            | X                                                                      |
|     | ×         | Crash Data *                           | SELECT PDF ONLY | Organize  New fold Captivate MP4 fi                                                     | er<br>Name                                                                                                    |      | Date modified                                                                   | III ▼ III 3<br>Type ^                                                  |
|     | Þ         | ETI Report *                           | SELECT PDF ONLY | Microsoft Teams<br>This PC<br>3D Objects                                                | V Last week (1)<br>WTL 043023_050523.pdf<br>Last month (4)                                                                                                    |      | 5/5/2023 4:03 PM                                                                | Adobe Acrobat I                                                        |
|     | F         | LOR Application Signature Attachment * | SELECT PDF ONLY | Desktop     Documents     Downloads     Music                                           | <ul> <li>(A) WTL 042323_042823.pdf</li> <li>(A) WTL 041623_042123.pdf</li> <li>(A) WTL 040923_041423.pdf</li> <li>(A) WTL 040923_040723.pdf</li> <li>(A) WTL 040223_040723.pdf</li> </ul> | 0    | 4/28/2023 4:23 PM<br>4/21/2023 4:02 PM<br>4/13/2023 3:52 PM<br>4/6/2023 4:04 PM | Adobe Acrobat  <br>Adobe Acrobat  <br>Adobe Acrobat  <br>Adobe Acrobat |
|     | ÷         | Plans *                                | SELECT PDF ONLY | <ul> <li>Pictures</li> <li>Videos</li> <li>Windows (C:)</li> <li>879592 (D:)</li> </ul> | <ul> <li>Earlier this year (30)</li> <li></li></ul>                                                                                                    | 9    | 3/31/2023 4:11 PM<br>3/24/2023 5:07 PM<br>3/17/2023 3:52 PM                     | Adobe Acrobat I<br>Adobe Acrobat I<br>Adobe Acrobat I                  |
|     | F         | Speed Data *                           | SELECT PDF ONLY | http://teams.doi<br>http://teams.doi                                                    | WTL 030523_031023.pdf HowToMapSharePointSiteNetworkDrive.pdf                                                                                                    |      | 3/10/2023 3:57 PM<br>3/10/2023 9:36 AM                                          | Adobe Acrobat I<br>Adobe Acrobat I<br>>                                |
|     |           | Certificate of Calibration             | SELECT PDF ONLY | File n                                                                                  | ame: []                                                                                                    |      | 3                                                                               | Adobe Acrobat Document (*.pr ><br>Open Cancel                          |

4. Wait while the system uploads the file.

|   |                            | Refere                                             | ence ID: SZ-187-000142-1 |               |        |
|---|----------------------------|----------------------------------------------------|--------------------------|---------------|--------|
|   | APPLICANT/MAIN INFORMATION | PERMIT LOCATION                                    | ETI REPORT               |               |        |
|   | Document Type              | Upload                                             | Document Link            | Date Uploaded |        |
| Þ | ATESD Attachments *        | SELECT PDF ONLY Uploading<br>WTL 043023_050523.pdf | 4                        |               | ^<br>_ |

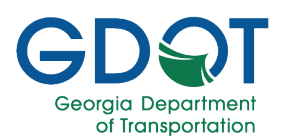

5. The system will display a document link next to the file once it has been uploaded successfully.

| Document Type       | Upload          | Document Link             | Date Uploaded |        |
|---------------------|-----------------|---------------------------|---------------|--------|
| ATESD Attachments * | SELECT PDF ONLY | ATESD_SZ-187-000142-1.PDF | 05/11/2023    | DELETE |

- 6. You may upload several files under the **Miscellaneous** section.
- 7. Select REVIEW & SUBMIT.

|      | Miscellaneous                          | SELECT PDF ONLY | WTL 043023_050523.pdf<br>WTL 041623_042123.pdf | ×<br>× | 05/11/2023<br>05/11/2023 | DELETE ALL         |
|------|----------------------------------------|-----------------|------------------------------------------------|--------|--------------------------|--------------------|
| •    | Permit                                 |                 | 6                                              |        |                          |                    |
| ×    | SDDP Renewal Request letter            | SELECT PDF ONLY | •                                              |        |                          |                    |
|      | Speed Detection Device Operator Permit | SELECT PDF ONLY |                                                |        |                          |                    |
| Þ    | US Limits Report                       | SELECT PDF ONLY |                                                |        |                          | 7.                 |
| € PI | REVIOUS O CANCEL                       |                 |                                                |        | B SA                     | VE REVIEW & SUBMIT |

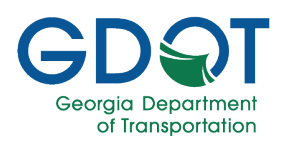

#### **Review Permit**

- 1. Review carefully all the information in the permit form.
- 2. Select the **EXISTING LIST OF ROAD (LOR)** to view a list of the currently approved Speed Zone permits.
- 3. Select **ETI DATA** button to view the ETI data for the speed zone request.
- 4. If you need to make any changes, select the **Edit** (*I*) icon for the section and make the appropriate changes.
- 5. Once the permit form is correct, select the acknowledgment check box.
- 6. Select Submit.

|                                       |                            |               |                             |           | REVIEW                              | PER          | MIT                               |                     |                                                     |               |
|---------------------------------------|----------------------------|---------------|-----------------------------|-----------|-------------------------------------|--------------|-----------------------------------|---------------------|-----------------------------------------------------|---------------|
|                                       |                            |               |                             |           |                                     |              |                                   |                     | 2 EXISTING LIST                                     | OF ROADS (LOP |
|                                       |                            |               |                             | F         | Please review your permit d         | etails bel   | ow before submitting.             |                     | 3                                                   | _             |
| plicant/Main Informat                 | ion                        |               |                             |           |                                     |              |                                   |                     |                                                     |               |
| rmit Reference ID: :                  | SZ-187-000142-1            |               |                             | Speed     | I Zone Type: LOR - On<br>tact Name: |              |                                   | Perm                | It Statue: Draft                                    | 1             |
| ontact Phone: 708-4                   | 61-1244                    |               |                             | Con       | tact Address: 1063 Grindle Bri      | dge Road .   | Dahlonega GA 30533                |                     |                                                     |               |
| mit Location Data                     |                            |               |                             |           |                                     |              |                                   |                     |                                                     |               |
|                                       |                            |               |                             |           |                                     |              |                                   |                     |                                                     |               |
|                                       |                            |               | State Rou                   | te Li     | st of Roadways                      | for Lu       | mpkin County Sh                   | eriffs Offi         | ce                                                  |               |
| Action T                              | Road Name                  | T W           | Athin Limit Of              | T         | From Description                    | Ŧ            | To Description                    | T Speed 2           | tone Length in Miles 🝸 🛛 presidentit                | т             |
| 0                                     | SR 115                     |               |                             |           | State Route 52                      |              | White County Line                 | 0.17                |                                                     | *             |
| N 4 1                                 | ⊨ ⊨ 5 v items              | per page      |                             |           |                                     |              |                                   |                     | 3-3                                                 | of 1 items    |
| Report                                |                            |               |                             |           |                                     |              |                                   |                     | 4                                                   |               |
| -                                     |                            |               |                             |           |                                     |              |                                   |                     |                                                     |               |
| Road Name                             |                            |               |                             |           | 1                                   | Has Eb Data? |                                   |                     | Has Eli Speed Data                                  | 1             |
| SR 115 From MP                        | 1 ID MP 5                  |               |                             |           |                                     | N            |                                   |                     | N                                                   | *             |
| H 4 1                                 | ► ► 5 ¥ items              | per page      |                             |           |                                     |              |                                   |                     |                                                     | of 1 items    |
| achments                              |                            |               |                             |           |                                     |              |                                   |                     |                                                     |               |
| Document Type                         |                            | ٣             | Document Link               |           | Υ                                   | Upload       | ed By                             | т                   | Date Uploaded                                       | Ŧ             |
| ATESD Attachme                        | nts                        |               | ATESD_SZ-187-00014          | 42-1.PDF  |                                     |              |                                   |                     | 05/11/2023                                          | *             |
| Crash Data                            |                            |               | CRSH_SZ-187-00014           | 2-1.PDF   |                                     |              |                                   |                     | 05/11/2023                                          |               |
| ETI Report                            |                            |               | ETI_SZ-187-000142-1         | PDF       |                                     |              |                                   |                     | 05/11/2023                                          |               |
| LOR Application                       | Signature Attachment       |               | LORASA_SZ-187-000           | 142-1.PE  | 0F                                  |              |                                   |                     | 05/11/2023                                          |               |
| Plans                                 |                            |               | PLAN_SZ-187-000142          | 2-1.PDF   |                                     |              |                                   |                     | 05/11/2023                                          |               |
| Speed Data                            |                            |               | SPD_SZ-187-000142-          | 1.PDF     |                                     |              |                                   |                     | 05/11/2023                                          |               |
| Certificate of Cali                   | bration                    |               |                             |           |                                     |              |                                   |                     |                                                     |               |
| Cover Page                            |                            |               |                             |           |                                     |              |                                   |                     |                                                     |               |
| FCC License                           |                            |               |                             |           |                                     |              |                                   |                     |                                                     |               |
| GDOT ETI Report                       | t                          |               |                             |           |                                     |              |                                   |                     |                                                     |               |
|                                       |                            | 1             |                             |           |                                     |              |                                   |                     |                                                     | *             |
| 1 1 1 1 1 1 1 1 1 1 1 1 1 1 1 1 1 1 1 | 2 # # 10 #                 | items per pa  | iĝe.                        |           |                                     |              |                                   |                     | 1 - 10                                              | n 17 itemis   |
|                                       | acknowledge that I am aut  | thorized to s | ubmit this permit request o | on behalf | of the property owner, leaser, o    | r an officia | I representing the company, organ | ization or group wh | ich owns or leases the property abutting the right- |               |
| 5                                     | d-way upon which the drive | eway or othe  | r permit work will be consi | tructed.* |                                     |              |                                   |                     |                                                     |               |
| -                                     |                            |               |                             |           |                                     | O CA         | NCEL                              |                     |                                                     |               |

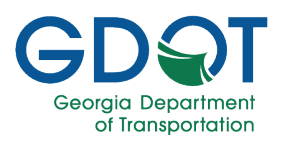

### Submit a SDDP Request to Add/Modify a Segment or Change a Speed Limit on a City Street/County Road (Off-System)

Once a Speed Zone permit application has been submitted, it enters the initial GDOT review process.

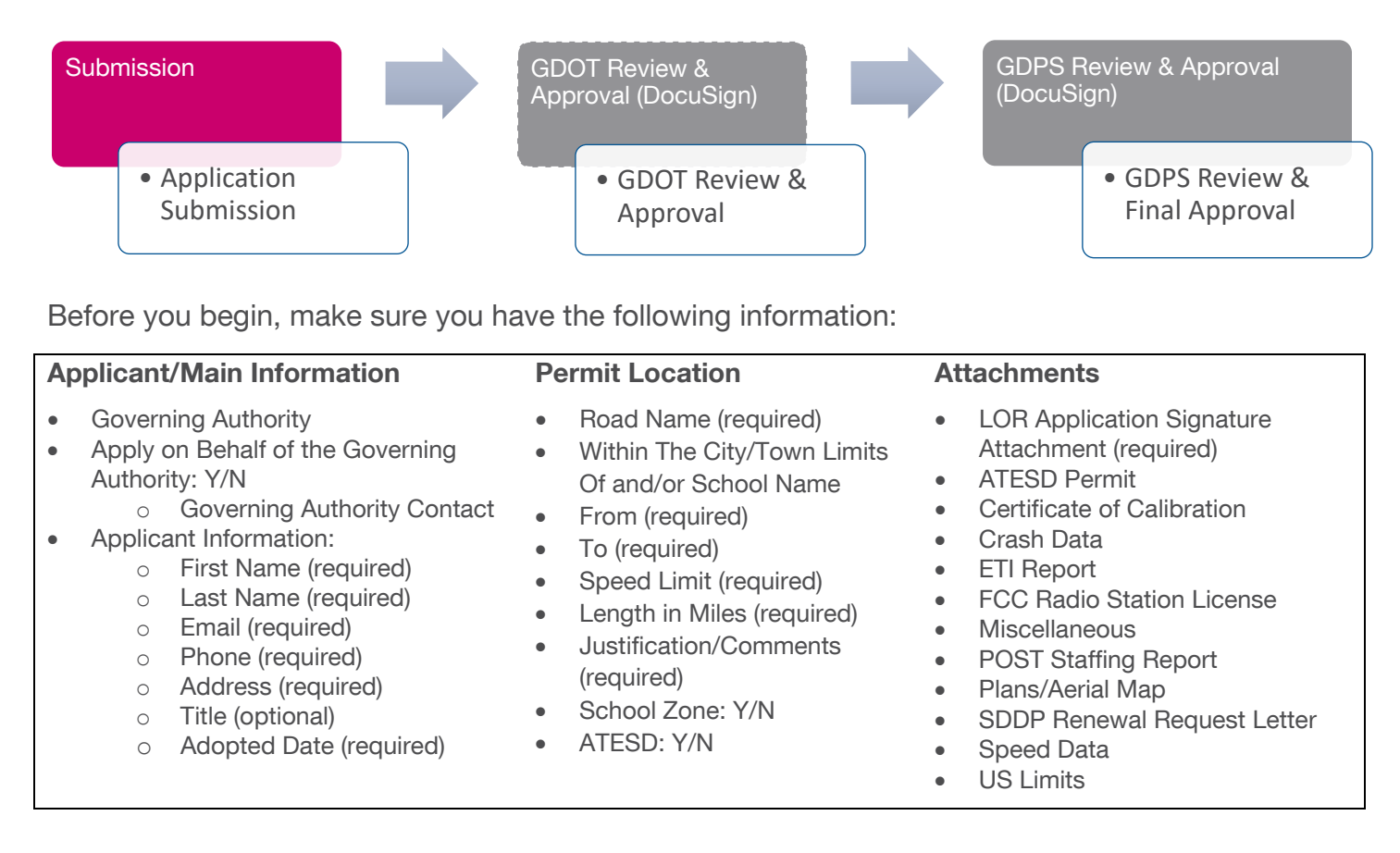

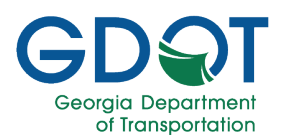

### **Applicant/Main Information Tab**

- 1. Select the type of Speed Zone permit you are requesting.
  - a. Select I want to add/modify a segment or change a speed limit.
  - b. Select City Street/County Roads.

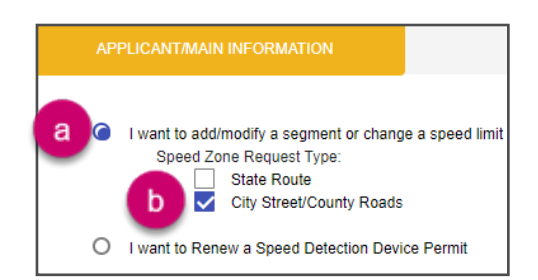

- 2. Enter a Governing Authority.
- 3. If you are entering the speed zone permit on behalf of the governing authority, select the **check box**.
- 4. Select the drop-down arrow in the **Governing Authority Contact** field and select the individual on whose behalf you are entering the speed zone permit.

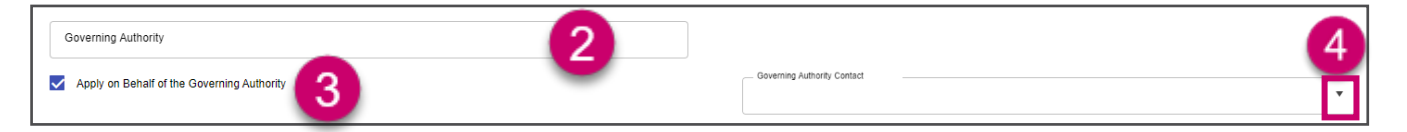

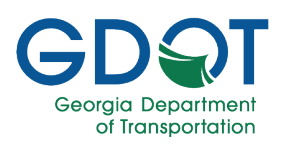

- 5. Enter your **First Name**.
- 6. Enter your Last Name.
- 7. Enter your Email address.
- 8. Enter your **Phone** number (including area code).
- 9. Enter the first line of your street address in Address Line 1 field.
- 10. Enter your **Title**.
- 11. Enter the second line of your street address in Address Line 2 field.
- 12. Enter your **Zip Code**. The **City** and **State** fields are then prefilled.
- 13. Select the **Calendar** icon and choose the date on which your local authority adopted the speed zone request.

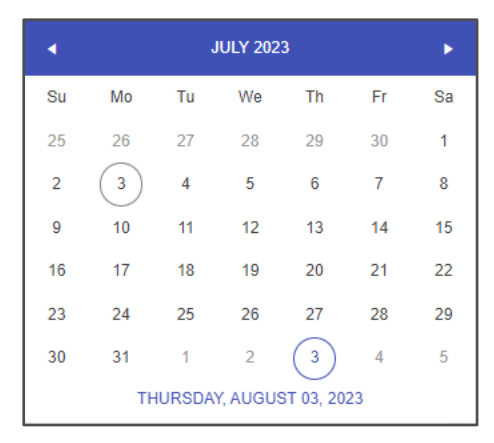

14. Select Next.

| First Name * 5   | Last Name *            |          |
|------------------|------------------------|----------|
| Email*           | Phone *                |          |
| Address Line 1 * | Title 10               |          |
| Address Line 2   | Zip Code *             |          |
| City *           | State*<br>Select State |          |
| lopted Date * 🚺  |                        |          |
|                  |                        | 14       |
|                  | © CANCE                | EL → NEX |

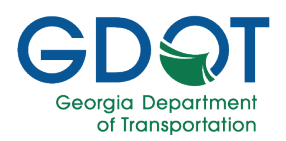

### **Permit Location Tab**

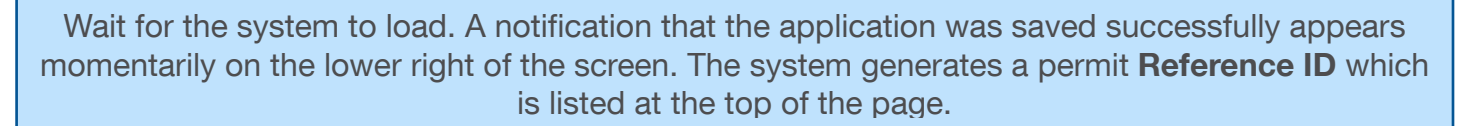

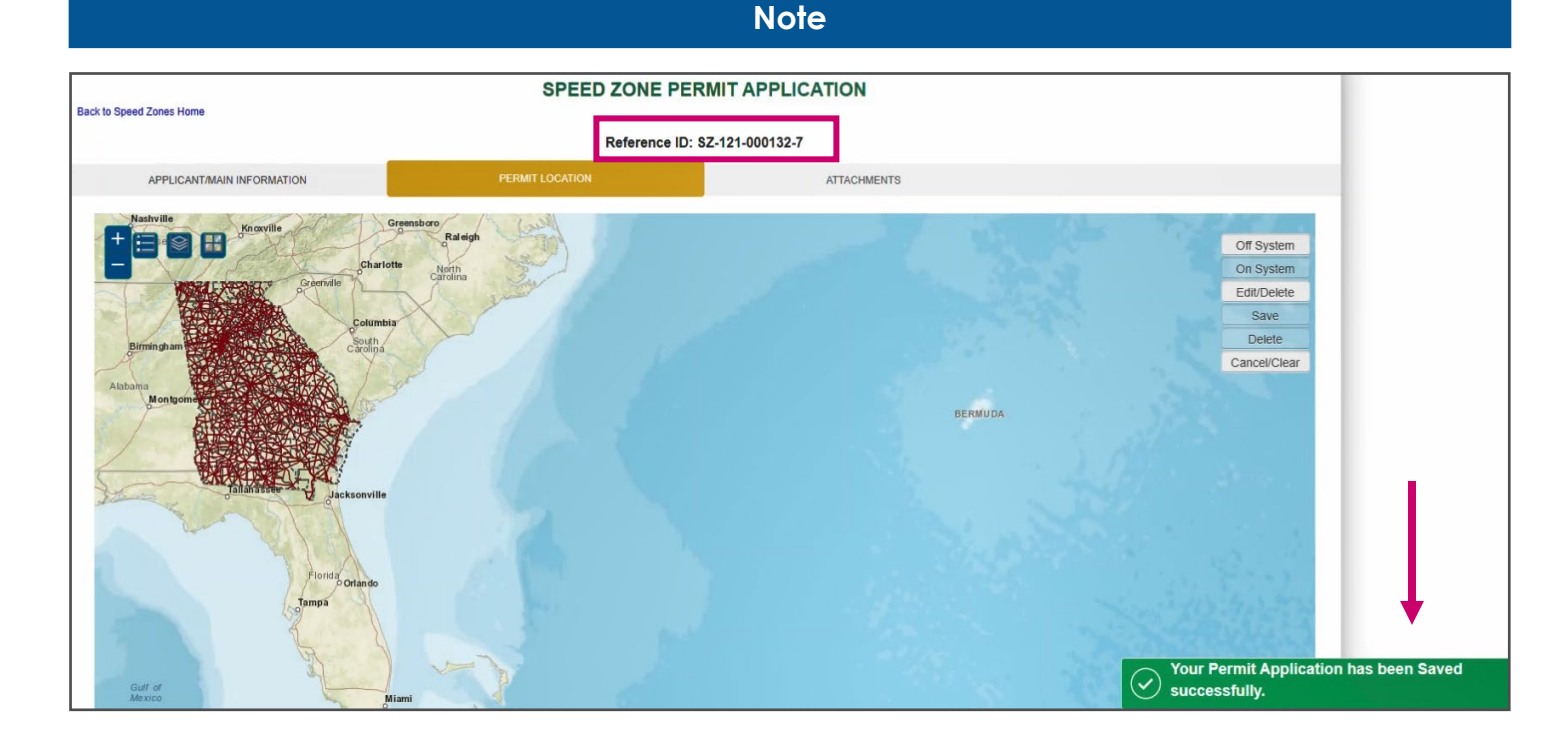

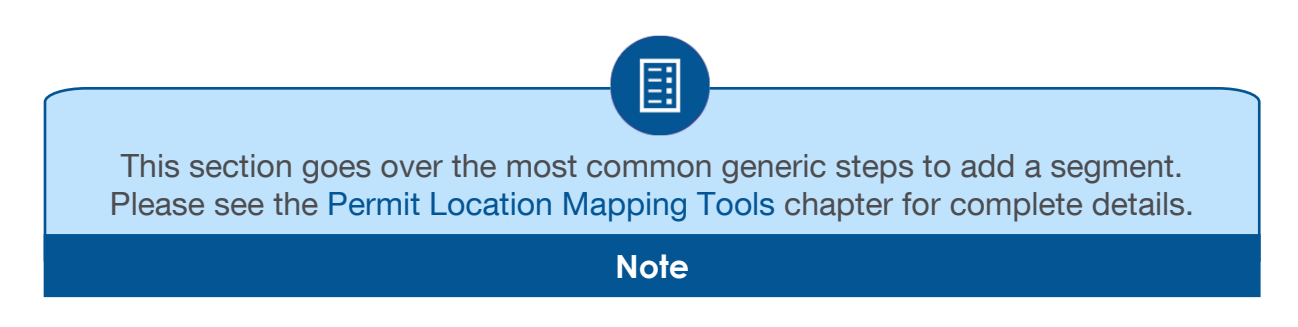

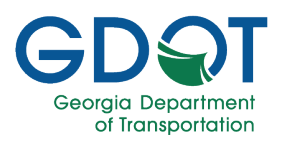

Similar tools presented for the permit search are available in the Permit Location tab.

### **Top Left**

| - | Zoom Out              | Zooms out the view of the map.                                                                                                    |
|---|-----------------------|----------------------------------------------------------------------------------------------------|
| Ŧ | Zoom In               | Zooms in the view of the map.                                                                                                    |
|   | Legend                | Displays the definition of the symbols on the map.                                                                                      |
|   | Show Hide Data Layers | Shows or hides data layers on the map.                                                                                                  |
|   | Switch Basemap        | Changes the display of the basemap. A basemap is a background image showing common reference data such as streets, imagery, or terrain. |

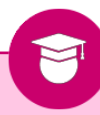

To see easier the road segments, Switch the Basemap to Dark Gray Canvas.

### **Pro Tip**

### **Top Right**

| Off System   | Off System means not on a state route. All map information and changes are part of the off system. Select to enable new segment functions on the map.                                                        |
|--------------|----------------------------------------------------------------------------------------------------|
| On System    | On System means on a state route. All map information and changes are part of the on system. Select to enable new segment functions on the map. When working with off systems only, this option is disabled. |
| Edit/Delete  | Allows you to make edits to segments on the map. Select to activate the delete function.                                                                                                    |
| Save         | Saves your changes to the map and opens the <b>Add/Edit Segment</b> dialog for you to update the information.                                                                                                |
| Delete       | After you have activated the <b>Edit/Delete</b> function, you can select a segment and by selecting <b>Delete</b> , it will remove it from the map.                                                          |
| Cancel/Clear | The <b>Cancel/Clear</b> button cancels the current selection.                                                                                                    |

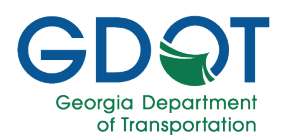

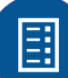

The location information should be accurate. Make sure that all the information you enter in the **Add/Edit Segment** dialog is complete and accurate since that information is what will appear in the permit.

#### Note

To add a segment or change a speed limit on a city street or county road:

- 1. You may need to wait until the Permit Location tab information loads any information available for the corresponding city or county governing authority you selected in the first tab.
- 2. Once it loads, if there is any information it will be displayed at the bottom of the page and the map will zoom into the location. If no information is available, then no items will be listed on the page and the map doesn't zoom in.

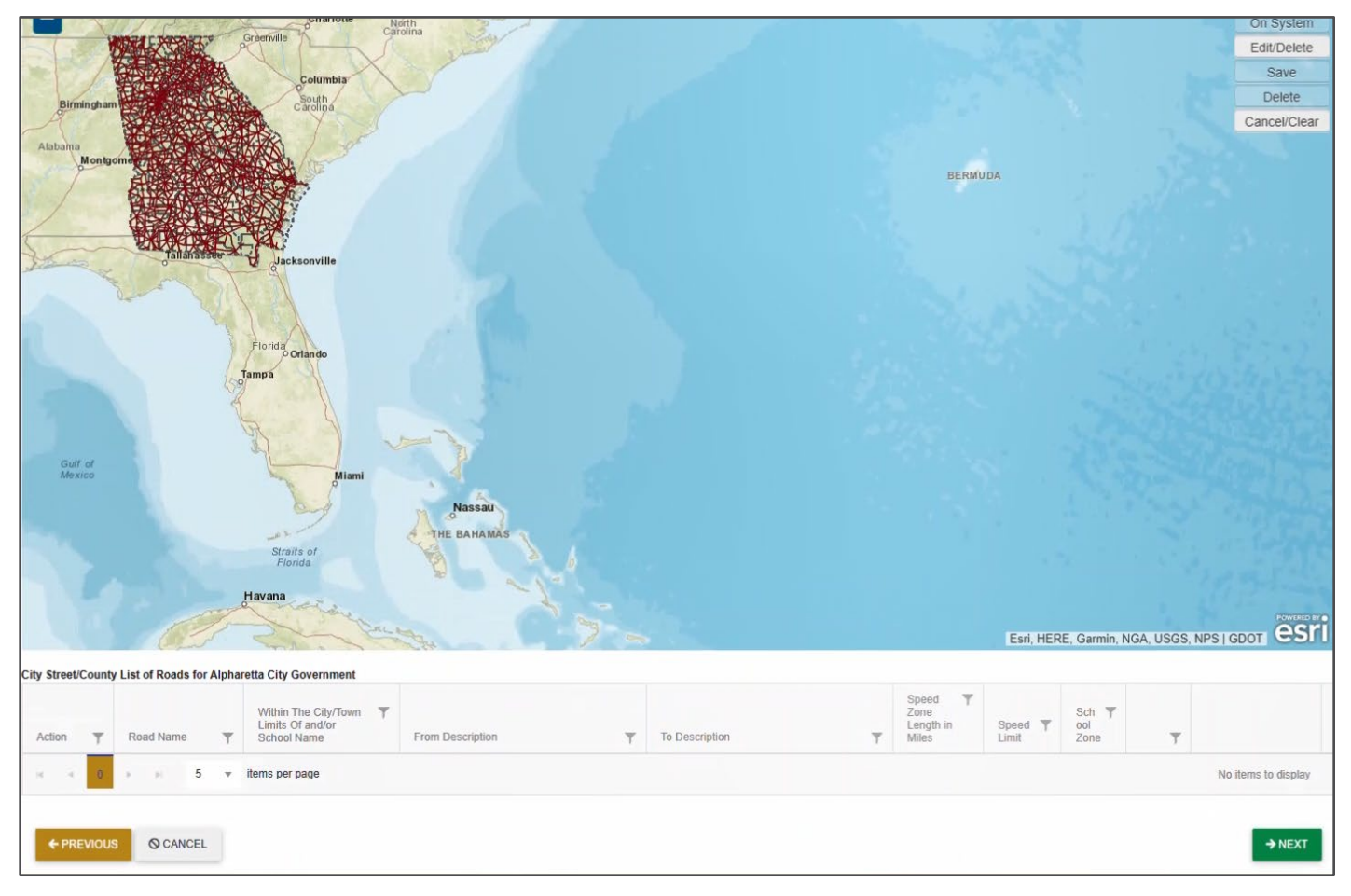
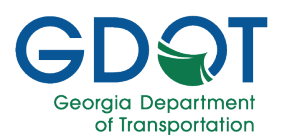

- 3. Zoom into the area you would like to add or modify a segment.
- 4. Select Off System.
- 5. Notice that the application displays guiding tips for you. **Click to start drawing** the segment on the map.

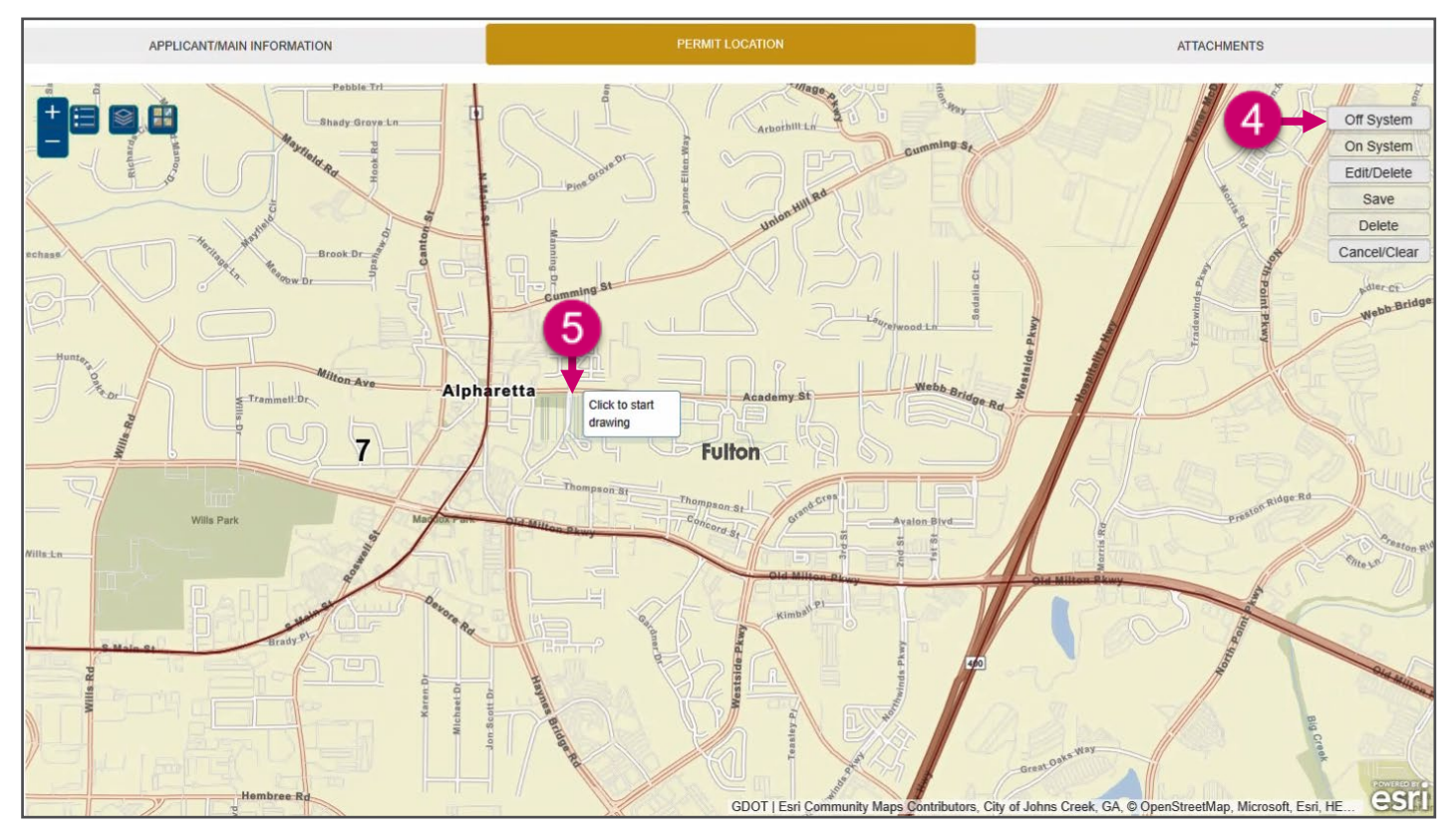

- 6. Notice the red segment that appears, which is the one you are currently adding.
- 7. **Click to continue drawing** along the segment. Just two or three vertices may suffice along a straight road. More vertices may be needed along a curve.

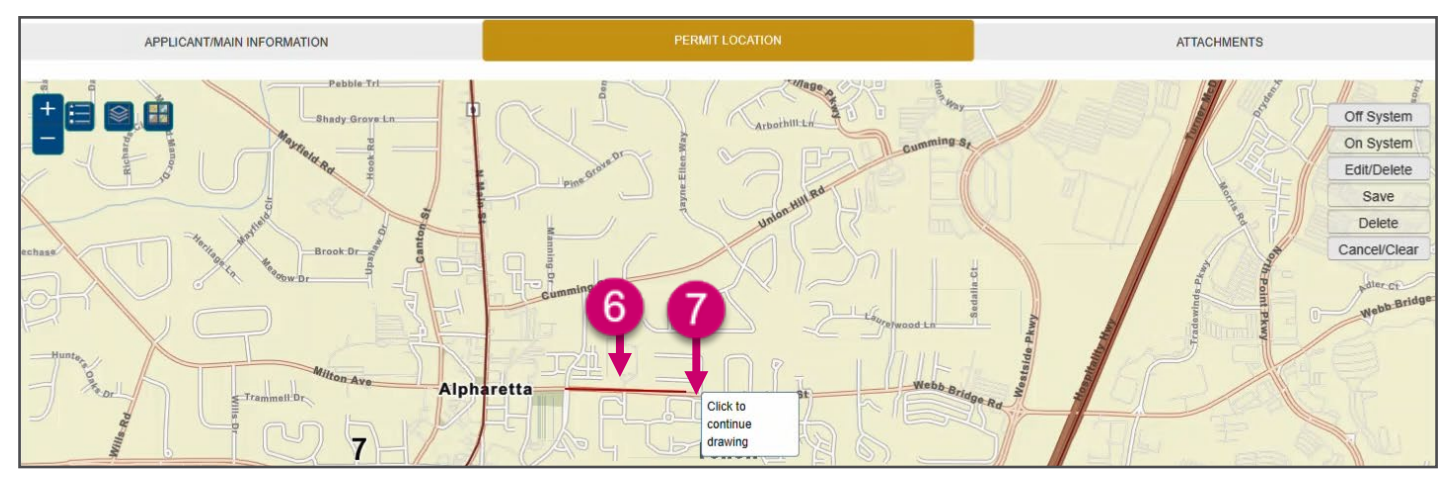

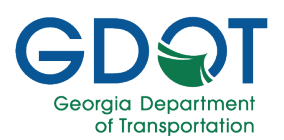

8. Double-click to complete the segment.

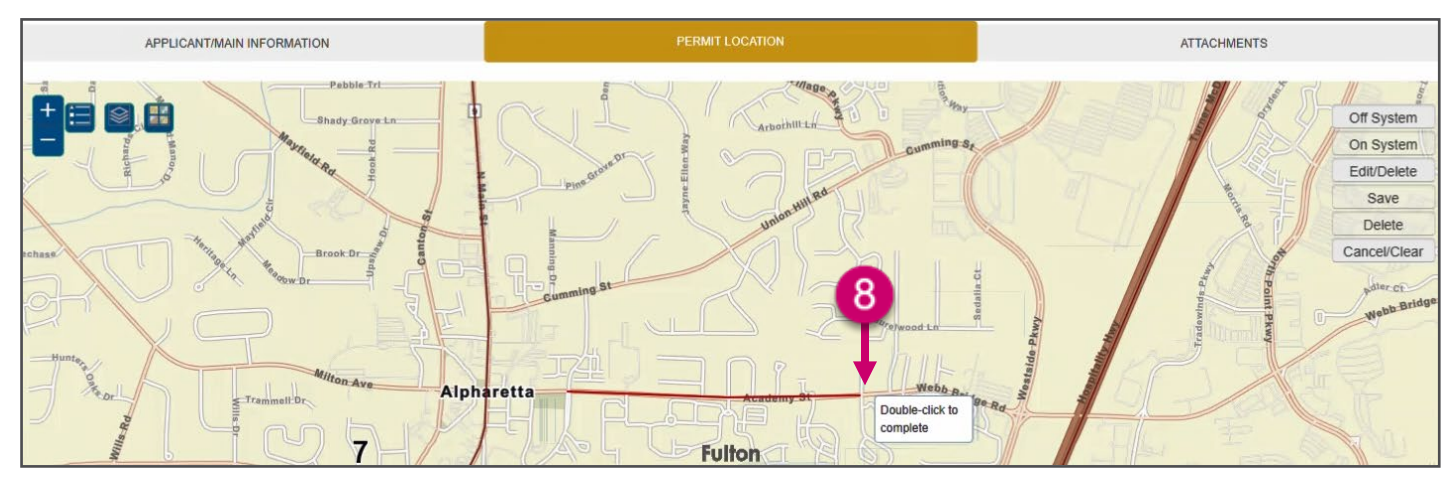

9. The segment changes to a blue dashed line.

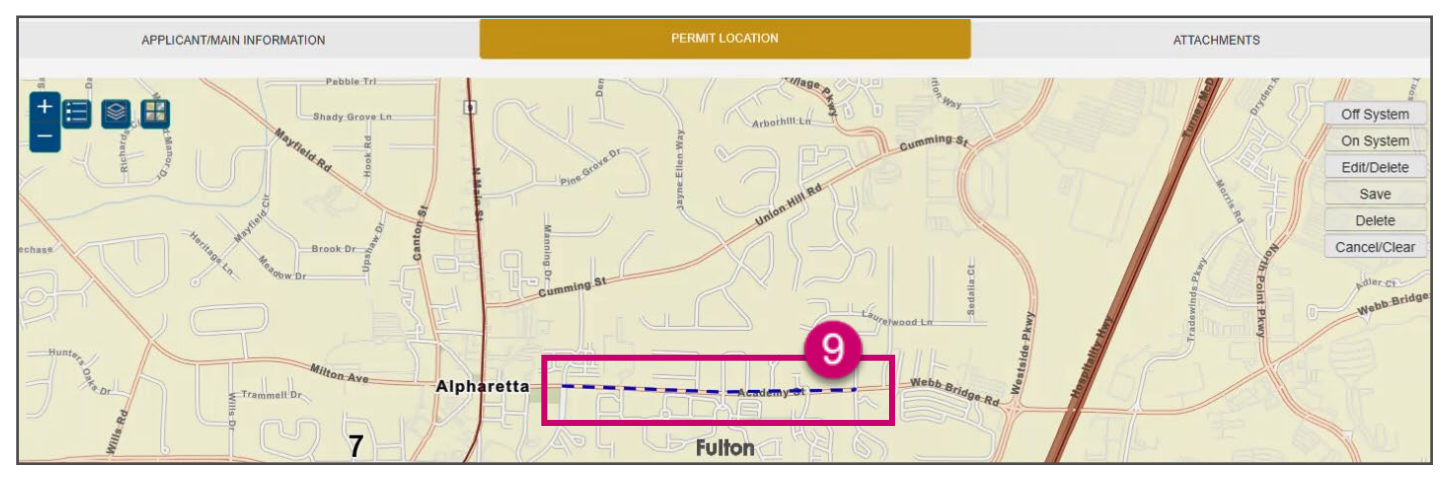

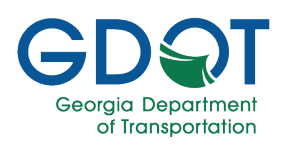

The **Add/Edit Segment** dialog appears showing the initial estimate of the **Map Calculated Length** for the segment you added.

- 10. Fill in the information:
  - a. Road Name
  - b. Within The City/Town Limits Of and/or School Name
  - c. **From** (road/street where the segment starts)
  - d. **To** (road/street where the segment ends)
  - e. Select the **Speed Limit** from the dropdown list.
  - f. Length in Miles. You may round up the Map Calculated Length.
  - g. Justification/Comments.
  - h. If applicable, select the **School Zone** checkbox.
  - i. If applicable, select the **ATESD** checkbox.
- 11. Select UPDATE.

| Edit S | Segment                                           |   |
|--------|---------------------------------------------------|---|
|        | Road Name *                                       |   |
|        | a                                                 |   |
|        | Within The City/Town Limits Of and/or School Name |   |
|        | b                                                 |   |
|        | From *                                            |   |
|        | С                                                 |   |
|        | To *                                              |   |
|        | d                                                 |   |
|        | Speed Limit                                       |   |
|        | Select Speed Limit e                              |   |
|        | Length in Miles *                                 |   |
|        |                                                   |   |
|        | Justification/Comments *                          |   |
|        | g                                                 |   |
|        |                                                   |   |
|        | Map Calculated Length                             |   |
|        | 0.73                                              |   |
| 7      | School Zone                                       | 1 |
| 1      | ATESD                                             |   |

- 12. Repeat steps 3 through 11 for any other segments. This image shows four new segments.
- 13. Select NEXT.

| 4        | ы ы 5 ▼         | items per page                                            |                  |                 |                            |                         |                             |   | 1               | 4 of 4 iter |
|----------|-----------------|-----------------------------------------------------------|------------------|-----------------|----------------------------|-------------------------|-----------------------------|---|-----------------|-------------|
|          | Academy Street  |                                                           | S Main St        | Webb bridge Rd  | 1                          | 30                      | No                          |   | No              | 6 2         |
| •        | Hayes Bridge Rd |                                                           | Thompson Rd      | Academy St      | 0.25                       | 35                      | No                          |   | No              | ď 5         |
| •        | Thomaston Rd    |                                                           | Hayne Bridge Rd  | Westside Pkwy   | 0.5                        | 30                      | No                          |   | No              | 6 2         |
|          | Park St         |                                                           | Thompson St      | Old Milton Pkwy | 0.1                        | 25                      | No                          |   | No              | 6 2         |
| Action 🔻 | Road Name 🔻 🔻   | Within The City/Town T<br>Limits Of and/or<br>School Name | From Description | To Description  | Zone<br>Length in<br>Miles | Speed <b>T</b><br>Limit | Sch <b>Y</b><br>ool<br>Zone | Ŧ | AT T<br>ES<br>D |             |

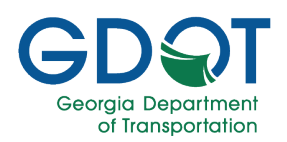

#### **Attachments Tab**

The next step in the permit application process is to upload all required documents and any you deem relevant.

Ξ

- The only file type you may upload is a PDF file.
- Attachments are limited to 100 MB per file.
- You may only upload one document for each type.
- You may upload the same file more than once to create multiple versions of the file.
- Upload one document at a time.

#### Note

1. Select PDF Only to the right of the document type you wish to upload.

| Bo | ck to Shee                    | 1 Zonac Home                           | SPEED ZON       | E PERMIT APPLICATION |               |   |  |  |  |  |  |  |
|----|-------------------------------|----------------------------------------|-----------------|----------------------|---------------|---|--|--|--|--|--|--|
|    | Reference ID: SZ-187-000142-1 |                                        |                 |                      |               |   |  |  |  |  |  |  |
|    |                               | APPLICANT/MAIN INFORMATION             | PERMIT LOCATION | ETI REPORT           | ATTACHMENTS   |   |  |  |  |  |  |  |
|    |                               | Document Type                          | Upload          | Document Link        | Date Uploaded |   |  |  |  |  |  |  |
|    | ÷                             | ATESD Attachments *                    | SELECT PDF ONLY |                      |               | * |  |  |  |  |  |  |
|    | Þ                             | Crash Data *                           | SELECT PDF ONLY |                      |               |   |  |  |  |  |  |  |
|    | Þ                             | ETI Report *                           |                 |                      |               |   |  |  |  |  |  |  |
|    | Þ                             | LOR Application Signature Attachment * | SELECT PDF ONLY |                      |               |   |  |  |  |  |  |  |
|    | Þ                             | Plans *                                | SELECT PDF ONLY |                      |               |   |  |  |  |  |  |  |

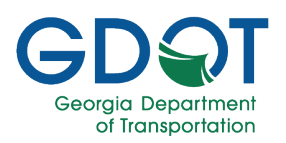

- 2. Select the file.
- 3. Select Open.

| Bac | k to Spee | d Zones Home                           |                 | SPEED ZONE                                                                              | PERMIT APPLICATION                                                                                                    |      |                                                                                 |                                                                        |  |  |
|-----|-----------|----------------------------------------|-----------------|-----------------------------------------------------------------------------------------|----------------------------------------------------------------------------------------------------|------|---------------------------------------------------------------------------------|------------------------------------------------------------------------|--|--|
|     |           |                                        |                 | Reference                                                                               | ID: SZ-187-000142-1                                                                                                    |      |                                                                                 |                                                                        |  |  |
|     |           | APPLICANT/MAIN INFORMATION             | PERMI           | T LOCATION                                                                              | ETI REPORT                                                                                                    |      | ATTACHMENTS                                                                     |                                                                        |  |  |
|     |           | Document Type                          | Upload          | D                                                                                       | ocument Link                                                                                                    | Date | Uploaded                                                                        |                                                                        |  |  |
|     | Þ         | ATESD Attachments *                    | SELECT PDF ONLY | C Open                                                                                  | ic PC > Downloads                                                                                                    |      | v. 81                                                                           | X                                                                      |  |  |
|     | ×         | Crash Data *                           | SELECT PDF ONLY | Organize  New fold Captivate MP4 fi                                                     | er<br>Name                                                                                                    |      | Date modified                                                                   | III ▼ III 2<br>Type ^                                                  |  |  |
|     | Þ         | ETI Report *                           | SELECT PDF ONLY | Microsoft Teams<br>This PC<br>3D Objects                                                | V Last week (1)<br>WTL 043023_050523.pdf<br>Last month (4)                                                                                                    |      | 5/5/2023 4:03 PM                                                                | Adobe Acrobat I                                                        |  |  |
|     | F         | LOR Application Signature Attachment * | SELECT PDF ONLY | Desktop     Documents     Downloads     Music                                           | <ul> <li>(A) WTL 042323_042823.pdf</li> <li>(A) WTL 041623_042123.pdf</li> <li>(A) WTL 040923_041423.pdf</li> <li>(A) WTL 040923_040723.pdf</li> <li>(A) WTL 040223_040723.pdf</li> </ul> | 0    | 4/28/2023 4:23 PM<br>4/21/2023 4:02 PM<br>4/13/2023 3:52 PM<br>4/6/2023 4:04 PM | Adobe Acrobat  <br>Adobe Acrobat  <br>Adobe Acrobat  <br>Adobe Acrobat |  |  |
|     | ÷         | Plans *                                | SELECT PDF ONLY | <ul> <li>Pictures</li> <li>Videos</li> <li>Windows (C:)</li> <li>879592 (D:)</li> </ul> | <ul> <li>Earlier this year (30)</li> <li></li></ul>                                                                                                    | 9    | 3/31/2023 4:11 PM<br>3/24/2023 5:07 PM<br>3/17/2023 3:52 PM                     | Adobe Acrobat I<br>Adobe Acrobat I<br>Adobe Acrobat I                  |  |  |
|     | F         | Speed Data *                           | SELECT PDF ONLY | http://teams.doi<br>http://teams.doi                                                    | WTL 030523_031023.pdf HowToMapSharePointSiteNetworkDrive.pdf                                                                                                    |      | 3/10/2023 3:57 PM<br>3/10/2023 9:36 AM                                          | Adobe Acrobat I<br>Adobe Acrobat I<br>>                                |  |  |
|     |           | Certificate of Calibration             | SELECT PDF ONLY | File n                                                                                  | ame: []                                                                                                    |      | 3                                                                               | Adobe Acrobat Document (*.pr ><br>Open Cancel                          |  |  |

4. Wait while the system uploads the file.

|   | Reference ID: SZ-187-000142-1 |                                                    |               |               |  |  |  |  |  |  |
|---|-------------------------------|----------------------------------------------------|---------------|---------------|--|--|--|--|--|--|
|   | APPLICANT/MAIN INFORMATION    | PERMIT LOCATION                                    | ETI REPORT    |               |  |  |  |  |  |  |
|   | Document Type                 | Upload                                             | Document Link | Date Uploaded |  |  |  |  |  |  |
| × | ATESD Attachments *           | SELECT PDF ONLY Uploading<br>WTL 043023_050523.pdf | 4             |               |  |  |  |  |  |  |

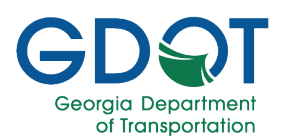

5. The system will display a document link next to the file once it has been uploaded successfully.

| Document Type       | Upload          | Document Link             | Date Uploaded |        |
|---------------------|-----------------|---------------------------|---------------|--------|
| ATESD Attachments * | SELECT PDF ONLY | ATESD_SZ-187-000142-1.PDF | 05/11/2023    | DELETE |

- 6. You may upload several files under the **Miscellaneous** section.
- 7. Select REVIEW & SUBMIT.

|      | Miscellaneous                          | SELECT PDF ONLY | WTL 043023_050523.pdf<br>WTL 041623_042123.pdf | ×<br>× | 05/11/2023<br>05/11/2023 | DELETE ALL         |
|------|----------------------------------------|-----------------|------------------------------------------------|--------|--------------------------|--------------------|
|      | Permit                                 |                 | 6                                              |        |                          |                    |
| ×    | SDDP Renewal Request letter            | SELECT PDF ONLY | •                                              |        |                          |                    |
|      | Speed Detection Device Operator Permit | SELECT PDF ONLY |                                                |        |                          |                    |
| Þ    | US Limits Report                       | SELECT PDF ONLY |                                                |        |                          | 7.                 |
| € PI | REVIOUS O CANCEL                       |                 |                                                |        | B SA                     | VE REVIEW & SUBMIT |

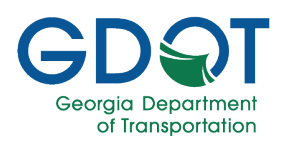

#### **Review Permit**

- 1. Review carefully all the information in the permit form.
- 2. Select the **EXISTING LIST OF ROAD (LOR)** to view a list of the currently approved Speed Zone permits.
- 3. If you need to make any changes, select the **Edit** (*C*) icon for the section and make the appropriate changes.
- 4. Once the permit form is correct, select the acknowledge check box.
- 5. Select **Submit**.

|                                                   |                   |                           | REVIEV                         | V PER      | MIT                    |         |            |                                |                          |
|---------------------------------------------------|-------------------|---------------------------|--------------------------------|------------|------------------------|---------|------------|--------------------------------|--------------------------|
|                                                   |                   |                           |                                |            |                        |         |            | 2                              | KISTING LIST OF ROADS (L |
|                                                   |                   | F                         | lease review your permit d     | etails bel | low before submitting. |         |            |                                |                          |
| lican#Main Information                            |                   |                           |                                |            |                        |         |            |                                |                          |
| mit Reference ID: SZ-187-000142-1                 |                   | Speed                     | Zone Type: LOR - On            |            |                        |         | Permit     | t Status: Drafi                |                          |
| verning Authority: Lumpkin County Sheriffs Office |                   | Cont                      | lact Name:                     |            |                        |         | Cor        | ntact Email: CMihok@dol.ga.gov |                          |
| ntact Phone: 706-461-1244                         |                   | Cont                      | tact Address: 1063 Grindle Bri | dge Road   | Dahlonega GA 30533     |         |            |                                |                          |
| mit Location Data                                 |                   |                           |                                |            |                        |         |            |                                |                          |
|                                                   | State             | Route Lis                 | st of Roadways                 | for Lu     | Impkin County S        | heriffs | Offic      | e                              |                          |
| Action T Road Name                                | T Within Limit Of | т                         | From Description               | Ŧ          | To Description         | Ŧ       | Speed Zo   | one Length in Miles 🝸 🛛 poer   | n Y                      |
| 0 SR 115                                          |                   |                           | State Route 52                 |            | White County Line      | a       | .17        |                                |                          |
| H H H H 5 V items pe                              | page              |                           |                                |            |                        |         |            |                                | 1 - 1 of 1 items         |
| Pagest                                            |                   |                           |                                |            |                        |         |            | 4                              |                          |
| порит                                             |                   |                           |                                |            |                        |         |            |                                |                          |
| Road Name                                         | Has Et            | i Data?                   |                                | Ť          | Has Eti Speed Data     | Ŧ       |            |                                |                          |
| SR 115 From MP 1 To MP 5                          | N                 |                           |                                |            | N                      |         |            |                                |                          |
| chments                                           |                   |                           |                                |            |                        |         |            |                                |                          |
| Document Type                                     | T Document Lin    | ik.                       | T                              | Upload     | led By                 |         | T          | Date Uploaded                  | T                        |
| ATESD Attachments                                 | ATESD_SZ-18       | ATESD_SZ-187-000142-1.PDF |                                |            |                        |         | 05/11/2023 |                                |                          |
| Crash Data                                        | CRSH_SZ-18        | 7-000142-1.PDF            |                                |            |                        |         |            | 05/11/2023                     |                          |
| ETI Report                                        | ETI_SZ-187-0      | 00142-1.PDF               |                                |            |                        |         |            | 05/11/2023                     |                          |
| LOR Application Signature Attachment              | LORASA_SZ-        | 187-000142-1.PC           | νF                             |            |                        |         |            | 05/11/2023                     |                          |
| Plans                                             | PLAN_SZ-187       | -000142-1.PDF             |                                |            |                        |         |            | 05/11/2023                     |                          |
| Speed Data                                        | SPD_SZ-187-       | 000142-1.PDF              |                                |            |                        |         |            | 05/11/2023                     |                          |
| Certificate of Calibration                        |                   |                           |                                |            |                        |         |            |                                |                          |
| Cover Page                                        |                   |                           |                                |            |                        |         |            |                                |                          |
| FCC License                                       |                   |                           |                                |            |                        |         |            |                                |                          |
| GDOT ETI Report                                   |                   |                           |                                |            |                        |         |            |                                |                          |
|                                                   | ns per page       |                           |                                |            |                        |         |            |                                | 1 - 10 of 17 items       |
| 1 1 2 F F 10 T ite                                |                   |                           |                                |            |                        |         |            |                                |                          |

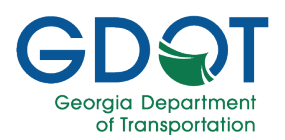

### Submit a SDDP Request to Add/Modify a Segment or Change a Speed Limit on BOTH a State Route (On-System) and a City Street/County Road (Off-System)

Once a Speed Zone permit application has been submitted, it enters the initial GDOT review process. The process can be visualized as below.

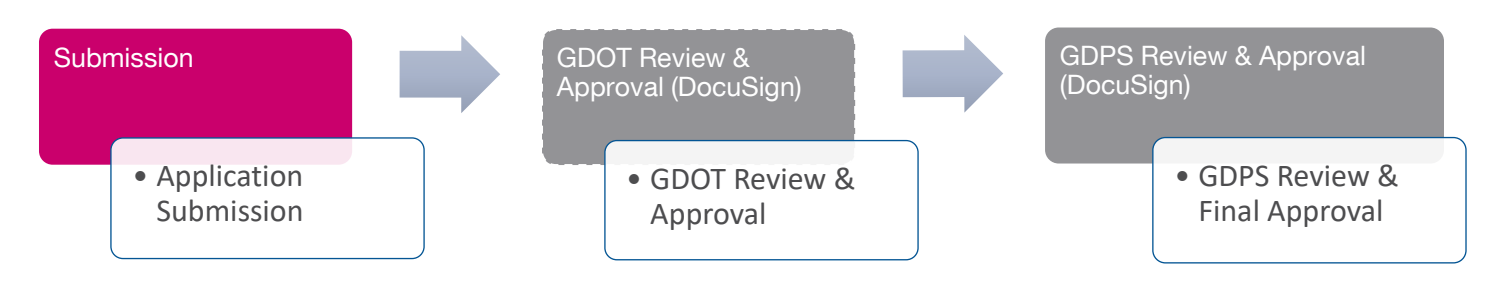

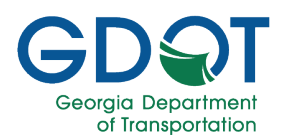

Before you begin, make sure you have the following information:

#### **Applicant/Main Information**

• Governing Authority

•

•

- Apply on Behalf of the Governing Authority: Y/N
  - Governing Authority Contact
  - Applicant Information:
    - First Name (required)
    - Last Name (required)
    - Email (required)
    - Phone (required)
    - Address (required)
    - $\circ$  Title (optional)
    - Adopted Date (required)

### Permit Location (On-System Segments)

- If applicable, Select Segment Route
  - If applicable, Common Segment: Y/N
- Route Description (required)
- Within The City/Town Limits Of and/or School Name
- From (required)
- To (required)
- From Mile Point (required)
- To Mile Point (required)
- Current Speed Limit
- New Speed Limit
- Length in Miles (required)
- Justification/Comments (required)
- School Zone: Y/N
- ATESD: Y/N
- Variable Speed? Y/N

### Permit Location (Off-System Segments)

- Road Name (required)
- Within The City/Town Limits
   Of and/or School Name
- From (required)
- To (required)
- Speed Limit (required)
- Length in Miles (required)
- Justification/Comments (required)
- School Zone: Y/N
- ATESD: Y/N

#### **ETI Report (If Applicable)**

- State Route (required)
- Area Type (required)
  - o Rural
  - o Urban
- Parking Adjacent to Roadway (required)
  - o Yes
  - **No**
- Reason for Investigation (required)
- Area Description (required)
- Roadway Geometrics (required)
- Volume (required)
- Truck Percentage (required)
- Crash History (Last 5 years) (required)
- Additional Information (required)
- Conclusion (required)
- Recommendation (required)
- Add new data

#### Attachments

- LOR Application Signature Attachment (required)
- ATESD Permit (required if ATESD is checked)
- Certificate of Calibration
- Crash Data (required if ETI is required)
- ETI Report (required if ETI is required)
- FCC Radio Station License
- Miscellaneous
- POST Staffing Report
- Plans/Aerial Map (required if ETI is required)
- SDDP Renewal Request Letter
- Speed Data (required if ETI is required)
- US Limits (required if ETI is required)

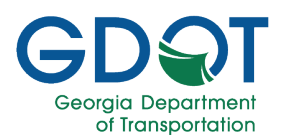

#### **Applicant/Main Information Tab**

- 1. Select the type of Speed Zone permit you are requesting.
  - a. Select I want to add/modify a segment or change a speed limit.
  - b. Select City Street/County Roads.

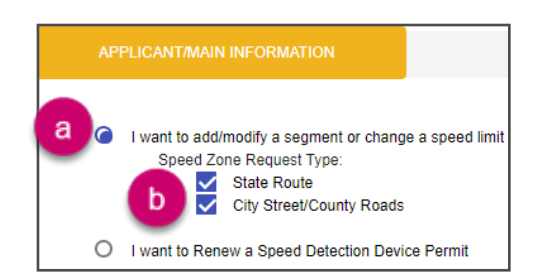

- 2. Enter a Governing Authority.
- 3. If you are entering the speed zone permit on behalf of the governing authority, select the **check box**.
- 4. Select the drop-down arrow in the **Governing Authority Contact** field and select the individual on whose behalf you are entering the speed zone permit.

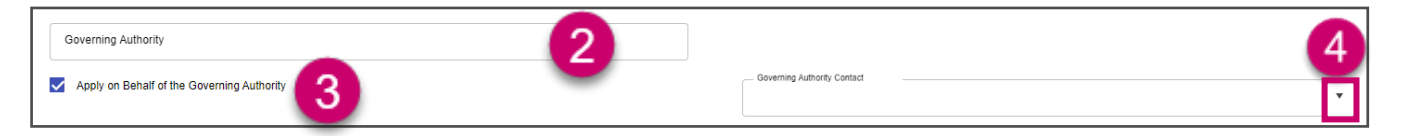

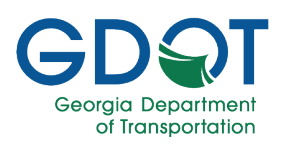

- 5. Enter your **First Name**.
- 6. Enter your Last Name.
- 7. Enter your Email address.
- 8. Enter your **Phone** number (including area code).
- 9. Enter the first line of your street address in Address Line 1 field.
- 10. Enter your **Title**.
- 11. Enter the second line of your street address in Address Line 2 field.
- 12. Enter your **Zip Code**. The **City** and **State** fields are then prefilled.
- 13. Select the **Calendar** icon and choose the date on which your local authority adopted the speed zone request.

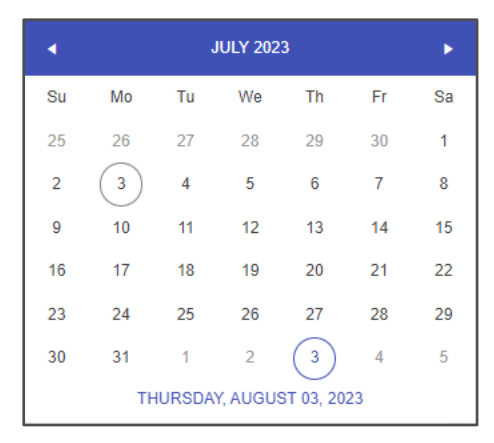

14. Select Next.

| First Name * 5   | Last Name * 6          |                |
|------------------|------------------------|----------------|
| Email * 7        | Phone *                |                |
| Address Line 1 * | Title                  |                |
| Address Line 2   | Zip Code *             | 12             |
| City *           | State*<br>Select State | •              |
| opted Date * 🕄   |                        |                |
|                  |                        | © CANCEL → NEX |

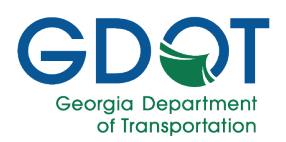

#### **Permit Location Tab**

Wait for the system to load. A notification that the application was saved successfully appears momentarily on the lower right of the screen. The system generates a permit **Reference ID** which is listed at the top of the page. If there is any data for the area, the application will zoom into the map automatically and show the segments list at the bottom of the page.

Note

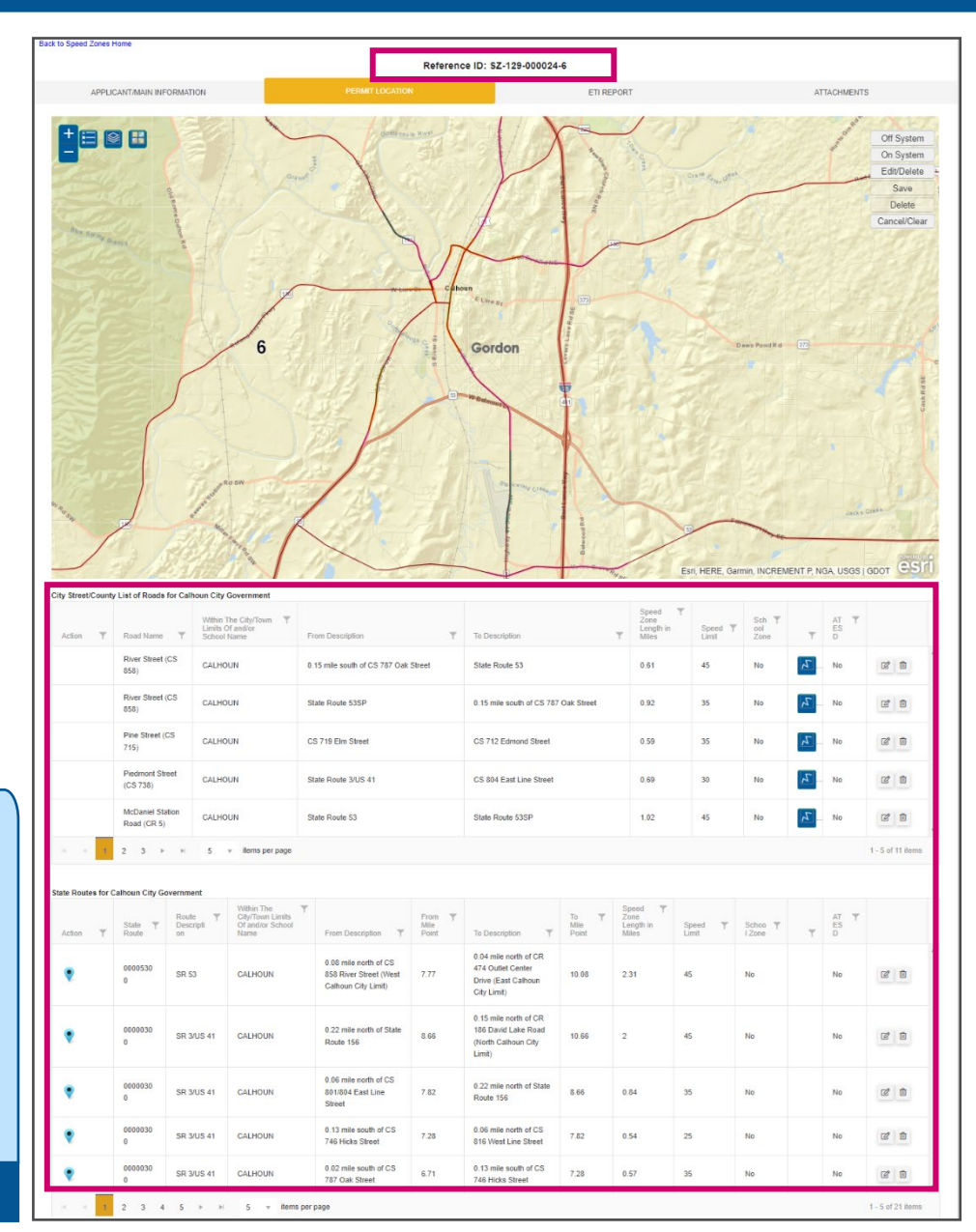

Because we selected both types of requests, the map has a table for off-system and another one for onsystem segments. In some cases, segments may appear in one or the other or both tables.

Note

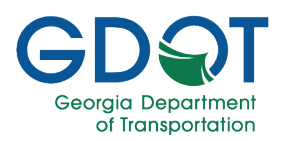

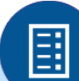

This section goes over the most common generic steps to add a segment. Please see Permit Location Mapping Tools for complete details.

#### Note

Similar tools presented for the permit search are available in the Permit Location tab.

#### Top Left

| - | Zoom Out              | Zooms out the view of the map.                                                                                                    |  |
|---|-----------------------|----------------------------------------------------------------------------------------------------|--|
| + | Zoom In               | Zooms in the view of the map.                                                                                                    |  |
|   | Legend                | Displays the definition of the symbols on the map.                                                                                       |  |
|   | Show Hide Data Layers | Shows or hides data layers on the map.                                                                                                   |  |
|   | Switch Basemap        | Changes the display of the basemap.<br>To see easier the road segments, <b>Switch the</b><br><b>Basemap</b> to <b>Dark Gray Canvas</b> . |  |
|   |                       | Pro Tip                                                                                                    |  |

| Top Right    |                                                                                                    |
|--------------|----------------------------------------------------------------------------------------------------|
| Off System   | Off System means not on a state route. All map information and changes are part of the off system. Select to enable new segment functions on the map. |
| On System    | On system means on a state route. All map information and changes are part of the on system. Select to enable new segment functions on the map.       |
| Edit/Delete  | Allows you to make edits to segments on the map. Select to activate the delete function.                                                              |
| Save         | Saves your changes to the map and opens the <b>Add/Edit Segment</b> dialog for you to update the information.                                         |
| Delete       | After you have activated the <b>Edit/Delete</b> function, you can select a segment, and by selecting <b>Delete</b> , it will remove it from the map.  |
| Cancel/Clear | The Cancel/Clear button cancels the current selection.                                                                                                |

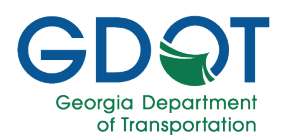

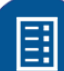

The location information should be accurate. Make sure that all the information you enter in the Add/Edit Segment dialog is complete and accurate since that information is what will appear in the permit.

#### Note

To add a segment or change a speed limit on a state route:

- 1. You may need to wait until the Permit Location tab information loads any information available for the corresponding governing authority you selected in the first tab.
- 2. Once it loads, if there is any information, it will be displayed at the bottom of the page and the map will zoom into the location. If no information is available, then no items will be listed on the page and the map doesn't zoom in.

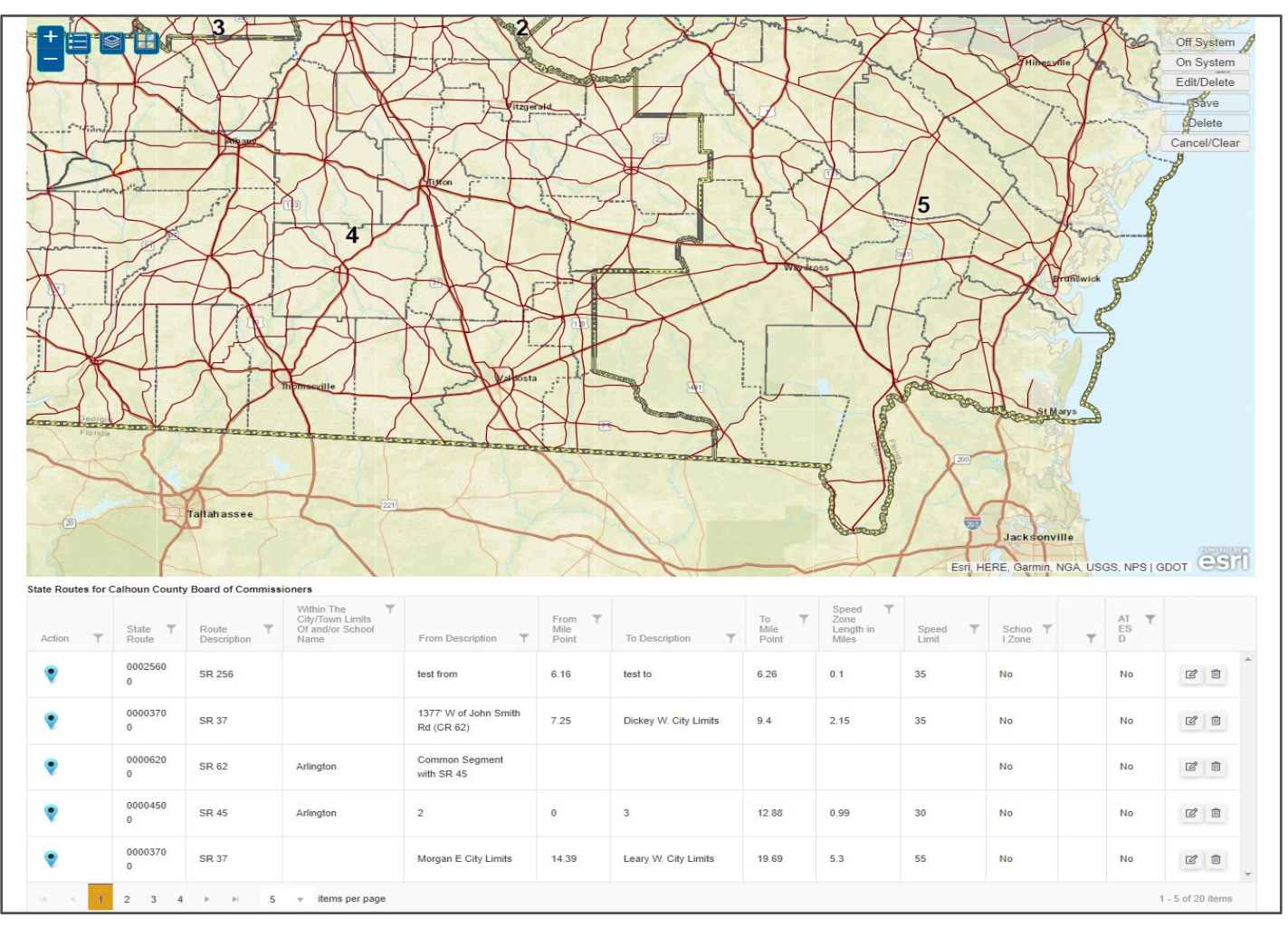

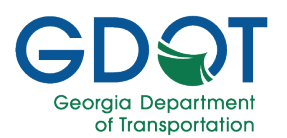

To change an existing segment:

a. Select the Edit (<sup>12</sup>) icon from the far right of the item on the list. Selecting the Zoom to the Map (<sup>2</sup>) icon, located on the left, helps to locate the segment on the map.

| Stat | e Routes for ( | Calhoun County   | Board of Commiss       | ioners                                                     |                                     |                                |                       |                       |                                       |                         |                   |   |                   |   |
|------|----------------|------------------|------------------------|------------------------------------------------------------|-------------------------------------|--------------------------------|-----------------------|-----------------------|---------------------------------------|-------------------------|-------------------|---|-------------------|---|
| A    | ction <b>T</b> | State T<br>Route | Route T<br>Description | Within The<br>City/Town Limits<br>Of and/or School<br>Name | From Description                    | From <b>Y</b><br>Mile<br>Point | To Description        | To ▼<br>Mile<br>Point | Speed T<br>Zone<br>Length in<br>Miles | Speed <b>T</b><br>Limit | Schoo 🝸<br>I Zone | Ţ |                   |   |
| (    | 2              | 0002560<br>0     | SR 256                 |                                                            | test from                           | 6.16                           | test to               | 6.26                  | 0.1                                   | 35                      | No                |   | C D               | ^ |
| •    | 2              | 0000370<br>0     | SR 37                  |                                                            | 1377' W of John Smith<br>Rd (CR 62) | 7.25                           | Dickey W. City Limits | 9.4                   | 2.15                                  | 35                      | No                |   | C D               |   |
| (    | 2              | 0000620<br>0     | SR 62                  | Arlington                                                  | Common Segment<br>with SR 45        |                                |                       |                       |                                       |                         | No                |   | C D               |   |
|      | 2              | 0000450<br>0     | SR 45                  | Arlington                                                  | 2                                   | 0                              | 3                     | 12.88                 | 0.99                                  | 30                      | No                |   | ď 🗓               |   |
|      | 2              | 0000370<br>0     | SR 37                  |                                                            | Morgan E City Limits                | 14.39                          | Leary W. City Limits  | 19.69                 | 5.3                                   | 55                      | No                |   | C D               | Ŧ |
| H    | < 1            | 2 3 4            | ► E 5                  | <ul> <li>items per page</li> </ul>                         |                                     |                                |                       |                       |                                       |                         |                   |   | 1 - 5 of 20 items |   |

 b. Once you select the segment, the Add/Edit Segment dialog opens; you can then proceed to make the changes and select UPDATE to save them.

| Route Number *                                   | Route Desc *          |
|--------------------------------------------------|-----------------------|
| 00003700                                         | SR 37                 |
| Within The City/Town Limits Of and/or School Nam | ê                     |
| From *                                           | _ To                  |
| 1377' W of John Smith Rd (CR 6                   | Dickey W. City Limits |
| From Mile Point *                                | To Mile Point *       |
| 7.25                                             | 9.4                   |
| Current Speed Limit                              | - New Speed Limit     |
| 35                                               | 35 🔻                  |
| Length in Miles *                                | Map Calculated Length |
| 2.15                                             | 2.51                  |
| Justification/Comments *                         |                       |
| Change the From description                      |                       |
| School Zone ATESD                                | Variable Speed?       |

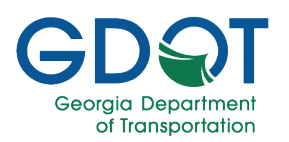

#### Add a New Segment to a State Route

- 1. In this example, we will proceed to add a new segment for the on-system. Zoom into the area you would like to add a segment.
- 2. Select On System.
- 3. Press and hold the **Ctrl** key, and move the mouse close to the state route segment you would like to edit.
- 4. Notice the blue X that appears over the state route. **Click to start drawing** the segment on the map where you would like to start the segment.

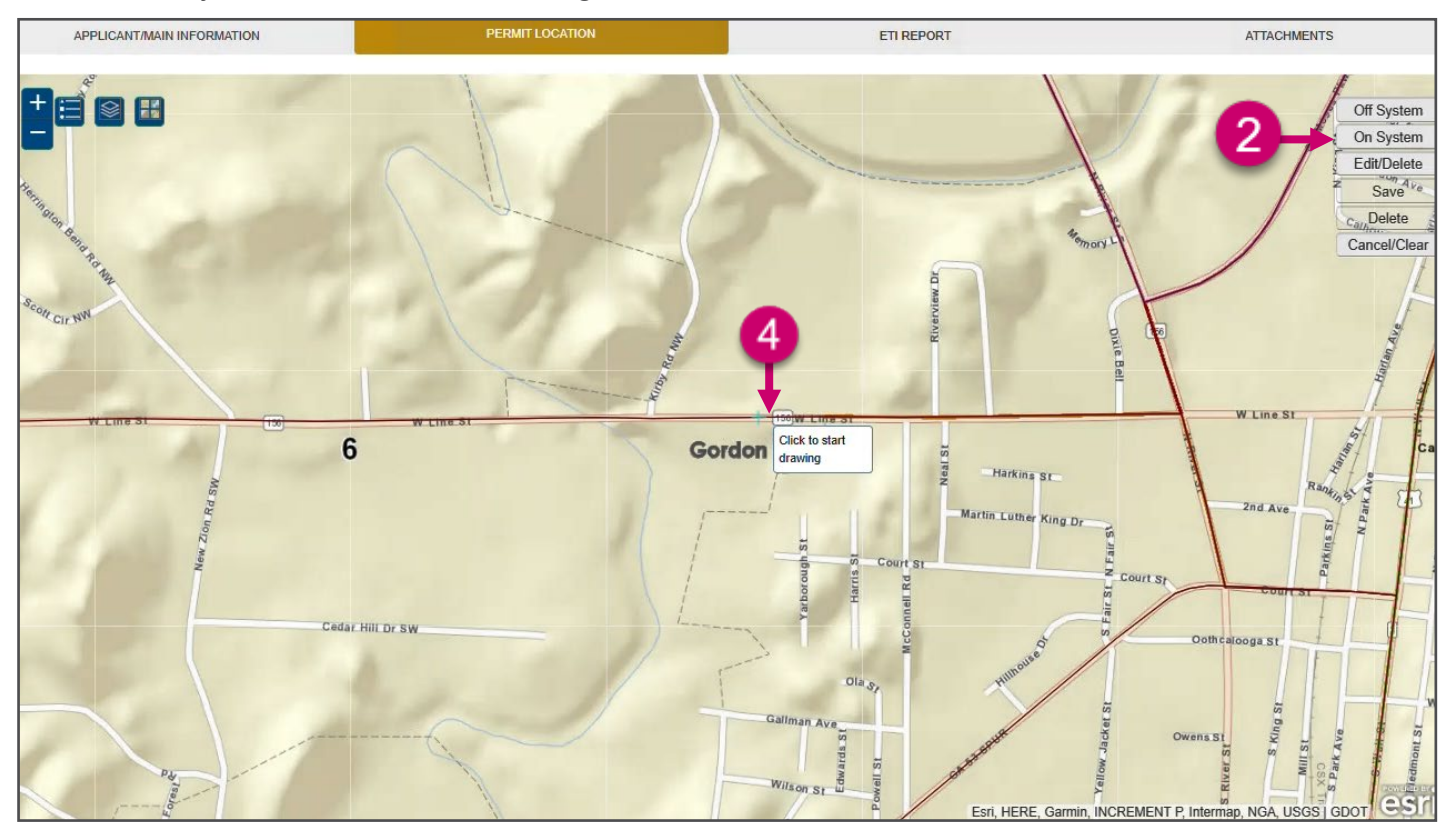

Zooming into the map aids the system to snap to the correct state route while holding the **Ctrl** key. The snap feature is only available for state routes (on system). The more you are zommed into the map, the more accurate the Map Calculated Length will be.

#### **Pro Tip**

5. Notice the red segment that appears, which is the one you are currently adding.

Speed Zone Permits Application Process

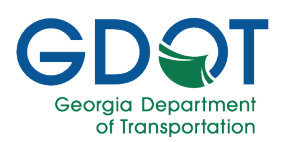

6. **Click to continue drawing** along the segment. Just two or three vertices may suffice along a straight road. More vertices may be needed along a curve.

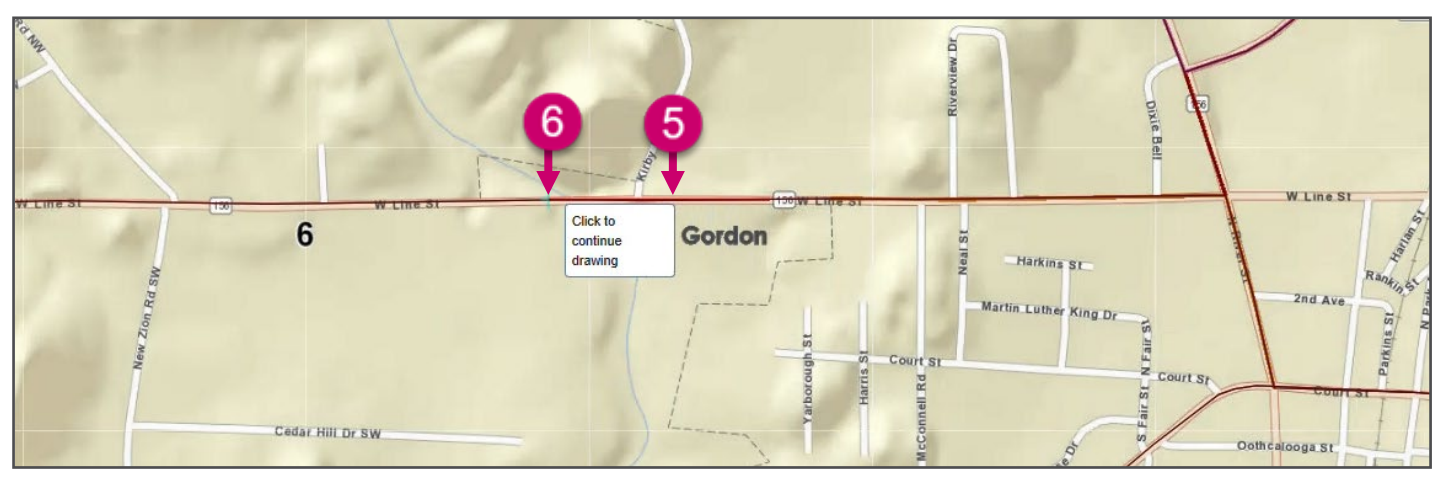

7. Double-click to complete the segment.

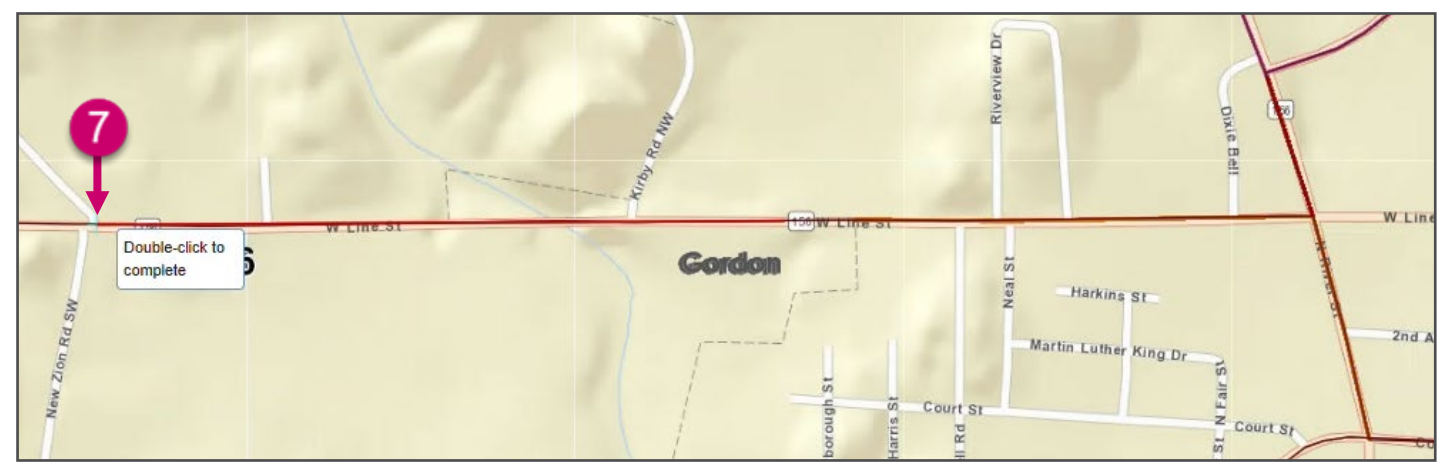

 If there is more than one route, you will need to Select the Segment Route from the drop-down list.

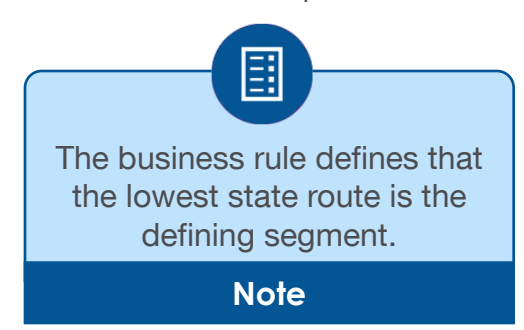

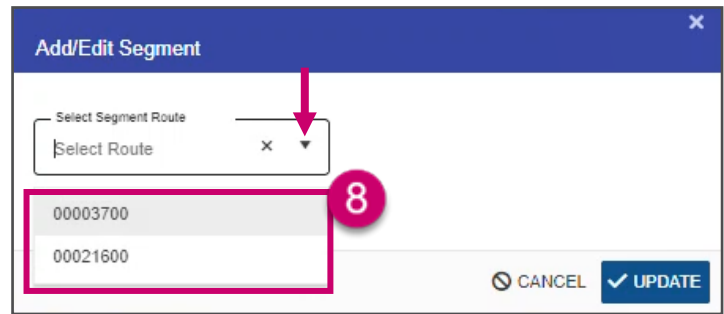

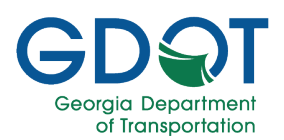

9. The segment changes to a blue dashed line.

The **Add/Edit Segment** dialog appears, showing the initial estimate of the **Map Calculated Length** for the segment you added.

- 10. Fill in the information:
  - a. Check the box if it **is a Common Segment.** Used when the route selected is not the lowest one.
  - b. Route Description
  - c. Within The City Town Limits Of and/or School Name
  - d. **From** (road/street/route where the segment starts)
  - e. **To** (road/street/route where the segment ends)
  - f. If necessary, enter or adjust the **From Mile Point**
  - g. If necessary, enter or adjust the **To Mile Point**
  - h. The **Current Speed Limit** is a readonly field
  - i. Select the **Speed Limit** from the drop-down list
  - j. Enter Length in Miles. You may round up the Map Calculated Length

#### k. Justification/Comments

- I. If applicable, select the **School Zone** checkbox.
- m. If applicable, select the **ATESD** checkbox.
- n. If applicable, select Variable Speed?

#### 11. Select UPDATE.

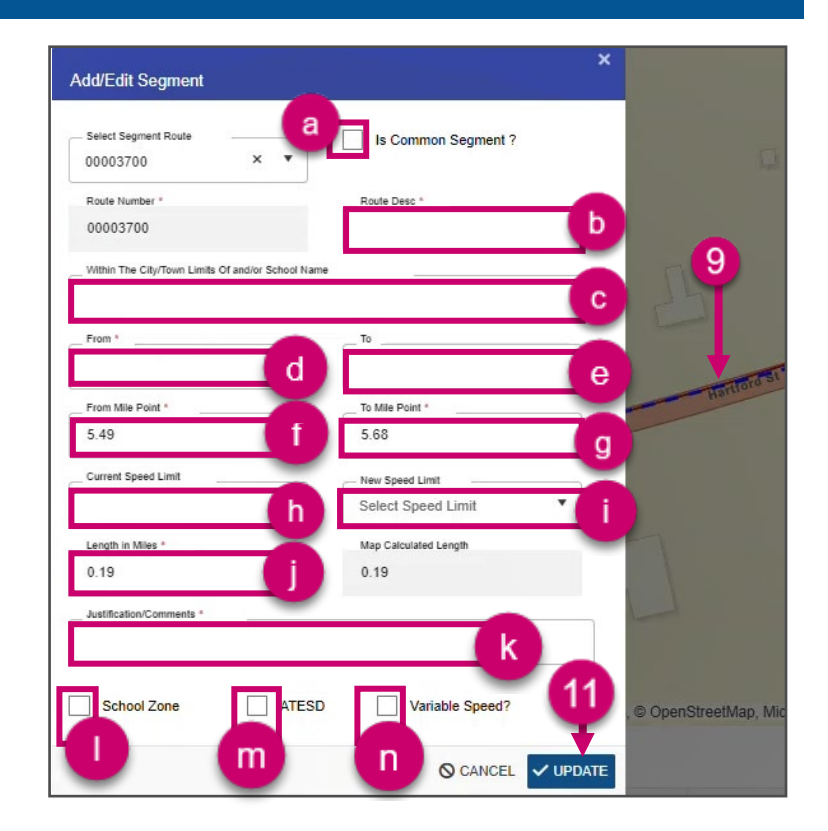

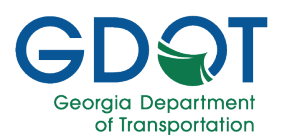

12. Repeat **steps 2 through 11** for any other segments. This image shows two new segments (green icons) and one edited segment (dark blue icon) for the State Routes (On-System) section.

| Action T | State T<br>Route | Route T<br>Descripti<br>on        | Within The Tity/Town Limits<br>Of and/or School<br>Name | From Description                                | From T<br>Mile<br>Point | To Description                                                                      | To ▼<br>Mile<br>Point | Speed T<br>Zone<br>Length in<br>Miles | Speed <b>T</b><br>Limit | Schoo <b>T</b><br>I Zone <b>T</b> | AT T<br>ES<br>D |            |
|----------|------------------|-----------------------------------|---------------------------------------------------------|-------------------------------------------------|-------------------------|-------------------------------------------------------------------------------------|-----------------------|---------------------------------------|-------------------------|-----------------------------------|-----------------|------------|
| D 🖤      | 0001560<br>0     | Rte 156<br>New Zion to<br>Hans Rd |                                                         | New Zion Rd                                     | 0                       | Hans Beamer Rd                                                                      | 9.43                  | 0.56                                  | 45                      | No                                | No              | <u>ଟ</u> ଅ |
| D 🖤      | 0001560<br>0     | Rte 156 MP<br>9.5 to 10.15        | Gordon                                                  | Edge of Gordon                                  | 9.46                    | New Zion Rd                                                                         | 10.11                 | 0.66                                  | 40                      | No                                | No              | 2 5        |
| •        | 0001560<br>0     | SR 156<br>***SCHOOL<br>ZONE***    | EASTSIDE<br>ELEMENTARY<br>SCHOOL                        | 0.05 mile west of CR<br>21 Newtown Road         | 12.36                   | 0.06 mile east of CS<br>785 Devonwood Road                                          | 12.62                 | 0.26                                  | 25                      | Yes                               | No              | 2 5        |
| ę        | 0001560<br>0     | SR 156                            | CALHOUN                                                 | 0.02 mile east of CS<br>786 Springdale Drive    | 12.04                   | 0.06 mile west of CR<br>474/483 Harmony<br>Church Road (East<br>Calhoun City Limit) | 13.78                 | 1.74                                  | 45                      | No                                | No              | 6          |
| •        | 0001560<br>0     | SR 156                            | CALHOUN                                                 | 0.20 mile west of CS<br>1130 CL Moss<br>Parkway | 11.2                    | 0.02 mile east of CS<br>786 Springdale Drive                                        | 12.04                 | 0.84                                  | 35                      | No                                | No              | 6          |

#### Add a New Segment to a City Street or County Road

- 1. Zoom into the area you would like to add or modify a segment.
- 2. Select Off System.
- 3. Notice that the application displays guiding tips for you. **Click to start drawing** the segment on the map.

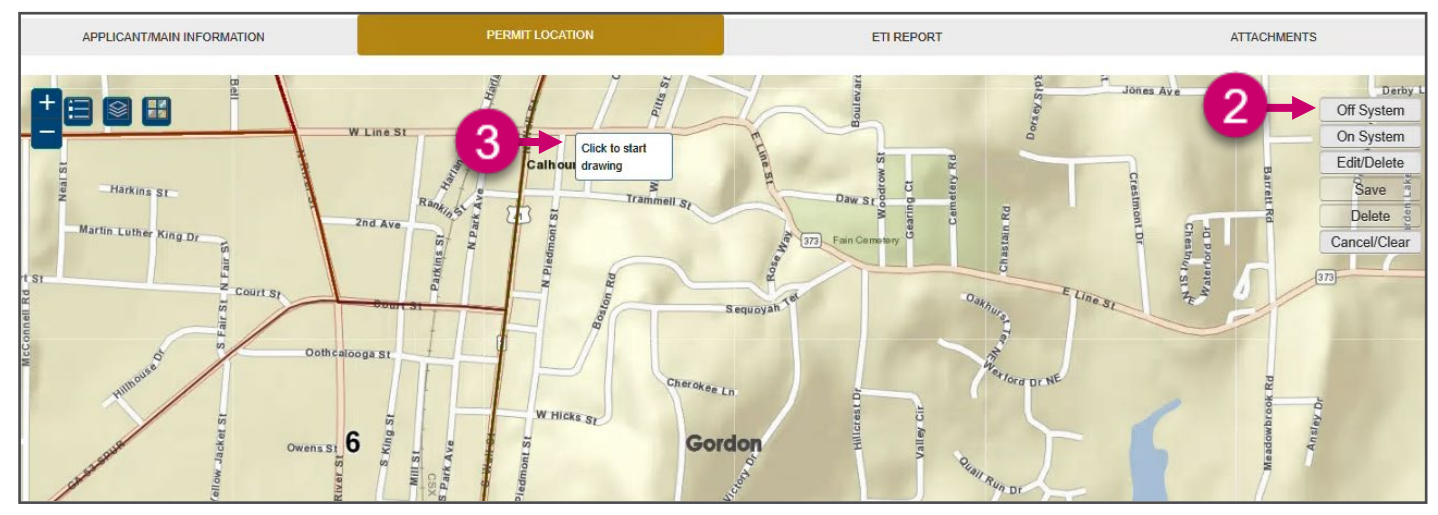

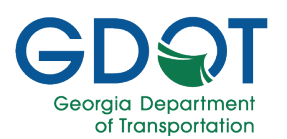

- 4. Notice the red segment that appears which is the one you are currently adding.
- 5. **Click to continue drawing** along the segment. Just two or three vertices may suffice along a straight road. More vertices may be needed along a curve.

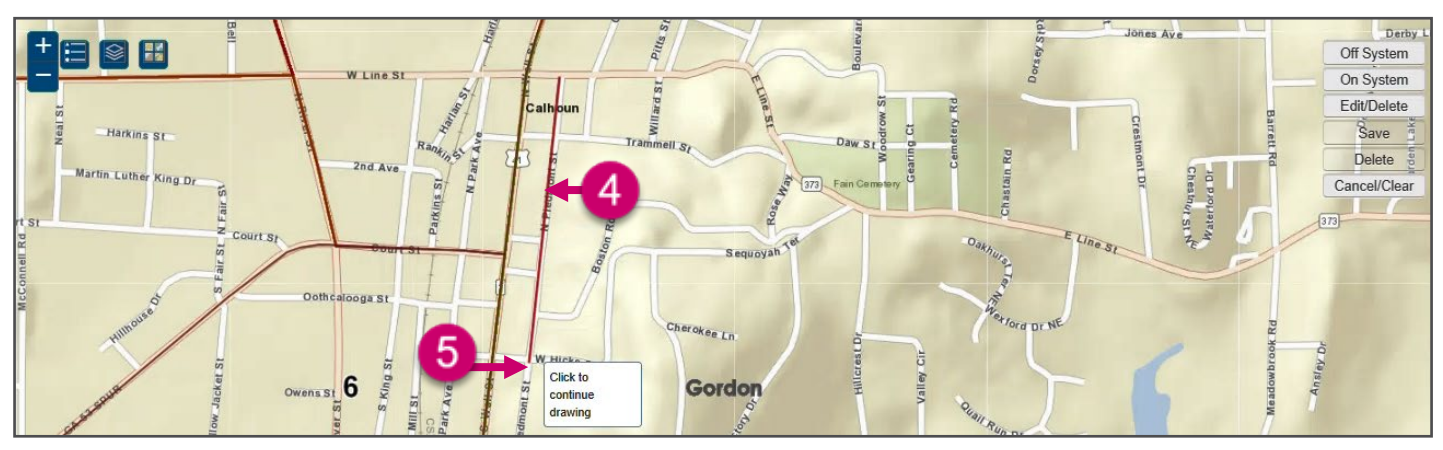

6. Double-click to complete the segment.

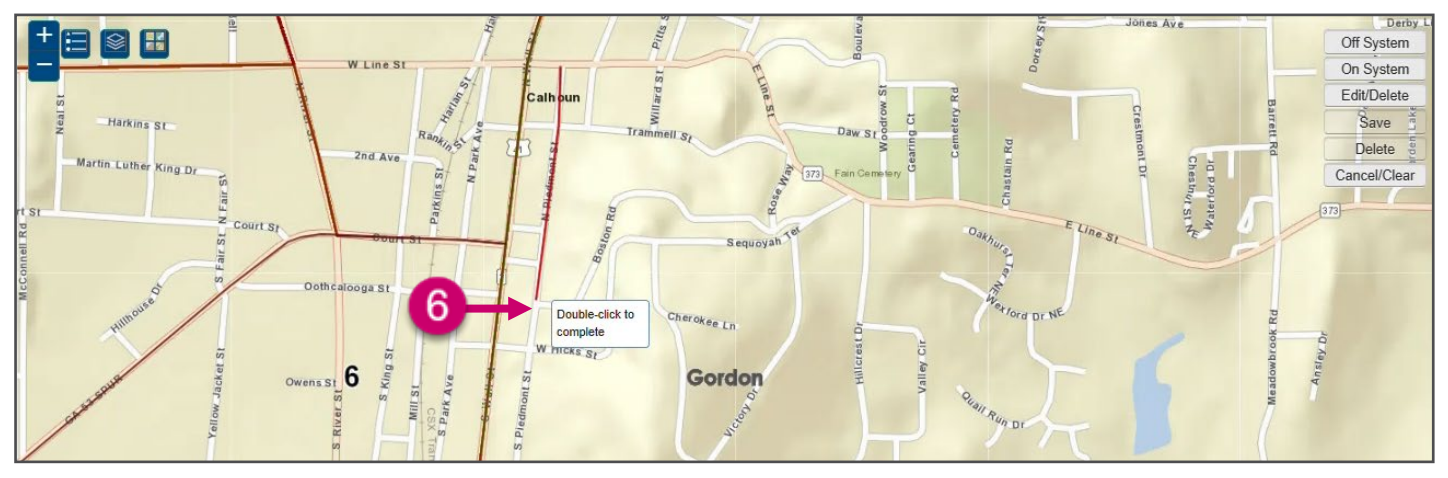

7. The segment changes to a blue dashed line.

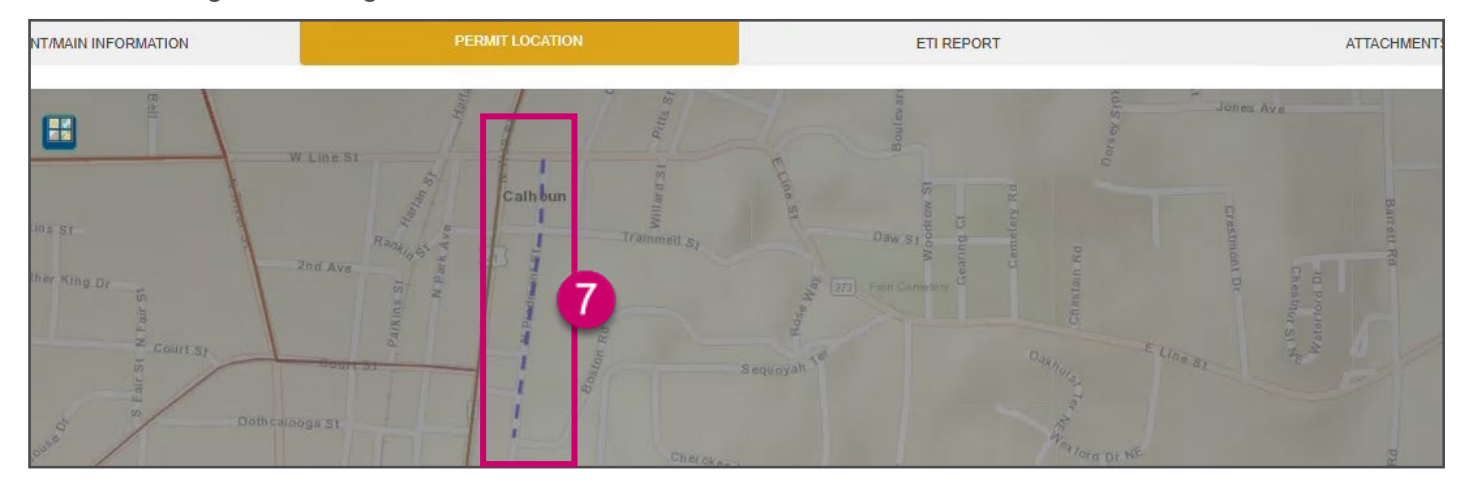

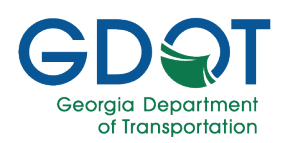

The **Add/Edit Segment** dialog appears showing the initial estimate of the **Map Calculated Length** for the segment you added.

- 8. Fill in the information:
  - a. Road Name
  - b. Within The City/Town Limits Of and/or School Name
  - c. **From** (road/street where the segment starts)
  - d. **To** (road/street where the segment ends)
  - e. Select the **Speed Limit** from the drop-down list.
  - f. Length in Miles. You may round up the Map Calculated Length.
  - g. Justification/Comments.
  - h. If applicable, select the **School Zone** checkbox.
  - i. If applicable, select the **ATESD** checkbox.
- 9. Select UPDATE.

| 1/Edit S | egment                                            |     |
|----------|---------------------------------------------------|-----|
|          | Road Name *                                       |     |
|          | a                                                 |     |
|          | Within The City/Town Limits Of and/or School Name |     |
|          | L L                                               |     |
|          | From *                                            |     |
|          |                                                   |     |
|          | To *                                              |     |
|          |                                                   | d 🔪 |
|          | - Speed Limit                                     |     |
|          | Select Speed Limit e                              |     |
|          | Length in Miles *                                 | -   |
|          |                                                   | f 👘 |
|          | Justification/Comments *                          |     |
|          |                                                   | g   |
|          | Man Coloufaid Landh                               |     |
|          | 0.73                                              |     |
| h-       |                                                   |     |
|          | School Zone                                       | 9   |
| A        | ATESD                                             | - I |

10. Repeat **steps 2 through 9** for any other segments. This image shows two new segments denoted with green icons on the left.

| Action 🔻 | Road Name 🍸              | Within The City/Town T<br>Limits Of and/or<br>School Name | From Description                     | To Description                       | Speed <b>Y</b><br>Zone<br>Length in<br>Miles | Speed <b>T</b><br>Limit | Sch <b>T</b><br>ool<br>Zone | Ŧ | AT T<br>ES<br>D |     |
|----------|--------------------------|-----------------------------------------------------------|--------------------------------------|--------------------------------------|----------------------------------------------|-------------------------|-----------------------------|---|-----------------|-----|
| 0 🥊      | S Piedmont St            | S Piedmont St between<br>W Hicks St and Cove St           | W Hicks St                           | Cove St                              | 0.4                                          | 30                      | No                          |   | No              | C 1 |
| 0        | N Piedmont St            | N Piedmont St between<br>Rte 373 and W Hicks St           | Rte 373                              | W Hicks St                           | 0.3                                          | 35                      | No                          |   | No              | C 2 |
|          | River Street (CS<br>858) | CALHOUN                                                   | 0.15 mile south of CS 787 Oak Street | State Route 53                       | 0.61                                         | 45                      | No                          | 4 | No              | C 🛈 |
|          | River Street (CS<br>858) | CALHOUN                                                   | State Route 53SP                     | 0.15 mile south of CS 787 Oak Street | 0.92                                         | 35                      | No                          | 4 | No              | C 🛈 |
|          | Pine Street (CS<br>715)  | CALHOUN                                                   | CS 719 Elm Street                    | CS 712 Edmond Street                 | 0.59                                         | 35                      | No                          | 7 | No              | 2   |

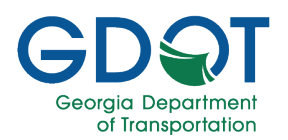

11. Now that you have made all the changes, scroll down, and select NEXT.

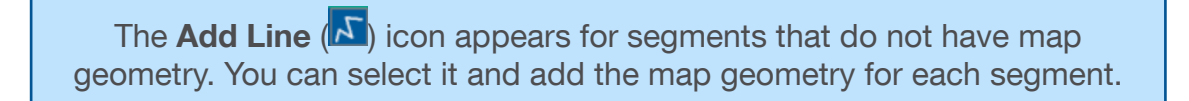

Note

≣

City Street/County List of Roads for Calhoun City Government Speed Zone Length in Miles Within The City/Town Limits Of and/or School Name Sch T ool Zone AT ES D Speed T Limit Road Name From Description Action To Description 0 2 0 9 S Piedmont St W Hicks St Cove St 0.4 30 No No 0 🎈 N Piedmont St Rte 373 W Hicks St 0.3 35 No No C D River Street (CS CALHOUN 0.15 mile south of CS 787 Oak Street 45 2 State Route 53 0.61 No 7 No 858) River Street (CS CALHOUN 2 State Route 53SP 0.15 mile south of CS 787 Oak Street 0.92 35 No No 858) Pine Street (CS CALHOUN CS 719 Elm Street CS 712 Edmond Street 0.59 35 No No 2 7 715) 1 - 5 of 13 items 3 5 💌 items per page 2 State Routes for Calhoun City Government Within The City/Town Limits To To Zone AT T T Route **T T** 

| 6 Gordon                           | New Zion Rd<br>Edge of Gordon                                                                                 | 9.46                                                                                                    | Hans Beamer Rd                                                                                                    | 9.43                                                                                                    | 0.56                                                                                                    | 45                                                                                                    | No                                                                                                    | No                                                                                                    | <u>ල</u> ව                                                                                                    |
|------------------------------------|----------------------------------------------------------------------------------------------------|----------------------------------------------------------------------------------------------------|----------------------------------------------------------------------------------------------------|----------------------------------------------------------------------------------------------------|----------------------------------------------------------------------------------------------------|----------------------------------------------------------------------------------------------------|----------------------------------------------------------------------------------------------------|----------------------------------------------------------------------------------------------------|----------------------------------------------------------------------------------------------------|
| 6 Gordon                           | Edge of Gordon                                                                                                | 9.46                                                                                                    | Margaria (1)                                                                                                    |                                                                                                    |                                                                                                    |                                                                                                    |                                                                                                    |                                                                                                    |                                                                                                    |
|                                    |                                                                                                    |                                                                                                    | New Zion Rd                                                                                                    | 10.1 <mark>1</mark>                                                                                                    | 0.66                                                                                                    | 40                                                                                                    | No                                                                                                    | No                                                                                                    | 2 5                                                                                                    |
| EASTSIDE<br>ELEMENTARY<br>SCHOOL   | 0.05 mile west of CR<br>21 Newtown Road                                                                       | 12.36                                                                                                    | 0.06 mile east of CS<br>785 Devonwood Road                                                                                                    | 12.62                                                                                                    | 0.26                                                                                                    | 25                                                                                                    | Yes                                                                                                    | No                                                                                                    | C 1                                                                                                    |
| 6 CALHOUN                          | 0.02 mile east of CS<br>786 Springdale Drive                                                                  | 12.04                                                                                                    | 0.06 mile west of CR<br>474/483 Harmony<br>Church Road (East<br>Calhoun City Limit)                                                                                                    | 13.78                                                                                                    | 1.74                                                                                                    | 45                                                                                                    | No                                                                                                    | No                                                                                                    | 2                                                                                                    |
| 6 CALHOUN                          | 0.20 mile west of CS<br>1130 CL Moss<br>Parkway                                                               | 11.2                                                                                                    | 0.02 mile east of CS<br>786 Springdale Drive                                                                                                    | 12.04                                                                                                    | 0.84                                                                                                    | 35                                                                                                    | No                                                                                                    | No                                                                                                    | 2                                                                                                    |
| <ul> <li>items per page</li> </ul> |                                                                                                    |                                                                                                    |                                                                                                    |                                                                                                    |                                                                                                    |                                                                                                    |                                                                                                    |                                                                                                    | 1 - 5 of 7 items                                                                                                    |
| 56                                 | 56     EASTSIDE       HOOL     ELMENTARY       56     CALHOUN       56     CALHOUN       v     items per page | 66<br>HOOL<br>EXEMPTIARY<br>SCHOOL     0.05 mile west of CR<br>21 Newtown Road       56     CALHOUN     0.02 mile east of CS<br>786 Springdale Drive       56     CALHOUN     0.20 mile west of CS<br>1130 CL Moss<br>Parkway       v     items per page | 66<br>HOOL<br>ELEMENTARY<br>SCHOOL     0.05 mile west of CR<br>21 Newtown Road     12.36       56     CALHOUN     0.02 mile east of CS<br>786 Springdale Drive     12.04       56     CALHOUN     0.20 mile west of CS<br>1130 CL Moss<br>Partway     11.2       v     items per page     11.2 | 66<br>HOOL<br>EXEMPTIARY     0.05 mile west of CR<br>21 Newfown Road     12.36     0.06 mile east of CS<br>785 Devonwood Road       58     CALHOUN     0.02 mile east of CS<br>786 Springdale Drive     12.04     0.06 mile west of CR<br>474/483 Harmony<br>Church Road (East<br>Calhoun City Limit)       56     CALHOUN     0.20 mile west of CS<br>1130 CL Moss<br>Parkway     11.2     0.02 mile east of CS<br>786 Springdale Drive       v     items per page     V     V     V | 66<br>HOOL<br>ECKENDIC<br>SCHOOL     EASTSIDE<br>21 Newtown Road     12.36     0.06 mile east of CS<br>785 Devonwood Road     12.62       56<br>S6<br>S6<br>S6<br>S6<br>S6<br>S6<br>S6<br>S6<br>S6<br>S6<br>S7<br>S7<br>S7<br>S7<br>S7<br>S7<br>S7<br>S7<br>S7<br>S7<br>S7<br>S7<br>S7 | 66<br>HOOL<br>SCHOOL     EASTSIDE<br>21 Newtown Road     0.05 mile west of CR<br>21 Newtown Road     12.36     0.06 mile east of CS<br>785 Devonwood Road     12.62     0.26       56     CALHOUN     0.02 mile east of CS<br>786 Springdale Drive     12.04     0.06 mile west of CR<br>474483 Harmony<br>Church Road (East<br>Calhou City Limit)     13.78     1.74       56     CALHOUN     0.20 mile west of CS<br>1130 CL Moss<br>Parkway     11.2     0.02 mile east of CS<br>786 Springdale Drive     12.04     0.84       v     items per page     V     V     V     V     V | 66<br>brook<br>school     EASTSIDE<br>School     0.05 mile west of CR<br>21 Newtown Road     12.36     0.06 mile east of CS<br>785 Devonwood Road     12.62     0.26     25       56     CALHOUN     0.02 mile east of CS<br>786 Springdale Drive     12.04     0.06 mile west of CR<br>474/483 Harmony<br>Church Road (East<br>Calhoun City Limit)     13.78     1.74     45       56     CALHOUN     0.20 mile west of CS<br>786 Springdale Drive     0.02 mile east of CS<br>786 Springdale Drive     12.04     0.84     35       56     CALHOUN     0.20 mile west of CS<br>Parkway     11.2     0.02 mile east of CS<br>786 Springdale Drive     12.04     0.84     35 | 66<br>HOADL<br>SCHOOL     EASTSIDE<br>11 Newtown Road     0.05 mile west of CR<br>21 Newtown Road     12.36     0.06 mile west of CS<br>785 Deromwood Road     12.62     0.26     25     Yes       56     CALHOUN     0.02 mile east of CS<br>786 Springdale Drive     12.04     0.06 mile west of CR<br>474/483 Harmony<br>Church Road (East<br>Calhoun City Limit)     13.76     1.74     45     No       56     CALHOUN     0.20 mile west of CS<br>1130 CL Moss<br>Partway     11.2     0.02 mile east of CS<br>786 Springdale Drive     12.04     0.84     35     No | BASTISIDE<br>SCHOOL       EASTISIDE<br>21 Newtown Road       0.05 mile west of CR<br>21 Newtown Road       12.36       0.06 mile east of CS<br>785 Devonwood Road       12.62       0.26       25       Yes       No         56       CALHOUN       0.02 mile east of CS<br>785 Springdale Drive       12.04       0.06 mile west of CR<br>474/483 Harmony<br>Church Road (East<br>Cathoun City Limit)       13.78       1.74       45       No       No         56       CALHOUN       0.20 mile west of CS<br>785 Springdale Drive       0.22 mile east of CS<br>786 Springdale Drive       12.04       0.02 mile east of CS<br>786 Springdale Drive       12.04       0.84       35       No       No |

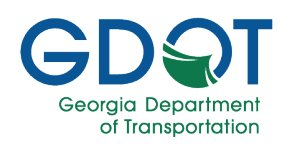

#### **ETI Report Tab**

Once the ETI Report tab loads, if no ETI Report is needed, you will see the following message: "Referenced permit has no changes to segment, no ETI report needed. Please proceed to the Next tab".

An ETI Report will be required if you:
Add a new segment
Edit a segment which has either a School Zone or ATESD
Change the speed limit for a segment
Change from/to description and change from/to mile point of a segment
A separate ETI report is needed for each segment change, even if it is on the same state route.

#### Important

| Back to Speed Zones Home                                                                     | SPEED ZONE PER                                 | RMIT APPLICATION                         |                                          |                       |  |  |  |  |
|----------------------------------------------------------------------------------------------|------------------------------------------------|------------------------------------------|------------------------------------------|-----------------------|--|--|--|--|
|                                                                                              | Reference ID: 5                                | SZ-129-000024-6                          |                                          |                       |  |  |  |  |
| APPLICANT/MAIN INFORMATION                                                                   | PERMIT LOCATION                                | ETI REPOR                                | IT                                       | ATTACHMENTS           |  |  |  |  |
| State Route*<br>SR 156 MP 9.5 to 10.15 From MP 9.46 To MP 10.11 with posted Speed Limit 40 V |                                                |                                          |                                          |                       |  |  |  |  |
|                                                                                              | Submit                                         | ted Date:                                |                                          |                       |  |  |  |  |
| Area Type*<br>Select Area Type                                                               | •                                              | Parking Adjacent to Roadway*<br>Select   |                                          | *                     |  |  |  |  |
| Reason For Investigation (75 Characters Max) *                                               | Area Description (150 Characters Max           | () *                                     | Roadway Geometrics (100                  | Characters Max) *     |  |  |  |  |
| Volume (15 Characters Max) *                                                                 | Truck Percentage *                             |                                          | Crash History (Last 5 years)             | (75 Characters Max) * |  |  |  |  |
|                                                                                              | Speed Data                                     |                                          |                                          |                       |  |  |  |  |
| Date Y Mile Point Y                                                                          | 85th Percentile T Mean Speed T (MPH)           | 10 Miles Per Hour Range T<br>Lower (MPH) | 10 Miles Per Hour Range T<br>Upper (MPH) |                       |  |  |  |  |
| H 4 0 F H 5 V items per page                                                                 |                                                |                                          |                                          | No items to display   |  |  |  |  |
| Additional Information (1000 Characters Max) *                                               | Additional Information (1000 Characters Max) * |                                          |                                          |                       |  |  |  |  |
| Conclusion (1000 Characters Max) *                                                           |                                                |                                          |                                          |                       |  |  |  |  |
| Recommendation (150 Characters Max) *                                                        | Recommendation (150 Characters Max) *          |                                          |                                          |                       |  |  |  |  |
| ← PREVIOUS                                                                                   |                                                |                                          |                                          | B SAVE → NEXT         |  |  |  |  |

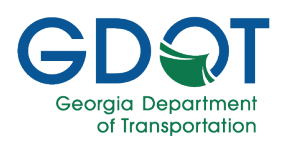

Fill in the report fields at the top of the page:

1. If necessary, select the **State Route** segment from the dropdown list.

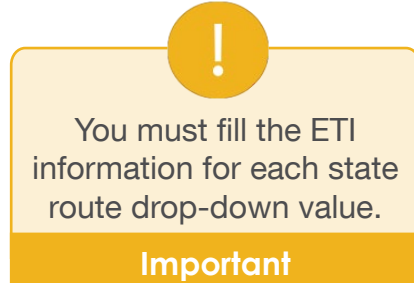

- 2. Select the **Area Type** from the drop-down list.
- Indicate if there is a Parking Adjacent to Roadway using the options from the drop-down list.
- 4. Enter the **Reason for Investigation**.
- 5. Enter the Area Description.
- 6. Enter the Roadway Geometrics.
- 7. Enter the Volume.
- 8. Enter the **Truck Percentage**.

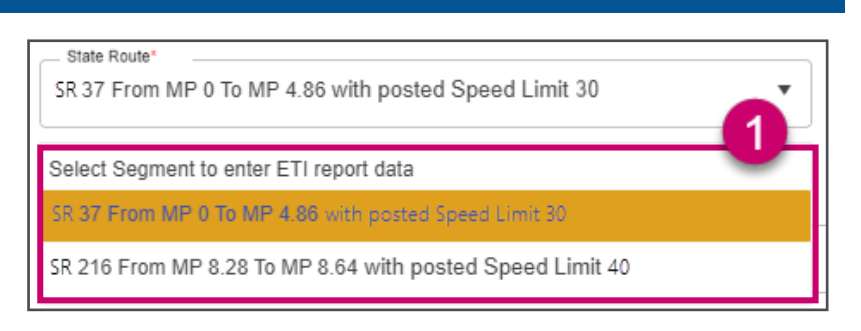

| Select Area Type                                                                                                    | <b>2</b> <sup>°</sup> |
|----------------------------------------------------------------------------------------------------|-----------------------|
| Select Area Type                                                                                                    |                       |
| Rural                                                                                                    |                       |
| Urban                                                                                                    |                       |
| Parking Adjacent to Roadway*                                                                                                    |                       |
| Select                                                                                                    |                       |
|                                                                                                    | 3                     |
| Select                                                                                                    |                       |
| No                                                                                                    |                       |
| Vec                                                                                                    |                       |
|                                                                                                    |                       |
|                                                                                                    |                       |
| Reason For Investigation (75 Characters Max) *                                                                                                    | 4                     |
| Reason For Investigation (75 Characters Max) *                                                                                                    | 4                     |
| Reason For Investigation (75 Characters Max) *                                                                                                    | 4                     |
| Reason For Investigation (75 Characters Max) * Area Description (150 Characters Max) *                                                                                 | 4                     |
| Reason For Investigation (75 Characters Max) *<br>Area Description (150 Characters Max) *                                                                              | <b>4</b><br>5         |
| Reason For Investigation (75 Characters Max) *<br>Area Description (150 Characters Max) *                                                                              | 4                     |
| Reason For Investigation (75 Characters Max) *<br>Area Description (150 Characters Max) *<br>Roadway Geometrics (100 Characters Max) *                                 | 4<br>5<br>6           |
| Reason For Investigation (75 Characters Max) *<br>Area Description (150 Characters Max) *<br>Roadway Geometrics (100 Characters Max) *                                 | 4<br>5<br>6           |
| Reason For Investigation (75 Characters Max) *<br>Area Description (150 Characters Max) *<br>Roadway Geometrics (100 Characters Max) *                                 | 4<br>5<br>6           |
| Reason For Investigation (75 Characters Max) * Area Description (150 Characters Max) * Roadway Geometrics (100 Characters Max) * Volume (15 Characters Max) *          | 4<br>5<br>6<br>7      |
| Reason For Investigation (75 Characters Max) *<br>Area Description (150 Characters Max) *<br>Roadway Geometrics (100 Characters Max) *<br>Volume (15 Characters Max) * | 4<br>5<br>6<br>7      |
| Reason For Investigation (75 Characters Max) *<br>Area Description (150 Characters Max) *<br>Roadway Geometrics (100 Characters Max) *<br>Volume (15 Characters Max) * | 4<br>5<br>6<br>7      |

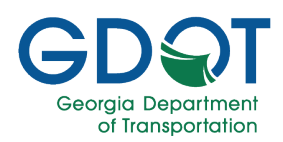

- 9. Enter Crash History (Last 5 years).
- 10. Scroll down and enter **Additional** Information.
- 11. Enter Conclusion.
- 12. Enter **Recommendation**.
- 13. Select **SAVE**.
- 14. A message indicating the "ETI Data Saved" appears momentarily at the lower right.
- 15. Select the **+ ADD NEW DATA** button.
- 16. Enter the information in the dialog:
  - a. Date
  - b. Mile Point
  - c. 85th Percentile Speed (MPH)
  - d. Mean Speed (MPH)
  - e. 10 Miles Per Hour Range Lower (MPH)
  - f. 10 Miles Per Hour Range Upper (MPH)
- 17. Select UPDATE.

| Crash History (Last 5 years) (75 Characters Max) * |
|----------------------------------------------------|
| Additional Information (1000 Characters Max) *     |
| Conclusion (1000 Characters Max) *                 |
| Recommendation (150 Characters Max) *              |
| 13→ B SAVE → NEXT                                  |
| Saved.                                             |
| Speed Data                                         |
| 15 + ADD NEW DATA                                  |
| Add/Edit Speed Data                                |
| Date: a                                            |
| _ 85th Percentile Speed (MPH)                      |
| Mean Speed (MPH)                                   |
| 10 Miles Per Hour Range Lower (MPH)                |
| _ 10 Miles Per Hour Range Upper (MPH)              |

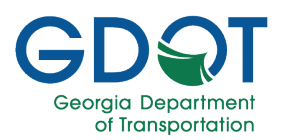

- 18. If necessary, repeat steps 15 through 17 to add more entries.
- 19. In the example below, two different entries have been added.

|    | Speed Data     |                     |                                      |                              |                                |                                             |                                           |                 |      |
|----|----------------|---------------------|--------------------------------------|------------------------------|--------------------------------|---------------------------------------------|-------------------------------------------|-----------------|------|
|    | + ADD NEW DATA |                     |                                      |                              |                                |                                             |                                           |                 |      |
| Da | ate <b>Y</b>   | Mile Point <b>T</b> | 85th <b>T</b><br>Percentile<br>Speed | Mean Speed <b>y</b><br>(MPH) | Median Speed <b>T</b><br>(MPH) | 10 Miles Per Hour T<br>Range Lower<br>(MPH) | 10 Miles Per Hour<br>Range Upper<br>(MPH) | 19              |      |
|    | 04/10/2023     | 1                   | 25.5                                 | 25                           | 25                             | 20                                          | 30                                        | DEDIT X DELETE  | -    |
|    | 04/03/2023     | 4.5                 | 34                                   | 35                           | 35                             | 30                                          | 40                                        | DELETE X DELETE | -    |
| M  | < 1 → →        | 5 <del>√</del> ite  | ems per page                         |                              |                                |                                             |                                           | 1 - 2 of 2 il   | lems |

- 20. Repeat the **steps 1 through 18** for every additional State Route change that appears from the State Route drop-down list on step 1.
- 21. Select SAVE.
- 22. Select NEXT.

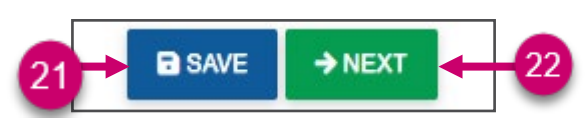

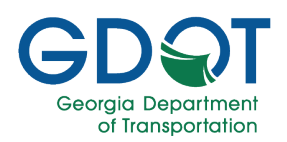

#### **Attachments Tab**

The next step in the permit application process is to upload all required documents and any you deem relevant.

Ξ

- The only file type you may upload is a PDF file.
- Attachments are limited to 100 MB per file.
- You may only upload one document for each type.
- You may upload the same file more than once to create multiple versions of the file.
- Upload one document at a time.

#### Note

1. Select PDF Only to the right of the document type you wish to upload.

| Rev | SPEED ZONE PERMIT APPLICATION |                                        |                 |               |               |  |  |  |  |
|-----|-------------------------------|----------------------------------------|-----------------|---------------|---------------|--|--|--|--|
| Dat | Reference ID: SZ-187-000142-1 |                                        |                 |               |               |  |  |  |  |
|     |                               | APPLICANT/MAIN INFORMATION             | PERMIT LOCATION | ETI REPORT    | ATTACHMENTS   |  |  |  |  |
|     |                               | Document Type                          | Upload          | Document Link | Date Uploaded |  |  |  |  |
|     | ÷                             | ATESD Attachments *                    | SELECT PDF ONLY |               | í             |  |  |  |  |
|     | Þ                             | Crash Data *                           | SELECT PDF ONLY |               |               |  |  |  |  |
|     | Þ                             | ETI Report *                           |                 |               |               |  |  |  |  |
|     | Þ                             | LOR Application Signature Attachment * | SELECT PDF ONLY |               |               |  |  |  |  |
|     | Þ                             | Plans *                                | SELECT PDF ONLY |               |               |  |  |  |  |

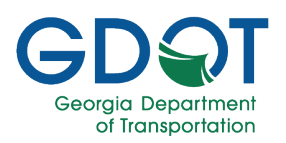

- 2. Select the file.
- 3. Select Open.

| Bac | SPEED ZONE PERMIT APPLICATION Back to Speed Zones Home |                                        |                 |                                                                                         |                                                                                                    |      |                                                                                 |                                                                        |  |
|-----|--------------------------------------------------------|----------------------------------------|-----------------|-----------------------------------------------------------------------------------------|----------------------------------------------------------------------------------------------------|------|---------------------------------------------------------------------------------|------------------------------------------------------------------------|--|
|     |                                                        |                                        |                 | Reference                                                                               | ID: SZ-187-000142-1                                                                                                    |      |                                                                                 |                                                                        |  |
|     |                                                        | APPLICANT/MAIN INFORMATION             | PERMI           | T LOCATION                                                                              | ETI REPORT                                                                                                    |      |                                                                                 | ATTACHMENTS                                                            |  |
|     |                                                        | Document Type                          | Upload          | D                                                                                       | ocument Link                                                                                                    | Date | Uploaded                                                                        |                                                                        |  |
|     | Þ                                                      | ATESD Attachments *                    | SELECT PDF ONLY | C Open                                                                                  | ic PC > Downloads                                                                                                    |      |                                                                                 | X                                                                      |  |
|     | ×                                                      | Crash Data *                           | SELECT PDF ONLY | Organize  New fold Captivate MP4 fi                                                     | er<br>Name                                                                                                    |      | Date modified                                                                   | III ▼ III 2<br>Type ^                                                  |  |
|     | Þ                                                      | ETI Report *                           | SELECT PDF ONLY | Microsoft Teams<br>This PC<br>3D Objects                                                | V Last week (1)<br>WTL 043023_050523.pdf<br>Last month (4)                                                                                                    |      | 5/5/2023 4:03 PM                                                                | Adobe Acrobat I                                                        |  |
|     | F                                                      | LOR Application Signature Attachment * | SELECT PDF ONLY | Desktop     Documents     Downloads     Music                                           | <ul> <li>(A) WTL 042323_042823.pdf</li> <li>(A) WTL 041623_042123.pdf</li> <li>(A) WTL 040923_041423.pdf</li> <li>(A) WTL 040923_040723.pdf</li> <li>(A) WTL 040223_040723.pdf</li> </ul> | 0    | 4/28/2023 4:23 PM<br>4/21/2023 4:02 PM<br>4/13/2023 3:52 PM<br>4/6/2023 4:04 PM | Adobe Acrobat  <br>Adobe Acrobat  <br>Adobe Acrobat  <br>Adobe Acrobat |  |
|     | ÷                                                      | Plans *                                | SELECT PDF ONLY | <ul> <li>Pictures</li> <li>Videos</li> <li>Windows (C:)</li> <li>879592 (D:)</li> </ul> | <ul> <li>Earlier this year (30)</li> <li></li></ul>                                                                                                    | 9    | 3/31/2023 4:11 PM<br>3/24/2023 5:07 PM<br>3/17/2023 3:52 PM                     | Adobe Acrobat I<br>Adobe Acrobat I<br>Adobe Acrobat I                  |  |
|     | F                                                      | Speed Data *                           | SELECT PDF ONLY | http://teams.doi<br>http://teams.doi                                                    | WTL 030523_031023.pdf     HowToMapSharePointSiteNetworkDrive.pdf                                                                                                    |      | 3/10/2023 3:57 PM<br>3/10/2023 9:36 AM                                          | Adobe Acrobat I<br>Adobe Acrobat I<br>>                                |  |
|     |                                                        | Certificate of Calibration             | SELECT PDF ONLY | File n                                                                                  | ame:                                                                                                    |      | 3                                                                               | Adobe Acrobat Document (*.pr ><br>Open Cancel                          |  |

4. Wait while the system uploads the file.

|   | Reference ID: SZ-187-000142-1 |                                                    |               |               |   |  |  |  |  |
|---|-------------------------------|----------------------------------------------------|---------------|---------------|---|--|--|--|--|
|   | APPLICANT/MAIN INFORMATION    | PERMIT LOCATION                                    | ETI REPORT    |               |   |  |  |  |  |
|   | Document Type                 | Upload                                             | Document Link | Date Uploaded |   |  |  |  |  |
| Þ | ATESD Attachments *           | SELECT PDF ONLY Uploading<br>WTL 043023_050523.pdf | 4             |               | ~ |  |  |  |  |

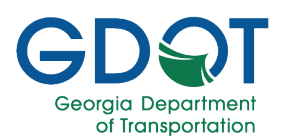

5. The system will display a document link next to the file once it has been uploaded successfully.

| Document Type       | Upload          | Document Link             | Date Uploaded |        |
|---------------------|-----------------|---------------------------|---------------|--------|
| ATESD Attachments * | SELECT PDF ONLY | ATESD_SZ-187-000142-1.PDF | 05/11/2023    | DELETE |

- 6. You may upload several files under the **Miscellaneous** section.
- 7. Select REVIEW & SUBMIT.

|      | Miscellaneous                          | SELECT PDF ONLY | WTL 043023_050523.pdf<br>WTL 041623_042123.pdf | ×<br>× | 05/11/2023<br>05/11/2023 | DELETE ALL         |
|------|----------------------------------------|-----------------|------------------------------------------------|--------|--------------------------|--------------------|
| ÷    | Permit                                 |                 | 6                                              |        |                          |                    |
| ×    | SDDP Renewal Request letter            | SELECT PDF ONLY | •                                              |        |                          |                    |
|      | Speed Detection Device Operator Permit | SELECT PDF ONLY |                                                |        |                          |                    |
| Þ    | US Limits Report                       | SELECT PDF ONLY |                                                |        |                          | 7.                 |
| € PI | REVIOUS O CANCEL                       |                 |                                                |        | B SA                     | VE REVIEW & SUBMIT |

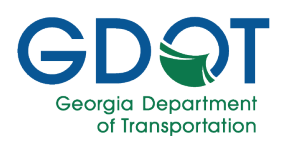

#### **Review Permit**

Review carefully all the information in the permit form.

- 1. Select the **EXISTING LIST OF ROAD (LOR)** to view a list of the currently approved Speed Zone permits.
- 2. Select **ETI DATA** button to view the ETI data for the speed zone request.
- 3. If you need to make any changes, select the **Edit** (*V*) icon for the section and make the appropriate changes.
- 4. Once the permit form is correct, select the acknowledge check box.
- 5. Select Submit.

|                       |                                |                |                           |            | REVIEW                           | PER          | MIT                                   |                  |                                                    |             |
|-----------------------|--------------------------------|----------------|---------------------------|------------|----------------------------------|--------------|---------------------------------------|------------------|----------------------------------------------------|-------------|
|                       |                                |                |                           |            |                                  |              |                                       |                  | 2 EXISTING LIST O                                  | F ROADS (LO |
|                       |                                |                |                           | -          | Neara raviau vaur earmit d       | ataile bal   | au bafara submittina                  |                  |                                                    | ETI DA      |
| alicant/Main Informat | ion                            |                |                           |            | rease review your permit o       | etalis per   | ow before submitting.                 |                  | 3                                                  |             |
| rmit Reference ID: :  | SZ-187-000142-1                |                |                           | Speed      | I Zone Type: LOR - On            |              |                                       | Permi            | it Statue: Draft                                   |             |
| verning Authority:    | Lumpkin County Sheriffs Office |                |                           | Cont       | tact Name:                       |              |                                       | Co               | ntact Email: CMihok@dol.ga.gov                     |             |
| ntact Phone: 708-4    | 61-1244                        |                |                           | Cont       | tact Address: 1063 Grindle Brid  | ige Road .   | Dahlonega GA 30533                    |                  |                                                    | -           |
| mit Location Data     |                                |                |                           |            |                                  |              |                                       |                  |                                                    |             |
|                       |                                |                |                           |            |                                  |              |                                       |                  |                                                    |             |
|                       |                                |                | State Rou                 | ite Li     | st of Roadways f                 | for Lu       | mpkin County She                      | riffs Offic      | ce                                                 |             |
| Action T              | Road Name                      | T W            | fithin Limit Of           | T          | From Description                 | Ť            | To Description                        | Y Speed Z        | one Length in Miles 🝸 🛛 poed writ                  | T           |
| 0                     | SR 115                         |                |                           |            | State Route 52                   |              | White County Line                     | 0.17             |                                                    | -<br>-      |
| A 4 1                 | ⇒ ≈ 5 v items                  | s per page     |                           |            |                                  |              |                                       |                  | 4 t-te                                             | f 1 items   |
| Report                |                                |                |                           |            |                                  |              |                                       |                  |                                                    |             |
| Road Name             |                                |                |                           |            | Ŧ                                | Has Eti      | Data?                                 | Ŧ                | Has Eti Speed Data                                 | T           |
| SR 115 From MP        | 1 To MP 5                      |                |                           |            |                                  | N            |                                       |                  | N                                                  | -           |
|                       |                                |                |                           |            |                                  |              |                                       |                  |                                                    | *           |
|                       | ib v iteris                    | s hei haße     |                           |            |                                  |              |                                       |                  |                                                    | r i items   |
| chments               |                                |                |                           |            |                                  |              |                                       |                  |                                                    |             |
| Document Type         |                                | Ψ              | Document Link             |            | Ŧ                                | Upload       | ed By                                 | T                | Date Uploaded                                      | Ŧ           |
| ATESD Attachme        | nts                            |                | ATESD_SZ-187-000          | 142-1.PDF  |                                  |              |                                       |                  | 05/11/2023                                         | *           |
| Crash Data            |                                |                | CRSH_SZ-187-0001          | 42-1.PDF   |                                  |              |                                       |                  | 05/11/2023                                         |             |
| ETI Report            |                                |                | ETI_SZ-187-000142-        | 1.PDF      |                                  |              |                                       |                  | 05/11/2023                                         |             |
| LOR Application :     | Signature Attachment           |                | LORASA_SZ-187-00          | 0142-1.PE  | )F                               |              |                                       |                  | 05/11/2023                                         |             |
| Plans                 |                                |                | PLAN_SZ-187-00014         | 42-1.PDF   |                                  |              |                                       |                  | 05/11/2023                                         |             |
| Speed Data            |                                |                | SPD_SZ-187-000142         | 2-1.PDF    |                                  |              |                                       |                  | 05/11/2023                                         |             |
| Certificate of Cali   | bration                        |                |                           |            |                                  |              |                                       |                  |                                                    |             |
| Cover Page            |                                |                |                           |            |                                  |              |                                       |                  |                                                    |             |
| FCC License           |                                |                |                           |            |                                  |              |                                       |                  |                                                    |             |
| GDOT ETI Repor        | t                              |                |                           |            |                                  |              |                                       |                  |                                                    |             |
|                       |                                |                |                           |            |                                  |              |                                       |                  |                                                    | *           |
| A. 4                  | 2 * * 10 *                     | items per pa   | ige                       |            |                                  |              |                                       |                  | 1 - 10 of                                          | 17 items    |
|                       | acknowledge that I am au       | uthorized to s | ubmit this permit request | on behalf  | of the property owner, leaser, o | r an officia | I representing the company, organizat | ion or group whi | ch owns or leases the property abutting the right- |             |
| 5                     | d-way upon which the driv      | veway or othe  | r permit work will be con | structed.* |                                  |              |                                       |                  |                                                    |             |
| -                     |                                |                |                           |            |                                  | O CA         | NCEL                                  |                  |                                                    |             |

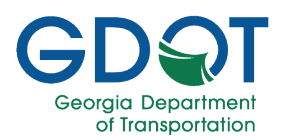

### **Submit a Speed Detection Device Permit Renewal**

Once a Speed Zone permit application has been submitted, it enters the initial GDOT review process. The applicant will be required to submit an electronic signature using the DocuSign software, followed by final GDOT review and approval. The process can be visualized as below.

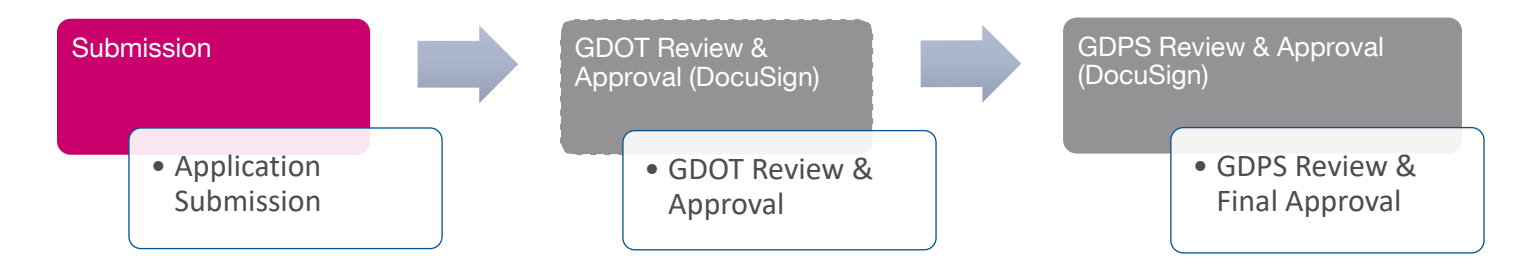

Before you begin, make sure you have the following information:

| Applicant/Main Information                                                                   |                                                                                                    | Permit Location | Attachments                                                                                                    |
|----------------------------------------------------------------------------------------------|----------------------------------------------------------------------------------------------------|-----------------|----------------------------------------------------------------------------------------------------|
| Governi     Applicar     O     O     O     O     O     O     O     O     O     O     O     O | ng Authority (uneditable)<br>nt Information:<br>First Name (required)<br>Last Name (required)<br>Email (required)<br>Phone (required)<br>Address (required)<br>Title (optional)<br>Adopted Date (required) | Uneditable      | <ul> <li>Certificate of Calibration<br/>(required)</li> <li>FCC Radio Station License<br/>(required)</li> <li>POST Staffing Report (required)</li> <li>SDDP Renewal Request Letter<br/>(required)</li> <li>ATESD Permit</li> <li>Crash Data</li> <li>ETI Report</li> <li>LOR Application Signature<br/>Attachment</li> <li>Miscellaneous</li> <li>Plans/Aerial Map</li> <li>Speed Data</li> <li>US Limits</li> </ul> |

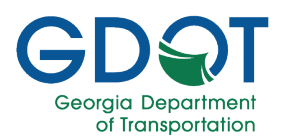

#### **Applicant/Main Information Tab**

1. Select I want to Renew a Speed Detection Device Permit.

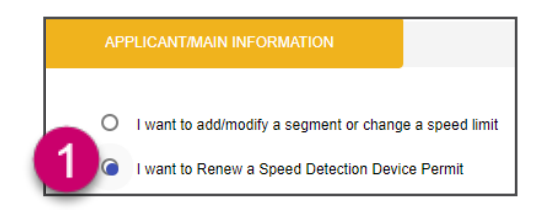

- 2. Enter a Governing Authority.
- 3. If you are entering the speed zone permit on behalf of the governing authority, select the **check box**.
- 4. Select the drop-down arrow in the **Governing Authority Contact** field and select the individual on whose behalf you are entering the speed zone permit.

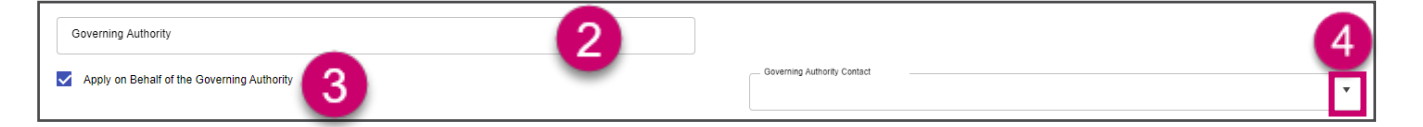

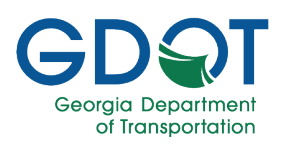

- 5. Enter your **First Name**.
- 6. Enter your Last Name.
- 7. Enter your Email address.
- 8. Enter your **Phone** number (including area code).
- 9. Enter the first line of your street address in Address Line 1 field.
- 10. Enter your **Title**.
- 11. Enter the second line of your street address in Address Line 2 field.
- 12. Enter your **Zip Code**. The **City** and **State** fields are then prefilled.
- 13. Select the **Calendar** icon and choose the date on which your local authority adopted the speed zone request.

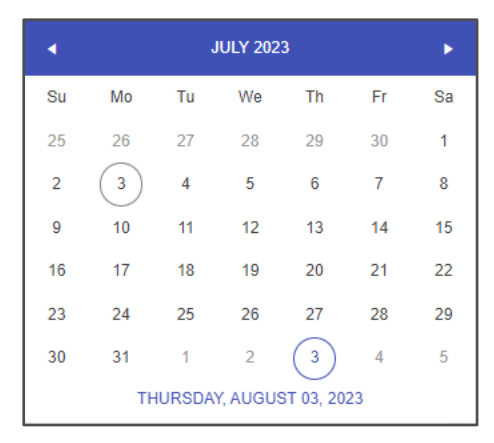

14. Select Next.

| First Name * 5   | Last Name * 6          |                |
|------------------|------------------------|----------------|
| Email * 7        | Phone *                |                |
| Address Line 1 * | Title                  |                |
| Address Line 2   | Zip Code *             | 12             |
| City *           | State*<br>Select State | •              |
| opted Date * 🕄   |                        |                |
|                  |                        | © CANCEL → NEX |

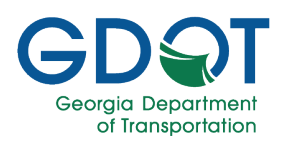

#### Permit Location Tab

The **Permit Location** displays the following types of information.

- a. Geographical map
- b. City Street/County List of Roads for the area you requested (Off system).
- c. State Routes for the area you requested (On system).
- d. View details of a permit.
- e. Zoom to the location on the map.
- f. Select **NEXT** to continue.

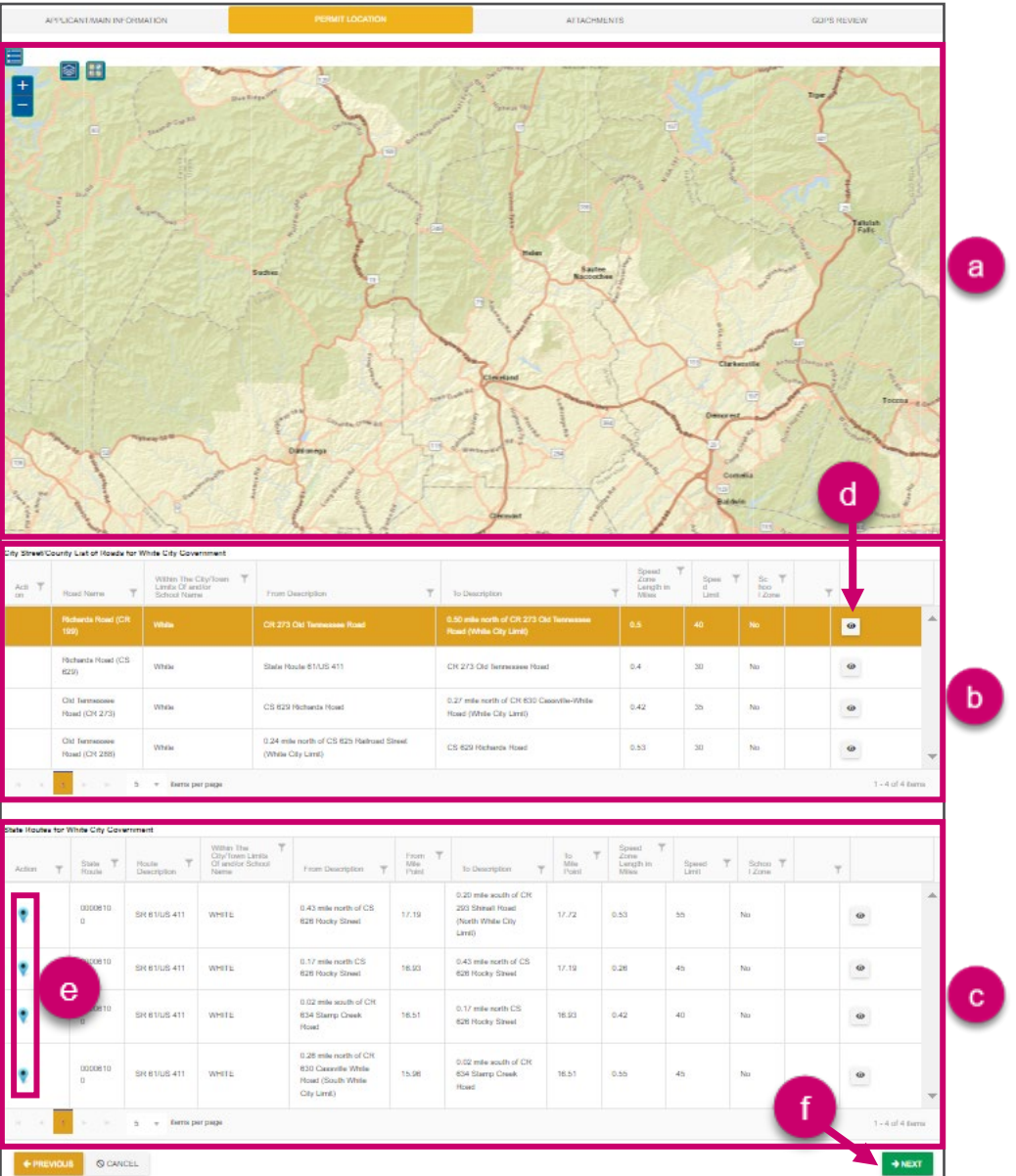

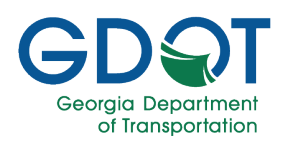

#### **Attachments Tab**

The next step in the permit application process is to upload all required documents and any you deem relevant.

- The only file type you may upload is a PDF file.
- Attachments are limited to 100 MB per file.
- You may only upload one document for each type.
- You may upload the same file more than once to create multiple versions of the file.
- Upload one document at a time.

#### Note

1. Select PDF Only to the right of the document type you wish to upload.

| Bad | SPEED ZONE PERMIT APPLICATION Back to Speed Zones Home |                                        |                 |               |               |             |   |  |  |  |  |
|-----|--------------------------------------------------------|----------------------------------------|-----------------|---------------|---------------|-------------|---|--|--|--|--|
|     | Reference ID: SZ-187-000142-1                          |                                        |                 |               |               |             |   |  |  |  |  |
|     |                                                        | APPLICANT/MAIN INFORMATION             | PERMIT LOCATION | ETI REPORT    |               | ATTACHMENTS |   |  |  |  |  |
|     |                                                        | Document Type                          | Upload          | Document Link | Date Uploaded |             |   |  |  |  |  |
|     | Þ                                                      | ATESD Attachments *                    | SELECT PDF ONLY |               |               |             | * |  |  |  |  |
|     | Þ                                                      | Crash Data *                           | SELECT PDF ONLY |               |               |             |   |  |  |  |  |
|     | Þ                                                      | ETI Report *                           |                 |               |               |             |   |  |  |  |  |
|     | Þ                                                      | LOR Application Signature Attachment * | SELECT PDF ONLY |               |               |             |   |  |  |  |  |
|     | Þ                                                      | Plans *                                | SELECT PDF ONLY |               |               |             |   |  |  |  |  |

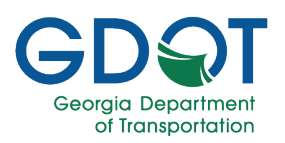

- 2. Select the file.
- 3. Select Open.

| Bac | SPEED ZONE PERMIT APPLICATION Back to Speed Zones Home |                                        |                 |                                                                                         |                                                                  |      |                                                                                 |                                                                        |  |  |
|-----|--------------------------------------------------------|----------------------------------------|-----------------|-----------------------------------------------------------------------------------------|------------------------------------------------------------------|------|---------------------------------------------------------------------------------|------------------------------------------------------------------------|--|--|
|     | Reference ID: SZ-187-000142-1                          |                                        |                 |                                                                                         |                                                                  |      |                                                                                 |                                                                        |  |  |
|     |                                                        | APPLICANT/MAIN INFORMATION             | PERMI           | T LOCATION                                                                              | ETI REPORT                                                       |      | ,                                                                               | ATTACHMENTS                                                            |  |  |
|     |                                                        | Document Type                          | Upload          | D                                                                                       | ocument Link                                                     | Date | Uploaded                                                                        |                                                                        |  |  |
|     | Þ                                                      | ATESD Attachments *                    | SELECT PDF ONLY | C Open                                                                                  | ir DC > Doublands                                                |      |                                                                                 | X                                                                      |  |  |
|     | Þ                                                      | Crash Data *                           | SELECT PDF ONLY | Organize  New fold Captivate MP4 fi                                                     | er<br>Name                                                       |      | Date modified                                                                   | Jest Chroning and Search Downloads                                     |  |  |
|     | ÷                                                      | ETI Report *                           | SELECT PDF ONLY | <ul> <li>Microsoft Teams</li> <li>This PC</li> <li>3D Objects</li> </ul>                | V Last week (1)<br>WTL 043023_050523.pdf<br>Last month (4)       |      | 5/5/2023 4:03 PM                                                                | Adobe Acrobat I                                                        |  |  |
|     | Þ                                                      | LOR Application Signature Attachment * | SELECT PDF ONLY | Desktop     Documents     Downloads     Music                                           | <ul> <li> <sup></sup></li></ul>                                  | 0    | 4/28/2023 4:23 PM<br>4/21/2023 4:02 PM<br>4/13/2023 3:52 PM<br>4/6/2023 4:04 PM | Adobe Acrobat  <br>Adobe Acrobat  <br>Adobe Acrobat  <br>Adobe Acrobat |  |  |
|     | F                                                      | Plans *                                | SELECT PDF ONLY | <ul> <li>Pictures</li> <li>Videos</li> <li>Windows (C:)</li> <li>879592 (D:)</li> </ul> | <ul> <li>Earlier this year (30)</li> <li></li></ul>              | 9    | 3/31/2023 4:11 PM<br>3/24/2023 5:07 PM<br>3/17/2023 3:52 PM                     | Adobe Acrobat I<br>Adobe Acrobat I<br>Adobe Acrobat I                  |  |  |
|     | ŀ                                                      | Speed Data *                           | SELECT PDF ONLY | <pre>http://teams.doi http://teams.doi http://teams.doi </pre>                          | WTL 030523_031023.pdf     HowToMapSharePointSiteNetworkDrive.pdf |      | 3/10/2023 3:57 PM<br>3/10/2023 9:36 AM                                          | Adobe Acrobat I<br>Adobe Acrobat I<br>>                                |  |  |
|     |                                                        | Certificate of Calibration             | SELECT PDF ONLY | File n                                                                                  | ame:                                                             |      | 3                                                                               | Adobe Acrobat Document (*.pr ><br>Open Cancel                          |  |  |

4. Wait while the system uploads the file.

|   | Reference ID: SZ-187-000142-1 |                                                    |               |               |  |  |  |  |  |
|---|-------------------------------|----------------------------------------------------|---------------|---------------|--|--|--|--|--|
|   | APPLICANT/MAIN INFORMATION    | PERMIT LOCATION                                    | ETI REPORT    |               |  |  |  |  |  |
|   | Document Type                 | Upload                                             | Document Link | Date Uploaded |  |  |  |  |  |
| Þ | ATESD Attachments *           | SELECT PDF ONLY Uploading<br>WTL 043023_050523.pdf | 4             |               |  |  |  |  |  |
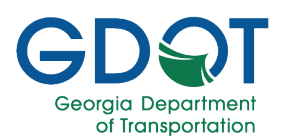

5. The system will display a document link next to the file once it has been uploaded successfully.

| Document Type       | Upload          | Document Link             | Date Uploaded |        |
|---------------------|-----------------|---------------------------|---------------|--------|
| ATESD Attachments * | SELECT PDF ONLY | ATESD_SZ-187-000142-1.PDF | 05/11/2023    | DELETE |

- 6. You may upload several files under the **Miscellaneous** section.
- 7. Select REVIEW & SUBMIT.

|      | Miscellaneous                          | SELECT PDF ONLY | WTL 043023_050523.pdf<br>WTL 041623_042123.pdf | ×<br>× | 05/11/2023<br>05/11/2023 | DELETE ALL         |
|------|----------------------------------------|-----------------|------------------------------------------------|--------|--------------------------|--------------------|
|      | Permit                                 |                 | 6                                              |        |                          |                    |
| Þ    | SDDP Renewal Request letter            | SELECT PDF ONLY | •                                              |        |                          |                    |
|      | Speed Detection Device Operator Permit | SELECT PDF ONLY |                                                |        |                          |                    |
| Þ    | US Limits Report                       | SELECT PDF ONLY |                                                |        |                          | 7.                 |
| € PI | CANCEL                                 |                 |                                                |        | B SA                     | VE REVIEW & SUBMIT |

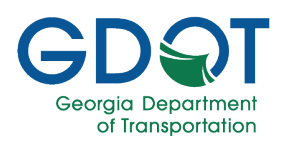

#### **Review Permit**

- 1. Review carefully all the information in the permit form.
- 2. Select the **EXISTING LIST OF ROAD (LOR)** to view a list of the currently approved Speed Zone permits.
- 3. If you need to make any changes, select the **Edit** (*C*) icon for the section and make the appropriate changes.
- 4. Once the permit form is correct, select the acknowledge check box.
- 5. Select **Submit**.

|                                                   |                           | REVIEW                         | PER        | MIT                   |         |          |                                |                           |
|---------------------------------------------------|---------------------------|--------------------------------|------------|-----------------------|---------|----------|--------------------------------|---------------------------|
|                                                   |                           | Rease review your nermit d     | atails hal | ow before submitting  |         |          | 2                              | EXISTING LIST OF ROADS (L |
| icant/Main Information                            | ,                         | rease review your permit o     |            | ow before submitting. |         |          |                                | 5                         |
| mit Reference ID: SZ-187-000142-1                 | Speed                     | I Zone Type: LOR - On          |            |                       |         | Permit   | t Statue: Draft                |                           |
| verning Authority: Lumpkin County Sheriffs Office | Con                       | tact Name:                     |            |                       |         | Col      | ntact Email: CMihok@dol.ga.gov |                           |
| tact Phone: 708-461-1244                          | Con                       | tact Address: 1063 Grindle Bri | dge Road   | Dahlonega GA 30533    |         |          |                                |                           |
| nit Location Data                                 |                           |                                |            |                       |         |          |                                |                           |
|                                                   | State Route Li            | st of Roadways                 | for Lu     | Impkin County S       | heriffs | Offic    | e .                            |                           |
| Action T Road Name T V                            | Within Limit Of           | From Description               | Ŧ          | To Description        | Ŧ       | Speed Zo | one Length in Miles 🔻 🛛 poer   | n Y                       |
| 0 SR 115                                          |                           | State Route 52                 |            | White County Line     |         | 0.17     |                                |                           |
| H H H H 5 w items per page                        |                           |                                |            |                       |         |          |                                | 1 - 1 of 1 items          |
| Report                                            |                           |                                |            |                       |         |          | 4                              |                           |
|                                                   |                           |                                |            |                       |         |          |                                |                           |
| Road Name                                         |                           | 1                              | Has Eb     | Data?                 |         | 1        | Has Eli Speed Dala             |                           |
| SR 115 From MP 1 To MP 5                          |                           |                                | N          |                       |         |          | N                              |                           |
| H ← 1 F H 5 ♥ items per page                      |                           |                                |            |                       |         |          |                                | 1 of 1 items              |
| hments                                            |                           |                                |            |                       |         |          |                                | D                         |
| Document Type                                     | Document Link             | Ŧ                              | Upload     | led By                |         | Ŧ        | Date Uploaded                  | Ŧ                         |
| ATESD Attachments                                 | ATESD_SZ-187-000142-1.PDF |                                |            |                       |         |          | 05/11/2023                     |                           |
| Crash Data                                        | CRSH_SZ-187-000142-1.PDF  |                                |            |                       |         |          | 05/11/2023                     |                           |
| ETI Report                                        | ETI_SZ-187-000142-1.PDF   |                                |            |                       |         |          | 05/11/2023                     |                           |
| LOR Application Signature Attachment              | LORASA_SZ-187-000142-1.PD | DF                             |            |                       |         |          | 05/11/2023                     |                           |
| Plans                                             | PLAN_SZ-187-000142-1.PDF  |                                |            |                       |         |          | 05/11/2023                     |                           |
| Speed Data                                        | SPD_SZ-187-000142-1.PDF   |                                |            |                       |         |          | 05/11/2023                     |                           |
| Certificate of Calibration                        |                           |                                |            |                       |         |          |                                |                           |
| Cover Page                                        |                           |                                |            |                       |         |          |                                |                           |
| FCC License                                       |                           |                                |            |                       |         |          |                                |                           |
|                                                   |                           |                                |            |                       |         |          |                                |                           |
| GDOT ETI Report                                   |                           |                                |            |                       |         |          |                                | *                         |
| GDOT ETI Report                                   |                           |                                |            |                       |         |          |                                |                           |

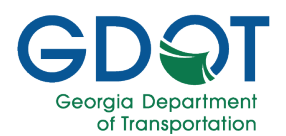

### Permit Location Mapping Tools

You can perform a variety of tasks using the tools on the Permit Location tab. This section covers:

- Segment tools
- Segment modification indicators
- Map legend speeds
- Delete an existing segment
- Modify an existing segment
- Add a new segment to a state route, city street or county road
- Add a new segment common to two or more state routes
- Add geometry to segment (if missing)

#### Map Tools

**Top Left** 

| -      | Zoom Ou   | t                                                           | Zooms out the view of the map.                                                                                                    |
|--------|-----------|-------------------------------------------------------------|----------------------------------------------------------------------------------------------------|
| +      | Zoom In   |                                                             | Zooms in the view of the map.                                                                                                    |
|        | Legend    |                                                             | Displays the definition of the symbols on the map.                                                                                                    |
|        | Show Hid  | e Data Layers                                               | Shows or hides data layers on the map.                                                                                                    |
|        | Switch Ba | asemap                                                      | Changes the display of the basemap. A basemap is a background image showing common reference data such as streets, imagery, or terrain.                               |
| Top F  | Right     |                                                             |                                                                                                    |
| Off Sy | stem      | Off System means<br>off system. Select<br>when working with | not on a state route. All map information and changes are part of the to enable new segment functions on the map. This option is disabled on-system segments only.    |
| On Sy  | stem      | On System means<br>system. Select to e<br>when working with | on a state route. All map information and changes are part of the on<br>enable new segment functions on the map. This option is disabled<br>off-system segments only. |
| Edit/D | elete     | Allows you to mak                                           | e edits to segments on the map. Select to activate the delete function.                                                                                               |
| Save   |           | Saves your change<br>update the informa                     | es to the map and opens the <b>Add/Edit Segment</b> dialog for you to ation.                                                                                          |
| Delete | 9         | After you have active selecting <b>Delete</b> , in          | ivated the <b>Edit/Delete</b> function, you can select a segment, and by t will remove it from the map.                                                               |
| Cance  | el/Clear  | The Cancel/Clear                                            | button cancels the current selection.                                                                                                    |

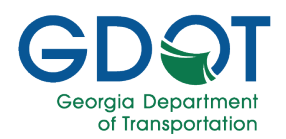

### 

Please remember that you may need to wait until the Permit Location tab information loads any information available for the corresponding governing authority you selected in the first tab.

Once it loads, if there is any information it will be displayed at the bottom of the page and the map will zoom into the location. If no information is available, then no items will be listed on the page and the map doesn't zoom in.

#### Note

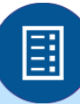

The location information should be accurate. Make sure that all the information you enter in the **Add/Edit Segment** dialog is complete and accurate since that information is what will appear in the permit.

#### Note

| Segme    | ent Tools - Grid          |                                                                                                    |
|----------|---------------------------|----------------------------------------------------------------------------------------------------|
| <b>?</b> | Zoom to the Map           | If this icon is displayed for a segment, it is because there is a drawing<br>for such a segment on the map. Selecting this icon will zoom into the<br>corresponding segment. |
| ľ        | Edit                      | Allows you to edit an existing segment from the list.                                                                                                    |
| 圓        | Delete                    | Deletes the segment from the list and the map.                                                                                                    |
| 5        | Undo                      | Allows you to undo your last action.                                                                                                    |
| Z        | Add Line                  | Available if the specific segment does not have an associated geometry. This function allows you to add a visible line for the corresponding segment.                        |
| Segme    | ent Modification Indicato | ors (Appears in the Active Column)                                                                                                    |
| 8        | Edit                      | Purple dot indicates that the segment was edited.                                                                                                    |
| 0        | New                       | Green dot indicates this is a new segment.                                                                                                    |
| 0        | Deleted                   | Red dot indicates this segment has been deleted.                                                                                                    |

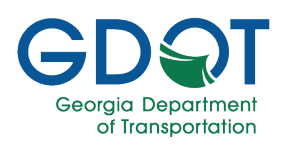

#### Map Legend Speeds

When you are reviewing the map segments, remember to use the Legend (E) as well as the

**Switch Basemap** () to help you see more clearly the different speeds for the various segments on the map. Notice the different speed limits set and how easy they are to identify depending on the background used (Switch Basemap).

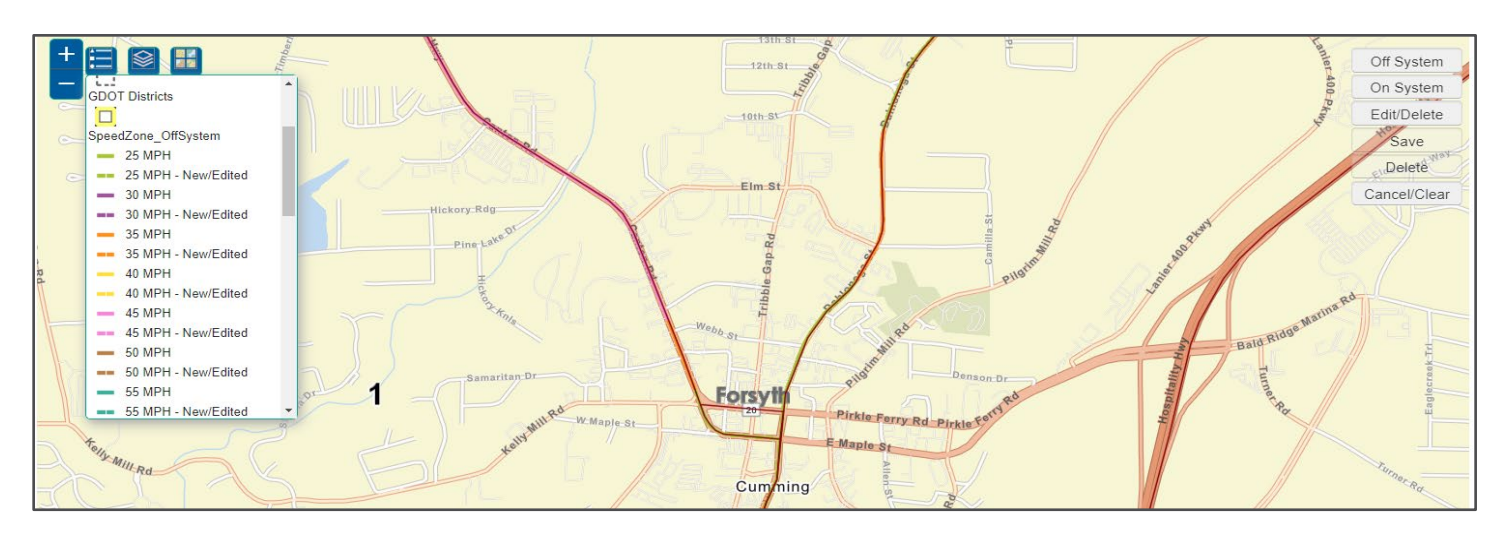

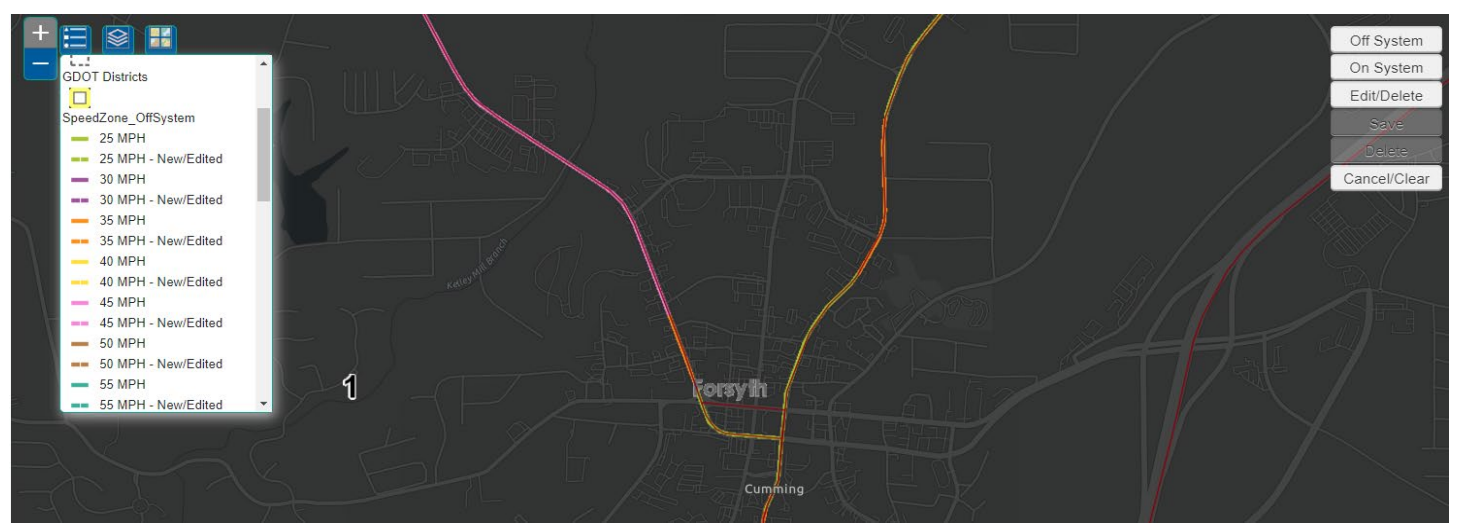

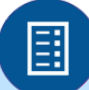

Continued colored lines indicate current speed limits for the various existing segments. Dashed lines indicate added or changed speed limit on new or existing segments.

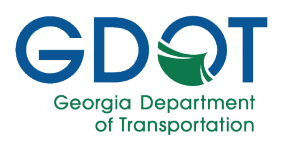

### **Delete an Existing Segment**

#### **Grid Tools**

In the event that a city street, county road or state route no longer exists, you can delete the corresponding segment from the list, which will remove it from the map as well.

1. Select the **Delete** (<sup>1</sup>) icon from the far right of the item you want to remove. For this example, we select the bottom row.

| ction <b>T</b> | State T<br>Route | Route T<br>Descripti<br>on       | Within The<br>City/Town Limits<br>Of and/or School<br>Name | From Description                    | From <b>T</b><br>Mile<br>Point | To Description                      | To ♥<br>Mile<br>Point | Speed Tone<br>Zone<br>Length in<br>Miles | Speed 🔻 | Schoo <b>Y</b><br>I Zone <b>Y</b> | AT T<br>ES<br>D |   | f |
|----------------|------------------|----------------------------------|------------------------------------------------------------|-------------------------------------|--------------------------------|-------------------------------------|-----------------------|------------------------------------------|---------|-----------------------------------|-----------------|---|---|
| 2              | 00014100         | SR 141 ***<br>SCHOOL<br>ZONE *** | South Forsyth High<br>SCHOOL DAYS<br>ONLY                  | 503 south of Spring<br>Valley Drive | 5.92                           | 393 south of Ronald<br>Reagan Blvd  | 6.23                  | 0.31                                     | 35      | Yes                               | No              | ď | Û |
| 2              | 00014100         | SR 141                           |                                                            | Majors Road                         | 5.68                           | State Route 9                       | 6.96                  | 1.28                                     | 45      | No                                | No              | ľ |   |
| 2              | 00014100         | SR 141 ***<br>SCHOOL<br>ZONE *** | Big Creek<br>Elementary<br>SCHOOL DAYS<br>ONLY             | 212 north of Bagley<br>Road         | 3.35                           | 559 south of Old<br>Alpharetta Road | 3.68                  | 0.33                                     | 45      | Yes                               | No              | ď | • |
| 2              | 00014100         | SR 141                           |                                                            | 559 south of Old<br>Alpharetta Road | 3.68                           | Majors Road                         | 5.68                  | 2                                        | 50      | No                                | No              | ď |   |
| 2              | 00014100         | SR 141                           |                                                            | Fulton County Line                  | 0                              | 559 south of Old<br>Alpharetta Road | 3.68                  | 3.68                                     | 55      | No                                | No              | ľ | Î |

2. Select **Yes** to confirm you want to delete the segment.

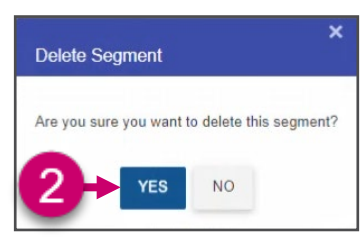

- 3. Notice that the deleted segment:
  - a. Moves to the top of the list.
  - b. The **Delete** icon (red indicator) is added.
  - c. The **Edit** and **Delete** buttons are replaced with the **Undo** button.
- 4. If necessary, make any further changes.
- 5. When ready, select **NEXT**.

| Action <b>T</b> | State <b>T</b><br>Route | Route <b>T</b><br>Descripti<br>on | Within The City/Town Limits<br>Of and/or School<br>Name | From Description                    | From <b>T</b><br>Mile<br>Point     | To Description                                                           | To T<br>Mile<br>Point | Speed T<br>Zone<br>Length in<br>Miles | Speed <b>T</b><br>Limit | Schoo Y<br>I Zone | AT T<br>ES<br>D | 3                |
|-----------------|-------------------------|-----------------------------------|---------------------------------------------------------|-------------------------------------|------------------------------------|--------------------------------------------------------------------------|-----------------------|---------------------------------------|-------------------------|-------------------|-----------------|------------------|
| 0 🍨             | 00014100                | SR 141                            |                                                         | Futton County Line                  | 0                                  | 559 south of Old<br>Alpharetta Road                                      | 3.68                  | 3.68                                  | 55                      | No C              | Ð               | 5                |
| •               | 00014100                | SR 141 ***<br>SCHOOL<br>ZONE ***  | South Forsyth High<br>SCHOOL DAYS<br>ONLY               | 503 south of Spring<br>Valley Drive | 5.92                               | 393 south of Ronald<br>Reagan Blvd                                       | 623                   | 0.31                                  | 35                      | Yes               | No              | 6                |
| b )             | 00014100                | SR 141                            |                                                         | Majors Road                         | 5.68                               | State Route 9                                                            | 6.96                  | 1.28                                  | 45                      | No                | No              | 67 8             |
| ę               | 00014100                | SR 141 ***<br>SCHOOL<br>ZONE ***  | Big Creek<br>Elementary<br>SCHOOL DAYS<br>ONLY          | 212 north of Bagley<br>Road         | 3.35                               | 559 south of Old<br>Alpharetta Road                                      | 3.68                  | 0.33                                  | 45                      | Yes               | No              | 2 8              |
| ę               | 00014100                | SR 141                            |                                                         | 559 south of Old<br>Alpharetta Road | 3.68                               | Majors Road                                                              | 5.68                  | 2                                     | 50                      | No                | No              | 6 8              |
| 1 1             | 2 3 4                   | 5 6 7                             | 8 9 F FI                                                | 5 v items per page                  |                                    |                                                                          |                       |                                       |                         |                   |                 | 1 - 5 of 41 item |
| + PREVIOUS      | S Q CANC                | EL                                | One hour before norm                                    | al hours of school operation b      | *SCHOOL<br>begin until one h<br>SC | ZONES ARE EFFECTIVE*<br>our after normal hours of sch<br>HOOL DAYS ONLY. | ool operation ha      | ve concluded for th                   | e dismissal of scho     | 5                 |                 | → NEXT           |

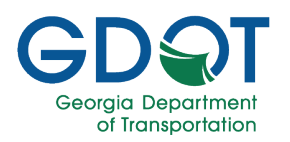

#### Map Tools

Use the map tools to delete the visual geometry for a particular segment.

- 1. Zoom into the segment you want to delete to ensure you can select it.
- 2. Select the Edit/Delete button on the map.
- 3. Select the segment and wait for the application to respond.

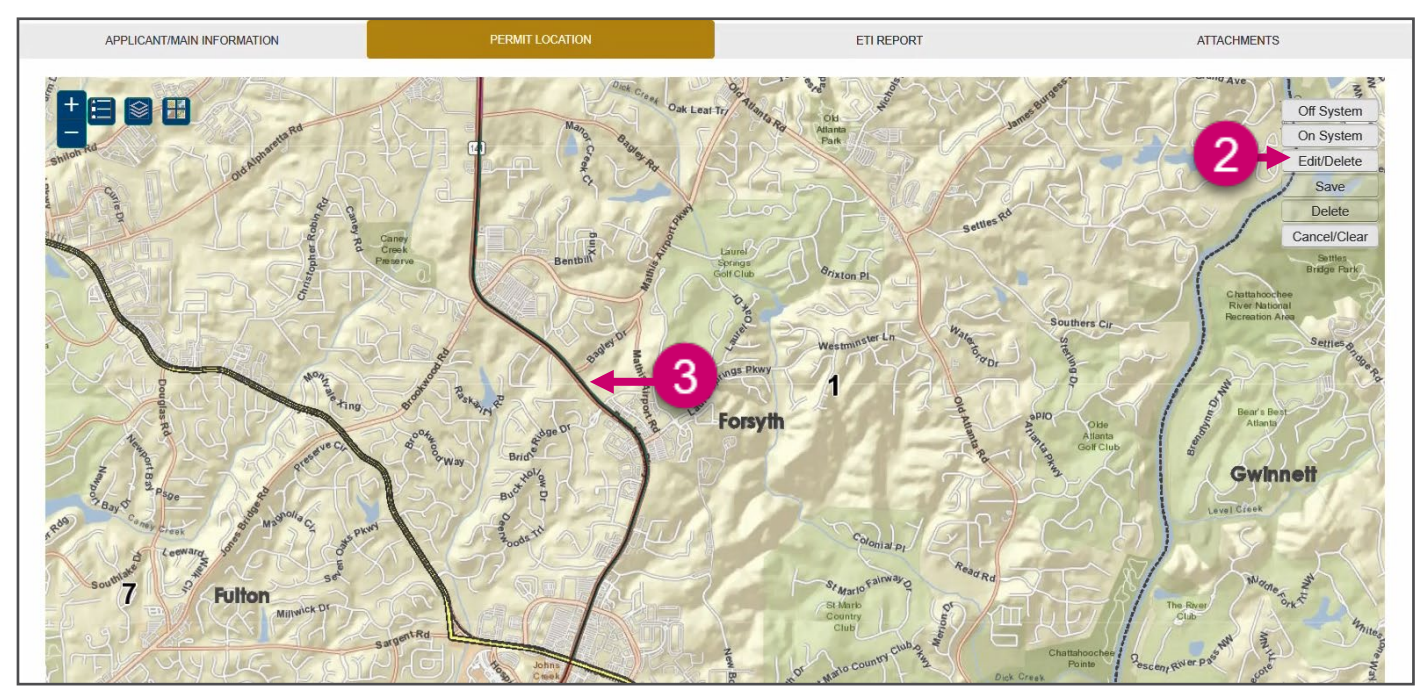

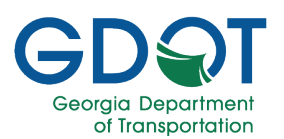

- 4. The application highlights the segment and a few vertices along the line.
- 5. Notice that the segment information in the grid is also highlighted.
- 6. Select **Delete**.

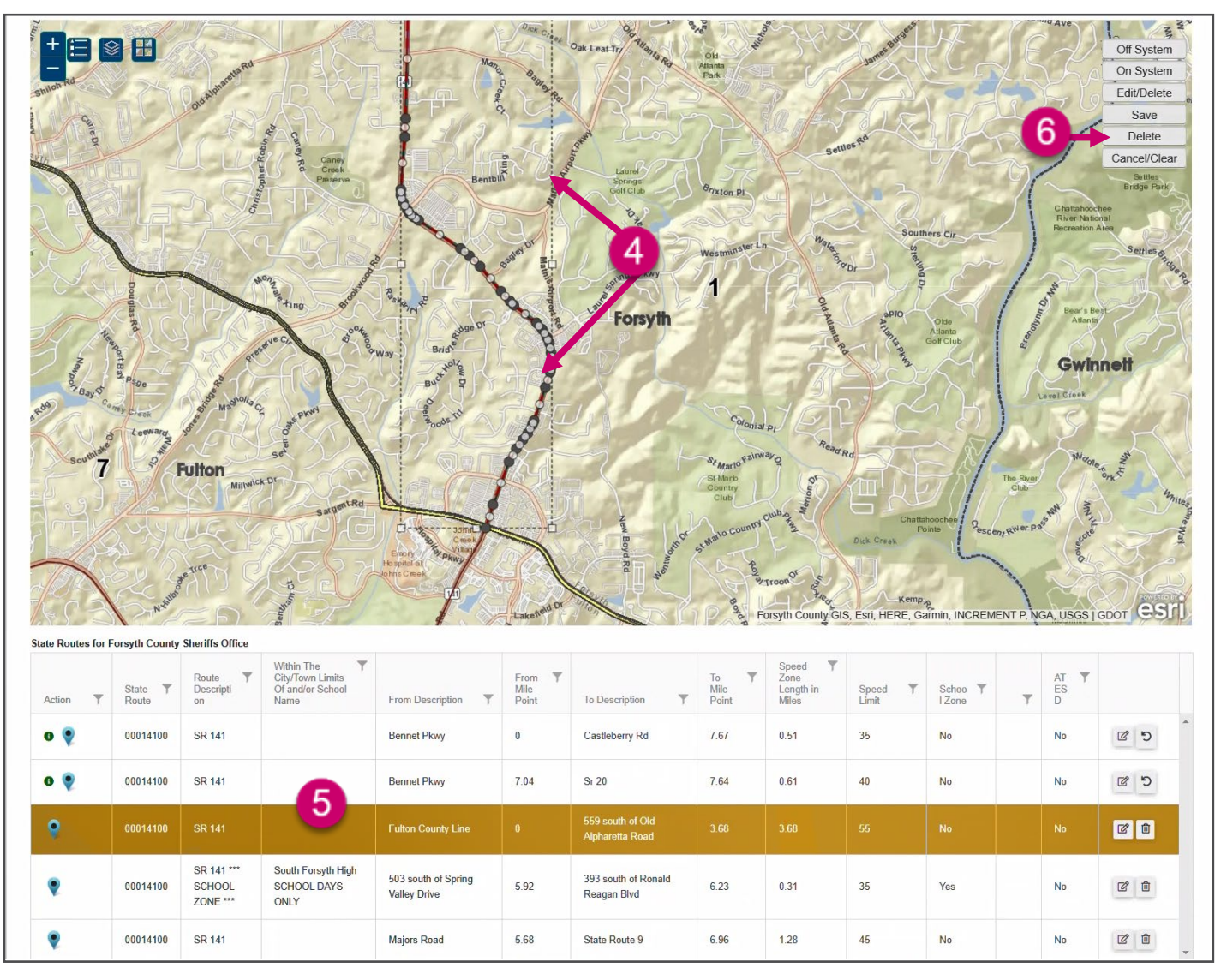

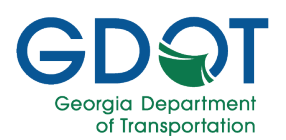

7. After a few seconds you should see that the segment geometry is removed from the map and the segment information listed in the grid shows a red icon which indicates that has been deleted.

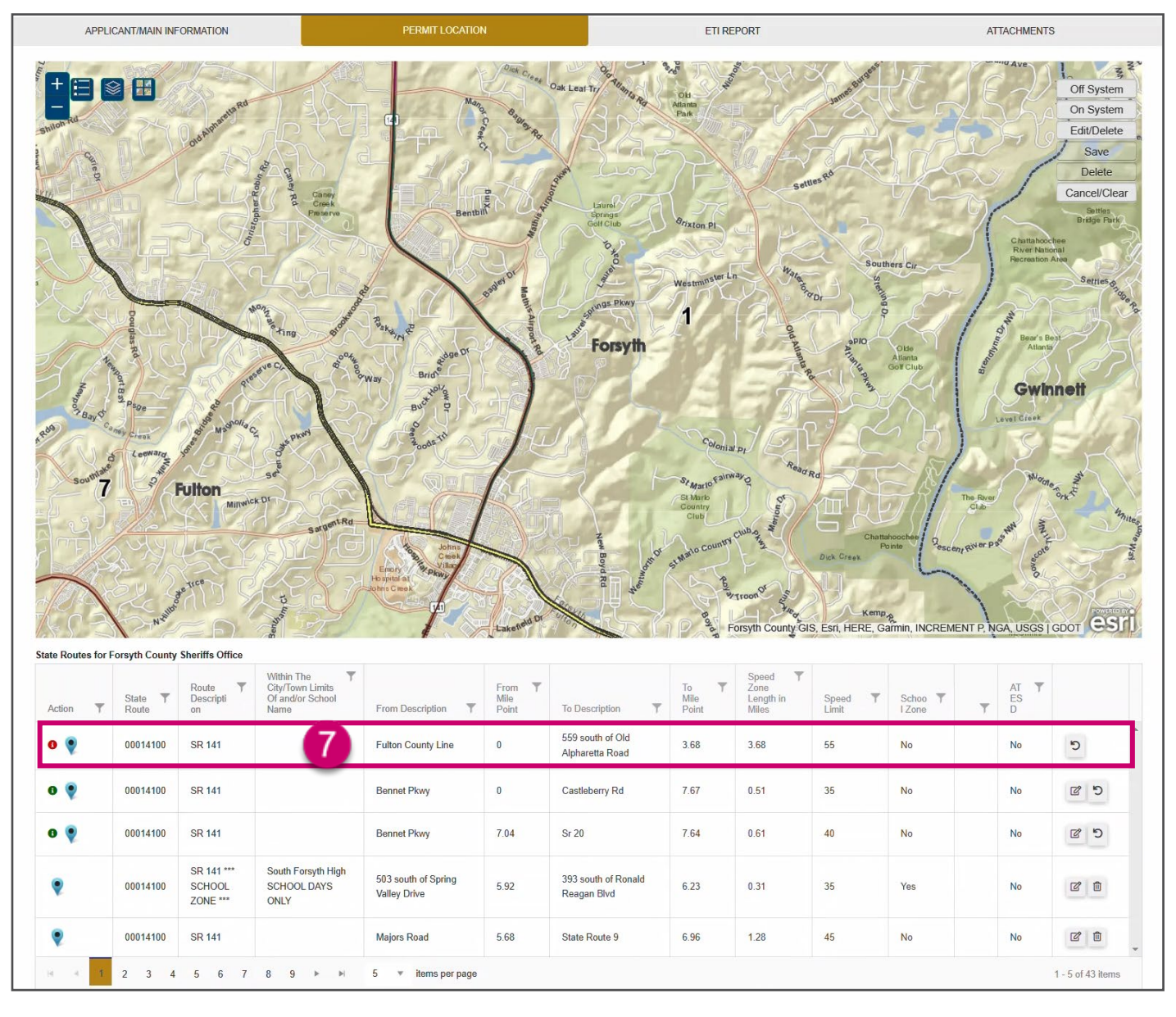

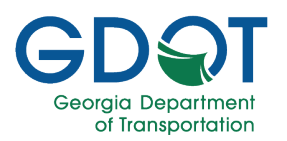

### **Modify an Existing Segment**

#### **Grid Tools**

Use the grid tools to modify the written information for a particular segment.

1. Select the **Edit** (<sup>12</sup>) icon from the far right of the item you want to modify. Selecting the **Zoom to the** 

Map () icon, located on the left, helps to locate the segment on the map.

| ction 🍸 | State <b>Y</b><br>Route | Route <b>Y</b><br>Descripti<br>on | Within The<br>City/Town Limits<br>Of and/or School<br>Name | From Description                    | From <b>T</b><br>Mile<br>Point | To Description                      | To <b>Y</b><br>Mile<br>Point | Speed T<br>Zone<br>Length in<br>Miles | Speed 🍸<br>Limit | Schoo <b>Y</b><br>IZone <b>Y</b> | AT T<br>ES<br>D |     |
|---------|-------------------------|-----------------------------------|------------------------------------------------------------|-------------------------------------|--------------------------------|-------------------------------------|------------------------------|---------------------------------------|------------------|----------------------------------|-----------------|-----|
| 2       | 00014100                | SR 141 ***<br>SCHOOL<br>ZONE ***  | South Forsyth High<br>SCHOOL DAYS<br>ONLY                  | 503 south of Spring<br>Valley Drive | 5.92                           | 393 south of Ronald<br>Reagan Blvd  | 6.23                         | 0.31                                  | 35               | Yes                              | No              | 6   |
| 2       | 00014100                | SR 141                            |                                                            | Majors Road                         | 5.68                           | State Route 9                       | 6.96                         | 1.28                                  | 45               | No                               | No              | 6   |
| 2       | 00014100                | SR 141 ***<br>SCHOOL<br>ZONE ***  | Big Creek<br>Elementary<br>SCHOOL DAYS<br>ONLY             | 212 north of Bagley<br>Road         | 3.35                           | 559 south of Old<br>Alpharetta Road | 3.68                         | 0.33                                  | 45               | Yes                              | No              | 6   |
| 2       | 00014100                | SR 141                            |                                                            | 559 south of Old<br>Alpharetta Road | 3.68                           | Majors Road                         | 5.68                         | 2                                     | 50               | No                               | No              | C 🗊 |
| 2       | 00014100                | SR 141                            |                                                            | Fulton County Line                  | 0                              | 559 south of Old<br>Alpharetta Road | 3.68                         | 3.68                                  | 55               | No                               | No              | 2   |

- 2. Once you select the segment, the **Add/Edit Segment** dialog opens. You can then proceed to make the changes you need.
- 3. Select **UPDATE** to save them.

|          |                  | Route T                          | Within The T<br>City/Town Limits          |                | Add/Edit Segment                                                          |                                                  |      |                                                        |
|----------|------------------|----------------------------------|-------------------------------------------|----------------|---------------------------------------------------------------------------|--------------------------------------------------|------|--------------------------------------------------------|
| Action T | State T<br>Route | Descripti                        | Of and/or School<br>Name                  | From           | Route Number *                                                            | Route Desc *                                     |      |                                                        |
| COPY     | 00014100         | SR 141                           | Fortsyth                                  | Fulto          | 00014100<br>Within The City/Town Limits Of and/or School Name<br>Fortsyth | SR 141                                           |      | The image is for an on-system segment. For an          |
| ę        | 00014100         | SR 141 ***<br>SCHOOL<br>ZONE *** | South Forsyth High<br>SCHOOL DAYS<br>ONLY | 503 :<br>Valle | From * Fulton County Line From Mile Point *                               | To                                               |      | off-system segment, the <b>Add/Edit Segment</b> dialog |
| •        | 00014100         | SR 141                           |                                           | Majo           | 0                                                                         | 3.68                                             |      | has only a few differences.                            |
| ę        | 00014100         | SR 141 ***<br>SCHOOL<br>ZONE *** | Big Creek<br>Elementary<br>SCHOOL DAYS    | 212 I<br>Road  | Current Speed Limit<br>55<br>Length in Miles *                            | New Speed Limit<br>50 ¥<br>Map Calculated Length |      | The process to edit a segment is the same.             |
|          |                  | 2.0112                           | ONLY                                      |                | 3.68                                                                      | 4.47                                             |      | Note                                                   |
| •        | 00014100         | SR 141                           |                                           | 559 :<br>Alph  | Justification/Comments *                                                  |                                                  |      | Noic                                                   |
| - e - 1  | 2 3 4            | 5 6 7                            | 8 9 ¥ ¥                                   | 5              | School Zone ATESD                                                         | Variable Speed?                                  | 3    | 1 - 5 of 41 is                                         |
|          |                  |                                  |                                           |                |                                                                           | CANCEL VIP                                       | DATE |                                                        |

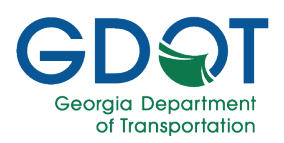

- 4. Notice that the modified segment:
  - a. Moves to the top of the list.
  - b. The **Edit** icon (purple indicator) is added.
  - c. The **Delete** button is replaced with the **Undo** button.
- 5. If necessary, make any further changes.
- 6. When ready, select **NEXT**.

| Action <b>T</b> | State T<br>Route | Route T<br>Descripti<br>on       | Within The T<br>City/Town Limits<br>Of and/or School<br>Name | From Description                    | From T<br>Mile<br>Point             | To Description                                                            | To ▼<br>Mile<br>Point | Speed T<br>Zone<br>Length In<br>Miles | Speed 🍸<br>Limit    | Schoo T | AT T<br>ES<br>D |                 |
|-----------------|------------------|----------------------------------|--------------------------------------------------------------|-------------------------------------|-------------------------------------|---------------------------------------------------------------------------|-----------------------|---------------------------------------|---------------------|---------|-----------------|-----------------|
| • 🔮             | 00014100         | SR 141                           | Fortsyth                                                     | Fulton County Line                  | 0                                   | 559 south of Old<br>Alpharetta Road                                       | 3.68                  | 3.68                                  | 50                  | No      | No              | C 10            |
|                 | 00014100         | SR 141 ***<br>SCHOOL<br>ZONE *** | South Forsyth High<br>SCHOOL DAYS<br>ONLY                    | 503 south of Spring<br>Valley Drive | 5.92                                | 393 south of Ronald<br>Reagan Blvd                                        | 6.23                  | 0.31                                  | 35                  | Yes 4   | No              | 6               |
| b               | 00014100         | SR 141                           |                                                              | Majors Road                         | 5.68                                | State Route 9                                                             | 6.96                  | 1.28                                  | 45                  | No      | No              |                 |
| •               | 00014100         | SR 141 ***<br>SCHOOL<br>ZONE *** | Big Creek<br>Elementary<br>SCHOOL DAYS<br>ONLY               | 212 north of Bagley<br>Road         | 3.35                                | 559 south of Old<br>Alpharetta Road                                       | 3.68                  | 0.33                                  | 45                  | Yes     | No              | 6               |
| •               | 00014100         | SR 141                           |                                                              | 559 south of Old<br>Alpharetta Road | 3.68                                | Majors Road                                                               | 5.68                  | 2                                     | 50                  | No      | No              | 6               |
| 4 4 T           | 2 3 4            | 5 6 7                            | 8 9 <b>F</b> F                                               | 5 v items per page                  |                                     |                                                                           |                       |                                       |                     |         |                 | 1 - 5 of 41 ite |
|                 |                  |                                  | One hour before norm                                         | al hours of school operation h      | *SCHOOL<br>begin until one hr<br>SC | ZONES ARE EFFECTIVE*<br>bur after normal hours of scho<br>HOOL DAYS ONLY. | ol operation ha       | e concluded for the                   | e dismissal of scho | oL      |                 |                 |

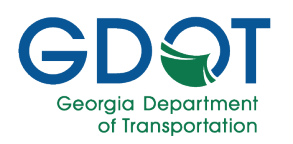

#### **Map Tools**

Use the map tools to modify the visual geometry and the written information for a particular segment.

- 1. Zoom into the segment you want to modify its visual geometry to ensure you can select it.
- 2. Select the Edit/Delete button on the map.
- 3. Select the segment and wait for the application to respond.

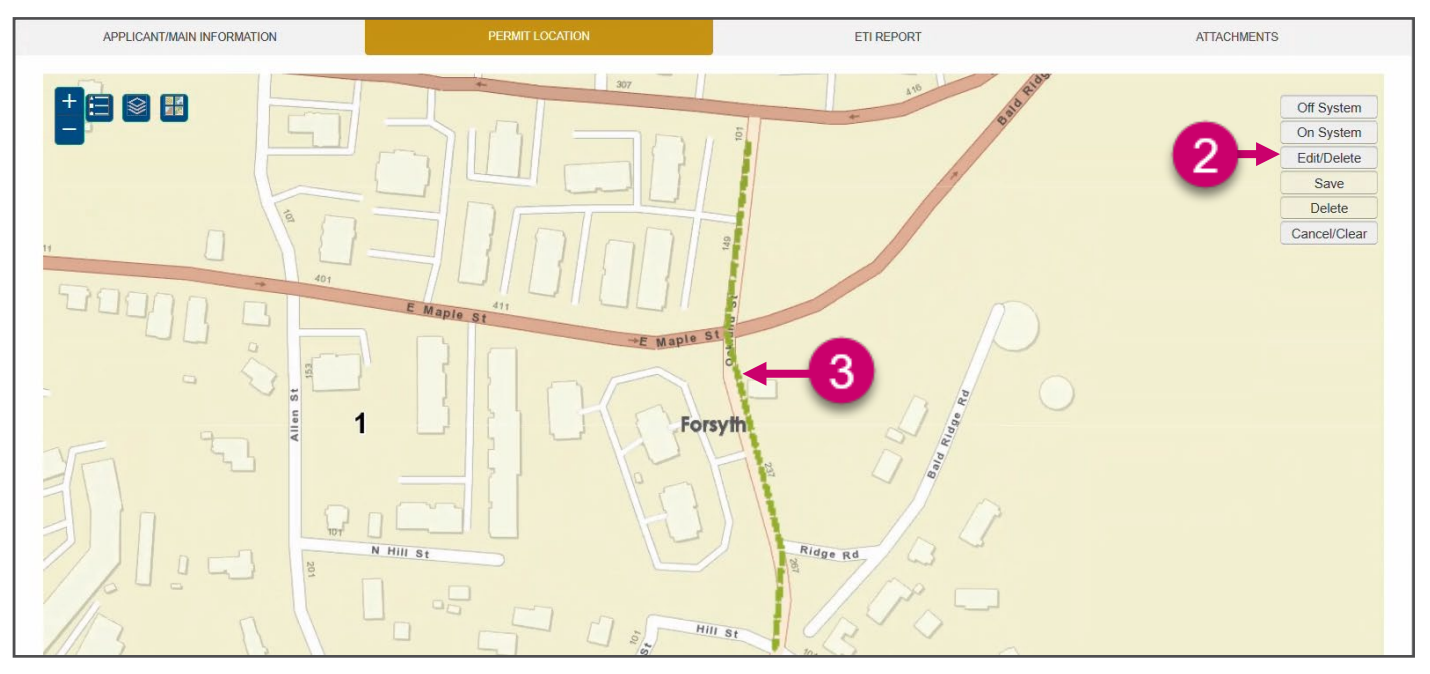

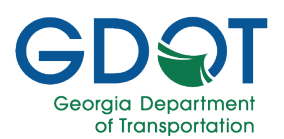

- 4. The application highlights the segment and a few vertices along the line that you can adjust.
- 5. Select, hold, and drag any of the vertices to the new location and let go once you are happy with it.
- 6. Repeat the process listed in the previous step to adjust any other vertex on the segment.
- 7. Once you are happy with the geometry, select **Save**.

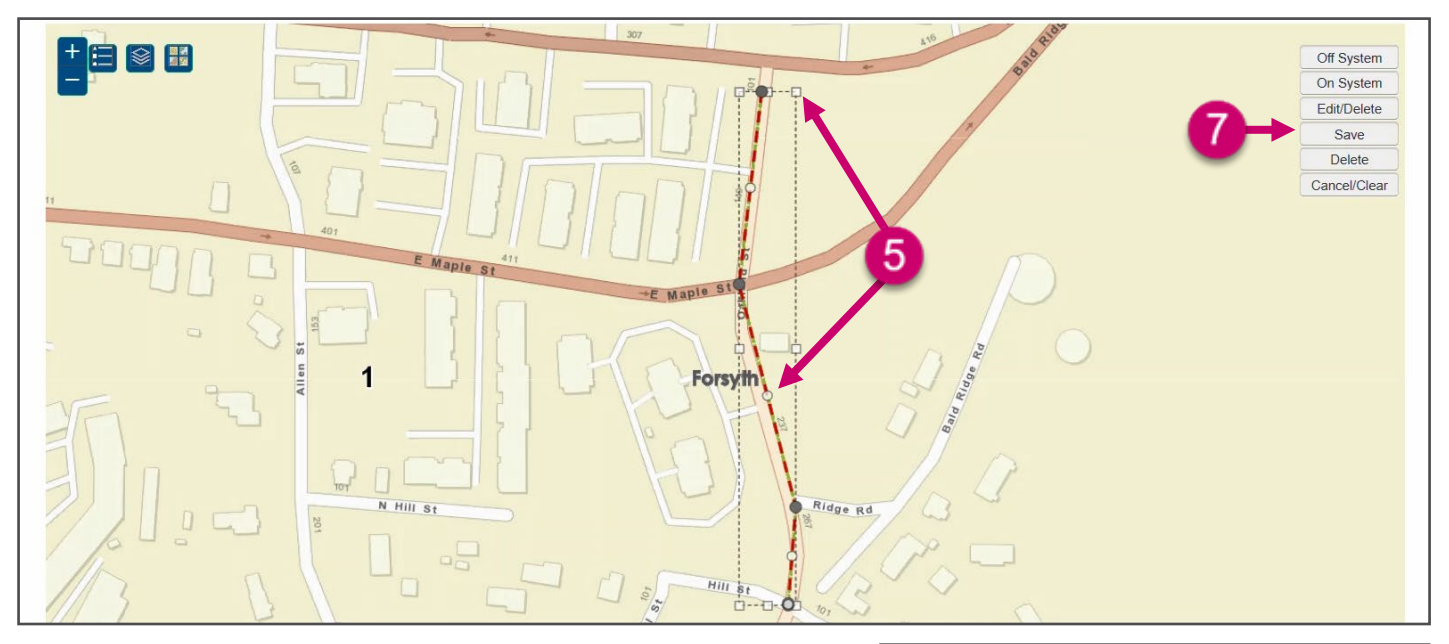

- 8. The **Add/Edit Segment** dialog appears with the information for that segment.
- 9. Review and, if necessary, edit any information.
- 10. You must select the **Speed Limit** from the drop-down list.
- 11. Select UPDATE.

| Add/Edit Segment                                  | ×      |
|---------------------------------------------------|--------|
| Road Name *                                       |        |
| Oakland St                                        |        |
| Within The City/Town Limits Of and/or School Name |        |
| From *                                            | )<br>1 |
| Pirkle Ferry Rd                                   |        |
| To *                                              |        |
| Hills St                                          |        |
| Speed Limit                                       |        |
| Select Speed Limit                                |        |
| Length in Miles "                                 |        |
| 0.15                                              |        |
| _Justification/Comments *                         | 1      |
| Change speed limit                                |        |
| Map Calculated Length                             | 1      |
| 0.17                                              |        |
| School Zone                                       | Ψ      |
| ATESD                                             | +      |
| ♦ CANCEL                                          |        |

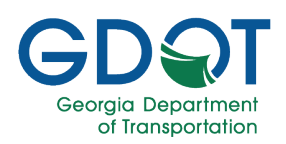

12. The **Segment Data Saved** notification appears momentarily at the lower right corner.

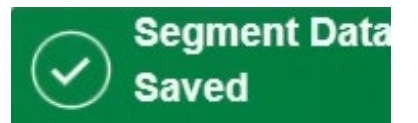

13. After a few seconds you should see the map geometry update in the map and the segment information listed in the grid.

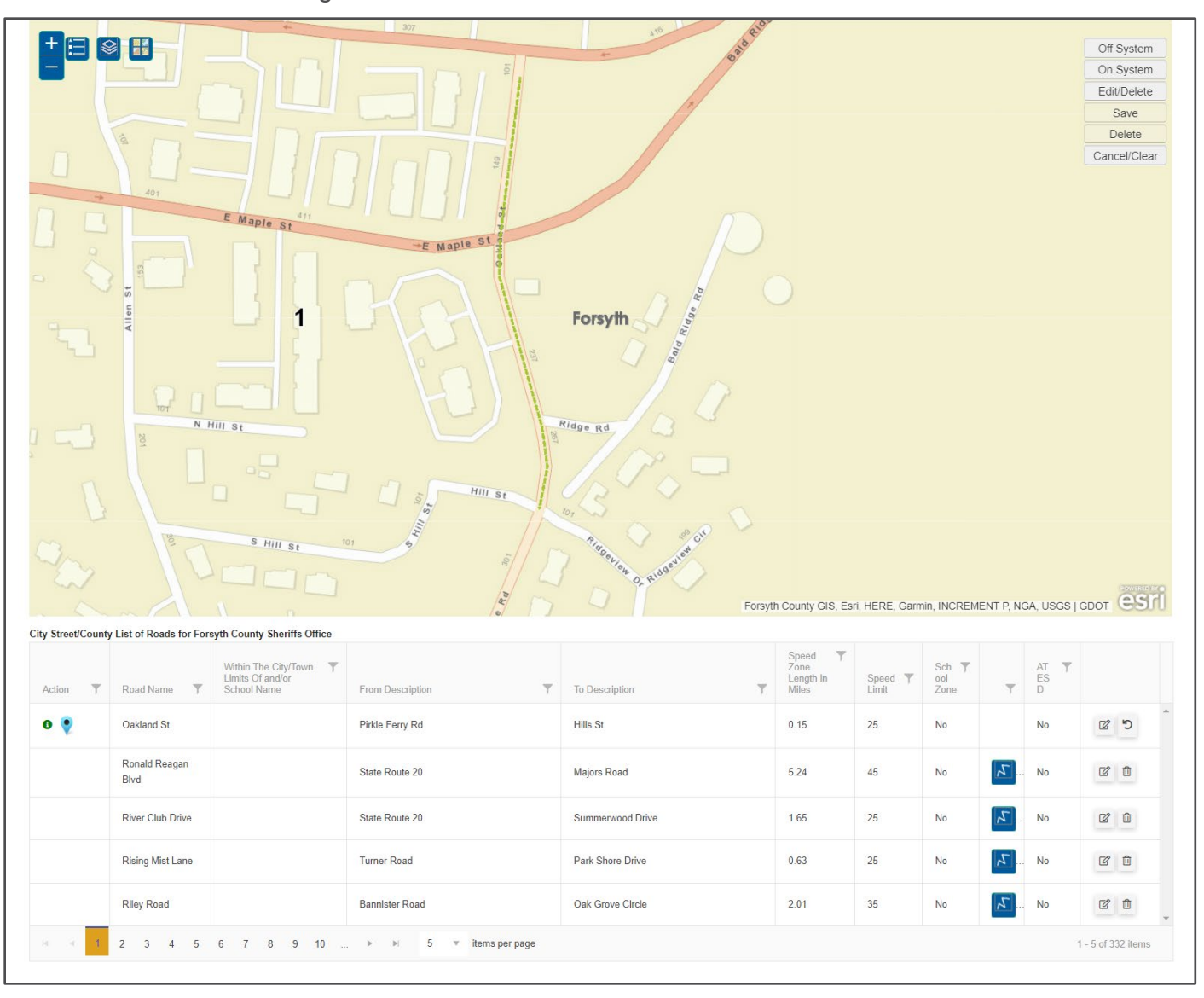

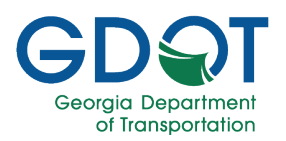

### Add a New Segment

Adding segments to a city street or county road is a little different from adding a segment to a state route. In this section, we show the complete steps for each one.

#### Add a New Segment on a State Route (On-System)

- 1. Zoom into the area you would like to add a segment.
- 2. Select On System.
- 3. Press and hold the **Ctrl** key and move the mouse close to the state route segment you would like to edit.
- 4. Notice the blue X that appears over the state route. **Click to start drawing** the segment on the map where you would like to start the segment.

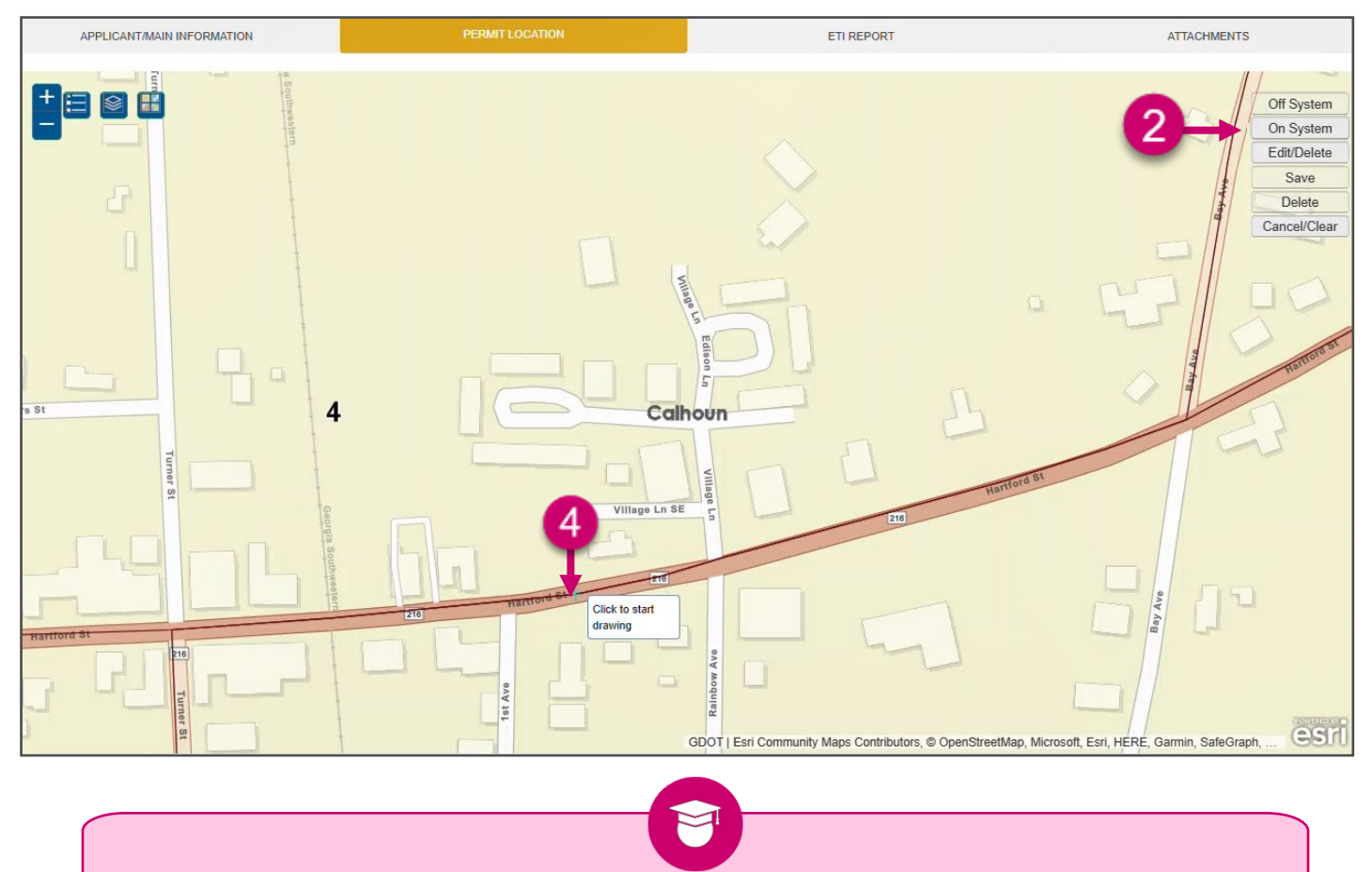

Zooming into the map aids the system to snap to the correct state route while holding the **Ctrl** key. The snap feature is only available for state routes (on system). The more you are zoomed into the map, the more accurate the Map Calculated Length will be.

#### Pro Tip

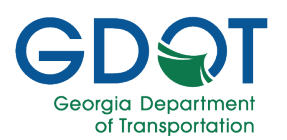

- 5. Notice the red segment that appears, which is the one you are currently adding.
- 6. **Click to continue drawing** along the segment. Just two or three vertices may suffice along a straight road. More vertices may be needed along a curve.

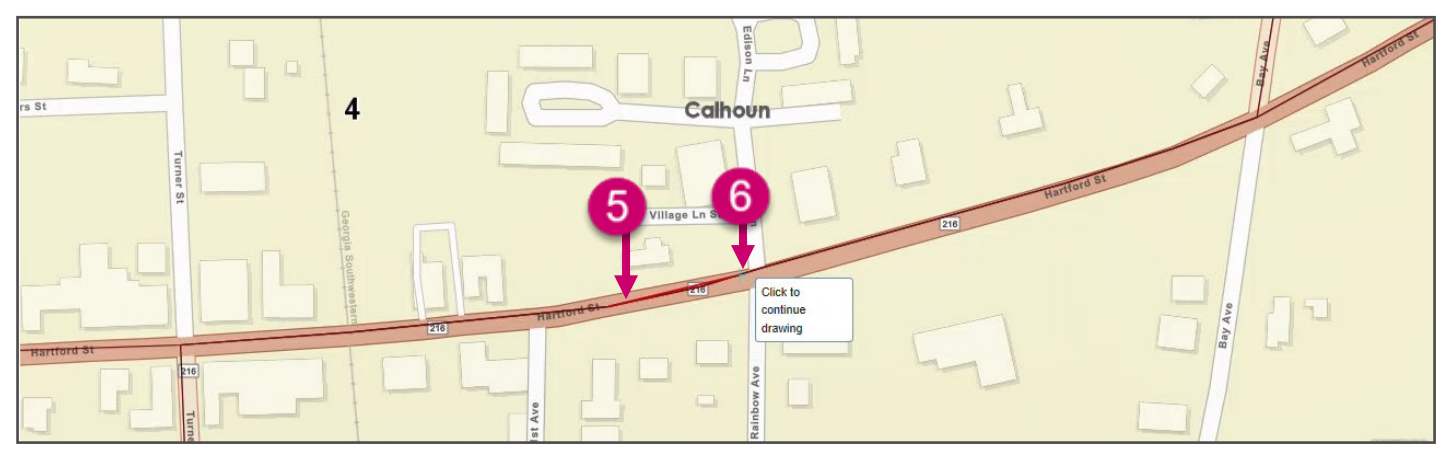

7. Double-click to complete the segment.

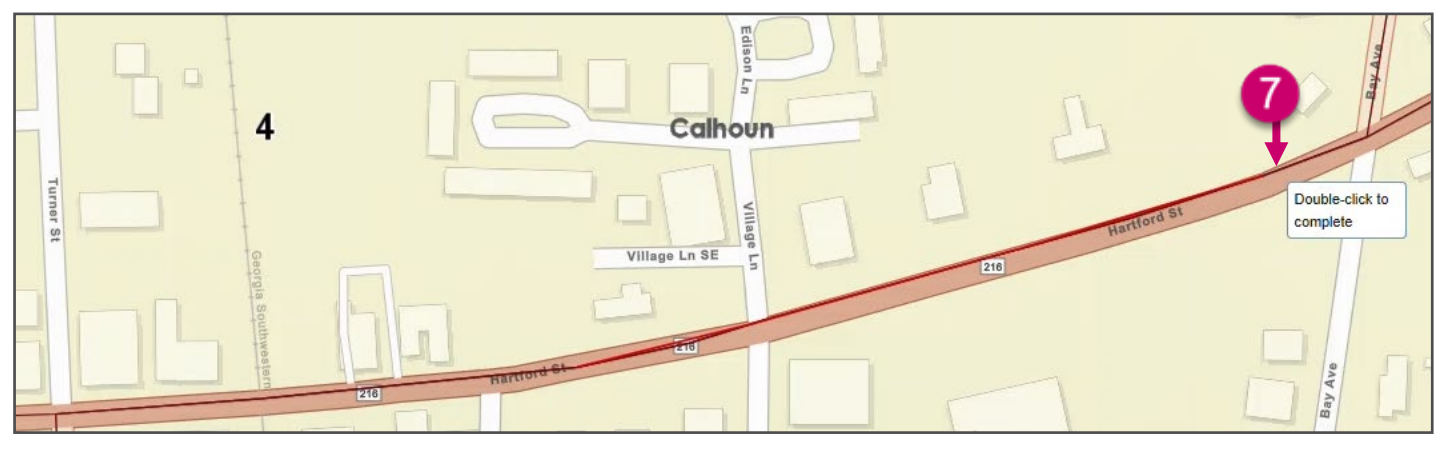

 If there is more than one route, you will need to Select the Segment Route from the drop-down list.

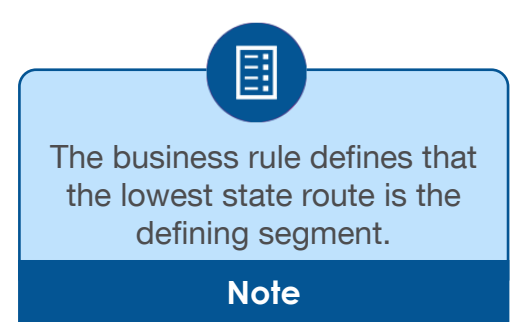

| Add/Edit Segment     | × |
|----------------------|---|
| Select Segment Route |   |
| 00003700             |   |
| 00021600             |   |

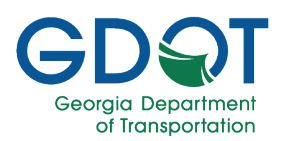

9. The segment changes to a blue dashed line.

The **Add/Edit Segment** dialog appears showing the initial estimate of the **Map Calculated Length** for the segment you added.

- 10. Fill in the information:
  - a. Check the box if it **is Common Segment**. Used when the route selected is not the lowest one.
  - b. Route Description.
  - c. Within The City Town Limits Of and/or School Name
  - d. **From** (road/street/route where the segment starts)
  - e. **To** (road/street/route where the segment ends)
  - f. If necessary, enter or adjust the **From Mile Point**
  - g. If necessary, enter or adjust the **To Mile Point**
  - h. The **Current Speed Limit** is a readonly field.
  - i. Select the **Speed Limit** from the drop-down list
  - j. Enter Length in Miles. You may round up the Map Calculated Length
  - k. Enter Justification/Comments
  - I. If applicable, select the **School Zone** checkbox.
  - m. If applicable, select the **ATESD** checkbox.
  - n. If applicable, select Variable Speed?
- 11. Select UPDATE.

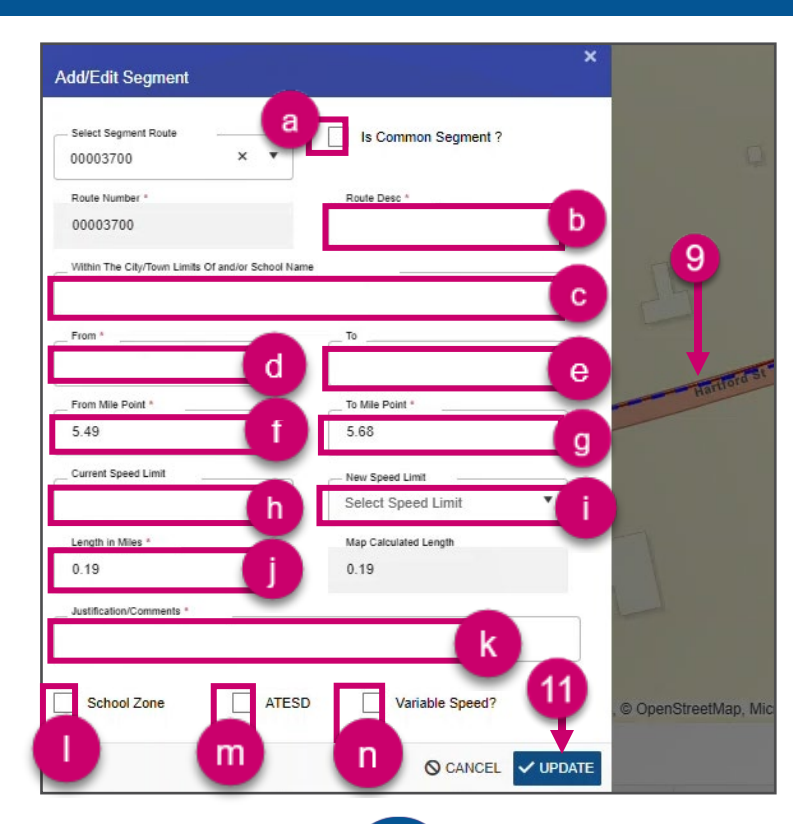

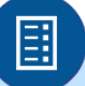

In this example the lowest state route was selected, therefore the Common Segment checkbox was **NOT** selected. This allows for the lowest state route to have all the information for the segment.

Note

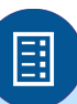

If there is a School Zone or ATESD in the segment besides checking the box for it, you need to enter either \*School Zone\* or \*\*\*ATESD\*\*\* accordantly in the Route Description field. Notice the standards for the number of asterisks (\*) before and after.

Note

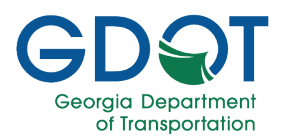

- 12. Notice that the new segment:
  - a. Appears at the top of the list.
  - b. The New icon (green indicator) is added.
  - c. There is no **Delete** button. Instead, there is an **Undo** button.
  - d. The complete information for the segment appears on the row because the state route selected is the lowest one.
- 13. If necessary, make any further changes. This image shows two new segments in the State Routes list.
- 14. When ready, select **NEXT**.

| State Routes for ( | tate Routes for Calhoun County Board of Commissioners                                                                                                    |                            |                                                            |                             |                                |                       |                              |                                              |                         |         |    |                        |                   |   |
|--------------------|----------------------------------------------------------------------------------------------------|----------------------------|------------------------------------------------------------|-----------------------------|--------------------------------|-----------------------|------------------------------|----------------------------------------------|-------------------------|---------|----|------------------------|-------------------|---|
| Action <b>T</b>    | State <b>T</b><br>Route                                                                                                    | Route T<br>Descripti<br>on | Within The<br>City/Town Limits<br>Of and/or School<br>Name | From Description            | From <b>T</b><br>Mile<br>Point | To Description        | To <b>T</b><br>Mile<br>Point | Speed <b>Y</b><br>Zone<br>Length in<br>Miles | Speed <b>y</b><br>Limit | Schoo 🝸 | Ŧ  | AT <b>T</b><br>ES<br>D | Ŷ                 |   |
| 0 🎈                | 00003700                                                                                                    | SR 37                      |                                                            | 1st Ave SE                  | 5.49                           | Bay Ave               | 5.69                         | 0.19                                         | 40                      | No      | 12 | No                     | C D               | ^ |
| •                  | 00006200                                                                                                    | SR 62                      |                                                            | Leary E City Limits         | 14.34                          | Dougherty County Line | 18.42                        | 4.08                                         | 55                      | No      | -  | No                     | C İ               |   |
| b                  | 00006200                                                                                                    | SR 62                      |                                                            | Arlington E City Limits     | 1.36                           | Leary W City Limits   | 12.1                         | 10.74                                        | 55                      | No      |    | No                     | 2                 |   |
| •                  | 00004500                                                                                                    | SR 45                      |                                                            | Arlington NE City<br>Limits | 1.77                           | Morgan W. City Limits | 11.19                        | 9.42                                         | 55                      | No      |    | No                     | C İ               |   |
| •                  | 00023400                                                                                                    | SR 234                     |                                                            | SR 45                       | 0                              | Dougherty County Line | 5.67                         | 5.67                                         | 55                      | No      |    | No                     | 2                 | Ŧ |
| N 4 1              | 2 3 4                                                                                                    | ▶ ▶                        | 5 v items per page                                         |                             |                                |                       |                              |                                              |                         |         |    |                        | 1 - 5 of 18 items | 6 |
|                    | *SCHOOL ZONES ARE EFFECTIVE*<br>One hour before normal hours of school operation begin until one hour after normal hours of school operation have concluded for the dismissal of school.<br>SCHOOL DAYS ONLY. |                            |                                                            |                             |                                |                       |                              |                                              |                         |         |    |                        |                   |   |
|                    | S O CANO                                                                                                    | EL                         |                                                            |                             |                                |                       |                              |                                              |                         |         |    | 14                     | → NEXT            |   |

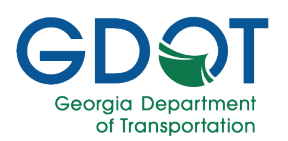

#### Add a New Segment Common to Two or More State Routes (On-System)

- The business rule defines that the lowest state route is the defining segment. Therefore, the lowest state route will have all the information for that segment including school zones, ATESD and speed data.
- State routes that are not the lowest one in the segment selected are defined as "common segments" for which you must select that check box and indicate which is the lowest state route it is common to.

To add common segments:

- 1. Zoom into the area you would like to add a segment.
- 2. Select On System.
- 3. Press and hold the **Ctrl** key and move the mouse close to the state route segment you would like to edit.
- 4. Notice the blue X that appears over the state route. **Click to start drawing** the segment on the map where you would like to start the segment.

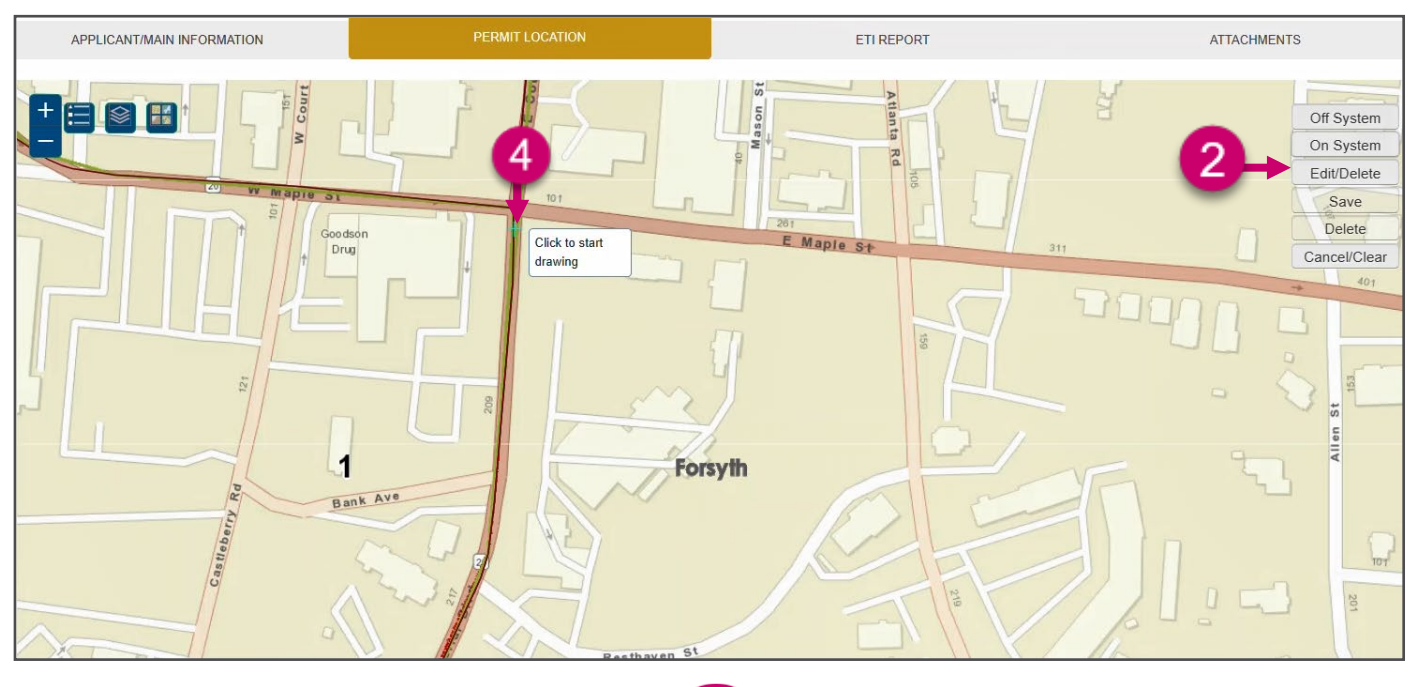

Zooming into the map aids the system to snap to the correct state route while holding the **Ctrl** key. The snap feature is only available for state routes (on system). The more you are zoomed into the map, the more accurate the Map Calculated Length will be.

#### Pro Tip

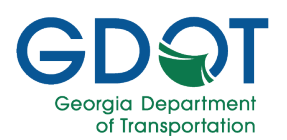

- 5. Notice the red segment that appears, which is the one you are currently adding.
- 6. **Click to continue drawing** along the segment. Just two or three vertices may suffice along a straight road. More vertices may be needed along a curve.

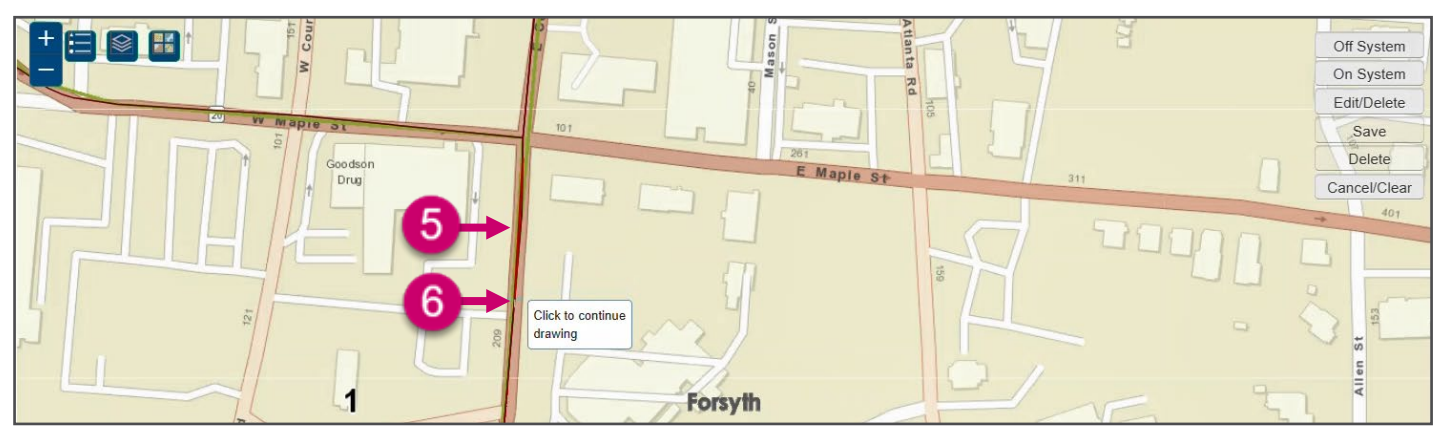

7. Double-click to complete the segment.

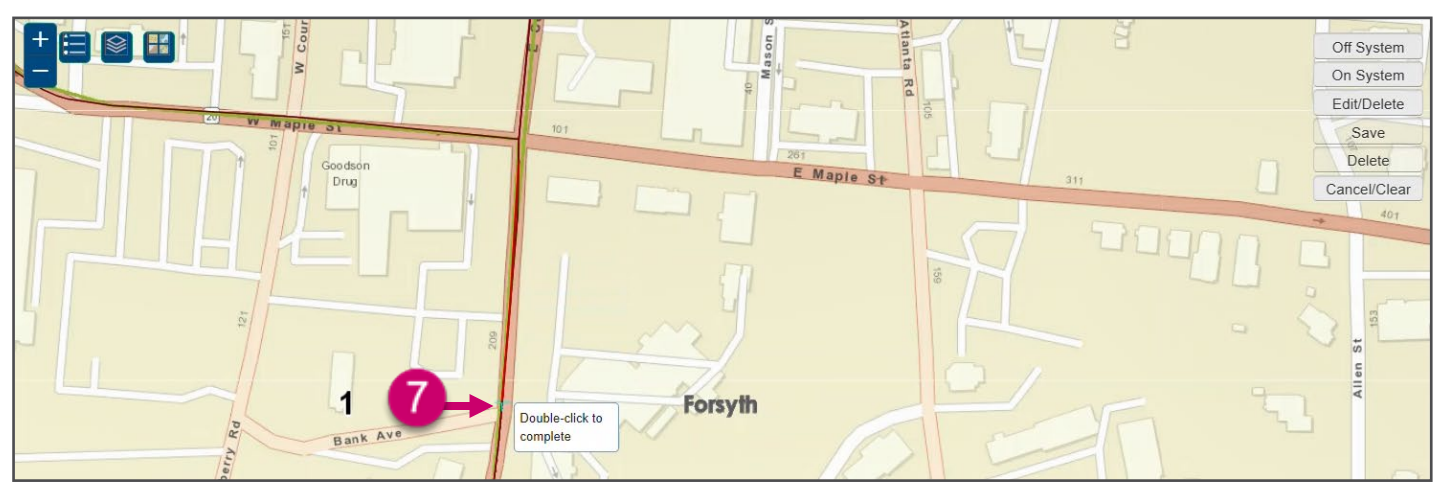

8. Notice that the segment changes to a blue dashed line.

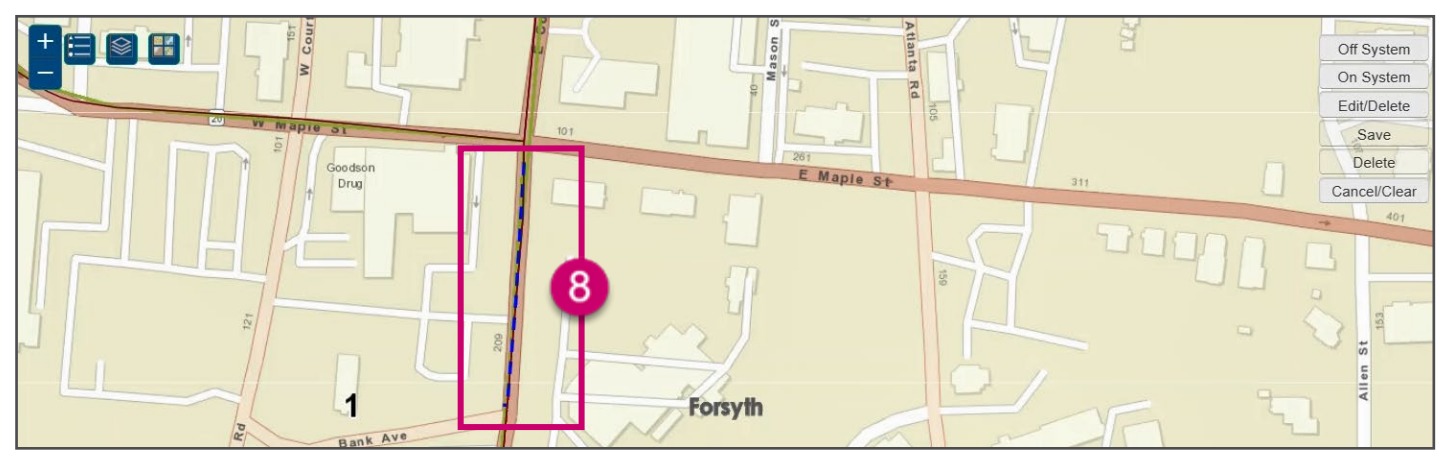

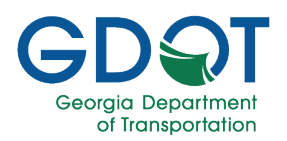

9. Select the Segment Route from the drop-down list. In this example is the highest value because that is the common segment.

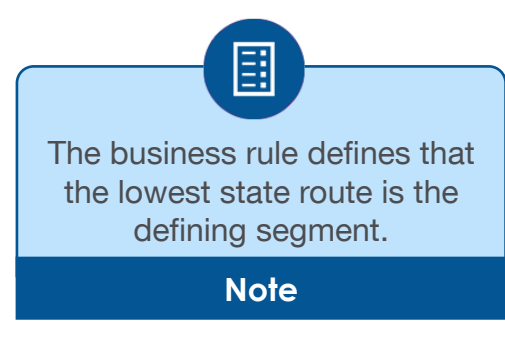

| Add/Edit Segment                           |              |
|--------------------------------------------|--------------|
| _ Select Segment Route<br>Select Route X V |              |
| 00000900 9                                 |              |
| 00002000                                   | CANCEL VUPDA |

The **Add/Edit Segment** dialog appears, showing the initial estimate of the **Map Calculated Length** for the segment you added.

- 10. Notice all the fields in the dialog box.
- 11. Check the box for **Is Common Segment**.

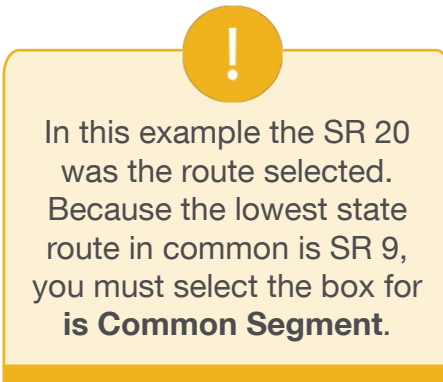

Important

| Select Segment Route                    | Is Common Segment ?   |
|-----------------------------------------|-----------------------|
| J0002000 ×                              | 10                    |
| Route Number *                          | Route Desc *          |
| 00002000                                |                       |
| Within The City/Town Limits Of and/or S | chool Name            |
| From *                                  | To                    |
| From Mile Point *                       | To Mile Point *       |
| 10.89                                   | 10.96                 |
| Current Speed Limit                     | New Speed Limit       |
|                                         | Select Speed Limit    |
| Length in Miles *                       | Map Calculated Length |
| 0.07                                    | 0.07                  |
| Justification/Comments *                |                       |
| School Zone                             | ATESD Variable Speed? |

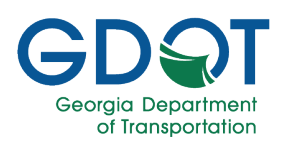

- 12. Notice that now we have less fields in the dialog window because most of the information is defined in the lowest common state route.
- 13. Fill in the information:
  - a. **Route Description.** Enter which state route this segment is common to.
  - b. Within The City Town Limits Of and/or School Name
  - c. **From** (road/street/route where the segment starts)
  - d. If necessary, enter or adjust the **From Mile Point**
  - e. If necessary, enter or adjust the **To Mile Point**
  - f. Enter Length in Miles.
     You may round up the Map Calculated Length
  - g. Enter Justification/Comments
- 14. Select UPDATE.

|                                  |                    | Is Common Segment ?                   |     |
|----------------------------------|--------------------|---------------------------------------|-----|
| 00002000                         | •                  |                                       |     |
| Route Number *                   |                    | Route Desc *                          |     |
| 00002000                         |                    |                                       | a   |
| Within The City/Town Limits Of   | and/or School Name | • • • • • • • • • • • • • • • • • • • |     |
|                                  |                    |                                       | ( t |
| From *                           |                    |                                       |     |
|                                  | С                  |                                       |     |
| From Mile Point *                |                    | To Mile Point *                       |     |
| 10.89                            | d                  | 10.96                                 | е   |
| Length in Miles *                |                    | Map Calculated Length                 | -   |
|                                  | - F                | 0.07                                  |     |
| 0.07                             |                    |                                       |     |
| 0.07<br>Justification/Comments * |                    |                                       |     |
| 0.07<br>Justification/Comments * | -                  |                                       | _   |

If there is a School Zone or ATESD in the segment besides checking the box for it, you need to enter either \*School Zone\* or \*\*\*ATESD\*\*\* accordantly in the Route Description field. Notice the standards for the number of asterisks (\*) before and after.

Note

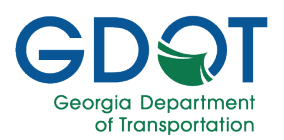

- 15. Notice that the new segment:
  - a. Appears at the top of the list.
  - b. The New icon (green indicator) is added.
  - c. There are a few blank fields.
  - d. There is no **Delete** button. Instead, there is an **Undo** button.
  - e. The information for the segment that appears on the row is limited because the state route selected is NOT the lowest one.
- 16. If necessary, make any further changes. This image shows one new common segment in the State Routes list.
- 17. When ready, select **NEXT**.

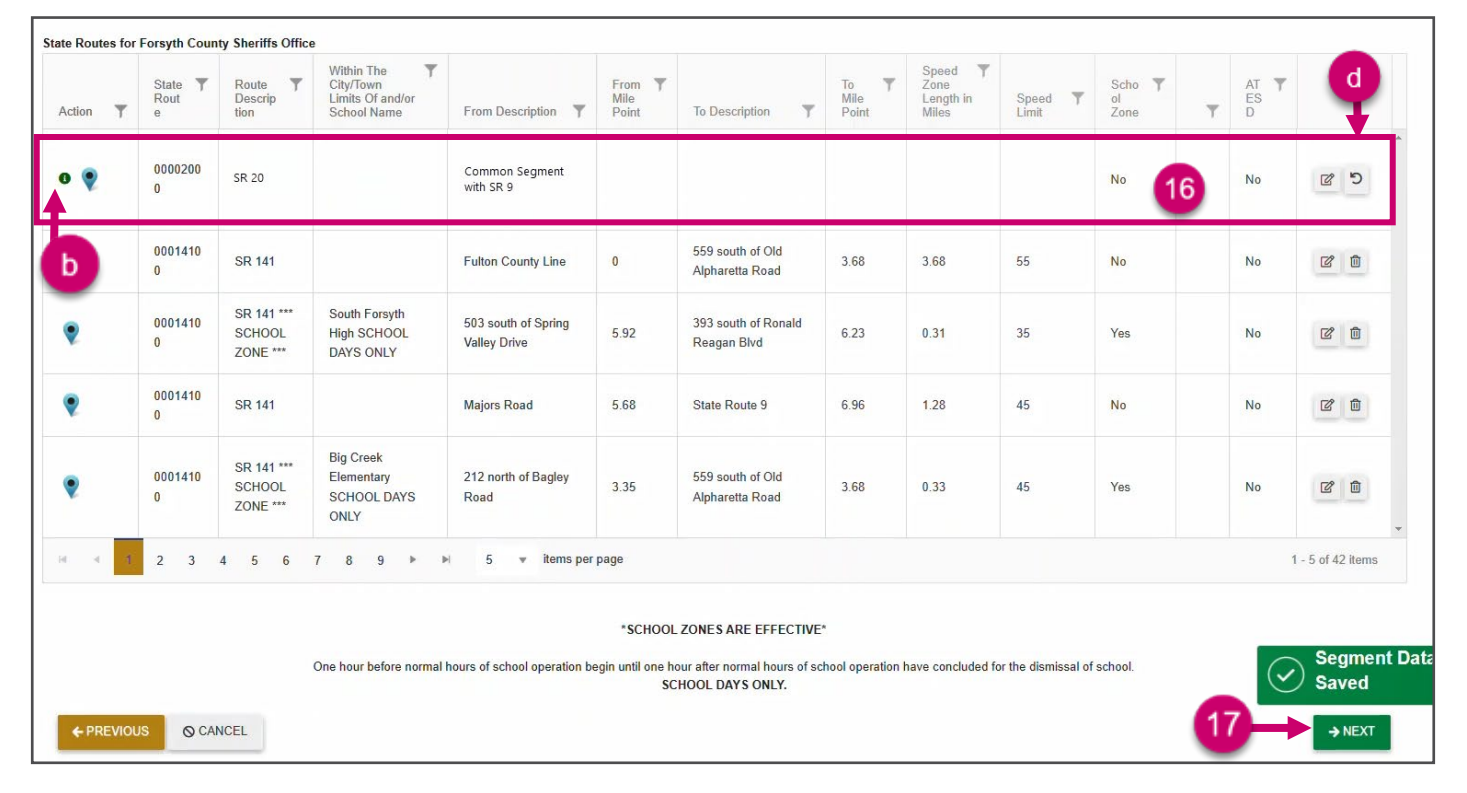

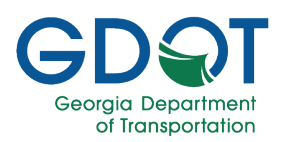

#### Add a New Segment on a City Street or County Road (Off-System)

Creating a new segment for a city street or county road is similar to the process of creating a new segment for a state route. The main differences between them are that for the off-system the selection doesn't snap to the street or road, and the Add/Edit Segment dialog has slightly different entries.

- 1. Zoom into the area you would like to add a segment.
- 2. Select Off System.
- 3. Notice that the application displays guiding tips for you. **Click to start drawing** the segment on the map.

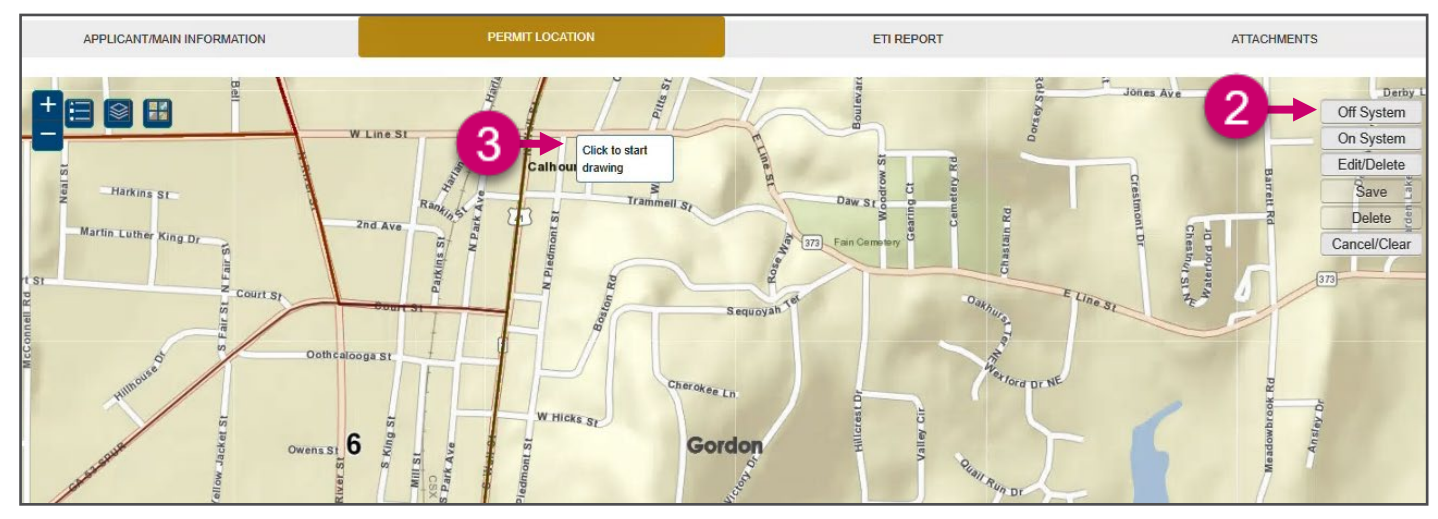

- 4. Notice the red segment that appears which is the one you are currently adding.
- 5. **Click to continue drawing** along the segment. Just two or three vertices may suffice along a straight road. More vertices may be needed along a curve.

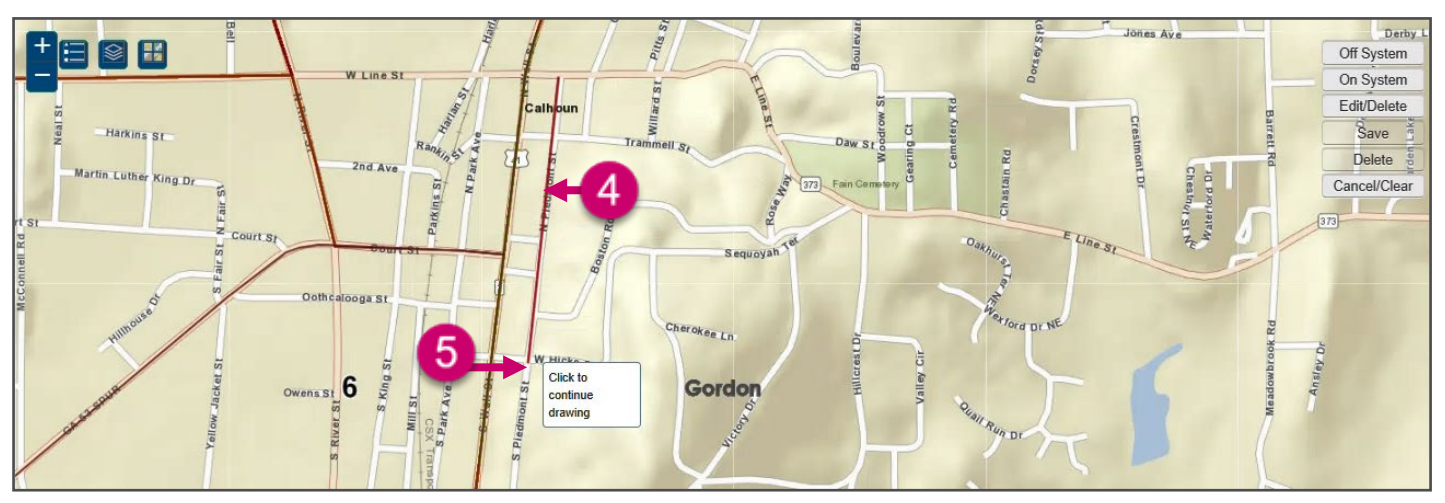

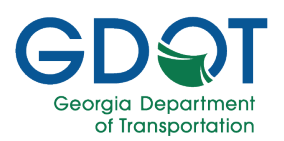

6. Double-click to complete the segment.

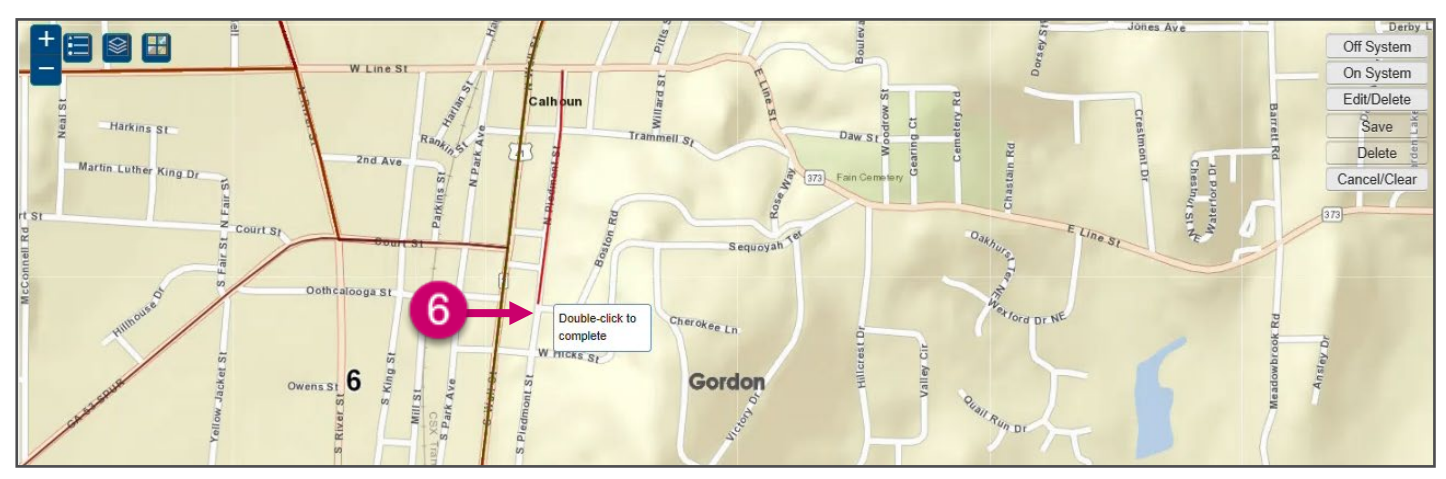

7. The segment changes to a blue dashed line.

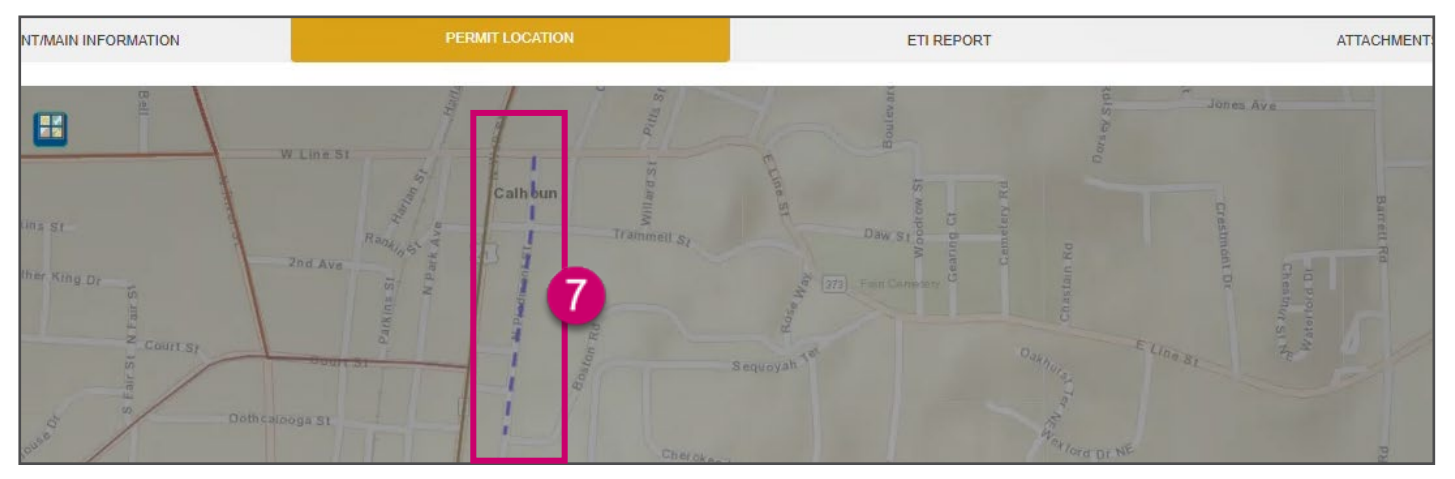

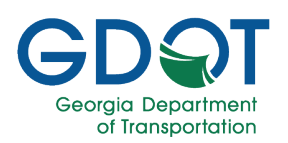

The **Add/Edit Segment** dialog appears showing the initial estimate of the **Map Calculated Length** for the segment you added.

- 8. Fill in the information:
  - a. Road Name
  - b. Within The City/Town Limits Of and/or School Name
  - c. **From** (road/street where the segment starts)
  - d. **To** (road/street where the segment ends)
  - e. Select the **Speed Limit** from the drop-down list
  - f. Length in Miles. You may round up the Map Calculated Length
  - g. Enter Justification/Comments
  - h. If applicable, select the **School Zone** checkbox.
  - i. If applicable, select the **ATESD** checkbox.
- 9. Select UPDATE.

| Add/Edit Se | gment                                             | ×    |
|-------------|---------------------------------------------------|------|
|             | Road Name *                                       |      |
|             | a                                                 |      |
| ſ           | Within The City/Town Limits Of and/or School Name |      |
| l           | D                                                 |      |
| ſ           | From                                              |      |
|             | To *                                              |      |
|             | d                                                 |      |
| ſ           | - Speed Limit                                     |      |
|             | Select Speed Limit e                              |      |
| ſ           | Length in Miles *                                 |      |
| L           | Justification/Comments *                          |      |
|             | g                                                 |      |
|             | Map Calculated Length                             |      |
|             | 0.73                                              |      |
| h           | School Zone                                       | 9    |
|             | ATESD                                             |      |
|             |                                                   | DATE |

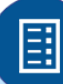

If there is a School Zone or ATESD in the segment besides checking the box for it, you need to enter either \*School Zone\* or \*\*\*ATESD\*\*\* accordantly in the Road Name field. Notice the standards for the number of asterisks (\*) before and after.

Note

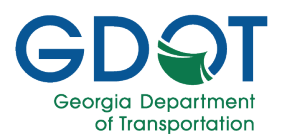

- 10. Notice that the new segment:
  - a. Appears at the top of the list.
  - b. The New icon (green indicator) is added.
  - c. There is no **Delete** button. Instead, there is an **Undo** button.
- 11. If necessary, make any further changes. This image shows two new segments in the City Street/County List of Roads.

| Action <b>T</b> | Road Name 🍸              | Within The City/Town<br>Limits Of and/or<br>School Name | From Description                     | To Description                       | Speed <b>T</b><br>Zone<br>Length in<br>Miles | Speed T<br>Limit | Sch 🝸<br>ool<br>Zone | т | AT T<br>ES<br>D | Ţ    |
|-----------------|--------------------------|---------------------------------------------------------|--------------------------------------|--------------------------------------|----------------------------------------------|------------------|----------------------|---|-----------------|------|
| •               | S Piedmont St            | S Piedmont St between<br>W Hicks St and Cove St         | W Hicks St                           | Cove St                              | 0.4                                          | 30               | No                   |   | 10              | C 10 |
| •               | N Piedmont St            | N Piedmont St between<br>Rte 373 and W Hicks St         | Rte 373                              | W Hicks St                           | 0.3                                          | 35               | No                   |   | No              | C 2  |
|                 | River Street (CS<br>858) | CALHOUN                                                 | 0.15 mile south of CS 787 Oak Street | State Route 53                       | 0.61                                         | 45               | No                   | ۲ | No              | 20   |
| b               | River Street (CS<br>858) | CALHOUN                                                 | State Route 53SP                     | 0.15 mile south of CS 787 Oak Street | 0.92                                         | 35               | No                   | 7 | No              | 6    |
|                 | Pine Street (CS<br>715)  | CALHOUN                                                 | CS 719 Elm Street                    | CS 712 Edmond Street                 | 0.59                                         | 35               | No                   | 7 | No              | 6    |

#### 12. When ready, select **NEXT**.

| ← PREVIOUS | <b>O</b> CANCEL | 1 | 2 | → NEXT |  |
|------------|-----------------|---|---|--------|--|
|            |                 |   |   |        |  |

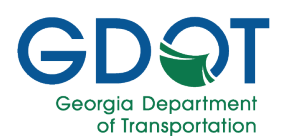

# Add Map Geometry to an Existing State Route, City Street or County Road

The "Add Line" function is available for all types of permits when there is no map geometry, this function allows you to add a visible line for the corresponding segment on the list.

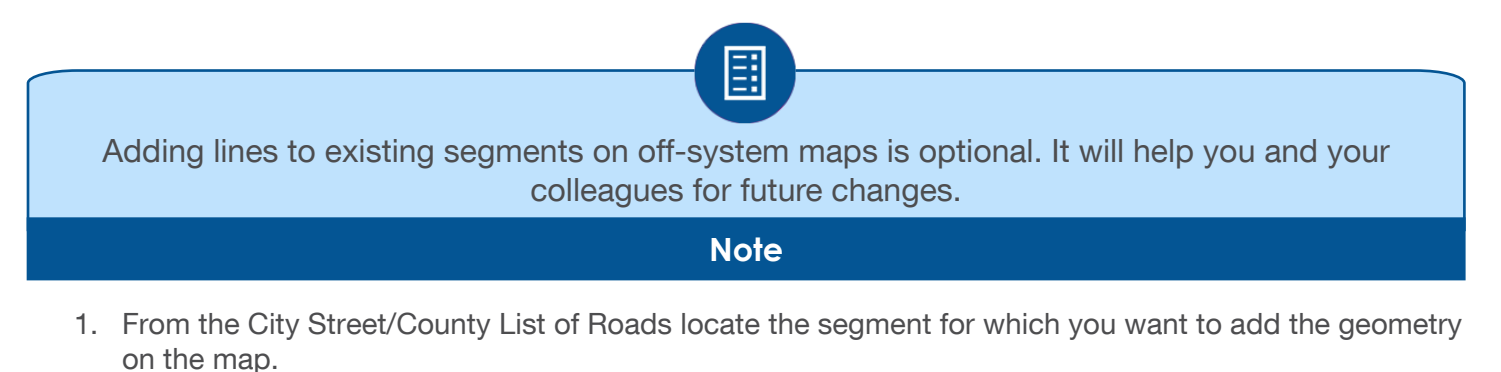

2. Select the **Add Line** (<sup>AD</sup>) button.

|                 |                       | Within The City/Town |                  |                  | Speed T<br>Zone | Sneed T | Sch <b>T</b> |             | AT T |     |
|-----------------|-----------------------|----------------------|------------------|------------------|-----------------|---------|--------------|-------------|------|-----|
| Action <b>T</b> | Road Name 🍸           | School Name          | From Description | To Description   | Miles           | Limit   | Zone         | 2           | D    |     |
|                 | Ronald Reagan<br>Blvd |                      | State Route 20   | Majors Road      | 5.24            | 45      | No           |             | No   | C D |
|                 | Rogers Road           |                      | Campground Road  | End              | 0.65            | 25      | No           | 4           | No   | C D |
|                 | River Club Drive      |                      | State Route 20   | Summerwood Drive | 1.65            | 25      | No           |             | No   | C D |
|                 | Rising Mist Lane      |                      | Turner Road      | Park Shore Drive | 0.63            | 25      | No           | <b>ا</b> کم | No   | 2   |
|                 | Riley Road            |                      | Bannister Road   | Oak Grove Circle | 2.01            | 35      | No           | 7           | No   |     |

- 3. Zoom into the area where you would like to add a line for the segment you selected.
- 4. Notice that the application displays guiding tips for you. **Click to start drawing** the segment on the map.

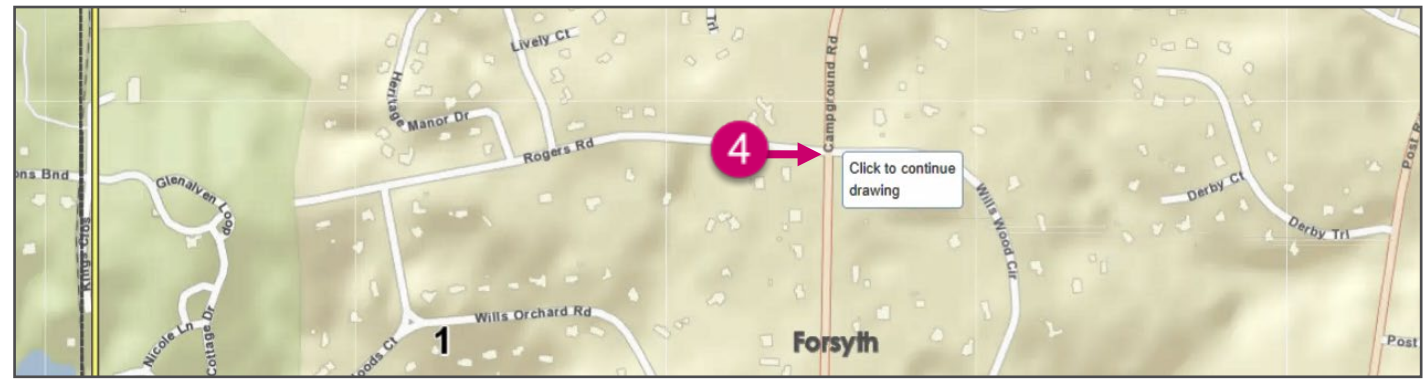

Permit Location Mapping Tools

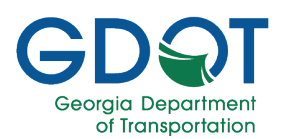

- 5. Notice the red segment that appears, which is the one you are currently adding.
- 6. **Click to continue drawing** along the segment. Just two or three vertices may suffice along a straight road. More vertices may be needed along a curve.

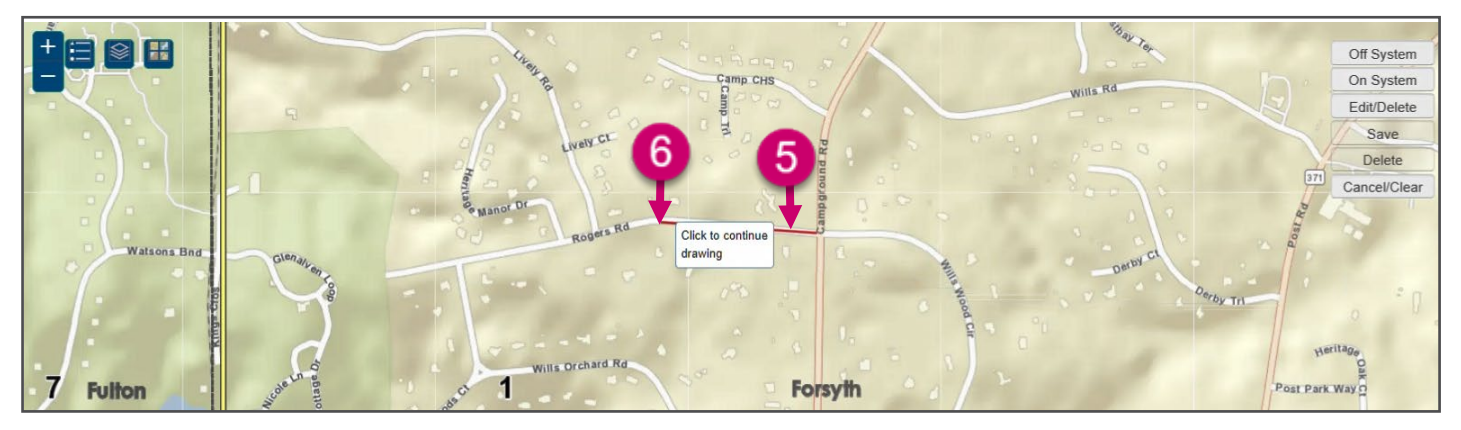

7. Double-click to complete the segment.

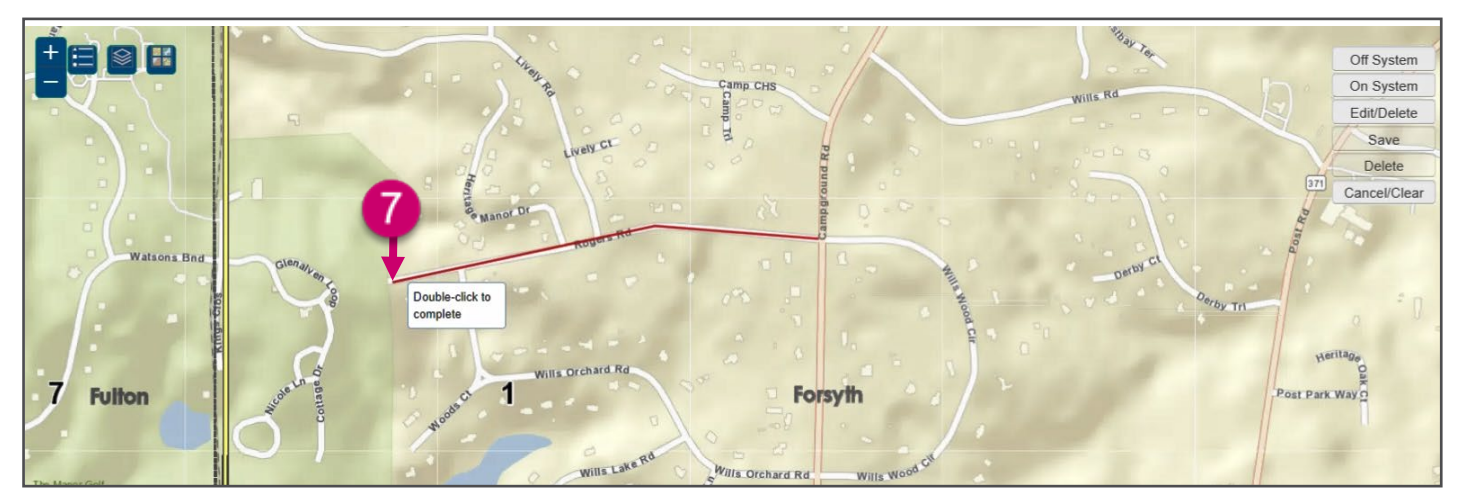

8. The segment changes to a blue dashed line.

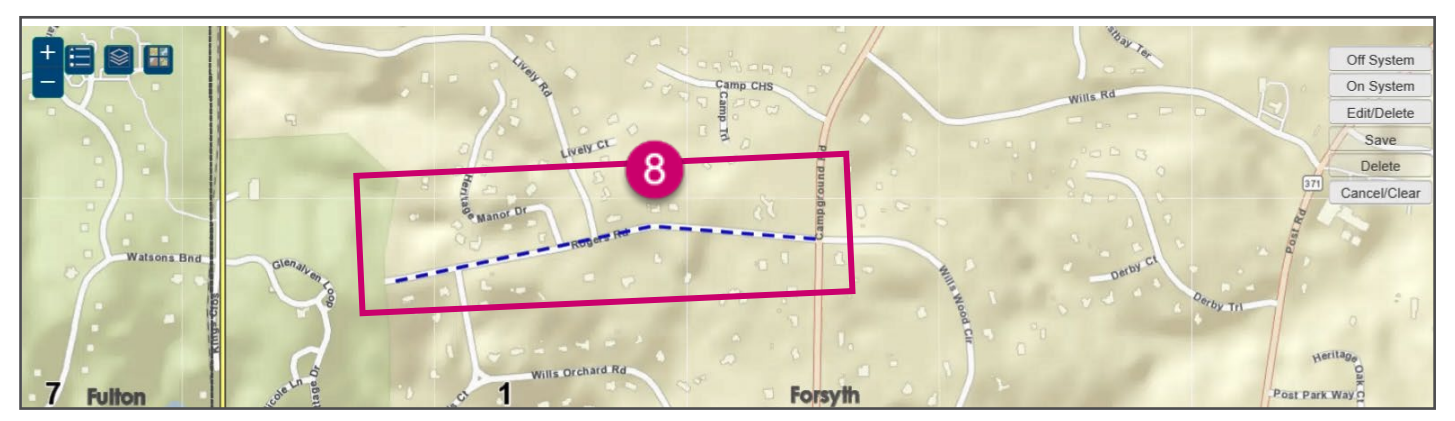

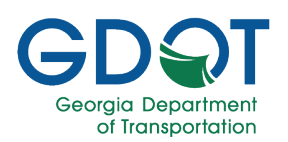

The **Add/Edit Segment** dialog appears showing the information listed for the segment. The example shown is for an off-system segment.

- 9. Fill in any missing information:
  - a. Road Name
  - b. Within The City/Town Limits Of and/or School Name
  - c. **From** (road/street where the segment starts)
  - d. **To** (road/street where the segment ends)
  - e. Select the **Speed Limit** from the drop-down list
  - f. Length in Miles. You may round up the Map Calculated Length
  - g. Enter Justification/Comments
  - h. If applicable, select the **School Zone** checkbox.
  - i. If applicable, select the **ATESD** checkbox.
- 10. Select UPDATE.

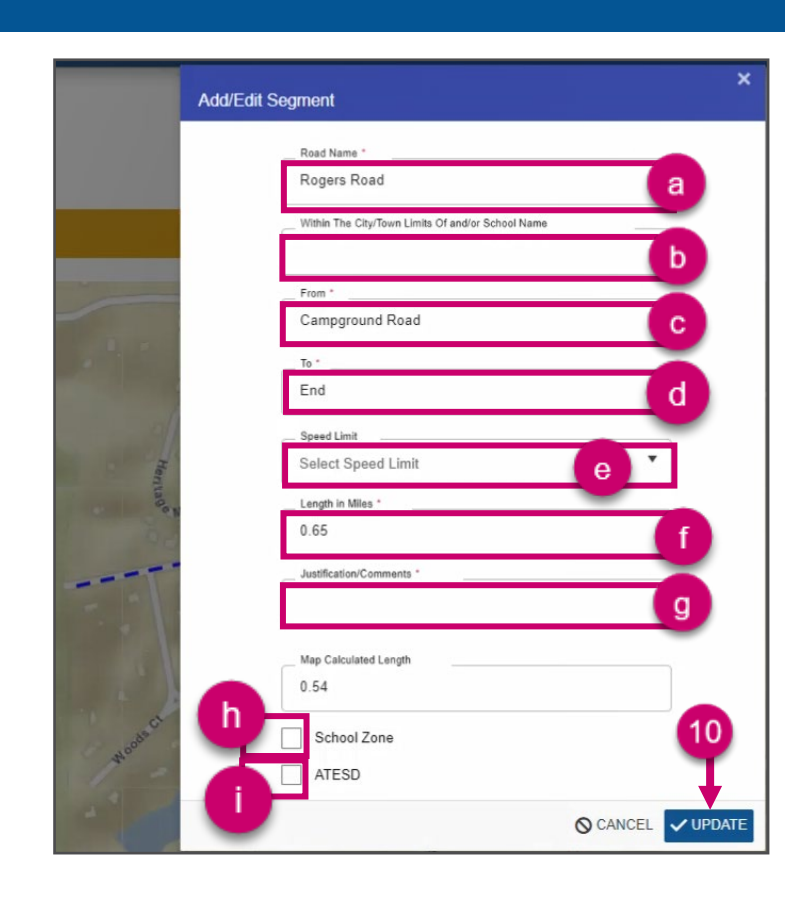

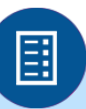

If there is a School Zone or ATESD in the segment besides checking the box for it, you need to enter either \*School Zone\* or \*\*\*ATESD\*\*\* accordantly in the Road Name field. Notice the standards for the number of asterisks (\*) before and after.

Note

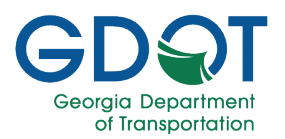

- 11. Notice that the new segment:
  - a. Moved to the top of the list.
  - b. The Edit icon (purple indicator) is added.
  - c. The Zoom to the Map icon is added.
  - d. There is no **Delete** button. Instead, there is an **Undo** button.
- 12. If necessary, make any further changes. This image shows one segment that was edited.

| on 🍸 | Road Name 🏾 🍸         | Within The City/Town T<br>Limits Of and/or<br>School Name | From Description | To Description   | Ŧ | Speed <b>T</b><br>Zone<br>Length in<br>Miles | Speed <b>Y</b><br>Limit | Sch 🕈<br>ool<br>Zone | Ŧ  | AT <b>Y</b><br>ES<br>D |   |
|------|-----------------------|-----------------------------------------------------------|------------------|------------------|---|----------------------------------------------|-------------------------|----------------------|----|------------------------|---|
| •    | Rogers Road           |                                                           | Campground Road  | End 11           |   | 0.55                                         | 30                      | No                   |    | No                     | ľ |
| 5    | Ronald Reagan<br>Blvd |                                                           | State Route 20   | Majors Road      |   | 5.24                                         | 45                      | No                   | 4  | No                     | ď |
| Y    | River Club Drive      |                                                           | State Route 20   | Summerwood Drive |   | 1.65                                         | 25                      | No                   | ۲. | No                     | Ø |
| /    | Rising Mist Lane      |                                                           | Turner Road      | Park Shore Drive |   | 0.63                                         | 25                      | No                   | F  | No                     | Ø |
|      | Riley Road            |                                                           | Bannister Road   | Oak Grove Circle |   | 2.01                                         | 35                      | No                   | 7  | No                     | ľ |

#### 13. When ready, select **NEXT**.

| © CANCEL | 3 | → NEXT |
|----------|---|--------|
|          | - |        |

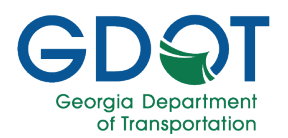

### **Review Application Status**

### **GDOT Review**

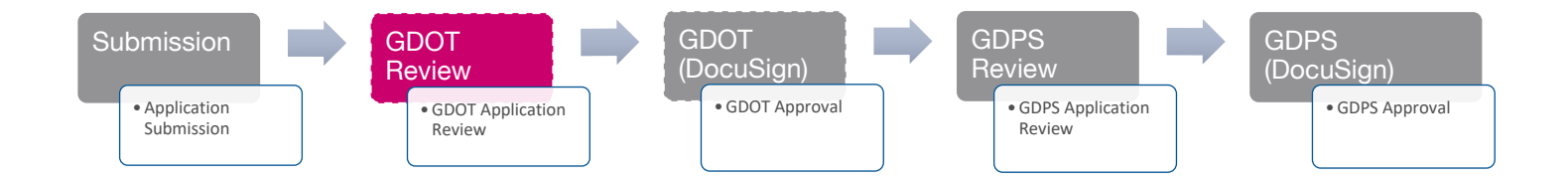

As soon as a permit application is submitted, its status becomes **Pending**. If there are any missing documents or any issues with the application, you will receive a notification via email to make corrections to the application.

|   |                        |              | Submittee                             | l Permits       |                 |                   |                      |
|---|------------------------|--------------|---------------------------------------|-----------------|-----------------|-------------------|----------------------|
|   | Reference ID/Permit ID | Request Type | Governing Authority                   | County <b>T</b> | Status <b>Y</b> | Submitted By      | Submitted Date       |
| • | SZ-037-000137-4        | LOR - On     | Calhoun County Board of Commissioners | Calhoun         | Pending         | Addi, Harikrishna | May-10-2023 03:05 PM |
| • | SZ-285-000136-3        | LOR - On     | Troup County Sheriff                  | Troup           | Pending         | Addi, Harikrishna | May-02-2023 02:18 PM |
| • | SZ-121-000132-7        | LOR - Off    | Alpharetta City Government            | Fulton          | Pending         | Addi, Harikrishna | May-02-2023 01:45 PM |
| Þ | SZ-001-000131-5        | Renewal      | Appling County Sheriffs Office        | Appling         | Approved        | Addi, Harikrishna | Apr-25-2023 09:11 AM |
| • | SZ-037-000128-4        | LOR - On     | Calhoun County Board of Commissioners | Calhoun         | Approved        | Addi, Harikrishna | Apr-20-2023 03:21 PM |
| н | ≪ 1 2 3 4 5 0          | 6 7 8 9 10 ▶ |                                       |                 |                 |                   | 1 - 5 of 705 items   |

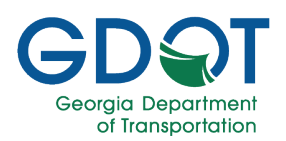

### **Collaboration with GDOT**

At any point during the permit application review, it might be sent for corrections. It could be sent to either the submitter or any previous approver group. When a permit application has been sent back for corrections, and it is assigned to you, it will appear in the **Draft/Sent for Correction Permits** table.

| GDQT Georgia<br>Department<br>of Transporta | tion                 | Georgia Permit Application System (GPAS) |                   |                        |                | GPAS.                              |
|---------------------------------------------|----------------------|------------------------------------------|-------------------|------------------------|----------------|------------------------------------|
| 🕈 Home 🔍 Search [                           | ⊉ Admin ▼            |                                          |                   |                        | Welcome: Jan   | ie Doe 온 My Profile ⑦ Help         |
|                                             |                      | SPEED ZON                                | ES PERMITS        |                        |                |                                    |
|                                             |                      | Draft/Sent for C                         | orrection Permits |                        |                | APPLY NEW PERMIT                   |
| Reference ID/Permit ID                      | Request Type         | Governing Authority                      | County <b>T</b>   | Status <b>T</b>        | Updated By     | Updated Date                       |
| SZ-241-000625-1                             | LOR - On             | Rabun County Board of Commissioners      | Rabun             | Send for<br>Correction | Doe, Jane      | Jul-21-2023 09:05 AM               |
| SZ-249-000623-3                             | LOR - Off            | Ellaville City Government                | Schley            | Draft                  | Williams, Jill | Jul-20-2023 02:00 PM               |
| SZ-015-000616-6                             | LOR - Off            | Adairsville City Government              | Bartow            | Draft                  | Doe, Jane      | Jul-20-2023 01:54 PM               |
| SZ-047-000613-6                             | LOR - On             | Fort Oglethorpe City Government          | Catoosa           | Draft                  | Doe, Jane      | Jul-19-2023 04:44 PM ×             |
| SZ-123-000622-6                             | LOR - On             | East Ellijay City Government             | Gilmer            | Draft                  | Williams, Jill | Jul-19-2023 04:08 PM               |
|                                             | ► 5 ▼ items per page |                                          |                   |                        |                | 1 - 5 of 13 items                  |
| 📂 MyQueue                                   |                      | Submitte                                 | ed Permits        |                        |                |                                    |
| Reference ID/Permit ID                      | T Request Type       | Governing Authority                      | County <b>T</b>   | Status <b>T</b>        | Submitted By   | Y         Submitted Date         Y |
| ► SZ-063-000624-7                           | LOR - On             | Clayton County Sheriffs Office           | Clayton           | Pending                | Doe, Jane      | Jul-21-2023 08:11 AM               |
| ▶ SZ-321-000618-4                           | LOR - On             | Poulan City Government                   | Worth             | Pending                | Williams, Jill | Jul-19-2023 03:59 PM               |
| ▶ SZ-015-000615-6                           | LOR - On             | Bartow County Commissioners/Sheriff      | Bartow            | Pending                | Adams, Ben     | Jul-13-2023 02:33 PM               |
| ▶ SZ-015-000614-6                           | LOR - All            | Emerson City Government                  | Bartow            | Pending                | Williams, Jill | Jul-12-2023 10:57 AM               |

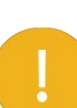

To ensure the approval process completes promptly, please make sure to check your email often in case there are suggested changes to the GPAS Speed Zone permit application.

Important

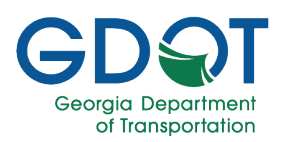

#### **Review Suggested Changes**

After any of the GDOT personnel reviews the application, they might suggest changes to it. In such a case, you would receive an email notification with the suggested changes.

- 1. From the suggested changes to your "Speed Zone Permit Application has been sent for Correction" email, read the reviewer comments to learn what changes are required to do.
- 2. When you are ready, select the **GPAS Application** link.

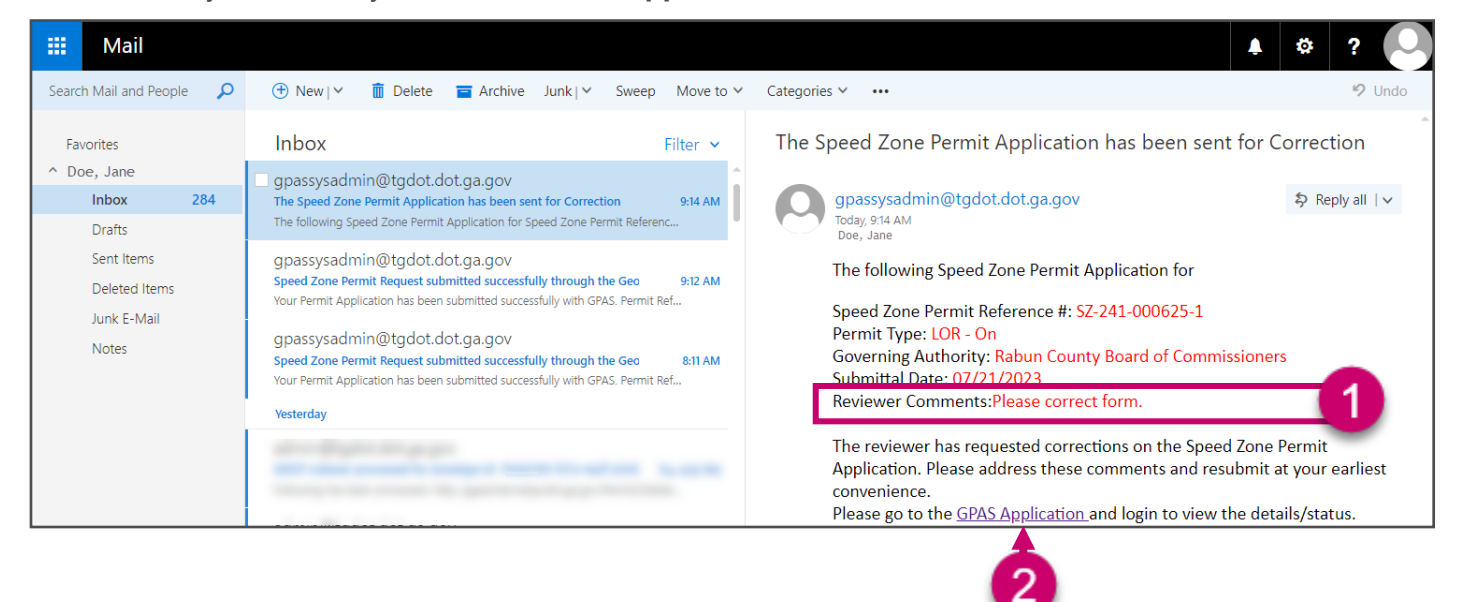

3. You will be taken to GPAS. If necessary, enter your credentials to log into the application.

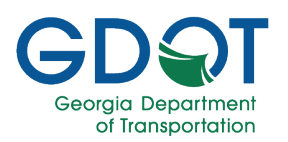

#### Update Application with Suggested Changes

1. Once GPAS opens, you are presented with the **Review Permit** page.

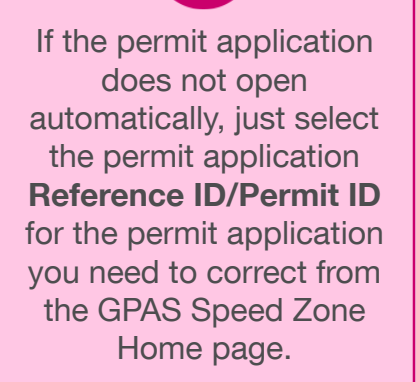

#### Pro Tip

- 2. Select the **Edit** icon for the permit application section you would like to make changes to.
- Use the Next button at the lower right corner of each section to move to the next section.
- Once you have finished making your changes, select SUBMIT from the Review Permit page.

|                                                       |                      |                   | REVIEV                                                          | V PEF      | RMIT                                                                 |                  |                       |                          |
|-------------------------------------------------------|----------------------|-------------------|-----------------------------------------------------------------|------------|----------------------------------------------------------------------|------------------|-----------------------|--------------------------|
|                                                       |                      |                   |                                                                 |            |                                                                      |                  |                       | EXISTING LIST OF ROADS ( |
|                                                       |                      |                   |                                                                 |            |                                                                      |                  |                       | ETH                      |
| and the later                                         |                      |                   | Please review your permit of                                    | letails be | elow before submitting.                                              |                  |                       |                          |
| anowain mom                                           | 14000                |                   | Second Zones Trease LOD Con                                     |            |                                                                      | 0.               | mile Stature Dave     |                          |
| reming Authority: Rabun County Board of Commissioners |                      |                   | Contact Name: Jane Doe                                          |            |                                                                      | Ci               | ontact Email: JDoe@Ra | ibunCBC.gov              |
| act Phone: 404                                        | 1-123-4567           |                   | Contact Address: 600 West Pe                                    | achtree S  | treet, N. W ,Atlanta GA 30308                                        |                  |                       |                          |
| it Location Data                                      |                      |                   |                                                                 |            |                                                                      |                  |                       | 2                        |
|                                                       |                      |                   |                                                                 |            |                                                                      |                  |                       |                          |
|                                                       | s                    | tate Route List   | of Roadways for F                                               | Rabur      | n County Board of C                                                  | ommis            | sioners               |                          |
| Action <b>T</b>                                       | Road Name T          | Within Limit Of   | T From Description                                              | Ŧ          | To Description                                                       | Speed Z<br>Miles | one Length in 🛛 🔻     | Speed Limit T            |
| 0                                                     | SR 246               |                   | 422 east of Chastain Roa                                        | d          | 2108 west of Winding Ridge<br>Drive (West Sky Valley City<br>Limits) | 0.52             |                       | 25                       |
| 0                                                     | SR 246               | Sky Valley        | 2108 west of Winding Rid<br>Drive (West Sky Valley C<br>Limits) | ge<br>ty   | 903 west of City Hall Driveway<br>Entrance                           | 0.5              |                       | 25                       |
| н н <b>т</b>                                          | ⊳ ⊨ 5 v items per    | page              |                                                                 |            |                                                                      |                  |                       | 1 - 2 of 2 items         |
| hments                                                |                      | Document Link     | *                                                               | Unios      | dad By                                                               | ~                | Date Unloaded         |                          |
| LOD Analization Standards Hackmont                    |                      |                   | DDARA 97 344 000525 4 DDE                                       |            | Dne Jane                                                             |                  | 07/34/2022            |                          |
| ATESD Parmit                                          |                      | LOKASA_SZ-241-000 | 625-1.PDF                                                       | Due, J     | ane                                                                  |                  | 07/21/2023            |                          |
| Certificate of Ca                                     | alibration           |                   |                                                                 |            |                                                                      |                  |                       |                          |
| Crash Data                                            |                      |                   |                                                                 |            |                                                                      |                  |                       |                          |
| Cover Page CVRPG_                                     |                      | CVRPG_SZ-241-000  | VRPG_SZ-241-000625-1.PDF                                        |            | lane                                                                 |                  | 07/21/2023            |                          |
| ETI Report                                            |                      |                   |                                                                 |            |                                                                      |                  |                       |                          |
| FCC Radio Stat                                        | tion License         |                   |                                                                 |            |                                                                      |                  |                       |                          |
|                                                       | ort                  |                   |                                                                 |            |                                                                      |                  |                       |                          |
| GDOT E IT Rep                                         | List of Roadways LOR |                   | LOR_SZ-241-000625-1.PDF                                         |            | ane                                                                  |                  | 07/21/2023            |                          |
| GDOTETTRep<br>List of Roadway                         |                      |                   |                                                                 |            |                                                                      |                  |                       |                          |
| GDOT E TI Rep<br>List of Roadway<br>Miscellaneous     |                      |                   |                                                                 |            |                                                                      |                  |                       |                          |
| GDOTETRep<br>List of Roadway<br>Miscellaneous         | 2 ► ► 10 ¥ item      | ns per page       |                                                                 |            |                                                                      |                  |                       | 1 - 10 of 16 items       |

Please make sure to check your email often in case there are further suggested changes to the GPAS Speed Zone permit application.

Note

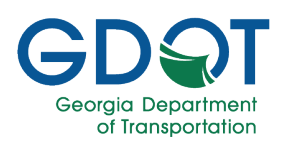

### **GDOT Approval**

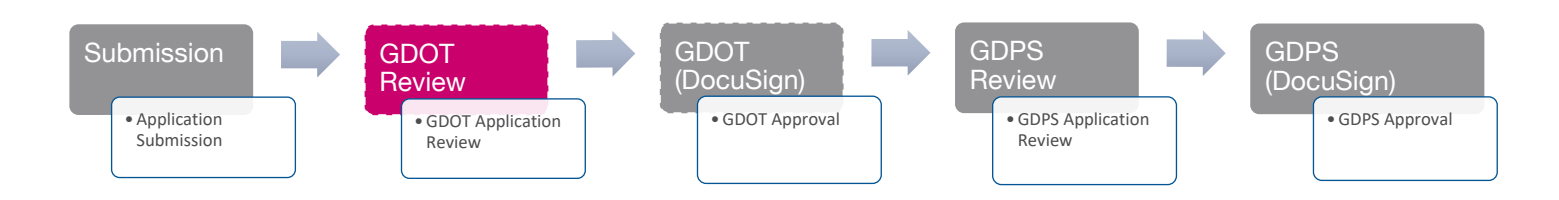

For permit applications that require ETI Reports, after the initial GDOT review is complete and if it is approved, then the GDOT personnel will sign the permit application using DocuSign. DocuSign is an electronic signature service used to capture signatures. There is at least one instance when a signature is needed in the permit application process.

Once the permit application has been reviewed and approved by GDOT, it goes to the GDPS personnel for them to perform their review, and if applicable to approve the permit application as well.
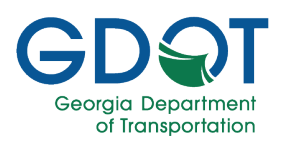

### **GDPS Review**

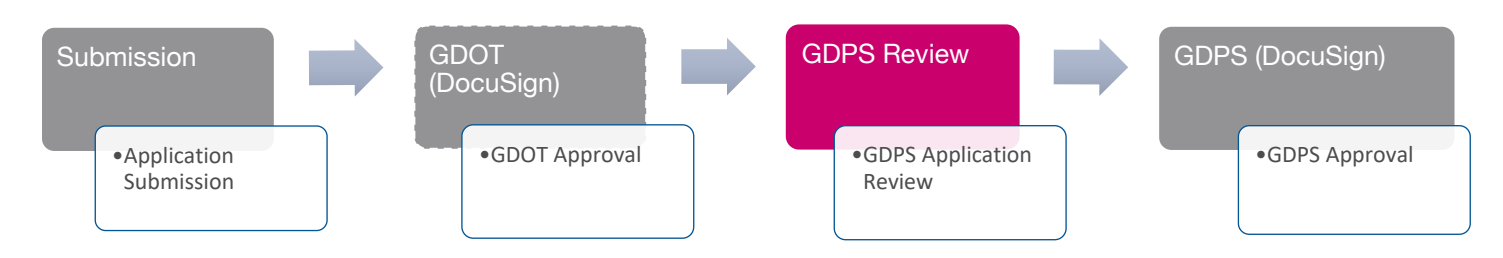

This step is performed by the GDPS Reviewer and the GDPS Commissioner.

#### **GDPS Reviewer**

#### **Claim the Permit Application**

1. Choose a submitted permit that is ready for review by selecting **CLAIM**.

|                             |              |                                          | S               | PEED ZONES PE         | RMITS                |                      |                      |                  |
|-----------------------------|--------------|------------------------------------------|-----------------|-----------------------|----------------------|----------------------|----------------------|------------------|
| GDPS Manage Compliance Lin  | k            |                                          |                 |                       |                      |                      | C                    | APPLY NEW PERMIT |
|                             |              |                                          |                 | Submitted Permits for | Review               |                      |                      |                  |
| Reference T<br>ID/Permit ID | Request Type | Governing Authority                      | Status <b>T</b> | Assigned To           | Submitted By         | Submitted Date       | Updated Date         | 1                |
| ▶ SZ-037-000128-4           | LOR - On     | Calhoun County Board of<br>Commissioners | Pending         |                       | Addi, Harikrishna    | Apr-20-2023 03:21 PM | May-04-2023 01:15 PM | CLAIM            |
| ▶ SZ-137-000090-1           | Renewal      | Clarkesville City Government             | Pending         |                       | Addi, Harikrishna    | Apr-11-2023 01:58 PM | Apr-11-2023 01:58 PM | CLAIM            |
| ▶ SZ-011-000093-1           | Renewal      | Maysville City Government                | Pending         | reviewer1@gdps.com    | Mallela, Ramakrishna | Apr-06-2023 11:07 AM | Apr-18-2023 03:27 PM | UNCLAIM          |
| A 4 7 + H                   | 5 💌 items p  | ver page                                 |                 |                       |                      |                      |                      | 1 - 3 of 3 items |

- 2. A message displays indicating that you have claimed the permit.
- 3. Select **OK** to continue.

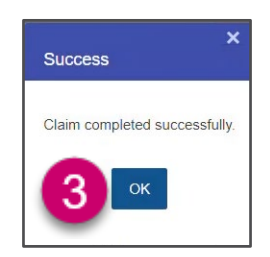

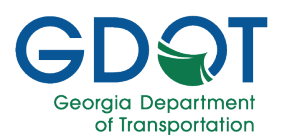

4. The permit has now been claimed, as indicated by the **UNCLAIM** button.

| Submitted Permits for Review |                          |                                          |                 |                    |                      |                      |                      |                |
|------------------------------|--------------------------|------------------------------------------|-----------------|--------------------|----------------------|----------------------|----------------------|----------------|
| Reference TD/Permit ID       | Request <b>Y</b><br>Type | Governing Authority                      | Status <b>Y</b> | Assigned To        | Submitted By         | Submitted Date       | Updated Date         |                |
| ▶ SZ-137-000090-1            | Renewal                  | Clarkesville City Government             | Pending         |                    | Addi, Harikrishna    | Apr-11-2023 01:58 PM | Apr-11-2023 01:58 PM | CLAIM          |
| SZ-011-000093-1              | Renewal                  | Maysville City Government                | Pending         | reviewer1@gdps.com | Mallela, Ramakrishna | Apr-06-2023 11:07 AM | Apr-18-2023 03:27 PM | UNCLAIM        |
| ▶ SZ-037-000128-4            | LOR - On                 | Calhoun County Board of<br>Commissioners | Pending         | reviewer1@gdps.com | Addi, Harikrishna    | Apr-20-2023 03:21 PM | May-04-2023 01:26 PM | UNCLAIM        |
| н и й в н                    | 5 v items p              | er page                                  |                 |                    |                      |                      | - 4                  | 1 - 3 of 3 ite |

### **GDPS Reviewer Approval**

The next step is for the GDPS Reviewer to approve the permit request.

1. Select the permit you claimed and are ready to approve by selecting the **Permit ID**.

|                             |                              |                                          | SI              | PEED ZONES PE      | RMITS                |                      |                      |                  |  |  |
|-----------------------------|------------------------------|------------------------------------------|-----------------|--------------------|----------------------|----------------------|----------------------|------------------|--|--|
| GDPS Manage Compliance Link | t                            |                                          |                 |                    |                      |                      | C                    | APPLY NEW PERMIT |  |  |
|                             | Submitted Permits for Review |                                          |                 |                    |                      |                      |                      |                  |  |  |
| Reference T<br>ID/Permit ID | Request <b>Y</b><br>Type     | Governing Authority                      | Status <b>Y</b> | Assigned To        | Submitted By         | Submitted Date       | Updated Date         |                  |  |  |
| ▶ SZ-137-000090-1           | Renewal                      | Clarkesville City Government             | Pending         |                    | Addi, Harikrishna    | Apr-11-2023 01:58 PM | Apr-11-2023 01:58 PM | CLAIM            |  |  |
| 93-1                        | Renewal                      | Maysville City Government                | Pending         | reviewer1@gdps.com | Mallela, Ramakrishna | Apr-06-2023 11:07 AM | Apr-18-2023 03:27 PM | UNCLAIM          |  |  |
| ► SZ-037-000128-4           | LOR - On                     | Calhoun County Board of<br>Commissioners | Pending         | reviewer1@gdps.com | Addi, Harikrishna    | Apr-20-2023 03:21 PM | May-04-2023 01:26 PM | UNCLAIM          |  |  |
| H 4 1                       |                              |                                          |                 |                    |                      |                      |                      | 1 - 3 of 3 items |  |  |

- 2. The permit displays. Scroll down to display the permit's Miscellaneous Information.
- 3. Select an **Expiration Date** for the permit.
- 4. Enter Comments regarding the permit, such as "Permit reviewed and approved."
- 5. Select **APPROVE**.

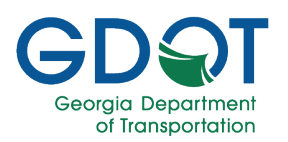

| -              |                | Anomanic Name             |      | Company transcoverning Automy                             |
|----------------|----------------|---------------------------|------|-----------------------------------------------------------|
|                |                | ATTN: Sheriff Josh Hilton |      | Calhoun County Board of Commissioners                     |
|                |                | Phone                     |      | Address                                                   |
|                |                | 2298492555                |      | P.O. Box 211                                              |
|                |                |                           |      | City                                                      |
|                |                | Review Date: 5/4/2023     |      | Morgan                                                    |
|                |                |                           |      |                                                           |
|                |                | aneous Information        | Misc |                                                           |
|                |                |                           | Mise |                                                           |
|                |                | Begin Date: 2/10/2020     | Ċ.   | ginal Date: 6/16/1997                                     |
|                |                |                           |      |                                                           |
|                | Ē              | Adopted Date: 4/20/2023   | ₿(3) | piration Date: 12/31/2022                                 |
|                |                | List Number *             |      | Permit Number *                                           |
|                |                | SZ-037-000128-4           |      | 246-1                                                     |
|                |                |                           |      | titu Tuna -                                               |
|                |                |                           | N    | Municipality                                              |
|                |                |                           | 3    | <ul> <li>County</li> <li>University or College</li> </ul> |
|                |                |                           |      | Comments *                                                |
|                |                |                           |      |                                                           |
| _              |                |                           |      | 4                                                         |
| 5              | 6              |                           |      | -                                                         |
| <u> </u>       |                |                           |      |                                                           |
| PPROVE OREJECT | SAVE APPROVE   |                           |      | PREVIOUS © CANCEL                                         |
|                |                |                           |      |                                                           |
| PPROVE         | SAVE Ø APPROVE |                           |      |                                                           |

- 6. A message displays indicating that the permit application has been approved.
- 7. Select **OK** to continue.

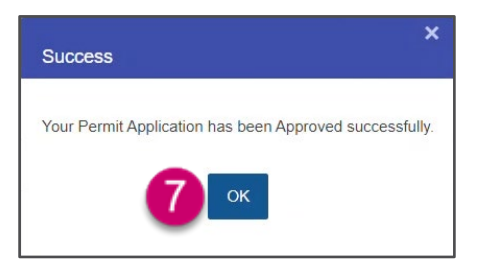

8. The permit is now listed under the Reviewed and Approved items and it is now ready for the GDPS Commissioner.

|    | Reviewed and Approved          |                      |                                       |                 |                    |                   |                             |                      |  |  |  |
|----|--------------------------------|----------------------|---------------------------------------|-----------------|--------------------|-------------------|-----------------------------|----------------------|--|--|--|
|    | Reference ID/Permit TD         | Request <b>T</b> ype | Governing Authority                   | Status <b>T</b> | Reviewed By        | Submitted By      | Submitted Date \downarrow 🍸 | Updated Date         |  |  |  |
| •  | SZ-001-000131-5                | Renewal              | Appling County Sheriffs Office        | Approved        | reviewer1@gdps.com | Addi, Harikrishna | Apr-25-2023 09:11 AM        | Apr-25-2023 09:22 AM |  |  |  |
| •  | SZ-037-000128-4                | LOR - On             | Calhoun County Board of Commissioners | Pending         | reviewer1@gdps.com | Addi, Harikrishna | Apr-20-2023 03:21 PM        | May-04-2023 01:33 PM |  |  |  |
|    | SZ-069-000119-4                | Renewal              | Douglas City Government               | Approved        | reviewer1@gdps.com | Addi, Harikrishna | Apr-12-2023 03:38 PM        | Apr-12-2023 03:40 PM |  |  |  |
|    | SZ-069-000118-4                | Renewal              | Douglas City Government               | Approved        | reviewer1@gdps.com | Addi, Harikrishna | Apr-11-2023 03:36 PM        | Apr-11-2023 03:42 PM |  |  |  |
| •  | SZ-139-000117-1                | LOR - Off            | Hall County Sheriffs Office           | Approved        | reviewer1@gdps.com | Addi, Harikrishna | Apr-11-2023 02:06 PM        | Apr-11-2023 02:17 PM |  |  |  |
| 14 | H 4 2 3 ▶ H 5 ♥ items per page |                      |                                       |                 |                    |                   |                             |                      |  |  |  |

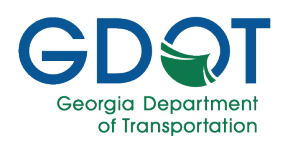

### **GDPS** Approval

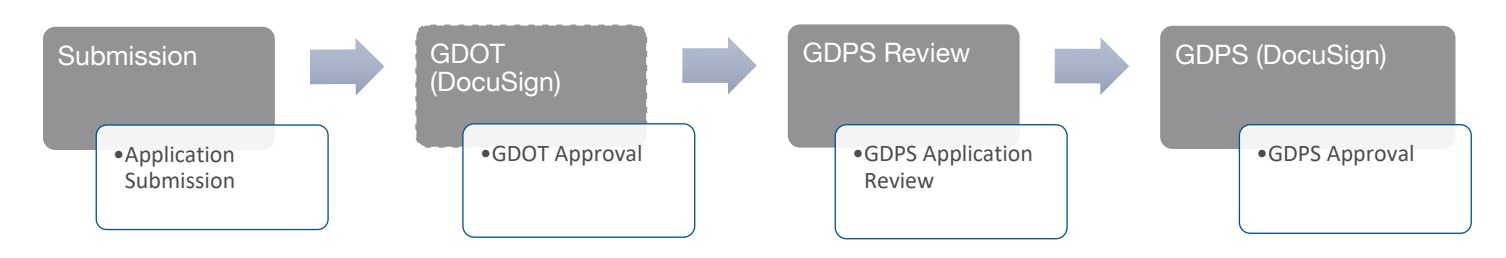

An email is then sent to the person listed under **Assigned To** in the permit's application to approve the permit.

|    |                             |                   |                           |                         | ç           | SPEE              | D ZONES        | S PE    | RMITS                |      |                      |     |                           |       |                 |       |
|----|-----------------------------|-------------------|---------------------------|-------------------------|-------------|-------------------|----------------|---------|----------------------|------|----------------------|-----|---------------------------|-------|-----------------|-------|
|    |                             |                   |                           |                         |             |                   |                |         |                      |      |                      |     |                           | e     | APPLY NEW       | PERM  |
| 25 | Manage Compliance Lin       | c .               |                           |                         |             |                   |                |         |                      |      |                      |     |                           |       |                 |       |
|    |                             |                   |                           |                         |             | Subm              | nitted Permit  | s for F | Review               |      |                      |     |                           |       |                 |       |
|    | Reference T<br>ID/Permit ID | Request Type      | Governing Authority       | Ŧ                       | Status      | Assi              | igned To       | T       | Submitted By         | т    | Submitted Date       | Ŧ   | Updated Date              | Ŧ     |                 |       |
| Þ  | SZ-137-000090-1             | Renewal           | Clarkesville City Governm | ent                     | Pending     |                   |                |         | Addi, Harikrishna    |      | Apr-11-2023 01:58 PM |     | Apr-11-2023 01:58 PN      | 1     | CLAIM           |       |
| Þ  | SZ-011-000093-1             | Renewal           | Maysville City Governmen  | t                       | Pending     | revie             | ewer1@gdps.cor | n       | Mallela, Ramakrishna |      | Apr-06-2023 11:07 AM |     | Apr-18-2023 03:27 PN      | 4     | UNCLAIM         |       |
| 0  | 4 A > >                     | 5 v item          | s per page                |                         |             |                   |                |         |                      |      |                      |     |                           |       | 1 - 2 of 2      | items |
|    |                             |                   |                           |                         |             | Re                | viewed and     | Appro   | ved                  |      |                      |     |                           |       |                 |       |
|    | Reference ID/Permit<br>ID   | Request<br>Type   | T Governing Authority     |                         | Ŧ           | Status            | Ŧ              | Review  | ed By                | Sut  | omitted By           | Sut | omitted Date \downarrow 🍸 | Upda  | ated Date       | T     |
| Þ  | SZ-001-000131-5             | Renewal           | Appling County Sherit     | fs Office               |             | Approve           | d              | reviewe | r1@gdps.com          | Add  | di, Harikrishna      | Арг | r-25-2023 09:11 AM        | Apr-2 | 25-2023 09:22 / | AM    |
| Ä  | SZ-037-000128-4             | LOR - On          | Calhoun County Boar       | d of Co <mark>mm</mark> | issioners   | Pending           |                | reviewe | r1@gdps.com          | Ado  | ti, Harikrishna      | Арг | r-20-2023 03:21 PM        | May-  | 04-2023 01:33   | PM    |
|    | Group Name                  |                   | Assigned Date             |                         | Assigned To |                   | Q Search •     |         | Status Date          |      | Last Updated Us      | er  | Comments                  |       |                 |       |
|    | SpeedZones GDPS             | Commissioner      | May-04-2023 01:34         | РМ                      | catsvendor1 | @ou <mark></mark> |                |         | May-04-2023 01:34:02 | 2 PM |                      |     |                           |       |                 | Â     |
|    | SpeedZones GDPS             | Reviewer          | May-04-2023 01:26         | PM                      | reviewer1@  | gdps              | Approved       |         | May-04-2023 01:33:54 | 4 PM |                      |     |                           |       |                 |       |
|    | SpeedZones GDPS             | Reviewer          | May-04-2023 01:26         | PM                      | reviewer1@  | gdps              |                |         | May-04-2023 01:26:24 | 4 PM |                      |     |                           |       |                 |       |
|    | SpeedZones DocuSi           | gn TMC State Traf | ic May-04-2023 01:10      | PM                      | Alan Sanfor | d Davis           | Approved       |         | May-04-2023 01:15:05 | 5 PM | Alan Sanford Da      | vis |                           |       |                 |       |

Once the GDPS Reviewer has reviewed and approved the permit application, an email is sent to the GDPS Commissioner.

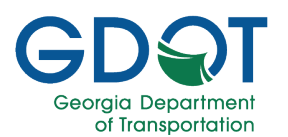

1. The approval request email displays in the approver's inbox. Select **REVIEW DOCUMENTS**.

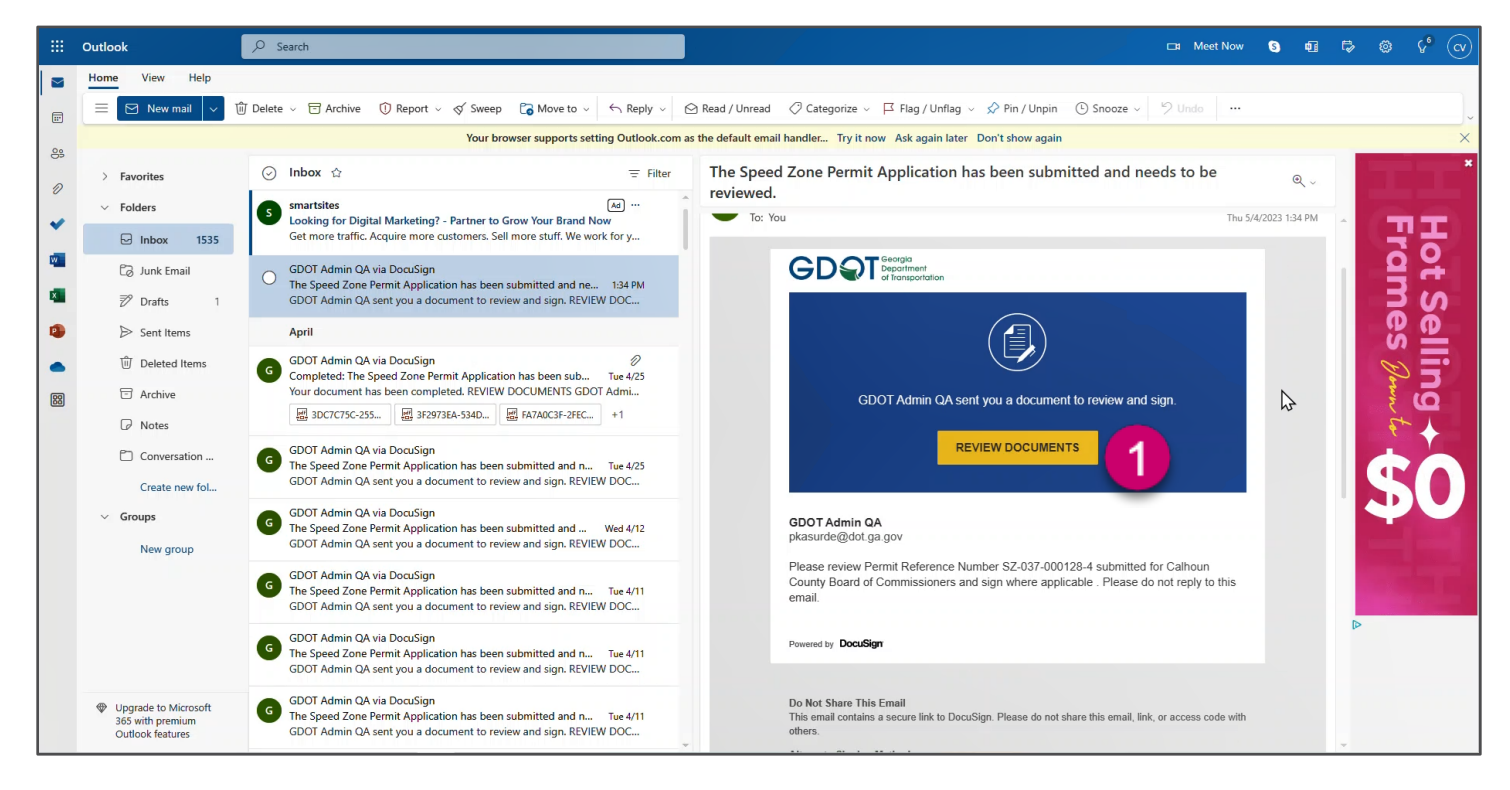

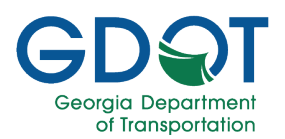

#### 2. Select CONTINUE.

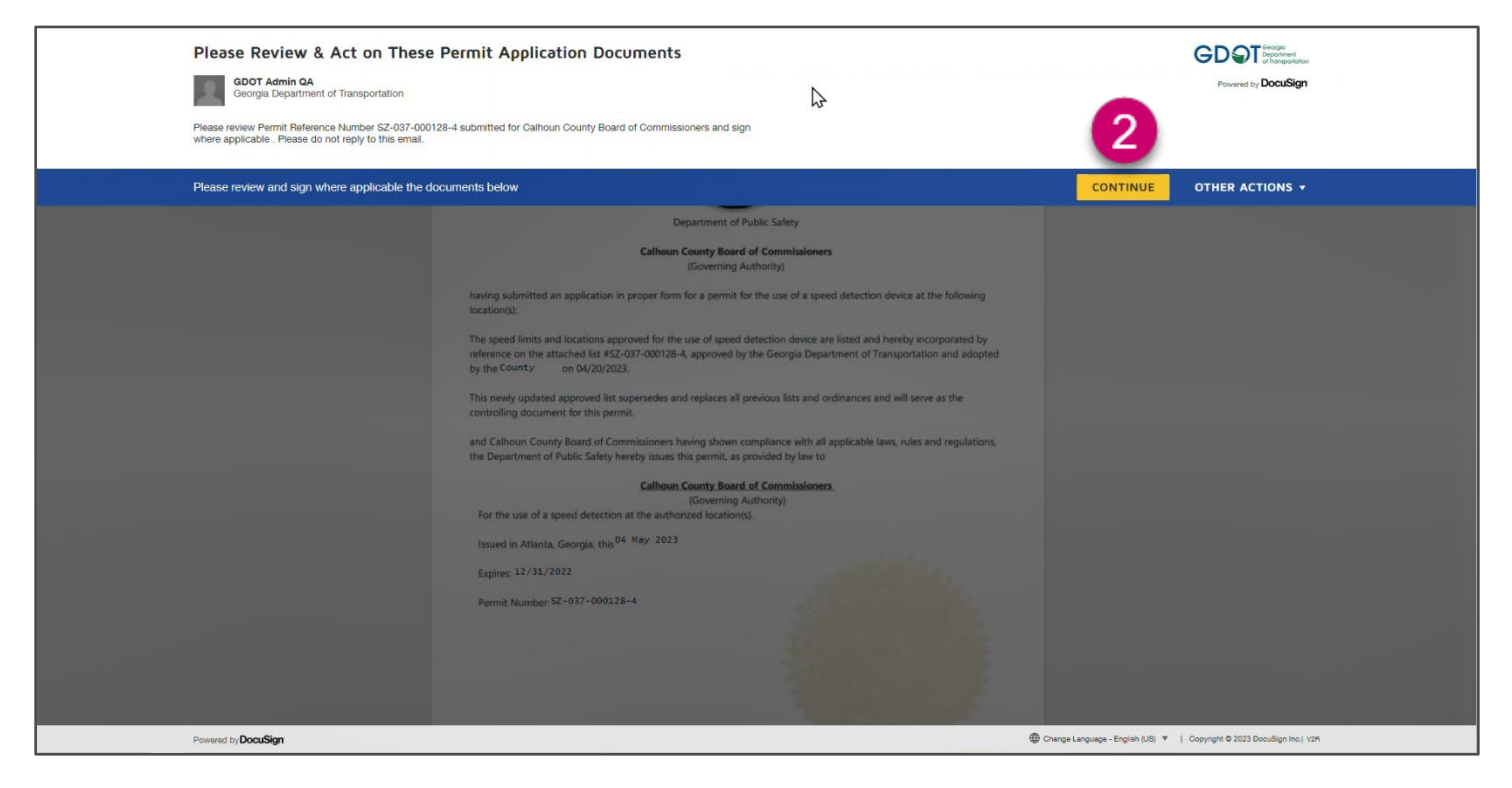

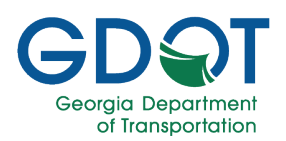

3. Select **START** to begin reviewing the document.

| Please review and sign where applicable the o | jocuments below                                                                                                    | FINISH OTHER ACTIONS +                                                 |
|-----------------------------------------------|----------------------------------------------------------------------------------------------------|------------------------------------------------------------------------|
|                                               | Q Q ±, 😐 O                                                                                                    | Ŀ                                                                      |
| 3 START                                       | DocuSign Envelope ID: 91600543-8659-4ABA-8398-410XEB196296 DEMONSTRATION DOCUMENT ONLY<br>PROVIDED BY DOCUSION ONLINE SIGNING SERVICE<br>999 34 Aw, Sale 1700 - Seattle - Washington 18104 - (206)<br>STATE OF GEORGIA                                                   | 219-0200                                                               |
|                                               | Department of Public Safety                                                                                                    |                                                                        |
|                                               | Calhoun County Board of Commissioners<br>(Governing Authority)                                                                                                    |                                                                        |
|                                               | having submitted an application in proper form for a permit for the use of a speed detection device at the following<br>location(s):                                                                                                    |                                                                        |
|                                               | The speed limits and locations approved for the use of speed detection device are listed and hereby incorporated by<br>reference on the attached list #22-037-000128-4, approved by the Georgia Department of Transportation and adopted<br>by the Constry on MV20/2023. |                                                                        |
|                                               | This newly updated approved list supersedes and replaces all previous lists and ordinances and will serve as the<br>controlling document for this permit.                                                                                                    |                                                                        |
|                                               | and Calhoun County Board of Commissioners having shown compliance with all applicable laws, rules and regulations,<br>the Department of Public Safety hereby issues this permit, as provided by law to                                                                   |                                                                        |
|                                               | Calhoun County Board of Commissioners                                                                                                    |                                                                        |
|                                               | (Governing Authority)<br>For the use of a speed detection at the authorized location(s).                                                                                                    |                                                                        |
|                                               | Issued in Atlanta, Georgia, this <sup>04</sup> May 2023                                                                                                    |                                                                        |
|                                               | Expires: 12/31/2022                                                                                                    |                                                                        |
|                                               | Permit Number: 52-037-000128-4                                                                                                    |                                                                        |
| Powered by <b>DocuSign</b>                    |                                                                                                    | Change Language - English (US) V   Copyright © 2023 DocuSign Inc.) V2R |
|                                               |                                                                                                    |                                                                        |

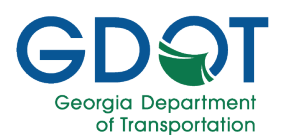

4. Select and **SIGN** the document.

| Select the sign field to create and add your s | ignature.                                                                                                    |                                                                                                    | FINISH                    | OTHER ACTIONS +                     |
|------------------------------------------------|----------------------------------------------------------------------------------------------------|----------------------------------------------------------------------------------------------------|---------------------------|-------------------------------------|
|                                                | ଡ ଟ ନ                                                                                                    | * 🗗 💿                                                                                                    |                           | E .                                 |
| SIGN                                           | and cannot county acoust or commensioners memory advert<br>the Department of Public Safety hereby issues this permit, as<br>Governing<br>For the use of a speed detection at the authorized location<br>Issued in Atlanta, Georgia, this <sup>04</sup> May: 2023<br>Expires: 12/31/2022<br>Permit Number: 52-037-000128-4 | Compared win a appendent saw, rules and regulations,<br>provided by law to<br>def Commissioners.<br>Authority<br>(0):                                                                                                    |                           |                                     |
|                                                | F13F99CE-0F55-4D5D-9688-B60882AB714B_SZ-037-000128-4.PDF                                                                                                    | 1 of 1                                                                                                    |                           |                                     |
|                                                | DoouSign Envelope ID. 91600543-8659-448A-8398-410368196296                                                                                                    | DEMONSTRATION DOCUMENT ONLY<br>INDURED BY DOCUMENT ONLY Waterington 18104 + (200) 219-0200<br>Invest-documents (200) 219-0200<br>Invest-documents (200) 219-0200<br>Invest (200) 219-0200<br>Concelection 200<br>Concelection |                           |                                     |
| Powered by DocuSign                            |                                                                                                    | Charge                                                                                                    | Language - English (US) 🔻 | Copyright © 2023 DocuSign Inc.) V2R |

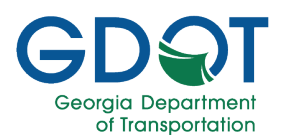

5. Select **FINISH** to continue. The permit is now approved. An email is sent to the applicant and all approvers.

| Done! Select Finish to send the completed d | iocument.                                                                                                    |                                                                                                    | FINISH OTHER ACTIONS + |   |
|---------------------------------------------|----------------------------------------------------------------------------------------------------|----------------------------------------------------------------------------------------------------|------------------------|---|
|                                             | ଷ ସ ∓∗                                                                                                    | <b>ð</b> 0                                                                                                    | G                      | Ľ |
|                                             | the Department of Public Safety hereby issues this permit, as pr                                                                                                    | novided by law to                                                                                                    |                        | - |
|                                             | Calhour. Scurity Board a<br>(Governing Au<br>For the use of a speed detection at the authorized location(s)<br>Issued in Atlanta, Georgia, this <sup>04</sup> May 2023<br>Expires: 12/31/2022<br>Permit Number: 52-037-000128-4 | of Commissioners.<br>thoritys<br>the<br>the<br>the<br>the<br>the<br>the<br>the<br>the                                                                                   | ₽                      |   |
|                                             | F13F99CE-0F55-4D5D-96B8-B60882AB714B_SZ-037-000128-4.PDF                                                                                                    | 1 of 1                                                                                                    |                        |   |
|                                             | DocuSign Envelope ID: 916005A3-8659-4ABA-8398-4103EB19E296                                                                                                    | DEMONSTRATION DOCUMENT ONLY<br>PROVIDED BY DOCUSION ONLINE SIGNING SERVICE<br>999 3rd Ave, Suite 1700 • Seattle • Washington 98104 • (206) 219-0200<br>www.docusion.com |                        |   |
|                                             | Ready to Finish?<br>You've completed the required fields. Review your work                                                                                                    | k, then select FINISH.                                                                                                    |                        |   |

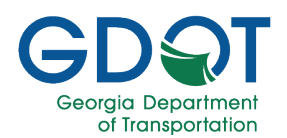

### **Access Help**

Besides this manual there are many resources available to you for this application.

#### **GDOT Certifications & Training**

The GDOT GPAS Training Guides page <u>https://www.dot.ga.gov/GDOT/Pages/GPASTraining.aspx</u> has links to videos and other manuals which may answer your questions.

If the answers to your questions are not in this manual nor in the GDOT GPAS Training Guides page, or if you experience any problems with this application, please contact the Solutions Center at 404-631-1220 or <u>solutionscenter@dot.ga.gov</u>.

≣

Note